## Administrator's Handbook

Motorola Netopia<sup>®</sup>Embedded Software Version 7.8.2

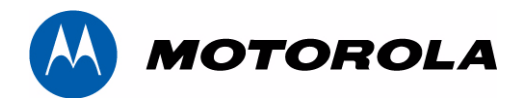

Motorola Netopia<sup>®</sup> 2200, 3300 and 7000 Series Routers Residential models January 2009

#### Copyright

Copyright © 2009 by Motorola, Inc.

All rights reserved. No part of this publication may be reproduced in any form or by any means or used to make any derivative work (such as translation, transformation or adaptation) without written permission from Motorola, Inc.

Motorola reserves the right to revise this publication and to make changes in content from time to time without obligation on the part of Motorola to provide notification of such revision or change. Motorola provides this guide without warranty of any kind, either implied or expressed, including, but not limited to, the implied warranties of merchantability and fitness for a particular purpose. Motorola may make improvements or changes in the product(s) described in this manual at any time. MOTOROLA and the Stylized M Logo are registered in the US Patent & Trademark Office. Microsoft, Windows, Windows Me, and Windows NT are either trademarks or registered trademarks of Microsoft Corporation in the U.S and/or other countries. Macintosh is a registered trademark of Apple, Inc. Firefox is a registered trademark of the Mozilla Foundation. All other product or service names are the property of their respective owners.

Motorola, Inc. 1303 East Algonquin Road Schaumburg, Illinois 60196 USA

#### Part Number

556447-001-00 V7.8.2-sku29/34

# Table of Contents

| CHAPTER 1 | Setting up Your Motorola Netopia <sup>®</sup> Gateway                                                                                                    |
|-----------|----------------------------------------------------------------------------------------------------|
|           | What's New in 7.8.28Important Safety Instructions9POWER SUPPLY INSTALLATION.9TELECOMMUNICATION INSTALLATION9PRODUCT VENTILATION9Wichtige Sicherheitshinweise10NETZTEIL INSTALLIEREN10INSTALLATION DER TELEKOMMUNIKATION10Set up your Gateway11Configure Your PC for Dynamic Addressing12                                                                                                   |
|           | Motorola Netopia <sup>®</sup> Gateway Quickstart                                                                                                    |
| CHAPTER 2 | Basic Mode Features 19                                                                                                    |
|           | The Home Page20Home Page Information20Links Bar22Firewall23Firewall Background23Wireless Protected Setup26Wireless28Enable Wireless28Wireless ID (SSID)28Enable Wireless Protected Setup (WPS)28Enable Wireless Protected Setup (WPS)28Enable Wireless Protected Setup (WPS)29Privacy29Advanced Configuration Options (optional)30WiFi Multimedia42Wireless MAC Authorization (optional)44 |
|           | Gaming       46         Expert Mode       51         Troubleshoot       52         Diagnostics       53         Statistics       54         DSL       54         ATM       55         Ethernet       55         IP       55         LAN       55         Wireless       56         Logs       56                                                                                           |
|           | Help                                                                                                    |

| CHAPTER 3 Expert Mo  | de                                        | .59               |
|----------------------|-------------------------------------------|-------------------|
| ŀ                    | lome Page - Expert Mode                   | 60                |
|                      | Home Page Information                     | .60               |
| ŀ                    | łelp                                      | 62                |
| L                    | inks Bar                                  | 63                |
| (                    | Configure                                 | 64                |
|                      | Connection                                | .65               |
|                      | LAN/WAN                                   | .67               |
|                      | DHCP Server.                              | .68               |
|                      | IP Passthrough                            | .70               |
|                      | NAT                                       | .71               |
|                      | Router Password                           | .76               |
|                      | V/I AN                                    | . <i>11</i><br>78 |
|                      | Overview                                  | .78               |
|                      | Ethernet Switching/Policy Setup           | .79               |
|                      | VoIP.                                     | .85               |
|                      | Wireless                                  | .89               |
|                      | Enable Wireless                           | .89               |
|                      | Wireless ID (SSID)                        | .89               |
|                      | Enable Wireless Scheduler                 | .90               |
|                      | Privacy                                   | .90<br>00         |
|                      | Advanced Configuration Options (optional) | .90               |
|                      | WiFi Multimedia                           | 102               |
|                      | Wireless MAC Authorization (optional)1    | 04                |
| S                    | Statistics                                | 06                |
|                      | DSL1                                      | 106               |
|                      | ATM1                                      | 106               |
|                      | Ethernet1                                 | 07                |
|                      | IP1                                       | 107               |
|                      | LAN                                       | 107               |
|                      |                                           | 108               |
| r                    |                                           | 00                |
|                      |                                           | 09                |
| F                    | (emote Access                             | 10                |
| l                    | Jpdate Router                             | 11                |
|                      | • From a Server                           | 111               |
| -                    |                                           | 111               |
| F                    | (eset Router1                             | 12                |
| F                    | testart Router1                           | 13                |
| E                    | asic Mode1                                | 14                |
|                      |                                           |                   |
| CHAPTER 4 Basic Troi | Ibleshooting1                             | 15                |
|                      | •<br>•                                    |                   |
| ç                    | Status Indicator Lights1                  | 16                |
| -                    |                                           | 124               |
| F                    | actory Reset Switch 1                     | 26                |
|                      |                                           |                   |

| CHAPTER 5 Command L | <i>ine Interface</i> 127                                             |
|---------------------|----------------------------------------------------------------------|
| Ove                 | erview                                                               |
| Sto                 | ting and Ending a CLI Session 131                                    |
| Sta                 |                                                                      |
|                     | Dyging III                                                           |
|                     |                                                                      |
| 3                   |                                                                      |
| Usi                 | ng the GLI Help Facility 131                                         |
| Abo                 | out SHELL Commands 132                                               |
| S<br>S              | HELL Prompt         132           HELL Command Shortcuts         132 |
| SH                  | ELL Commands 133                                                     |
| C                   | ommon Commands                                                       |
| V                   | AN Commands                                                          |
| Abo                 | out CONFIG Commands 145                                              |
| С                   | ONFIG Mode Prompt                                                    |
| Ν                   | avigating the CONFIG Hierarchy146                                    |
| E                   | ntering Commands in CONFIG Mode                                      |
| G                   | uidelines: CONFIG Commands147                                        |
| D                   | isplaying Current Gateway Settings                                   |
| S                   | tep Mode: A CLI Configuration Technique                              |
| V                   | alidating Your Configuration                                         |
| CO                  | NFIG Commands 149                                                    |
| R                   | emote ATA Configuration Commands                                     |
| D                   | SL Commands                                                          |
| В                   | ridging Settings                                                     |
| D                   | HCP Settings                                                         |
| D                   | MT Settings                                                          |
| D                   | omain Name System Settings                                           |
| IC                  | SMP Settings                                                         |
| IF                  | P Settings                                                           |
| Q                   | ueue Configuration                                                   |
| IF                  | Maps Settings                                                        |
| N                   | etwork Address Translation (NAT) Default Settings                    |
| Ν                   | etwork Address Translation (NAT) Pinhole Settings                    |
| Р                   | PPoE /PPPoA Settings                                                 |
| P                   | PPoE with IPoE Settings 188                                          |
| E                   | thernet Port Settings                                                |
| 8                   | 02.3ah Ethernet OAM Settings 190                                     |
| C                   | ommand Line Interface Preference Settings                            |
| P                   | ort Renumbering Settings 192                                         |
| S                   | ecurity Settings                                                     |
| S                   | NMP Settings                                                         |
| S                   | ystem Settings                                                       |
| S                   | yslog                                                                |
| V                   | Tireless Settings (supported models)                                 |
| V                   | LAN Settings                                                         |
| V                   | DIP settings (supported models)                                      |
| U                   | PnP settings                                                         |
| D                   | SL Forum settings                                                    |
| R                   | emote Management settings                                            |
| В                   | ackup IP Gateway Settings                                            |
| V                   | DSL Settings                                                         |

Index

## CHAPTER 6 Technical Specifications and Safety Information .....245

| Description                                                 | 2 <b>45</b><br>245<br>245<br>245 |
|-------------------------------------------------------------|----------------------------------|
| Agency approvals       2         Regulatory notices       2 | <b>246</b><br>246                |
| Manufacturer's Declaration of Conformance                   | 247                              |
| Important Safety Instructions                               | 248                              |
| 47 CFR Part 68 Information                                  | 249                              |
| FCC Requirements                                            | 249                              |
| FCC Statements                                              | 249                              |
| Electrical Safety Advisory                                  | 250                              |
| Warranty Information                                        | <b>250</b><br>250                |
| Software License<br>Limited Warranty                        | 250<br>251<br>251                |
|                                                             | 201                              |
|                                                             |                                  |
| Caring for the Environment by Recycling                     | 2 <b>54</b>                      |
| Umweltschutz durch Recycling                                | 254                              |
| Cuidar el medio ambiente mediante el reciclaje              | 254                              |
| Recyclage pour le respect de l'environnement                | 254                              |
| Milieubewust recycleren                                     | 255                              |
| Dba∏oÊç o Êrodowisko - recykling                            | 255                              |
| Cuidando do meio ambiente através da reciclagem             | 255                              |
|                                                             | 200<br><b>57</b>                 |
|                                                             | JI                               |

## CHAPTER 1 Setting up Your Motorola Netopia<sup>®</sup> Gateway

This *Administrator's Handbook* covers the advanced features of the Motorola Netopia<sup>®</sup> 2200- 3300and 7000-Series Gateway family.

Your Motorola Netopia<sup>®</sup> equipment offers advanced configuration features accessed through the Webbased interface screens and the Command Line Interface (CLI). This *Administrator's Handbook* documents the advanced features, including advanced testing, security, monitoring, and configuration. This *Administrator's Handbook* should be used as a companion to the *User Manual*. You should read the *User Manual* before reading this *Administrator's Handbook*.

This guide is targeted primarily to residential service subscribers.

*Expert Mode* sections and the *Command Line Interface* may also be of use to the support staffs of broadband service providers and advanced residential service subscribers. (See <u>"Expert Mode" on page 59</u>" and <u>"Command Line Interface" on page 127</u>.")

Most users will find that the basic Quickstart configuration is all that they ever need to use. This section may be all that you ever need to configure and use your Motorola Netopia<sup>®</sup> Gateway. The following instructions cover installation in *Router Mode*.

- <u>"Important Safety Instructions" on page 9</u>
  <u>"Wichtige Sicherheitshinweise" on page 10</u>
- □ <u>"Set up your Gateway" on page 11</u>
- □ <u>"Configure Your PC for Dynamic Addressing" on page 12</u>
- <u>"Motorola Netopia® Gateway Quickstart" on page 15</u>

### What's New in 7.8.2

- □ WFA WMM Automatic Unscheduled Power Save support. No user configuration required.
- □ Wireless MAC Filter for each SSID. See <u>"Enable Multiple Wireless IDs" on page 39</u> and <u>"Wireless MAC Address Authorization Settings" on page 222</u>.
- □ Wireless Scheduler. See <u>"Enable Wireless Scheduler" on page 32</u> and <u>"Wireless Settings (supported models)" on page 216</u>.
- □ ADSL and VDSL WIAD Voice-over-IP (VoIP) support. See <u>"VoIP" on page 85</u> and <u>"VoIP settings (supported models)" on page 229</u>.
- □ The system **admin** password can now be set via scripting with an FTP file. See <u>"SHELL Commands"</u> on page 133 and <u>"System Settings" on page 210</u>.
- □ The current configuration can now be saved as factory defaults, surviving a reset of the device. See <u>"Saving Settings" on page 131</u>.

### **Important Safety Instructions**

### POWER SUPPLY INSTALLATION

Connect the power supply cord to the power jack on the Motorola Netopia<sup>®</sup> Gateway. Plug the power supply into an appropriate electrical outlet.

#### CAUTION:

Depending on the power supply provided with the product, either the direct plug-in power supply blades, power supply cord plug or the appliance coupler serves as the mains power disconnect. It is important that the direct plug-in power supply, socket-outlet or appliance coupler be located so it is readily accessible.

**(Sweden)** Apparaten skall anslutas till jordat uttag när den ansluts till ett nätverk **(Norway)** Apparatet må kun tilkoples jordet stikkontakt.

**USB-powered models:** For Use with Listed I.T.E. Only

#### **TELECOMMUNICATION INSTALLATION**

When using your telephone equipment, basic safety precautions should always be followed to reduce the risk of fire, electric shock and injury to persons, including the following:

- □ Do not use this product near water, for example, near a bathtub, wash bowl, kitchen sink or laundry tub, in a wet basement or near a swimming pool.
- □ Avoid using a telephone (other than a cordless type) during an electrical storm. There may be a remote risk of electrical shock from lightning.
- Do not use the telephone to report a gas leak in the vicinity of the leak.
- □ CAUTION: The external phone should be UL Listed and the connections should be made in accordance with Article 800 of the NEC.

#### **PRODUCT VENTILATION**

The Motorola Netopia<sup>®</sup> Gateway is intended for use in a consumer's home. Ambient temperatures around this product should not exceed 104°F (40°C). It should not be used in locations exposed to outside heat radiation or trapping of its own heat. The product should have at least one inch of clearance on all sides except the bottom when properly installed and should not be placed inside tightly enclosed spaces unless proper ventilation is provided.

#### SAVE THESE INSTRUCTIONS

### Wichtige Sicherheitshinweise

#### NETZTEIL INSTALLIEREN

Verbinden Sie das Kabel vom Netzteil mit dem Power-Anschluss an dem Motorola Netopia<sup>®</sup> Gateway. Stecken Sie dann das Netzteil in eine Netzsteckdose.

### Achtung:

Abhängig von dem mit dem Produkt gelieferten Netzteil, entweder die direkten Steckernetzgeräte, Stecker vom Netzkabel oder der Gerätekoppler dienen als Hauptspannungsunterbrechung. Es ist wichtig, dass das Steckernetzgerät, Steckdose oder Gerätekoppler frei zugänglich sind.

**(Sweden)** Apparaten skall anslutas till jordat uttag när den ansluts till ett nätverk **(Norway)** Apparatet må kun tilkoples jordet stikkontakt.

USB-powered models: For Use with Listed I.T.E. Only

#### **INSTALLATION DER TELEKOMMUNIKATION**

Wenn Ihre Telefonausrüstung verwendet wird, sollten grundlegende Sicherheitsanweisungen immer befolgt werden, um die Gefahr eines Feuers, eines elektrischen Schlages und die Verletzung von Personen, zu verringern. Beachten Sie diese weiteren Hinweise:

- □ Benutzen Sie dieses Produkt nicht in Wassernähe wie z.B. nahe einer Badewanne, Waschschüssel, Küchenspüle, in einem nassen Keller oder an einem Swimmingpool.
- □ Vermeiden Sie das Telefonieren (gilt nicht für schnurlose Telefone) während eines Gewitters. Es besteht die Gefahr eines elektrischen Schlages durch einen Blitz.
- Nicht das Telefon benutzen um eine Gasleckstelle zu Melden, wenn Sie sich in der N\u00e4he der Leckstelle befinden.

#### Bewahren Sie diese Anweisungen auf

### Set up your Gateway

Refer to your *User Manual* for instructions on how to connect your Motorola Netopia<sup>®</sup> Gateway to your power source, PC or local area network, and your Internet access point, whether it is a dedicated DSL outlet or a DSL or cable modem. Different Motorola Netopia<sup>®</sup> Gateway models are supplied for any of these connections. Be sure to enable Dynamic Addressing on your PC. See "<u>Configure Your PC for</u> <u>Dynamic Addressing</u>".

### **Configure Your PC for Dynamic Addressing**

The following instructions assume that you want to use the automatic configuration and address sharing features of the Gateway to provide IP information to devices on your Local Area Network. To connect additional computers that will use the Gateway's address sharing feature repeat these steps for each computer.

#### Microsoft Windows:

#### 1. Navigate to the TCP/IP Properties Control Panel.

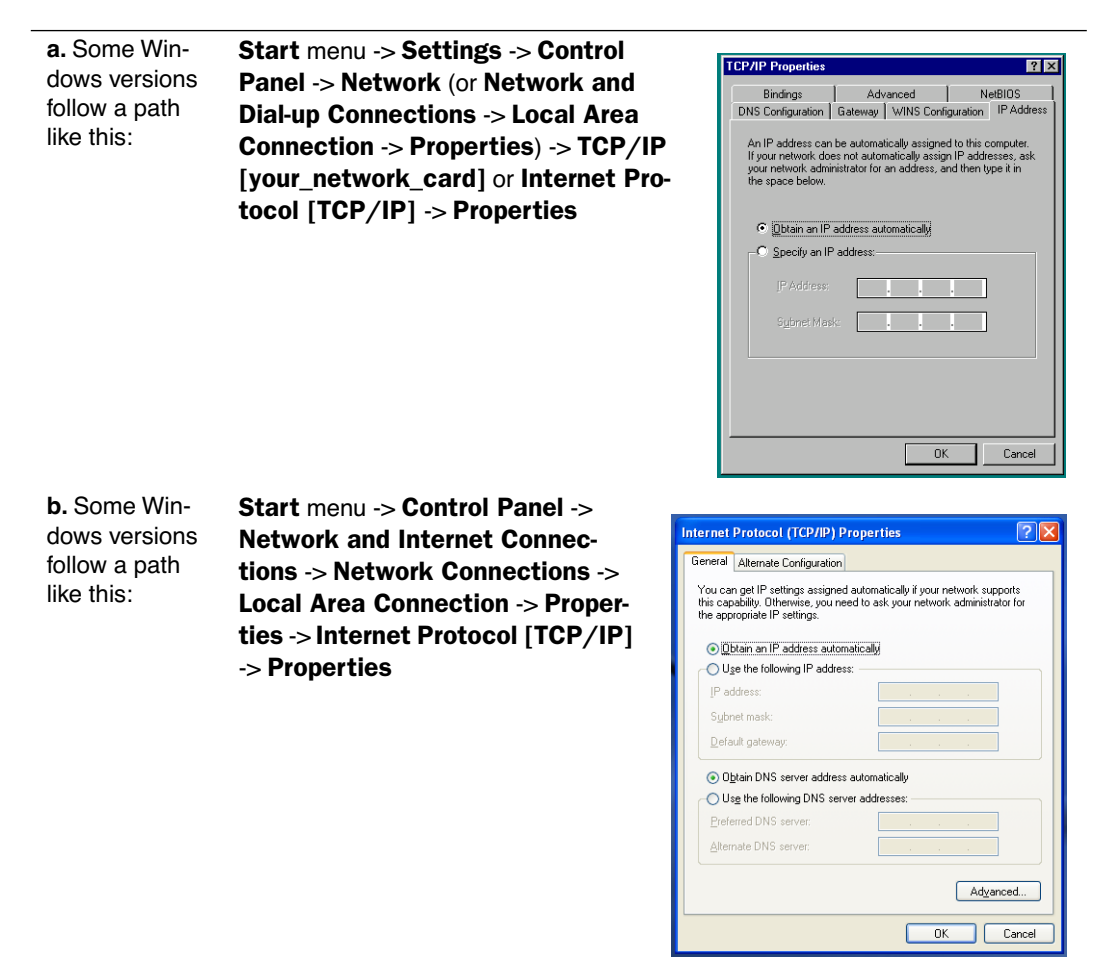

Then go to Step 2.

- 2. Select Obtain an IP address automatically.
- 3. Select Obtain DNS server address automatically, if available.
- 4. Remove any previously configured gateways, if available.
- OK the settings. Restart if prompted. Proceed to the next section <u>"Motorola Netopia® Gateway Quickstart" on page 15</u>.

c. Windows Vista is set to obtain an IP address automatically by default. You may not need to configure it at all.

To check, open the **Networking** Control Panel and select **Internet Protocol Version 4 (TCP/IPv4)**. Click the **Properties** button.

| etworking                                                                                                    | General Alternate Configuration                                                                               |                                                                               |
|----------------------------------------------------------------------------------------------------|----------------------------------------------------------------------------------------------------|-------------------------------------------------------------------------------|
| Connect using:<br>Intel(R) PRO/100 VE Network Connection                                                                                                    | You can get IP settings assigned a<br>this capability. Otherwise, you nee<br>for the appropriate IP settings. | utomatically if your network supports<br>ed to ask your network administrator |
| Configure                                                                                                    | Obtain an IP address automa                                                                                   | tically                                                                       |
| This connection uses the following items:                                                                                                    | Use the following IP address:                                                                                 | 2                                                                             |
| Client for Microsoft Networks                                                                                                    | IP address:                                                                                                   | V. G. G.                                                                      |
| Boundary Construction Construction Cons | Subnet mask:                                                                                                  |                                                                               |
| Internet Protocol Version 6 (TCP/IPv6)     Internet Protocol Version 4 (TCP/IPv4)                                                                                                    | Default gateway:                                                                                              | A) (9) (4                                                                     |
| Link-Layer Topology Discovery Mapper I/O Driver                                                                                                    | Obtain DNS server address a                                                                                   | utomatically                                                                  |
|                                                                                                    | Use the following DNS server                                                                                  | addresses:                                                                    |
| Install Uninstall Properties                                                                                                    | Preferred DNS server:                                                                                         | 40 (41) (4                                                                    |
| Description                                                                                                    | Alternate DNS server:                                                                                         | + + +                                                                         |
| Transmission Control Protocol/Internet Protocol. The default<br>wide area network protocol that provides communication<br>across diverse interconnected networks.                                                                                                    |                                                                                                    | Advanced                                                                      |
|                                                                                                    |                                                                                                    | OK Cance                                                                      |

The Internet Protocol Version 4 (TCP/IPv4) Properties window should appear as shown.

If not, select the radio buttons shown above, and click the  $\ensuremath{\text{OK}}$  button.

## Macintosh MacOS 9.2 and higher or Mac OS X 10.1.5 or higher:

### 1. Access the TCP/IP or Network control panel.

| a. MacOS fol-                | Apple Menu -> Conti        | rol Pan-                  | 1                                                                              | CD (ID (Dautau Tast)             |                                                      |
|------------------------------|----------------------------|---------------------------|--------------------------------------------------------------------------------|----------------------------------|------------------------------------------------------|
| lows a path                  | els -> TCP/IP Contro       | ol Panel                  | Connect via: Ethernet                                                          | CP/IP (Kouter lest)              | Use 802.3                                            |
| like this:                   |                            |                           | Configure: Using DF                                                            | ICP Server 💌                     | Select Hosts File                                    |
|                              |                            |                           | IP Address: < will be<br>Subnet mask:<br>Router address:<br>Name server addr.: | supplied by server >             | Implioit Search Path :<br>Starting domain name :<br> |
|                              |                            |                           | 2 Info                                                                         |                                  | Options                                              |
| <b>b.</b> Mac OS X           | Apple Menu ->              |                           |                                                                                |                                  |                                                      |
| follows a path<br>like this: | System Prefer-<br>ences -> | Show All Displays So      | Networ                                                                         | k<br>Desktop                     |                                                      |
|                              | Network                    |                           | Location: R910                                                                 | •                                |                                                      |
|                              |                            | Show: Built-in Ethe       | ernet 🛟                                                                        |                                  |                                                      |
|                              |                            | -                         | TCP/IP PPPoE App                                                               | leTalk Proxies                   |                                                      |
|                              |                            | Configure                 | Using DHCP                                                                     | ;                                |                                                      |
|                              |                            | IP Address<br>Subnet Mask | :<br>(Provided by DHCP Server)                                                 | DNS Servers                      | (Optional)                                           |
|                              |                            | Router                    | 1                                                                              | Search Domains                   | (Optional)                                           |
|                              |                            | DHCP Client ID            | : (Optional)                                                                   |                                  |                                                      |
|                              |                            | Ethernet Address          | s: 00:0a:27:ae:71:a4                                                           | Example: apple.con<br>earthlink. | net                                                  |
|                              |                            | Click the lock to         | prevent further changes.                                                       | Revert                           | Apply Now                                            |

Then go to Step 2.

- 2. Select Built-in Ethernet
- 3. Select Configure Using DHCP
- 4. Close and Save, if prompted.

Proceed to the next section <u>"Motorola Netopia® Gateway Quickstart" on page 15</u>.

### Motorola Netopia<sup>®</sup> Gateway Quickstart

#### 1. Run a Web browser, such as Mozilla Firefox or Microsoft Internet Explorer.

Enter http://192.168.1.254 in the URL Address text box.

Shttp://192.168.1.254

Press Return.

(If your ISP's Configuration Worksheet tells you to use an IP address other than 192.168.1.254 to log in, enter *http://< ip-address>*.)

2. The Motorola Netopia<sup>®</sup> Router displays the Language Preference page.

| 🖯 🖯 🔿 🔶 🔶 | Notorola Netopia Router 🦳 🧲 |
|-----------|-----------------------------|
| MOTOROLA  |                             |
| Start     | Language Preference         |
| Help      | Please select a language    |
|           | Next                        |
|           |                             |
|           | L                           |

| Cholces in the Americas are: | Choices in Europe are: |  |
|------------------------------|------------------------|--|
| English                      | English                |  |
| Español Latinoamericano      | Français               |  |
| Portugués do Brasil          | Deutsch                |  |
|                              | Italiano               |  |

3. Select your language from the pull-down menu and click Next.

The browser displays the **Welcome** page.

| 000      | 🔦 Netopia Router 💿                                                                                                    |
|----------|----------------------------------------------------------------------------------------------------|
| MOTOROLA | *                                                                                                    |
| Start    | Welcome to your Netopia Router                                                                                                    |
| Help     | Before configuration, your router requires a password to protect it from<br>unauthorized access. This password is unique to this router. It is case<br>sensitive, and must be 1 to 32 characters long. Remember this<br>password or keep it in a safe place.<br>After you submit your new password, you must logon before continuing.<br>When you connect to your router as an Administrator, you enter "admin"<br>as the username and the password you will create in the fields below.<br>New Password:<br>Confirm Password: |
|          | L /i                                                                                                    |

For security, you must create and enter an Administrative password for accessing the Motorola Netopia<sup>®</sup> Gateway.

- The administrative User name is **admin.**
- The initial Password can be whatever you choose, from one to 32 characters long.

This user name and password are separate from the user name and password you will use to access the Internet. You may change them later. You will be challenged for this Admin username and password any time that you attempt to access the Motorola Netopia<sup>®</sup> Gateway's configuration pages.

When you connect to your Gateway as an Administrator, you enter "**admin**" as the UserName and the Password you just created.

| Connect to 192.1 | .68.1.254 ? 🔀        |
|------------------|----------------------|
|                  | GP4                  |
| Netopia-3000     |                      |
| User name:       | 🖸 admin 💌            |
| Password:        | •••••                |
|                  | Remember my password |
|                  |                      |
|                  | OK Cancel            |

4. Click OK.

NOTE:

For 3397GP and 7000 Series models, skip the rest of this section.

#### **Congratulations! Your configuration is complete.**

You can go directly to <u>"Basic Mode Features" on page 19</u>.

#### **PPPoE Quickstart**

The browser displays the **Internet Login** page.

| 000           | 🔷 Mo                                            | otorola Netopia Router 🖂                                                                 |
|---------------|-------------------------------------------------|------------------------------------------------------------------------------------------|
| MOTOROLA      |                                                 | *                                                                                        |
| Start<br>Help | <b>Internet L</b><br>Enter<br>Intern            | ogin<br>the User Name and Password assigned to you by your<br>et Service Provider (ISP). |
|               | User Name:<br>Password:<br>Confirm<br>Password: | herculesurfier@joyeauxinternet.net                                                       |
|               |                                                 | ۹* ال                                                                                    |

5. Enter the User Name and Password supplied by your Internet Service Provider.

Click the **Connect** button.

You will be redirected to an Internet web page to register your new Modem.

**Congratulations!** Your installation is complete. You can now surf to your favorite Web sites by typing an URL in your browser's location box or by selecting one of your favorite Internet bookmarks.

Optional services that you may have contracted with your provider are also available.

If you have any questions or encounter problems with your Motorola Netopia<sup>®</sup> Gateway, refer to <u>"Basic Troubleshooting" on page 115</u>, the context-sensitive help in your Gateway's web pages, or contact your service provider's technical support helpdesk.

Answers to many frequently asked product-related questions are also available on-line at:

#### http://www.netopia.com/support

If you click the Back button on your web browser, the browser displays the Basic Home Page.

| 00                          |                        | 🔷 Netopia Router                   |                      | C                             |  |  |
|-----------------------------|------------------------|------------------------------------|----------------------|-------------------------------|--|--|
| ᄊ MOTOROLA                  |                        |                                    | DE FR IT EN          | *                             |  |  |
| Home                        | Connection Information |                                    |                      |                               |  |  |
| Firewall                    | DSL                    | Up                                 | Connection           | Up                            |  |  |
| Wireless Protected Setup    | User Name              | herculesurfier@joyeauxinternet.net |                      |                               |  |  |
| Million and a second second | IP Address             | 0.0.0                              | IP Gateway           | 0.0.0                         |  |  |
| Wireless                    | Primary DNS Server     | Name server not available          | Secondary DNS Server | Name server not available     |  |  |
| Gaming                      | 1.1                    |                                    |                      |                               |  |  |
| Expert Mode                 | Speed                  | 8000/800 (kbps)                    | Line Attenuation     | 40/50 dB                      |  |  |
| Troubleshoot                |                        |                                    |                      | Restart Connection Disconnect |  |  |
| Heln                        |                        |                                    |                      |                               |  |  |
| Theip                       | Telephone Information  |                                    |                      |                               |  |  |
|                             | Line 1                 |                                    | Line 2               |                               |  |  |
|                             | Registration           | Idle                               | Registration         | Idle                          |  |  |
|                             | SIP User Name          |                                    | SIP User Name        |                               |  |  |
|                             | Router Information     |                                    |                      |                               |  |  |
|                             | Router Name            | Netopia                            | Model                | 2247-42-10NA                  |  |  |
|                             | Serial Number          | 9437188                            | MAC Address          | 00:00:00:11:22:33             |  |  |
|                             | Software Version       | 7.8.2r1                            | Warranty Date        | 6/29/2008                     |  |  |
|                             | Local Network          |                                    |                      |                               |  |  |
|                             | IP Address             | 192.168.1.254                      | Ethernet             | Connected                     |  |  |
|                             | Wireless               | Operational                        | Privacy              | WEP - Manual                  |  |  |
|                             | Wireless ID (SSID)     | 4414 0400 (broadcast)              |                      |                               |  |  |
|                             |                        |                                    |                      |                               |  |  |

## CHAPTER 2 Basic Mode Features

Using the Web-based user interface for the Motorola Netopia<sup>®</sup> Gateway you can configure, trouble-shoot, and monitor the status of your Gateway.

- □ <u>"The Home Page" on page 20</u>
- □ <u>"Links Bar" on page 22</u>
- □ <u>"Firewall" on page 23</u>
- <u>"Wireless Protected Setup" on page 26</u>
- Wireless on page 28
- Gaming" on page 46
- <u>"Expert Mode" on page 51</u>
- □ <u>"Troubleshoot</u>" on page 52
- □ <u>"Help" on page 57</u>

### The Home Page

Home Page for a PPPoE Connection

| 000                                          |                                                                                                    | 🔦 Netopia Router                                                                              |                                                              | 0                                                                           |
|----------------------------------------------|----------------------------------------------------------------------------------------------------|-----------------------------------------------------------------------------------------------|--------------------------------------------------------------|-----------------------------------------------------------------------------|
|                                              |                                                                                                    |                                                                                               | DE FR IT EN                                                  | *                                                                           |
| Home<br>Firewall<br>Wireless Protected Setup | Connection Information<br>DSL<br>User Name                                                                                              | Up<br>herculesurfier@joyeauxinternet.r                                                        | Connection<br>net                                            | Up                                                                          |
| Wireless<br>Gaming                           | Primary DNS Server                                                                                                    | Name server not available                                                                     | Secondary DNS Server                                         | Name server not available                                                   |
| Expert Mode<br>Troubleshoot<br>Help          |                                                                                                    |                                                                                               |                                                              | Restart Connection Disconnect                                               |
|                                              | Telephone Information<br>Line 1<br>Registration<br>SIP User Name                                                                        | Idle                                                                                          | Line 2<br>Registration<br>SIP User Name                      | Idle                                                                        |
|                                              | Router Information<br>Router Name<br>Serial Number<br>Software Version<br>Local Network<br>IP Address<br>Wireless<br>Wireless ID (SSID) | Netopia<br>9437188<br>7.8.2r1<br>192.168.1.254<br><b>Operational</b><br>4414 0400 (broadcast) | Model<br>MAC Address<br>Warranty Date<br>Ethernet<br>Privacy | 2247-42-10NA<br>00:00:00:11:22:33<br>6/29/2008<br>Connected<br>WEP - Manual |

#### **Home Page Information**

The Home page displays information about the following categories:

- Connection Information
- □ (supported VoIP models only) **Telephone Information**
- Router Information
- Local Network

#### Language Selection Buttons

Language Selection Buttons are located at the top of every page. If you prefer the web UI to be displayed in a different language, you can click one of these buttons, and the pages will display in that language, until you choose a different button.

Supported languages in Europe are German, French, Italian, and English.

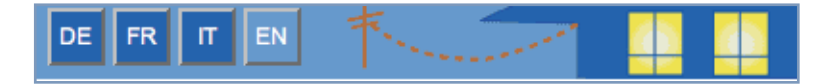

Supported languages in the Americas are Latin American Spanish, Brazilian Portuguese, and English.

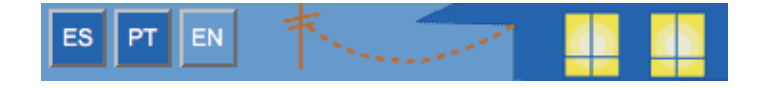

#### **More Buttons**

Restart Connection – For a PPPoE connection, clicking this button will resend your current PPPoE login credentials and reestablish your Internet connection. For a DHCP connection, clicking this button will release and renew the DHCP lease from your service

For a DHCP connection, clicking this button will release and renew the DHCP lease from your service provider's DHCP server, which assigns your local IP address.

- □ **Connect** Only displays if you are not connected. For a PPPoE connection, clicking this button will allow you to attempt to login using a different User ID and Password.
- Disconnect Only for a PPPoE connection, clicking this button will disconnect you from the Internet until you choose to reestablish your connection manually.

Click the **Help** link in the left-hand column of links to display a page of explanatory information. Help is available for every page in the Web interface. See <u>"Help" on page 57</u>.

### Links Bar

The links in the left-hand column of the Home page access a series of pages to allow you to monitor, diagnose, and update your Gateway. The following sections give brief descriptions of these pages.

| MOTOROLA                 |                                                                   |
|--------------------------|-------------------------------------------------------------------|
| Home                     | □ <u>"The Home Page" on page 20</u><br>□"Firewall" on page 23     |
| Firewall                 | "Wireless Protected Setup" on page 26                             |
| Wireless Protected Setup | □ <u>"Wireless" on page 28</u>                                    |
| Wireless                 | □ <u>"Gaming" on page 46</u><br>□ <u>"Expert Mode" on page 51</u> |
| Gaming                   | <u>"Troubleshoot" on page 52</u>                                  |
| Expert Mode              | □ <u>"Help" on page 57</u>                                        |
| Troubleshoot             |                                                                   |
| Help                     |                                                                   |

### **Firewall**

When you click the Firewall link, the Firewall selection page appears.

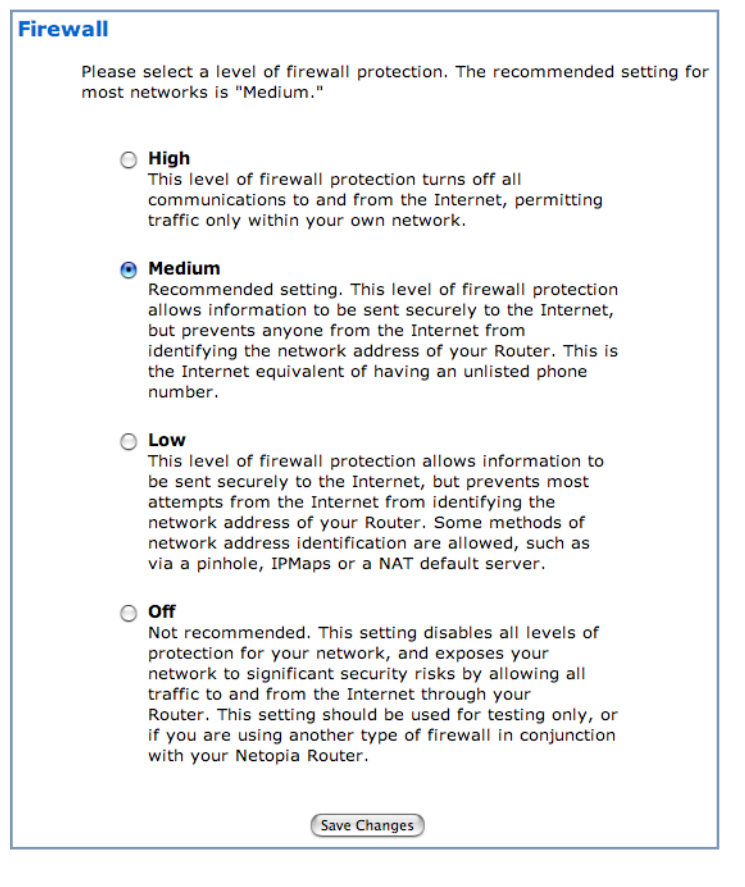

In addition to the recommended **Medium** setting, for special circumstances, **High** and **Low** levels of firewall protection are available. You can also turn all firewall protection **Off**.

Consider your security needs carefully before making any changes here.

If you select a different level of firewall protection, click the Save Changes button.

#### **Firewall Background**

The following table gives some tips for Firewall settings:

| Application                 | Select this<br>Level | Other Considerations                              |
|-----------------------------|----------------------|---------------------------------------------------|
| Typical Internet usage      | Medium               |                                                   |
| (browsing, e-mail)          |                      |                                                   |
| Multi-player online         | Low                  | Set up <u>"Gaming" on page 46;</u> once defined,  |
| gaming                      |                      | services will be active whenever Off is set.      |
|                             |                      | Restore Medium when finished.                     |
| Going on vacation           | High                 | Protects your connection while you're away.       |
| Finished online use for the | High                 | This protects you instead of disconnecting        |
| day                         |                      | your Gateway connection.                          |
| Chatting online or using    | Off                  | Set up <u>"Gaming" on page 46</u> ; once defined, |
| instant messaging           |                      | services will be active whenever Off is set.      |
|                             |                      | Restore Medium when finished.                     |

As a device on the Internet, a Motorola Netopia<sup>®</sup> Gateway requires an IP address in order to send or receive traffic.

The IP traffic sent or received have an associated application port which is dependent on the nature of the connection request. In the IP protocol standard the following session types are common applications:

| ICMP | HTTP   | FTP  |
|------|--------|------|
| SNMP | telnet | DHCP |

By receiving a response to a scan from a port or series of ports (which is the expected behavior according to the IP standard), hackers can identify an existing device and gain a potential opening for access to an internet-connected device.

To protect LAN users and their network from these types of attacks, the Motorola Netopia<sup>®</sup> Firewall offers three levels of increasing protection.

The following tables indicate the state of *ports* associated with session types, both on the WAN side and the LAN side of the Gateway.

This table shows how inbound traffic is treated. *Inbound* means the traffic is coming from the WAN into the WAN side of the Gateway.

|      | Gateway: WAN Side     |                |                |                |
|------|-----------------------|----------------|----------------|----------------|
|      | Firewall Setting >>   | Off            | Low/Medium*    | High           |
| Port | Session Type          |                | Port State     |                |
| 20   | ftp data              | Enabled        | Disabled       | Disabled       |
| 21   | ftp control           | Enabled        | Disabled       | Disabled       |
| 23   | telnet external       | Enabled        | Disabled       | Disabled       |
| 23   | telnet Netopia server | Enabled        | Disabled       | Disabled       |
| 80   | http external         | Enabled        | Disabled       | Disabled       |
| 80   | http Netopia server   | Enabled        | Disabled       | Disabled       |
| 67   | DHCP client           | Enabled        | Enabled        | Disabled       |
| 68   | DHCP server           | Not Applicable | Not Applicable | Not Applicable |
| 161  | snmp                  | Enabled        | Disabled       | Disabled       |
|      | ping (ICMP)           | Enabled        | Disabled       | Disabled       |

This table shows how outbound traffic is treated. *Outbound* means the traffic is coming from the LAN-side computers into the LAN side of the Gateway.

|      | Gateway: LAN Side     |                |                |                                       |
|------|-----------------------|----------------|----------------|---------------------------------------|
|      | Firewall Setting >>   | Off            | Low/Medium*    | High                                  |
| Port | Session Type          |                | Port State     |                                       |
| 20   | ftp data              | Enabled        | Enabled        | Disabled                              |
| 21   | ftp control           | Enabled        | Enabled        | Disabled                              |
| 23   | telnet external       | Enabled        | Enabled        | Disabled                              |
| 23   | telnet Netopia server | Enabled        | Enabled        | Enabled                               |
| 80   | http external         | Enabled        | Enabled        | Disabled                              |
| 80   | http Netopia server   | Enabled        | Enabled        | Enabled                               |
| 67   | DHCP client           | Not Applicable | Not Applicable | Not Applicable                        |
| 68   | DHCP server           | Enabled        | Enabled        | Enabled                               |
| 161  | snmp                  | Enabled        | Enabled        | Enabled                               |
|      | ping (ICMP)           | Enabled        | Enabled        | WAN - Disabled                        |
|      |                       |                |                | <b>LAN</b> -<br>Local Address<br>Only |

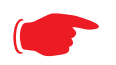

## \* NOTES:

• The **Low** setting allows traffic from IPMaps, pinholes, NAT Default cases; the **Medium** setting does not allow such traffic.

• The Gateway's WAN DHCP client port in Medium mode is **enabled**. This feature allows end users to continue using DHCP-served IP addresses from their Service Providers, while having no identifiable presence on the Internet.

### **Wireless Protected Setup**

When you click the <u>Wireless Protected Setup</u> link in the left-hand links bar, the Wireless Protected Setup configuration page appears.

**Wireless Protected Setup (WPS)** is a not a new security protocol. It is simply an easier way to use existing protocols to provide greater security for your wireless network connections.

By default, Privacy is set to Wireless Protected Access (*WPA-PSK*). WPS allows you to automatically generate a new strong WPA key for your Gateway and any client devices on your wireless network.

Note:

Not all client wireless devices support WPS. Refer to their documentation.

This page offers two ways to enable WPS from the **Setup Type** pull-down menu:

□ by PIN Entry:

| Wireless Protected Setup                                                                                                    |  |  |
|----------------------------------------------------------------------------------------------------|--|--|
|                                                                                                    |  |  |
| Setup Type: PIN Entry                                                                                                    |  |  |
| PIN Entry                                                                                                    |  |  |
| New Prospective Wireless Clients                                                                                                    |  |  |
| MAC: 01:02:03:04:05:06                                                                                                    |  |  |
| Select a client from the "New Prospective Wireless Clients" list, enter<br>your all digit PIN, click Submit, then follow the wireless client<br>instructions. |  |  |
| PIN                                                                                                    |  |  |
| Submit                                                                                                    |  |  |

Here you create a Personal Identification Number (PIN), just as you would for a bank's ATM card. Select the MAC address of the client device you want to enable, enter a PIN number, and click the **Submit** button.

The Gateway generates a strong WPA key, and displays a completion message.

Wireless Protected Setup

Client PIN entered. Please refer to your client installation instructions.

You must then follow the instructions that came with your WPS-enabled client device to complete the configuration.

□ or by using the Gateway's WPS Push-button.

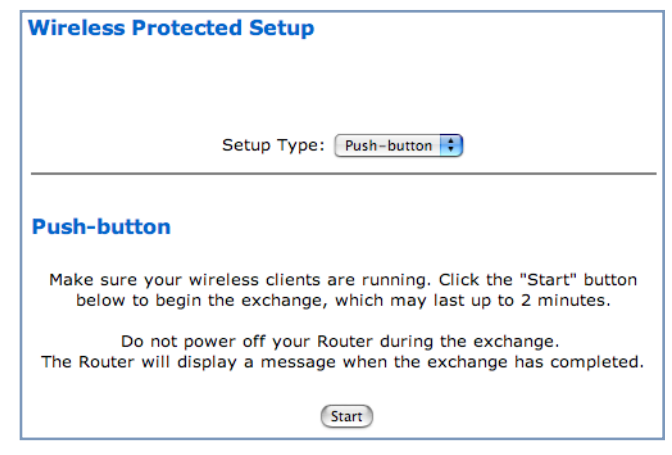

Make sure your wireless clients are running. Click the <u>Start</u> button to begin the exchange, which may last up to two minutes.

Do not power off your Router during the exchange.

The Router will display a success message when the exchange has completed.

#### Wireless

#### (supported models)

When you click Wireless, the 3-D Reach Wireless configuration page appears.

| Wireless LAN Settings                     |                                                                    |  |  |  |
|-------------------------------------------|--------------------------------------------------------------------|--|--|--|
| This page allows you to set the uniq      | ue identification and security settings for your wireless gateway. |  |  |  |
| Enable Wireless:                          | 2                                                                  |  |  |  |
| Wireless ID (SSID):                       | 4414 0400                                                          |  |  |  |
| Enable Wireless Scheduler:                |                                                                    |  |  |  |
| Enable Wireless Protected<br>Setup (WPS): | ſ.                                                                 |  |  |  |
| Privacy:                                  | WPA – PSK                                                          |  |  |  |
| WPA Version Allowed                       | WPA Version 1 and 2                                                |  |  |  |
| For best security, the Pre Shared         | Key length should be at least 20 characters.                       |  |  |  |
| Pre Shared Key:                           | abcdefabcdefab                                                     |  |  |  |
| Advanced Configuration<br>Options:        | ۲                                                                  |  |  |  |
|                                           | Save Changes                                                       |  |  |  |

#### **Enable Wireless**

The wireless function is automatically enabled by default. If you uncheck the **Enable Wireless** checkbox, the Wireless Options are disabled, and the Gateway will not provide or broadcast its wireless LAN services.

### Wireless ID (SSID)

The Wireless ID is preset to a number unique to your unit. You can either leave it as is, or change it by entering a freeform name of up to 32 characters, for example "Hercule's Wireless LAN". On client PCs' software, this might also be called the *Network Name*. The Wireless ID is used to identify this particular wireless LAN. Depending on their operating system or client wireless card, users must either:

□ select from a list of available wireless LANs that appear in a scanned list on their client

 $\hfill\square$  or enter this name on their clients in order to join this wireless LAN.

#### **Enable Wireless Protected Setup (WPS)**

See <u>"Wireless Protected Setup" on page 26</u>.

#### **Enable Wireless Scheduler**

If you check the **Enable Wireless Scheduler** checkbox, the screen expands to allow you to set times of day when the wireless radio will turn off and on. This makes it possible to control your wireless LAN's hours of operation automatically.

| Wireless I | AN Settings                               |                                                                     |
|------------|-------------------------------------------|---------------------------------------------------------------------|
| This p     | age allows you to set the uni             | que identification and security settings for your wireless gateway. |
|            | Enable Wireless:                          | 2                                                                   |
|            | Wireless ID (SSID):                       | 4414 0400                                                           |
|            | Enable Wireless Scheduler:                |                                                                     |
|            | Disable the Wireless<br>Radio from:       | 12:00 AM ; to: 05:00 AM ;                                           |
|            | Enable Wireless Protected<br>Setup (WPS): |                                                                     |
|            | Privacy:                                  | WPA – PSK 🛟                                                         |
|            | WPA Version Allowed                       | WPA Version 1 and 2                                                 |
|            | For best security, the Pre Share          | d Key length should be at least 20 characters.                      |
|            | Pre Shared Key:                           | abcdefabcdefabcdefab                                                |
|            | Advanced Configuration<br>Options:        | 3                                                                   |
|            |                                           | Save Changes                                                        |

#### **Enable Wireless Protected Setup (WPS)**

See <u>"Wireless Protected Setup" on page 26</u>.

#### **Privacy**

By default, Privacy is set to **WPA-PSK** with a Wireless Protected Access Pre-Shared key.

Other privacy options, as well as other advanced wireless options are available. To access them, click the **Advanced Configuration Options** button.

See <u>"Privacy" on page 33</u> for more information.

### Advanced Configuration Options (optional)

When you click the <u>Advanced Configuration Options</u> button, the **Advanced 802.11 Wireless** screen appears. This screen varies its options depending on which form of wireless Privacy you have selected.

| Advanced wireless LAN settings            |                                                                                |  |
|-------------------------------------------|--------------------------------------------------------------------------------|--|
| This page allows you to                   | set the unique identification and security settings for your wireless gateway. |  |
| Enable Wireless:                          |                                                                                |  |
| Wireless ID (SSID):                       | 4414 0400                                                                      |  |
| Operating Mode:                           | Normal (802.11b+g)                                                             |  |
| Default Channel:                          | 6                                                                              |  |
| AutoChannel Setting:                      | OFF - Use default                                                              |  |
| Enable Closed System Mode:                |                                                                                |  |
| Block Wireless Bridging:                  |                                                                                |  |
| Enable Wireless Scheduler:                |                                                                                |  |
| Disable the Wireless<br>Radio from:       | 12 : 00 AM : to: 05 : 00 AM :                                                  |  |
| Enable Wireless Protected<br>Setup (WPS): | ſ.                                                                             |  |
| Privacy:                                  | WPA – PSK                                                                      |  |
| For best security, the Pre Shared K       | ey length should be at least 20 characters.                                    |  |
| Pre Shared Key:                           | abcdefabcdefab                                                                 |  |
| WPA Version Allowed                       | WPA Version 1 and 2                                                            |  |
|                                           |                                                                                |  |
| Enable Multiple Wireless IDs:             | •                                                                              |  |
| WiFi Multimedia:                          | ۲                                                                              |  |
| Limit Wireless Access by MAC<br>Address:  | ۲                                                                              |  |
|                                           |                                                                                |  |
|                                           | Save Changes                                                                   |  |

#### **Operating Mode**

The pull-down menu allows you to select and lock the Gateway into the wireless transmission mode you want. For compatibility with clients using 802.11b (up to 11 Mbps transmission) and 802.11g (up to 20+ Mbps), select **Normal (802.11b + g)**. To limit your wireless LAN to one mode or the other, select **802.11b Only**, or **802.11g Only**.

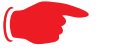

#### NOTE:

If you choose to limit the operating mode to 802.11b or 802.11g only, clients using the mode you excluded will not be able to connect.

#### **Default Channel**

(1 through 11, for North America) on which the network will broadcast. This is a frequency range within the 2.4Ghz band. Channel selection depends on government regulated radio frequencies that vary from region to region. The widest range available is from 1 to 14. Europe, France, Spain and Japan differ. Channel selection can have a significant impact on performance, depending on other wireless activity

close to this Router. Channel selection is not necessary at the client computers; the clients will scan the available channels seeking access points using the same SSID as the client.

#### **AutoChannel Setting**

For 802.11G models, AutoChannel is a feature that allows the Motorola Netopia® Gateway to determine the best channel to broadcast automatically.

Three settings are available from the pull-down menu: Off-Use default, At Startup, and Continuous.

- □ **Off-Use default**: the Motorola Netopia® Gateway will use the configured default channel selected from the previous pull-down menu.
- □ At Startup the default setting causes the Motorola Netopia® Gateway at startup to briefly initialize on the default channel, then perform a full two- to three-second scan, and switch to the best channel it can find, remaining on that channel until the next reboot.
- Continuous performs the at-startup scan, and will continuously monitor the current channel for any other Access Point beacons. If an Access Point beacon is detected on the same channel, the Motorola Netopia® Gateway will initiate a three- to four-minute scan of the channels, locate a better one, and switch. Once it has switched, it will remain on this channel for at least 30 minutes before switching again if another Access Point is detected.

#### **Enable Closed System Mode**

If enabled, Closed System Mode hides the wireless network from the scanning features of wireless client computers. Unless both the wireless clients and the Router share the same Wireless ID in Closed System mode, the Router's wireless LAN will not appear as an available network when scanned for by wireless-enabled computers. Members of the Closed System WLAN must log onto the Router's wireless network with the identical SSID as that configured in the router.

Closed System mode is an ideal way to increase wireless security and to prevent casual detection by unwanted neighbors, office users, or malicious users such as hackers.

If you do not enable Closed System Mode, it is more convenient, but potentially less secure, for clients to access your WLAN by scanning available access points. You must decide based on your own network requirements.

#### About Closed System Mode and Wireless Encryption

Enabling Closed System Mode on your wireless Router provides another level of security, since your wireless LAN will no longer appear as an available access point to client PCs that are casually scanning for one.

Your own wireless network clients, however, must log into the wireless LAN by using the exact SSID of the Motorola Netopia<sup>®</sup> Router.

In addition, if you have enabled WEP or WPA encryption on the Motorola Netopia<sup>®</sup> Router, your network clients must also have WEP or WPA encryption enabled, and must have the same WEP or WPA encryption key as the Motorola Netopia<sup>®</sup> Router.

Once the Motorola Netopia<sup>®</sup> Gateway is located by a client computer, by setting the client to a matching SSID, the client can connect immediately if WEP or WPA is not enabled. If WEP or WPA is enabled then the client must also have WEP or WPA enabled and a matching WEP or WPA key.

Wireless client cards from different manufacturers and different operating systems accomplish connecting to a wireless LAN and enabling WEP or WPA in a variety of ways. Consult the documentation for your particular wireless card and/or operating system.

#### **Block Wireless Bridging**

Check the checkbox to block wireless clients from communicating with other wireless clients on the LAN side of the Gateway.

#### Enable Wireless Scheduler

See <u>"Enable Wireless Scheduler" on page 29</u>.

Enable Wireless Protected Setup (WPS) See <u>"Wireless Protected Setup" on page 26</u>.

#### **Privacy**

| Advanced wireless LAN                  | settings                                                                       |
|----------------------------------------|--------------------------------------------------------------------------------|
| This page allows you to                | set the unique identification and security settings for your wireless gateway. |
| Enable Wireless:                       | 2                                                                              |
| Wireless ID (SSID):                    | 4414 0400                                                                      |
| Operating Mode:                        | Normal (802.11b+g)                                                             |
| Default Channel:                       | 6 🗘                                                                            |
| AutoChannel Setting:                   | OFF - Use default                                                              |
| Enable Closed System Mode:             |                                                                                |
| Block Wireless Bridging:               |                                                                                |
| Enable Wireless Scheduler:             |                                                                                |
| Disable the Wireless<br>Radio from:    | 12 : 00 AM ; to: 05 : 00 AM ;                                                  |
| Enable Wireless Protected Setup (WPS): | WEP – Automatic<br>WEP – Manual<br>WPA – 802.1x                                |
| Privacy:                               | ✓ WPA - PSK<br>OFF - No Privacy                                                |

- ❑ WEP Automatic: provides an easy way to generate WEP (Wired Equivalent Privacy) keys for encryption of your wireless network traffic. See <u>"WEP-Automatic" on page 38</u>.
- WEP Manual: WEP Security is a Privacy option that is based on encryption between the Router and any PCs ("clients") you have with wireless cards. If you are not using WPA-PSK Privacy, you can use WEP encryption instead. For this encryption to work, both your Router and each client must share the same Wireless ID, and both must be using the same encryption keys. See <u>"WEP-Manual"</u> on page 36.
- WPA-802.1x provides RADIUS server authentication support. See <u>"RADIUS Server authentication"</u> on page 34 below.
- □ WPA-PSK provides Wireless Protected Access, the most secure option for your wireless network. See <u>"WPA-PSK" on page 35</u>. This mechanism provides the best data protection and access control. Be sure that your Wi-Fi client adapter supports this option. Not all Wi-Fi clients support WPA-PSK.
- □ OFF No Privacy: This mode disables privacy on your network, allowing any wireless users to connect to your wireless LAN. Use this option if you are using alternative security measures such as VPN tunnels, or if your network is for public use.

#### **RADIUS Server authentication**

RADIUS servers allow external authentication of users by means of a remote authentication database. The remote authentication database is maintained by a Remote Authentication Dial-In User Service (RADIUS) server. In conjunction with Wireless User Authentication, you can use a RADIUS server database to authenticate users seeking access to the wireless services, as well as the authorized user list maintained locally within the Gateway.

If you select **WPA-802.1x**, the screen expands.

| Advanced wireless LAN settings                                                                         |                               |  |  |  |
|----------------------------------------------------------------------------------------------------|-------------------------------|--|--|--|
| This page allows you to set the unique identification and security settings for your wireless gateway. |                               |  |  |  |
|                                                                                                    |                               |  |  |  |
| Enable Wireless:                                                                                       | ₫                             |  |  |  |
| Wireless ID (SSID):                                                                                    | 4414 0400                     |  |  |  |
| Operating Mode:                                                                                        | Normal (802.11b+g)            |  |  |  |
| Default Channel:                                                                                       | 6 🛟                           |  |  |  |
| AutoChannel Setting:                                                                                   | OFF - Use default             |  |  |  |
| Enable Closed System Mode:                                                                             |                               |  |  |  |
| Block Wireless Bridging:                                                                               |                               |  |  |  |
| Enable Wireless Scheduler:                                                                             |                               |  |  |  |
| Disable the Wireless Radio from:                                                                       | 12 : 00 AM ; to: 05 : 00 AM ; |  |  |  |
| Enable Wireless Protected Setup (WPS):                                                                 |                               |  |  |  |
| Privacy:                                                                                               | WPA - 802.1x 🛟                |  |  |  |
| WPA Version Allowed                                                                                    | WPA Version 1 and 2           |  |  |  |
|                                                                                                    |                               |  |  |  |
| Configure RADIUS Server:                                                                               | 3                             |  |  |  |
| Enable Multiple Wireless IDs:                                                                          | ٢                             |  |  |  |
| WiFi Multimedia:                                                                                       | ٢                             |  |  |  |
| Limit Wireless Access by MAC Address:                                                                  | ٢                             |  |  |  |
|                                                                                                    |                               |  |  |  |
| Save                                                                                                   | Changes                       |  |  |  |

Click the Configure RADIUS Server button.

| Configure RADIUS Server     |        |
|-----------------------------|--------|
| RADIUS Server Addr/Name     |        |
| RADIUS Server Secret        |        |
| Alt RADIUS Server Addr/Name |        |
| Alt RADIUS Server Secret    |        |
| RADIUS Server Port          | 1812   |
| Save C                      | nanges |

The Configure RADIUS Server screen appears.

Enter your RADIUS Server information in the appropriate fields:

**RADIUS Server Addr/Name:** The default RADIUS server name or IP address that you want to use.

**RADIUS Server Secret:** The RADIUS secret key used by this server. The shared secret should have the same characteristics as a normal password.

Alt RADIUS Server Addr/Name: An alter-

nate RADIUS server name or IP address, if available.

- □ **Alt RADIUS Server Secret:** The RADIUS secret key used by this alternate server. The shared secret should have the same characteristics as a normal password.
- **RADIUS Server Port:** The port on which the RADIUS server is listening, typically, the default 1812.

Click the Save Changes button.

#### WPA-PSK

One of the easiest ways to enable Privacy on your Wireless network is by selecting **WPA-PSK** (Wi-Fi Protected Access) from the pull-down menu.

The screen expands to allow you to enter a **Pre Shared Key**. The key can be between 8 and 63 characters, but for best security it should be at least 20 characters. When you have entered your key, click the **Save Changes** button.

| Advanced wireless LAN settings                                                                         |                               |  |
|----------------------------------------------------------------------------------------------------|-------------------------------|--|
| This page allows you to set the unique identification and security settings for your wireless gateway. |                               |  |
| Enable Wireless:                                                                                       | 2                             |  |
| Wireless ID (SSID):                                                                                    | 4414 0400                     |  |
| Operating Mode:                                                                                        | Normal (802.11b+g)            |  |
| Default Channel:                                                                                       | 6 🛟                           |  |
| AutoChannel Setting:                                                                                   | OFF – Use default             |  |
| Enable Closed System Mode:                                                                             |                               |  |
| Block Wireless Bridging:                                                                               |                               |  |
| Enable Wireless Scheduler:                                                                             |                               |  |
| Disable the Wireless<br>Radio from:                                                                    | 12 : 00 AM : to: 05 : 00 AM : |  |
| Enable Wireless Protected<br>Setup (WPS):                                                              | ſ.                            |  |
| Privacy:                                                                                               | WPA – PSK                     |  |
| For best security, the Pre Shared Key length should be at least 20 characters.                         |                               |  |
| Pre Shared Key:                                                                                        | abcdefabcdefab                |  |
| WPA Version Allowed                                                                                    | WPA Version 1 and 2 🔹         |  |
|                                                                                                    |                               |  |
| Enable Multiple Wireless IDs:                                                                          | 3                             |  |
| WiFi Multimedia:                                                                                       | õ                             |  |
| Limit Wireless Access by MAC<br>Address:                                                               | 3                             |  |
|                                                                                                    |                               |  |
|                                                                                                    | Save Changes                  |  |

#### WEP-Manual

Alternatively, you can enable WEP (Wired Equivalent Privacy) encryption by selecting **WEP-Manual** from the Privacy pull-down menu.

| Advanced wireless LAN settings                                                                         |                               |  |
|----------------------------------------------------------------------------------------------------|-------------------------------|--|
| This page allows you to set the unique identification and security settings for your wireless gateway. |                               |  |
| Enable Wireless:                                                                                       | 2                             |  |
| Wireless ID (SSID):                                                                                    | 4414 0400                     |  |
| Operating Mode:                                                                                        | Normal (802.11b+g)            |  |
| Default Channel:                                                                                       | 6                             |  |
| AutoChannel Setting:                                                                                   | OFF - Use default             |  |
| Enable Closed System Mode:                                                                             |                               |  |
| Block Wireless Bridging:                                                                               |                               |  |
| Enable Wireless Scheduler:                                                                             |                               |  |
| Disable the Wireless Radio from:                                                                       | 12 : 00 AM ; to: 05 : 00 AM ; |  |
| Enable Wireless Protected Setup (WPS):                                                                 | <b>v</b>                      |  |
| Privacy:                                                                                               | WEP - Manual                  |  |
|                                                                                                    |                               |  |
| Encryption Key Size #1:                                                                                | 40/64 bit (10 characters )    |  |
| Encryption Key #1:                                                                                     | abcdefabcdefabcdefab          |  |
| Encryption Key Size #2:                                                                                | 40/64 bit (10 characters )    |  |
| Encryption Key #2:                                                                                     | abcdefabcdefabcdefab          |  |
| Encryption Key Size #3:                                                                                | 40/64 bit (10 characters )    |  |
| Encryption Key #3:                                                                                     | abcdefabcdefabcdefab          |  |
| Encryption Key Size #4:                                                                                | 40/64 bit (10 characters )    |  |
| Encryption Key #4:                                                                                     | abcdefabcdefabcdefab          |  |
| Use WEP encryption key (1-4) #:                                                                        | 1 :                           |  |
|                                                                                                    |                               |  |
| Enable Multiple Wireless IDs:                                                                          | $\odot$                       |  |
| WiFi Multimedia:                                                                                       | $\odot$                       |  |
| Limit Wireless Access by MAC<br>Address:                                                               | ٢                             |  |
|                                                                                                    |                               |  |
|                                                                                                    | Save Changes                  |  |

You can provide a level of data security by enabling WEP (Wired Equivalent Privacy) for encryption of network data. You can enable 40-, 128-, or 256-bit WEP Encryption (depending on the capability of your client wireless card) for IP traffic on your LAN.

**WEP - Manual** allows you to enter your own encryption keys manually. This is a difficult process, but only needs to be done once. Avoid the temptation to enter all the same characters.

**Encryption Key Size #1 – #4**: Selects the length of each encryption key. The longer the key, the stronger the encryption and the more difficult it is to break the encryption.

**Encryption Key #1 – #4**: The encryption keys. You enter keys using hexadecimal digits. For 40/64bit encryption, you need ten digits; 26 digits for 128bit, and 58 digits for 256bit WEP. Hexadecimal characters are 0 - 9, and a - f.
#### Examples:

- □ 40bit: 02468ACE02
- □ 128bit: 0123456789ABCDEF0123456789
- □ 256bit: 592CA140F0A238B0C61AE162F592CA140F0A238B0C61AE162F21A09C

**Use WEP encryption key (1 – 4) #**: Specifies which key the Gateway will use to encrypt transmitted traffic. The default is key #1.

Click the click Save Changes button.

Any WEP-enabled client must have an identical key of the same length as the Router, in order to successfully receive and decrypt the traffic. Similarly, the client also has a 'default' key that it uses to encrypt its transmissions. In order for the Router to receive the client's data, it must likewise have the identical key of the same length.

#### **WEP-Automatic**

Alternatively, you can enable WEP (Wired Equivalent Privacy) encryption by selecting **WEP-Automatic** from the Privacy pull-down menu.

| Advanced wireless LAN settings                                                                         |                                                 |  |
|----------------------------------------------------------------------------------------------------|-------------------------------------------------|--|
| This page allows you to set the unique identification and security settings for your wireless gateway. |                                                 |  |
| Enable Wireless:                                                                                       | Ø                                               |  |
| Wireless ID (SSID):                                                                                    | 4414 0400                                       |  |
| Operating Mode:                                                                                        | Normal (802.11b+g)                              |  |
| Default Channel:                                                                                       | 6 🗘                                             |  |
| AutoChannel Setting:                                                                                   | OFF - Use default                               |  |
| Enable Closed System Mode:                                                                             |                                                 |  |
| Block Wireless Bridging:                                                                               |                                                 |  |
| Enable Wireless Scheduler:                                                                             |                                                 |  |
| Disable the Wireless Radio from:                                                                       | 12 : 00 AM : to: 05 : 00 AM :                   |  |
| Enable Wireless Protected Setup (WPS):                                                                 |                                                 |  |
| Privacy:                                                                                               | WEP - Automatic                                 |  |
|                                                                                                    |                                                 |  |
|                                                                                                    | Select a key size and enter a passphrase below. |  |
| WEP key passphrase:                                                                                    | howdydoody Generate                             |  |
| Encryption Key Size #1:                                                                                | 40/64 bit (10 characters ) 🛟                    |  |
| Encryption Key #1:                                                                                     | abcdefabcd                                      |  |
| Encryption Key Size #2:                                                                                | 40/64 bit (10 characters ) 🗘                    |  |
| Encryption Key #2:                                                                                     | efabcdefab                                      |  |
| Encryption Key Size #3:                                                                                | 40/64 bit (10 characters ) 🗘                    |  |
| Encryption Key #3:                                                                                     | cdefabcdef                                      |  |
| Encryption Key Size #4:                                                                                | 40/64 bit (10 characters ) 🛟                    |  |
| Encryption Key #4:                                                                                     | abcdefabcd                                      |  |
| Use WEP encryption key(1-4) #:                                                                         | 1 🗘                                             |  |
| Enable Multiple Wireless IDs:                                                                          | 0                                               |  |
| WiFi Multimedia:                                                                                       | ŏ                                               |  |
| Limit Wireless Access by MAC Address:                                                                  | ă                                               |  |
|                                                                                                    | <b>y</b>                                        |  |
|                                                                                                    |                                                 |  |
| S                                                                                                    | ave Changes                                     |  |

You can provide a level of data security by enabling WEP (Wired Equivalent Privacy) for encryption of network data. You can enable 40-, 128-, or 256-bit WEP Encryption (depending on the capability of your client wireless card) for IP traffic on your LAN.

Enter a **Passphrase**. The number of characters to use is shown in the pull-down menu. Click the <u>Save</u> <u>Changes</u> button. This will generate an encryption key automatically.

Any WEP-enabled client must have an identical key of the same length as the Router, in order to successfully receive and decrypt the traffic. Similarly, the client also has a 'default' key that it uses to encrypt its transmissions. In order for the Router to receive the client's data, it must likewise have the identical key of the same length.

## **Enable Multiple Wireless IDs**

This feature allows you to add additional network identifiers (SSIDs or *Network Names*) for your wireless network. To enable Multiple Wireless IDs, click the button.

The **Enable Multiple Wireless IDs** screen appears to allow you to add up to three additional Wireless IDs.

| Enable Multiple Wireless IDs |                  |
|------------------------------|------------------|
|                              | Enable SSID #2 📃 |
|                              | Enable SSID #3 📃 |
|                              | Enable SSID #4 📃 |
|                              | Save Changes     |

When the Multiple Wireless SSIDs screen appears, check the **Enable SSID** checkbox for each SSID you want to enable.

The screen expands to allow you to name each additional Wireless ID, and specify a Privacy mode for each one.

| Enable Multiple Wireless IDs         |        |
|--------------------------------------|--------|
| Enable SSID #2                       |        |
| Enable Closed System Mode            |        |
| Limit Wireless Access by MAC Address | : 3    |
| Enable SSID #3                       |        |
| Enable SSID #4                       |        |
| Save C                               | hanges |

- □ You can enable or disable **Closed System Mode** for each SSID by checking or unchecking the checkbox. See <u>"Enable Closed System Mode" on page 31</u> for more information.
- Privacy modes available from the pull-down menu for the multiple SSIDs are: WPA-PSK, WPA-802.1x, or Off-No Privacy. WEP-Automatic or WEP-Manual are also available if not already configured on the primary SSID or a previous multiple SSID.

| Enable Multiple Wireless IDs     |                     |
|----------------------------------|---------------------|
| Enable SSID #2                   | <b>⊠</b>            |
| SSID #2                          | UndisclosedLocation |
| Enable Closed System Mode        |                     |
| Privacy                          | WPA - 802.1x        |
| WPA Version Allowed              | WPA Version 1 and 2 |
| Limit Wireless Access by MAC Add | ress: 📎             |
| Enable SSID #3                   |                     |
| Enable SSID #4                   |                     |
| Configure RADIUS Server:         | ۲                   |
| (                                | ave Changes         |

- You also have the choice of applying WPA Version 1 and 2, WPA Version 1 Only, or WPA Version 2 Only from the pull-down menu. These can be applied to each SSID individually.
- □ If you choose **WPA-802.1x** privacy, the Configure RADIUS Server option appears, to allow you to specify your RADIUS server information. See <u>"RADIUS Server authentication" on page 34</u>.
- You can now choose to Limit Wireless Access by MAC Address. This allows you to restrict individual clients' access to each SSID separately. Click the Limit Wireless Access by MAC Address button.

The MAC Authorization for that SSID screen appears.

| MAC Authorization SSID 2              |            |  |
|---------------------------------------|------------|--|
| Enable Wireless MAC<br>Authorization: | Disabled 🛟 |  |
| Save Chang                            | es         |  |

Select **Enabled** from the pull-down menu. The screen expands to allow you to add authorized clients' MAC addresses.

| MAC Authorization SSID 2                                                                                                    |  |
|----------------------------------------------------------------------------------------------------|--|
| Enable Wireless MAC Enabled                                                                                                    |  |
| Authorized Wireless MAC Addresses<br>When MAC Authorization is enabled, all wireless clients are blocked until their MAC addresses are<br>added to the Authorized list |  |
| No wireless MAC entries have been defined                                                                                                    |  |
| To add a new Wireless MAC Address, press the "Add" button.                                                                                                    |  |
| Add                                                                                                    |  |
| Save Changes                                                                                                    |  |

You do this in the same manner as you do to authorize MAC addresses for the primary SSID. See <u>"Wireless MAC Authorization (optional)" on page 44</u>.

Click the Save Changes button. The Gateway will prompt you to restart it.

| Save and Restart | Connection                              |
|------------------|-----------------------------------------|
|                  |                                         |
|                  |                                         |
|                  |                                         |
|                  | Do you want to restart your Router now? |
|                  |                                         |
|                  | Yes No                                  |

Click the  $\underline{\texttt{Yes}}$  button, and the Gateway will restart with your new settings.

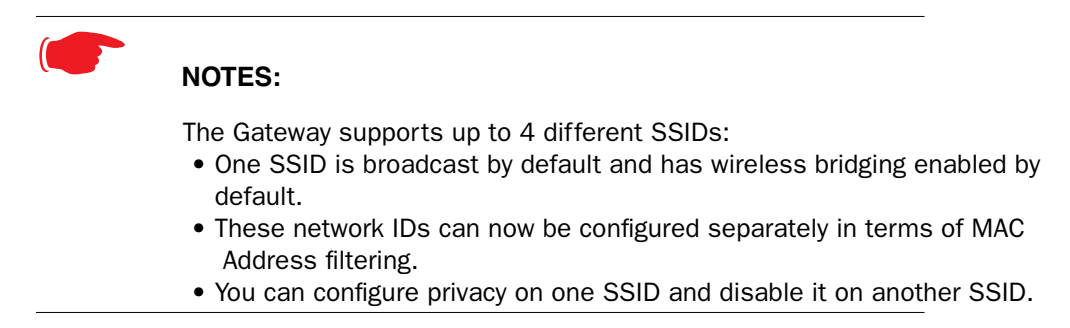

# WiFi Multimedia

WiFi Multimedia is an advanced feature that allows you to prioritize various types of data travelling over the wireless network. Certain types of data that are sensitive to delays, such as voice or video, must be prioritized ahead of other, less delay-sensitive types, such as email.

WiFi Multimedia currently implements wireless Quality of Service (QoS) by transmitting data depending on Diffserv priority settings. These priorities are mapped into four Access Categories (AC), in increasing order of priority:

- □ Background (BK),
- □ Best Effort (BE),
- □ Video (VI), and
- □ Voice (VO).

It requires WiFi Multimedia (WMM)-capable clients, usually a separate feature enabled at the client network settings, and client PC software that makes use of Differentiated Services (Diffserv). Refer to your operating system instructions for enabling Diffserv QoS.

When you click the WiFi Multimedia button the WiFi Multimedia page appears.

| WiFi Multimedia |                     |
|-----------------|---------------------|
| w               | MM Mode: Disabled 🛟 |
|                 | Save Changes        |

To enable the WiFi Multimedia custom settings, select **Diffserv** from the pull-down menu.

#### The screen expands.

| WiFi Multimedia                                                                                                    |                             |  |
|----------------------------------------------------------------------------------------------------|-----------------------------|--|
| WMM Mode: DiffServ                                                                                                    |                             |  |
| Warning - It is not recommended that you modify these settings<br>without direct knowledge or instructions to do so. Modifying<br>these settings inappropriately could have an undesirable impact<br>on network performance. |                             |  |
| Router EDCA Parameters                                                                                                    |                             |  |
| Access Categories (AC)                                                                                                    | AIFs cwMin cwMax            |  |
| VOICE: (VO):                                                                                                    | 1 3 7 7                     |  |
| VIDEO: (VI):                                                                                                    | 1 7 15                      |  |
| BEST-EFFORT: (BE):                                                                                                    | 3 15 🗧 63 🗧                 |  |
| BACKGROUND: (BK):                                                                                                    | 7 15 1023                   |  |
| Client                                                                                                    | EDCA Paramotoro             |  |
| Access Categories (AC)                                                                                                    | ATEs cwMin cwMax TXOP Limit |  |
| VOICE: (VO):                                                                                                    |                             |  |
|                                                                                                    |                             |  |
| VIDEO: (VI):                                                                                                    | 2 7 7 3008                  |  |
| BEST-EFFORT: (BE):                                                                                                    | 3 15 1023 0                 |  |
| BACKGROUND: (BK):                                                                                                    | 7 15 1023 0                 |  |
|                                                                                                    | Save Changes                |  |

**Router EDCA Parameters** (Enhanced Distributed Channel Access) govern wireless data from your Gateway to the client; **Client EDCA Parameters** govern wireless data from the client to your Gateway.

It is not recommended that you modify these settings without direct knowledge or instructions to do so. Modifying these settings inappropriately could seriously degrade network performance.

- □ AIFs: (Arbitration Interframe Spacing) the wait time in milliseconds for data frames.
- **cwMin**: (Minimum Contention Window) upper limit in milliseconds of the range for determining initial random backoff. The value you choose must be lower than cwMax.
- **cwMax**: (Maximum Contention Window) upper limit in milliseconds of the range of determining final random backoff. The value you choose must be higher than cwMin.
- TXOP Limit: Time interval in microseconds that clients may initiate transmissions.
   (When Operating Mode is B-only, default values are used and this field is not configurable.)

Click the Save Changes button.

NOTE:

# Wireless MAC Authorization (optional)

MAC Authorization allows you to specify which client PCs are allowed to join the wireless LAN by unique hardware (MAC) address. To enable this feature, click the <u>Limit Wireless Access by MAC</u> <u>Address</u> button. The MAC Authorization screen appears.

| MAC Authorization |                                                  |
|-------------------|--------------------------------------------------|
|                   | Enable Wireless<br>MAC Authorization: Disabled 🛟 |
|                   | Save Changes                                     |

Select **Enabled** from the pull-down menu.

The screen expands to permit you to add MAC addresses.

| MAC Authoriza                                              | ation                                                                                                    |
|------------------------------------------------------------|----------------------------------------------------------------------------------------------------|
|                                                            | Enable Wireless<br>MAC Authorization:                                                                                                    |
| Autho<br>When MAC Aut                                      | brized Wireless MAC Addresses<br>horization is enabled, all wireless clients are blocked until their MAC<br>addresses are added to the Authorized list |
|                                                            | No wireless MAC entries have been defined                                                                                                    |
| To add a new Wireless MAC Address, press the "Add" button. |                                                                                                    |
|                                                            | Add                                                                                                    |
|                                                            | Save Changes                                                                                                    |

Click the Add button.

Once it is enabled, only entered MAC addresses that have been set to **Allow** will be accepted onto the wireless LAN. All unlisted addresses will be blocked, in addition to the listed addresses with *Allow* disabled.

| Authorized Wireless MAC Address Entry |    |  |
|---------------------------------------|----|--|
| Allow Access? Hardware MAC Address    | )0 |  |
| Submit Cancel                         |    |  |

Click the **Submit** button.

| MAC Authoriza                   | ition                                                                |                                                                                       |               |
|---------------------------------|----------------------------------------------------------------------|---------------------------------------------------------------------------------------|---------------|
|                                 | Enable Wireless<br>MAC Authorizati                                   | on: Enabled ;                                                                         |               |
| Autho<br>When MAC Aut           | brized Wirele<br>horization is enabled, all w<br>addresses are added | ss MAC Addresses<br>ireless clients are blocked until their<br>to the Authorized list | MAC           |
|                                 | MAC Address                                                          | Allowed                                                                               |               |
|                                 | 00-0a-27-ae-71                                                       | -a4 Yes                                                                               |               |
| To add a n<br>To edit or delete | ew Wireless MAC Add<br>a Wireless MAC Add<br>"Edit" or "De           | dress, press the "Add" button<br>ress, select the entry and pro-<br>lete" button.     | n.<br>ess the |
|                                 | Add Edi                                                              | t Delete                                                                              |               |
|                                 | Save C                                                               | hanges                                                                                |               |

When you are finished adding MAC addresses click the <u>Save Changes</u> button. You will be returned to the 802.11 Wireless page. You can **Add**, **Edit**, or **Delete** any of your entries later by returning to this page.

# Gaming

When you click **Gaming**, the **NAT (Games and Other Services)** page appears.

| NAT (Games                            | and Other Services)                          |                        |  |
|---------------------------------------|----------------------------------------------|------------------------|--|
|                                       |                                              |                        |  |
| This page allows                      | you to host games and other services over ar | n Internet Connection. |  |
| Service Name                          | Age of Empires, v.1.0                        | Enable Delete Edit     |  |
| Define Custom Service<br>(Static NAT) |                                              |                        |  |

**NAT (Games and Other Services)** allows you to host internet applications when NAT is enabled. You can host different games and software on different PCs.

From the **Service Name** pull-down menu, you can select any of a large number of predefined games and software. (See <u>"List of Supported Games and Software" on page 47</u>.)

Once you choose a software service or game, click <u>Enable</u>.

The Enable Service screen appears.

| nable Service                       |
|-------------------------------------|
| Service Name: Age of Empires, v.1.0 |
| Select Host Device 192.168.1.33     |
|                                     |
| (Enable) (Cancel                    |

Host Device specifies the machine on which the selected software is hosted.

# 2. Select a PC to host the software from the Select Host Device pull-down menu and click Enable.

Each time you enable a software service or game your entry will be added to the list of **Service Names** displayed on the NAT Configuration page.

| NAT Configur             | ation                    |                  |               |         |
|--------------------------|--------------------------|------------------|---------------|---------|
| Service Name             | Age of Empires: The Rise | of Rome, v.1.0 🛟 | Enable Delete | e Edit  |
| Define Custom Server     | vice                     |                  |               |         |
|                          |                          | Services         |               |         |
| Service Name             | Service Mode             | Host Device      |               |         |
| Age of Empires,<br>v.1.0 | Server                   | 192.168.1.33     | Details       | Disable |

To remove a game or software from the hosted list, choose the game or software you want to remove and click the **Disable** button.

# List of Supported Games and Software

| Act of War - Direct Action                      | Age of Empires II                        | Age of Empires, v.1.0                           |
|-------------------------------------------------|------------------------------------------|-------------------------------------------------|
| Age of Empires: The Rise of<br>Rome, v.1.0      | Age of Mythology                         | Age of Wonders                                  |
| AIM Talk                                        | America's Army                           | Apache                                          |
| Asheron's Call                                  | Azureus                                  | Baldur's Gate I and II                          |
| Battlefield 1942                                | Battlefield Communicator                 | Battlefield Vietnam                             |
| BitTornado                                      | BitTorrent                               | Black and White                                 |
| Blazing Angels Online                           | Brothers in Arms - Earned in<br>Blood    | Brothers in Arms Online                         |
| Buddy Phone                                     | Calista IP Phone                         | Call of Duty                                    |
| CART Precision Racing, v 1.0                    | Citrix Metaframe/ICA Client              | Close Combat for Windows 1.0                    |
| Close Combat III: The Russian<br>Front, v 1.0   | Close Combat: A Bridge Too<br>Far, v 2.0 | Combat Flight Sim 2: WWII<br>Pacific Thr, v 1.0 |
| Combat Flight Sim: WWII<br>Europe Series, v 1.0 | Counter Strike                           | Dark Reign                                      |
| Delta Force (Client and Server)                 | Delta Force 2                            | Delta Force Black Hawk Down                     |
| Diablo II Server                                | Dialpad                                  | DNS Server                                      |
| Doom 3                                          | Dues Ex                                  | Dune 2000                                       |
| eDonkey                                         | Empire Earth                             | Empire Earth 2                                  |
| eMule                                           | eMule Plus                               | F-16, Mig 29                                    |
| F-22, Lightning 3                               | Far Cry                                  | Fighter Ace II                                  |
| FTP                                             | GNUtella                                 | Grand Theft Auto 2 Multiplayer                  |
| H.323 compliant (Netmeeting,<br>CUSeeME)        | Half Life                                | Half Life 2 Steam                               |
| Half Life 2 Steam Server                        | Half Life Steam                          | Half Life Steam Server                          |
| Halo                                            | Hellbender for Windows, v 1.0            | Heretic II                                      |
| Hexen II                                        | Hotline Server                           | HTTP                                            |
| HTTPS                                           | ICQ 2001b                                | ICQ Old                                         |
| IMAP Client                                     | IMAP Client v.3                          | Internet Phone                                  |
| IPSec IKE                                       | iTunes                                   | Jedi Knight II: Jedi Outcast                    |
| Kali                                            | KazaA                                    | Lime Wire                                       |
| Links LS 2000                                   | Lord of the Rings Online                 | Mech Warrior 3                                  |
| MechWarrior 4: Vengeance                        | Medal of Honor Allied Assault            | Microsoft Flight Simulator<br>2000              |
| Microsoft Flight Simulator 98                   | Microsoft Golf 1998 Edition, v<br>1.0    | Microsoft Golf 1999 Edition                     |

|                               | 1                           |                                      |
|-------------------------------|-----------------------------|--------------------------------------|
| Microsoft Golf 2001 Edition   | Midtown Madness, v 1.0      | mIRC Auth-IdentD                     |
| mIRC Chat                     | mIRC DCC - IRC DCC          | Monster Truck Madness 2, v<br>2.0    |
| Monster Truck Madness, v 1.0  | Motocross Madness 2, v 2.0  | Motocross Madness, v 1.0             |
| MSN Game Zone                 | MSN Game Zone DX            | MSN Messenger                        |
| Need for Speed 3, Hot Pursuit | Need for Speed, Porsche     | Net2Phone                            |
| NNTP                          | Operation FlashPoint        | Outlaws                              |
| pcAnywhere (incoming)         | PlayStation Network         | POP-3                                |
| РРТР                          | Quake 2                     | Quake 3                              |
| Quake 4                       | Rainbow Six                 | RealAudio                            |
| Return to Castle Wolfenstein  | Roger Wilco                 | Rogue Spear                          |
| ShoutCast Server              | SMTP                        | SNMP                                 |
| Soldier of Fortune            | SSH server                  | StarCraft                            |
| Starfleet Command             | StarLancer, v 1.0           | TeamSpeak                            |
| Telnet                        | TFTP                        | Tiberian Sun: Command and Conquer    |
| Timbuktu                      | Total Annihilation          | Ultima Online                        |
| Unreal Tournament Server      | Urban Assault, v 1.0        | VNC, Virtual Network Comput-<br>ing  |
| Warlords Battlecry            | Warrock                     | Westwood Online, Command and Conquer |
| Win2000 Terminal Server       | Wolfenstein Enemy Territory | World of Warcraft                    |
| X-Lite                        | XBox 360 Media Center       | XBox Live 360                        |
| Yahoo Messenger Chat          | Yahoo Messenger Phone       | ZNES                                 |

#### **Define Custom Service**

To configure a Custom Service, choose whether to use Port Forwarding or Trigger Ports.

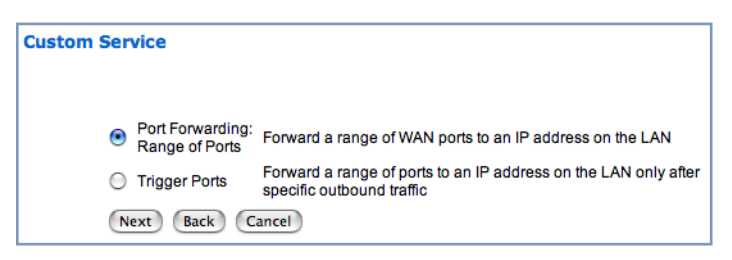

**Port Forwarding** forwards a range of WAN ports to an IP address on the LAN.

□ **Trigger Ports** forwards a range of ports to an IP address on the LAN only after specific outbound traffic "triggers" the feature.

Click the Next button.

If you chose Port Forwarding, the Port Range entry screen appears.

| Port Range         |                                                            |
|--------------------|------------------------------------------------------------|
| Set up a F         | Port Forwarding range entry based on your specific ports   |
| Service Name:      |                                                            |
|                    | The above name will be saved as this service's description |
| Global Port Range: | 0 - 0                                                      |
| Base Host Port:    | 0                                                          |
| Protocol:          | ● TCP ○ UDP                                                |
| Next Back Ca       | incel                                                      |

Port Forwarding forwards a range of WAN ports to an IP address on the LAN. Enter the following information:

- **Service Name:** A unique identifier for the Custom Service.
- **Global Port Range:** Range of ports on which incoming traffic will be received.
- □ **Base Host Port:** The port number at the start of the port range your Gateway should use when forwarding traffic of the specified type(s) to the internal IP address.
- **Protocol:** Protocol type of Internet traffic, TCP or UDP.

Click the Next button.

If you chose Trigger Ports, the Trigger Ports entry screen appears.

| Trigger Ports       |                                                                                                    |
|---------------------|----------------------------------------------------------------------------------------------------|
| Set Up a Tr         | igger Port Forwarding entry based on your specific ports                                                                     |
| Service Name:       |                                                                                                    |
|                     | The above name will be saved as this service's description                                                                   |
| Global Port Range:  | 0 - 0                                                                                                    |
| Local Trigger Port: | 0                                                                                                    |
|                     | When outbound traffic is detected on the 'Trigger' Port, Port<br>Forwarding is enabled through the Range of the Global Ports |
| Next Back Ca        | ncel                                                                                                    |

Trigger Ports forwards a range of ports to an IP address on the LAN only after specific outbound traffic "triggers" the feature. Enter the following information:

- □ Service Name: A unique identifier for the Custom Service.
- **Global Port Range:** Range of ports on which incoming traffic will be received.
- Local Trigger Port: Port number of the type of outbound traffic that needs to happen (will be the trigger) to then allow the configured ports for inbound traffic.
   Example: Set the trigger port to 21 and configure a range of 25 110. You would need to do an out-

**Example**: Set the trigger port to 21 and configure a range of 25 – 110. You would need to do an outbound ftp before you were able to do an inbound smtp.

Click the Next button.

#### Static NAT

This feature allows you to:

- Direct your Gateway to forward all externally initiated IP traffic (TCP and UDP protocols only) to a default host on the LAN.
- □ Enable it for certain situations:

– Where you cannot anticipate what port number or packet protocol an in-bound application might use. For example, some network games select arbitrary port numbers when a connection is opened.

- When you want all unsolicited traffic to go to a specific LAN host.

This feature allows you to direct unsolicited or non-specific traffic to a designated LAN station. With NAT "On" in the Gateway, these packets normally would be discarded.

For instance, this could be application traffic where you don't know (in advance) the port or protocol that will be used. Some game applications fit this profile.

| Static NAT                   |                                                                                                    |
|------------------------------|----------------------------------------------------------------------------------------------------|
| Static<br>NAT IP<br>Address: | Set up an IP Address to be your Default NAT Destination          192.168.1.33         All unsolicited inbound traffic will be sent to the above device |
| Next                         | Cancel                                                                                                    |

From the pull-down menu, select the address of the PC that you want to be your default NAT destination.

Click the <u>Next</u> button, and your choice will be so designated.

# **Expert Mode**

Expert Mode allows you to configure a wide variety of specific Gateway and networking settings. Expert Mode is for advanced users and system administrators, and most users will not need to modify these settings. If you need to enter Expert Mode, and click the **Expert Mode** link, you will be challenged to confirm your choice.

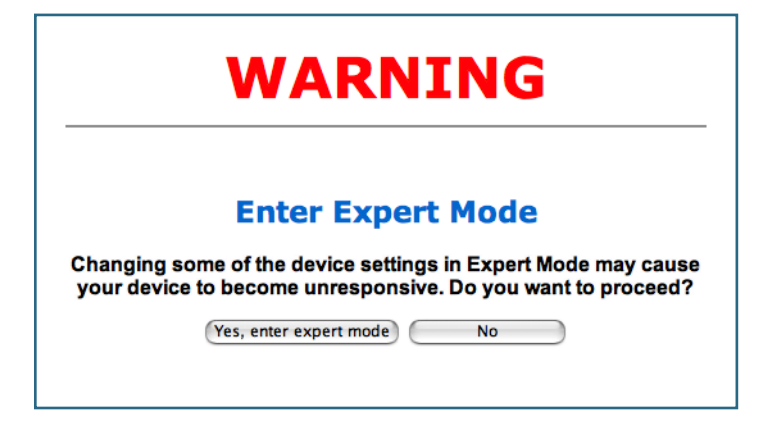

Consult with your Internet Service Provider or your system administrator before attempting to modify any settings in the Expert Mode.

When you click <u>Yes, enter expert mode</u>, the Expert Mode Home page appears.

| 00             |                        | 🔦 Motorola Netopia Router |                      | C                             |
|----------------|------------------------|---------------------------|----------------------|-------------------------------|
| MOTOROLA       |                        |                           | ES PT EN             | *                             |
| Home           | Connection Information | on                        |                      |                               |
| Configure      | DSL                    | Up                        | Connection           | Up                            |
| Statistics     | User Name              | evitap@felizinternet.net  |                      |                               |
| Disquesties    | IP Address             | 0.0.0                     | IP Gateway           | 0.0.0                         |
| Diagnostics    | Primary DNS Server     | Name server not available | Secondary DNS Server | Name server not available     |
| Remote Access  |                        | 2000 (000 (l.h)           |                      | 10/50 40                      |
| Update Router  | Speed                  | 8000/800 (Kbps)           | Line Attenuation     | 40/50 dB                      |
| Reset Router   |                        |                           |                      | Restart Connection Disconnect |
| Restart Router | Telephone Informatio   | un .                      |                      |                               |
| Basic Mode     | Line 1                 |                           | Line 2               |                               |
| Help           | Registration           | Idle                      | Registration         | Idle                          |
| Telp           | SIP User Name          |                           | SIP User Name        |                               |
|                | Router Information     |                           |                      |                               |
|                | Router Name            | Motorola Netopia          | Model                | 2247-42-10NA                  |
|                | Serial Number          | 9437188                   | MAC Address          | 00:00:00:11:22:33             |
|                | Software Version       | 7.8.2r1                   | Warranty Date        | 7/7/2008                      |
|                | Local Network          |                           |                      |                               |
|                | IP Address             | 192.168.1.254             | Ethernet             | Connected                     |
|                | Wireless               | Operational               | Privacy              | WPA - PSK                     |
|                | Wireless ID (SSID)     | 4414 0400 (broadcast)     |                      |                               |
|                |                        |                           |                      | J.                            |

For information go to <u>"Expert Mode" on page 59</u>.

| Troubleshoot                                                                                                    |                                                                                                    |
|----------------------------------------------------------------------------------------------------|----------------------------------------------------------------------------------------------------|
| MOTOROLA                                                                                                    | When you click the <b>Troubleshoot</b> link, the Links Bar expands to offer two troubleshooting sub-headings: |
| Home<br>Firewall<br>Wireless Protected Setup<br>Wireless<br>Gaming<br>Expert Mode<br>Troubleshoot<br>Diagnostics<br>Statistics | □ <u>"Diagnostics" on page 53</u><br>□ <u>"Statistics" on page 54</u>                                         |
| Help                                                                                                    |                                                                                                    |

# **Diagnostics**

This automated multi-layer test examines the functionality of the Gateway from the physical connections to the data traffic being sent by users through the Gateway.

| 00                                                                         | 🔦 Netopia Router                                                                                                    | $\bigcirc$ |
|----------------------------------------------------------------------------|----------------------------------------------------------------------------------------------------|------------|
| MOTOROLA                                                                   |                                                                                                    |            |
| Home<br>Firewall<br>Wireless Protected Setup<br>Wireless                   | Diagnostics<br>Running this test will help locate problems with your Internet Connecti                                                                | ion.       |
| Coming                                                                     | Run Full Diagnostics                                                                                                    |            |
| Gaming<br>Expert Mode<br>Troubleshoot<br>Diagnostics<br>Statistics<br>Help | Test Web Access         Enter a Web Address (such as tftp.netopia.com) to test your Internet Connection.         Web Address         Progress Window: | et         |
|                                                                            |                                                                                                    |            |

You enter a web address URL or an IP address in the Web Address field and click the <u>Test</u> button. Results will be displayed in the **Progress Window** as they are generated.

This sequence of tests takes approximately one minute to generate results. Please wait for the test to run to completion.

Each test generates one of the following result codes:

| Result     | Meaning                                                                                                    |  |  |
|------------|----------------------------------------------------------------------------------------------------|--|--|
| * PASS:    | The test was successful.                                                                                         |  |  |
| * FAIL:    | The test was unsuccessful.                                                                                       |  |  |
| * SKIPPED: | The test was skipped because a test on which it depended failed.                                                 |  |  |
| * PENDING: | The test timed out without producing a result. Try running Diagnostics again.                                    |  |  |
| * WARNING: | The test was unsuccessful. The Service Provider equipment your Gateway<br>connects to may not support this test. |  |  |

# **Statistics**

When you click <u>Statistics</u> in the left hand column of links, the links bar expands to display six statistical sub-headings:

| MOTOROLA                 |                                                                     |
|--------------------------|---------------------------------------------------------------------|
| Home                     |                                                                     |
| Firewall                 |                                                                     |
| Wireless Protected Setup |                                                                     |
| Wireless                 |                                                                     |
| Gaming                   |                                                                     |
| Expert Mode              |                                                                     |
| Troubleshoot             |                                                                     |
| Diagnostics              |                                                                     |
| Statistics               | $\Box$ "DSL" on page 54                                             |
| DSL                      | <u>u</u> "AIM" on page 55                                           |
| ATM                      | <u>U</u> "Ethernet <sup>"</sup> on page 55                          |
| Ethernet                 | $\Box_{1}^{\text{min}} P_{1}^{\text{min}} on page 55$               |
| IP                       | LAN ON Page 55                                                      |
| LAN                      | $\square$ whereas on page 56<br>$\square$ (Logs) on page 56         |
| Wireless                 | <u>Lugs on page 50</u>                                              |
| Logs                     | These screens will vary depending on your Gateway's model and traff |
| Help                     |                                                                     |

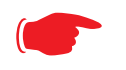

#### Note:

Available Statistics links vary by platform.

### DSL

When you click **DSL**, the DSL Statistics page appears.

The DSL Statistics page displays information about the Gateway's WAN connection to the Internet.

- Line State: May be Up (connected) or Down (disconnected).
- □ **Modulation:** Method of regulating the DSL signal. DMT (Discrete MultiTone) allows connections to work better when certain radio transmitters are present.
- **Data Path:** Type of path used by the device's processor.

#### **Downstream and Upstream statistics**

- □ **Max Allowed Speed (kbps):** Your maximum speeds for downloading (receiving) and uploading (sending) data on the DSL line, in kilobits per second.
- □ SN Margin (db): Signal to noise margin, in decibels. Reflects the amount of unwanted "noise" on the DSL line.
- □ Line Attenuation: Amount of reduction in signal strength on the DSL line, in decibels.
- □ CRC Errors: Number of times data packets have had to be resent due to errors in transmission or reception.

# ATM

When you click <u>ATM</u>, the ATM Statistics page appears.

The ATM Statistics page:

- □ displays your Gateway's unique hardware (MAC) address.
- □ displays detailed statistics about your WAN data traffic, upstream and downstream.

This information is useful for troubleshooting and when seeking technical support.

# Ethernet

When you click Ethernet, the Ethernet Statistics page appears.

The Ethernet Statistics page:

- □ displays your Gateway's unique hardware (MAC) address.
- □ displays detailed statistics about your LAN data traffic, upstream and downstream.

### IP

When you click **IP**, the IP Statistics page appears. The IP Statistics page displays the IP interfaces and routing table information about your network.

#### General

- □ **IP WAN Address:** The public IP address of your Gateway, whether dynamically or statically assigned.
- □ IP Gateway: Your ISP's gateway Gateway IP address
- **Primary DNS:** The IP address of the Primary Domain Name Server
- □ **Primary DNS name:** The name of the Primary Domain Name Server
- Secondary DNS: The IP address of the backup Domain Name Server (if any)
- Secondary DNS name: The name of the backup Domain Name Server

#### **IP interfaces**

- □ Address: Your Gateway's IP address as seen from your internal network (LAN), and from the public Internet (WAN)
- □ Netmask: The subnet mask for the respective IP interfaces (LAN and WAN)
- □ Name: The name of each IP interface (example:Eth0, WAN2)

#### **Network Routing Table and Host Routing Table**

The Routing tables display all of the IP routes currently known to your Gateway

# LAN

When you click **LAN**, the LAN Statistics page appears.

The LAN Statistics page displays detailed information about your LAN IP configuration and names and IP addresses of devices on your LAN.

- Gateway IP Address: The IP address of your Gateway as seen from the LAN
- DHCP Netmask: Subnet mask of your LAN
- DHCP Start Address: First IP address in the range being served to your LAN by the Gateway's DHCP server

- □ DHCP End Address: Last IP address in the range being served to your LAN by the Gateway's DHCP server
- DHCP Server Status: May be On or Off
- DNS Server: The IP address of the default DNS server

#### Devices on LAN

Displays the IP Address, MAC (hardware) Address, and network Name for each device on your LAN connected to the Gateway.

#### **Wireless**

When you click Wireless, the Wireless Statistics page appears.

The Wireless Statistics page:

- □ displays your Router's unique hardware Wireless (MAC) address.
- □ displays detailed statistics about your Wireless LAN data traffic, upstream and downstream.

#### Logs

When you click **Logs**, the Logs page appears.

| Logs |                             |
|------|-----------------------------|
|      |                             |
|      | Log: Select a log 🛟         |
|      | Clear All Logs Save to File |

Select a log from the pull-down menu:

- □ All: Displays the entire system log.
- □ **Connection:** Displays events logged for the WAN connection.
- **System:** Displays events logged for the Gateway system configuration.

The current status of the Gateway is displayed for all logs.

- □ You can clear all log entries by clicking the <u>Clear All Logs</u> button.
- □ You can save logs to a text (.TXT) file by clicking the <u>Save to File</u> button. This will create a text file that you can save to your hard drive. The file can be opened with your favorite text editor.

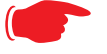

#### Note:

Some browsers, such as Internet Explorer for Windows XP, require that you specify the Motorola Netopia<sup>®</sup> Gateway's URL as a "Trusted site" in "Internet Options: Security". This is necessary to allow the "download" of the log text file to the PC.

# Help

Click the **Help** link in the left-hand column of links to display a page of explanatory information. Help is available for every page in the Web interface.

Here is an example:

| 😑 😑 🔶 📏 Netopia Home Page                                                                                                    | 0     |
|----------------------------------------------------------------------------------------------------|-------|
| Home                                                                                                    |       |
| Some of these items may or may not be shown depending on the type of configuration.                                                           |       |
| Connection Information                                                                                                    |       |
| DSL/WAN Status: Up or Down.                                                                                                    |       |
| Connection: Up or Down.                                                                                                    |       |
| User Name: Your ISP username.                                                                                                    |       |
| IP Address: Your WAN IP Address, supplied by your ISP either                                                                                  |       |
| <ul> <li>IP Gateway: Your ISP's Internet gateway address, either dynamically</li> </ul>                                                       |       |
| acquired or statically entered.                                                                                                    |       |
| <ul> <li>Primary and Secondary DNS Server: Address(es) of your ISP's Dominant Name Server(s).</li> </ul>                                      | ain   |
| <ul> <li>Speed: Your upstream and downstream data rates.</li> </ul>                                                                           |       |
| <ul> <li>Line Attenuation: Amount of attentuation on your phone lines.</li> </ul>                                                             |       |
| "Restart Connection" button - Allows you to attempt to reconnect using the same login credentials as your current connection.                 | ne    |
| "Connect" button - Allows you to reconnect using a different User Name a<br>Password. This button is only available if you are not connected. | nd    |
| "Disconnect" button - Allows you to disconnect your current connection. T<br>button is only available if a connection is established.         | his 🖌 |

# CHAPTER 3 Expert Mode

Using the Expert Mode Web-based user interface for the Motorola Netopia<sup>®</sup> Gateway you can configure, troubleshoot, and monitor the status of your Gateway.

This section covers the following topics:

- □ <u>"Home Page Expert Mode" on page 60</u>
- □ <u>"Help" on page 62</u>
- □ <u>"Links Bar" on page 63</u>
- □ <u>"Configure" on page 64</u>
- □ <u>"Statistics" on page 106</u>
- □ <u>"Diagnostics" on page 109</u>
- <u>"Remote Access" on page 110</u>
- <u>"Update Router" on page 111</u>
- <u>"Reset Router</u>" on page 112
- □ <u>"Restart Router" on page 113</u>
- <u>"Basic Mode" on page 114</u>

# Home Page - Expert Mode

The Home Page is the summary page for your Motorola Netopia<sup>®</sup> Gateway. The toolbar on the left side provides links to controlling, configuring, and monitoring pages. Critical configuration and operational status is displayed in the center section.

When you click <u>Yes, enter expert mode</u>, the **Expert Mode** Home page appears.

| $\Theta \Theta \Theta$                                                           |                                                                                         | 🔦 Motorola Netopia Router                                                                       |                                                                      | G                                                             |
|----------------------------------------------------------------------------------|-----------------------------------------------------------------------------------------|-------------------------------------------------------------------------------------------------|----------------------------------------------------------------------|---------------------------------------------------------------|
| MOTOROLA                                                                         |                                                                                         |                                                                                                 | ES PT EN                                                             | *                                                             |
| Home<br>Configure<br>Statistics<br>Diagnostics<br>Remote Access<br>Update Router | Connection Information<br>DSL<br>User Name<br>IP Address<br>Primary DNS Server<br>Speed | DN<br>Up<br>evitap@felizinternet.net<br>0.0.0.0<br>Name server not available<br>8000/800 (kbps) | Connection<br>IP Gateway<br>Secondary DNS Server<br>Line Attenuation | <i>Up</i><br>0.0.0.0<br>Name server not available<br>40/50 dB |
| Reset Router<br>Restart Router<br>Basic Mode<br>Help                             | Telephone Informatio<br>Line 1<br>Registration<br>SIP User Name                         | n<br>Idle                                                                                       | Line 2<br>Registration<br>SIP User Name                              | (Restart Connection) (Disconnect)                             |
|                                                                                  | Router Information<br>Router Name<br>Serial Number<br>Software Version                  | Motorola Netopia<br>9437188<br>7.8.2r1                                                          | Model<br>MAC Address<br>Warranty Date                                | 2247-42-10NA<br>00:00:00:11:22:33<br>7/7/2008                 |
|                                                                                  | Local Network<br>IP Address<br>Wireless<br>Wireless ID (SSID)                           | 192.168.1.254<br><b>Operational</b><br>4414 0400 (broadcast)                                    | Ethernet<br>Privacy                                                  | Connected<br>WPA - PSK                                        |

# **Home Page Information**

The Home page displays information about the following categories:

- Connection Information
- □ (supported VoIP models only) **Telephone Information**
- □ Gateway Information
- Local Network

#### Language Selection Buttons

Language Selection Buttons are located at the top of every page. If you prefer the web UI to be displayed in a different language, you can click one of these buttons, and the pages will display in that language, until you choose a different button.

Supported languages in Europe are German, French, Italian, and English.

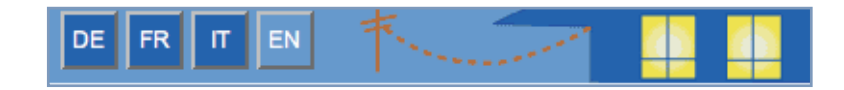

Supported languages in the Americas are Latin American Spanish, Brazilian Portuguese, and English.

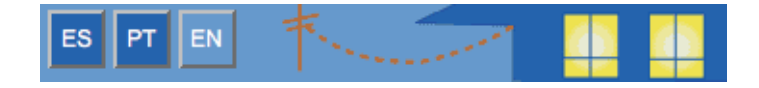

#### **More Buttons**

Restart Connection – For a PPPoE connection, clicking this button will resend your current PPPoE login credentials and reestablish your Internet connection.
For a DHCP connection, clicking this button will release and renew the DHCP lease from your service.

For a DHCP connection, clicking this button will release and renew the DHCP lease from your service provider's DHCP server, which assigns your local IP address.

- □ **Connect** Only displays if you are not connected. For a PPPoE connection, clicking this button will allow you to attempt to login using a different User ID and Password.
- □ **Disconnect** Only for a PPPoE connection, clicking this button will disconnect you from the Internet until you choose to reestablish your connection manually.

Click the <u>Help</u> link in the left-hand column of links to display a page of explanatory information. Detailed on-line Help is available by clicking the <u>Help</u> link on the left hand frame of the Gateway's web page.

| Help |  |
|------|--|
|------|--|

| MOTOROLA       |
|----------------|
| Home           |
| Configure      |
| Statistics     |
| Diagnostics    |
| Remote Access  |
| Update Router  |
| Reset Router   |
| Restart Router |
| Basic Mode     |
| Help           |

Click the <u>Help</u> link in the left-hand column of links to display a page of explanatory information. Help is available for every page in the Web interface.

Here is an example:

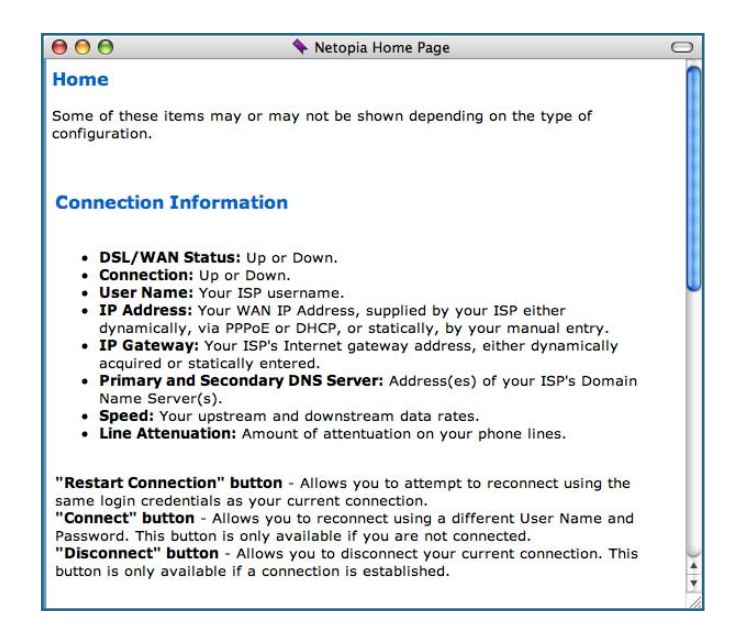

# Links Bar

\_\_\_\_

|                | The Links Bar is the frame at the left-hand side of the page containing the major navigation links. These links are available from almost every page, allowing you |
|----------------|----------------------------------------------------------------------------------------------------|
| Home           | to move freely about the site. The headings in the following table are hyperlinks.<br>You can click on any heading to read about that feature.                     |
| Configure      |                                                                                                    |
| Statistics     |                                                                                                    |
| Diagnostics    |                                                                                                    |
| Remote Access  |                                                                                                    |
| Update Router  |                                                                                                    |
| Reset Router   |                                                                                                    |
| Restart Router |                                                                                                    |
| Basic Mode     |                                                                                                    |
| Help           |                                                                                                    |

| Home           |                   |            |             |                |          |
|----------------|-------------------|------------|-------------|----------------|----------|
| Configure      | <u>Connection</u> | LAN/WAN    | DHCP Server | IP Passthrough | NAT      |
|                | Router Password   | Time Zone  | VLAN        | <u>VoIP</u>    | Wireless |
| Statistics     | DSL               | <u>ATM</u> | Ethernet    | <u>IP</u>      | LAN      |
|                | Wireless          | Logs       |             |                |          |
| Diagnostics    |                   |            |             |                |          |
| Remote Access  |                   |            |             |                |          |
| Update Router  |                   |            |             |                |          |
| Reset Router   |                   |            |             |                |          |
| Restart Router |                   |            |             |                |          |
| Basic Mode     |                   |            |             |                |          |
| Help           |                   |            |             |                |          |

| Configure       |                                                                                          |
|-----------------|------------------------------------------------------------------------------------------|
| MOTOROLA        | When you click <u>Configure</u> in the left hand column of links, the links bar expands. |
| Home            |                                                                                          |
| Configure       |                                                                                          |
| Connection      |                                                                                          |
| LAN/WAN         |                                                                                          |
| DHCP Server     |                                                                                          |
| IP Passthrough  |                                                                                          |
| NAT             |                                                                                          |
| Router Password |                                                                                          |
| Time Zone       |                                                                                          |
| VLAN            |                                                                                          |
| VoIP            |                                                                                          |
| Wireless        |                                                                                          |

# Connection

When you click **Connection**, the Connection Configuration page appears. This screen's appearance will vary depending on your type of connection to the Internet.

Here is an example.

| Connection Configuration      |                             |  |  |
|-------------------------------|-----------------------------|--|--|
|                               |                             |  |  |
| VPI:                          | 0                           |  |  |
| VCI:                          | 0                           |  |  |
| Protocol:                     | PPP over Ethernet LLC/SNAP  |  |  |
| Bridging:                     | Disabled 🛟                  |  |  |
| Concurrent Bridging/Routing:  | Disabled 🛟                  |  |  |
| PPPoE/PPPoA/DHCP Autosensing: | PPPoE/DHCP                  |  |  |
| User Name:                    | ioesurfer@happyinternet.net |  |  |
|                               | Joesance employment         |  |  |
| Password:                     | •••••                       |  |  |
|                               |                             |  |  |
| Confirm Password:             | •••••                       |  |  |
|                               |                             |  |  |
| Static IP Address:            | 0.0.0.0                     |  |  |
| IP Gateway:                   | 0.0.0.0                     |  |  |
| Primary DNS Server:           | 0.0.0.0                     |  |  |
| Secondary DNS Server:         | 0.0.0.0                     |  |  |
|                               |                             |  |  |
| Connection Type:              | Always ON                   |  |  |
| UPnP:                         | ₫                           |  |  |
|                               | _                           |  |  |
|                               |                             |  |  |
|                               | Save Changes                |  |  |

Here you can set up or change the way you connect to your ISP. You should only change these settings at your ISP's direction, or by agreement with your ISP.

- □ **VPI/VCI:** These values depend on the way your ISP's equipment is configured. 8/35 and 0/35 are the most common virtual circuit pairs, but others are also used.
- Protocol: The authentication and encapsulation protocol is determined by your ISP by the type of account that you have signed up for. Choose from the pull-down menu: PPPOE LLC. PPPOE VCMUX. ETHER LLC. IP LLC. PPPOA LLC. or PPPOA VCMUX

PPPOE LLC, PPPOE VCMUX, ETHER LLC, IP LLC, PPPOA LLC, or PPPOA VCMUX

- **Bridging:** Your Gateway can be turned into a simple bridge, if desired. However, it will no longer provide routing or security features in this mode.
- □ If you want the Gateway to do both bridging and routing, select **Enabled** from the **Concurrent Bridging/Routing** pull-down menu. When this mode is enabled, the Gateway will appear to be a router, but also bridge traffic from the LAN if it has a valid LAN-side address.
- PPPoE/PPPoA/DHCP Autosensing: The pull-down menu allows you to select an autosensing feature, or to disable it. Selecting between PPPoE/DHCP or PPPoE/PPPoA enables automatic sensing of your WAN connection type. If you select PPPoE/DHCP, the gateway attempts to connect using PPPoE first. If the Gateway fails to connect after 60 seconds, it switches to DHCP. As soon as it can connect via DHCP, the Gateway chooses and sets DHCP as its default. Otherwise, after attempting to connect via DHCP for 60 seconds, the Gateway switches back to PPPoE. The Gateway will continue to switch back and forth in this manner until it successfully connects. Similarly, selecting

**PPPoE/PPPoA** causes the Gateway to attempt to connect by trying these protocols in parallel, and using the first one that is successful. If you choose to disable the feature, select **Off**.

- □ User Name and Password: Provided by your ISP for PPP-based Protocols. Does not appear for RFC-1483-based Protocols.
- □ Confirm Password: Repeat your Password entry for confirmation
- □ Static IP Address: Your service provider may tell you that the WAN IP Address for your Gateway is static. In this case, enter the IP Address from your Service Provider in the appropriate field.
- □ **IP Gateway:** The IP Address of the default gateway, or peer address if using PPP. This is normally set to 0.0.0.0 for PPP connections.
- D Primary DNS Server: The IP Address of the Primary Domain Name Server
- □ Secondary DNS Server: The IP Address of the backup Domain Name Server
- □ **Connection Type:** If using PPPoE, this is a choice to have either an uninterrupted connection or an as-needed connection. The type of service you have signed up for with your ISP. Options are On-Demand, Always ON, and Manual.

**Always ON:** This setting provides convenience, but it leaves your network permanently connected to the Internet.

**On-Demand:** Furnishes almost all the benefits of an Always On connection, but has additional security benefits:

Your network cannot be attacked when it is not connected.

Your network may change address with each connection, making it more difficult to attack. **Manual:** This setting disables automatic connection attempts. You must bring the connection up and down via the Connect/Disconnect buttons.

- □ User Inactivity Timeout: (in seconds) If you chose either Manual or On Demand as your Connection Type, the User Inactivity Timeout setting can be used to control how long your connection will remain active before it disconnects automatically. You can set it for up to one hour (3600 seconds). After that period of time expires with no user activity, the connection must be reestablished.
- □ **UPnP**: Universal Plug and Play (UPnP<sup>™</sup>) is a set of protocols that allows a PC to automatically discover other UPnP devices (anything from an internet gateway device to a light switch), retrieve an XML description of the device and its services, control the device, and subscribe to real-time event notification. By default, UPnP is enabled on the Motorola Netopia<sup>®</sup> Gateway.

For Windows XP users, the automatic discovery feature places an icon representing the Motorola Netopia<sup>®</sup> Gateway automatically in the "My Network Places" folder. Double-clicking this icon opens the Gateway's web UI.

PCs using UPnP can retrieve the Gateway's WAN IP address, and automatically create NAT port maps. This means that applications that support UPnP, and are used with a UPnP-enabled Motorola Netopia<sup>®</sup> Gateway, will not need application layer gateway support on the Motorola Netopia<sup>®</sup> Gateway to work through NAT.

You can disable UPnP, if you are not using any UPnP devices or applications.

When all of your entries are made, click the Save Changes button.

# LAN/WAN

### (supported models)

The LAN/WAN Turnaround feature allows Ethernet port 4 to be used as the WAN interface.

| LAN/WAN Turnaround                                                                             |                                                                       |
|------------------------------------------------------------------------------------------------|-----------------------------------------------------------------------|
| LAN/WAN turnaround is currently dis<br>button will enable the LAN port and d<br>will be restar | abled. Clicking the "Enable"<br>isable the DSL port. The unit<br>ted. |
| Enable                                                                                         |                                                                       |

- □ When you click the *Enable* button, the DSL interface is disabled.
- □ When you click the *Disable* button, the Ethernet port 4 and the DSL interface function normally.

#### **DHCP Server**

When you click **DHCP Server**, the DHCP Server Configuration page appears.

| <b>DHCP Server Configuration</b> | 1                                |
|----------------------------------|----------------------------------|
|                                  |                                  |
|                                  |                                  |
|                                  |                                  |
| Router IP Address:               | 192.168.1.254                    |
| Subnet Mask:                     | 255.255.255.0                    |
| Additional IP Subnets:           | ۲                                |
| DHCP Start Address:              | 192.168.1.1                      |
| DHCP End Address:                | 192.168.1.253                    |
| DHCP Lease:                      | 0 : 1 : 0 : 0                    |
|                                  | Days : Hours : Minutes : Seconds |
| DHCP Server Enable:              | ₫                                |
|                                  |                                  |
|                                  | Save Changes                     |

The Server configuration determines the functionality of your DHCP Settings. This functionality enables the Gateway to assign your LAN computer(s) a "private" IP address and other parameters that allow network communication. This feature simplifies network administration because the Gateway maintains a list of IP address assignments. Additional computers can be added to your LAN without the hassle of configuring an IP address. This is the default mode for your Gateway.

- **Router IP Address:** Specifies the IP address of the Gateway itself.
- □ Subnet Mask: Specifies the common Class C subnet.
- □ DHCP Start Address: Specifies the first address in the DHCP address range. You can reserve a sequence of up to 253 IP addresses within a subnet, beginning with the specified address, for dynamic assignment.
- DHCP End Address: Specifies the last address in the DHCP address range.
- □ **DHCP Lease:** Specifies the default length for DHCP leases issued by the Gateway. Enter lease time in dd:hh:mm:ss (days/hours/minutes/seconds) format.
- □ **DHCP Server Enable:** Uncheck this setting if you already have a DHCP server on your LAN. This enables the DHCP server in this Gateway.
- □ Additional IP Subnets: When you click the Additional IP Subnets button, the IP Subnets screen appears.

|    |               | IP S        | Jubnets     |          |
|----|---------------|-------------|-------------|----------|
| On | IP Address    | Netmask     | DHCP Start  | DHCP End |
| Y  | 192.168.249.1 | 255.255.255 | 252 0.0.0.0 | 0.0.0.0  |
| N  | 0.0.0.0       | 0.0.0.0     | 0.0.0.0     | 0.0.0.0  |
| N  | 0.0.0.0       | 0.0.0.0     | 0.0.0.0     | 0.0.0.0  |
| N  | 0.0.0.0       | 0.0.0.0     | 0.0.0.0     | 0.0.0.0  |
| N  | 0.0.0.0       | 0.0.0.0     | 0.0.0.0     | 0.0.0.0  |
| N  | 0.0.0.0       | 0.0.0.0     | 0.0.0.0     | 0.0.0.0  |
| N  | 0.0.0.0       | 0.0.0.0     | 0.0.0.0     | 0.0.0.0  |
|    |               | (           | dit         |          |

One subnet is preconfigured by default.

The IP Subnets screen allows you to configure up to seven secondary subnets and their DHCP ranges, by entering IP address/subnet mask pairs:

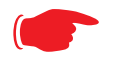

Note:

You need not use this screen if you have only a single Ethernet IP subnet.

This screen displays seven rows of editable columns. All seven row labels are always visible, regardless of the number of subnets configured.

□ To add an IP subnet, select one of the rows, and click the **Edit** button.

| IP Subnets<br>Enabled                             | Submit Cancel                   | Check the <b>Enabled</b> checkbox and click the <b>Submit</b> button.                                                                                                |
|---------------------------------------------------|---------------------------------|----------------------------------------------------------------------------------------------------|
| IP Subnets                                        |                                 | <br>The screen expands to allow you to enter subnet infor-<br>mation.                                                                                                |
| Enabled<br>IP Address                             | IP Subnet Entry<br>☑<br>0.0.0.0 | If <b>DHCP Server</b> (see <u>"DHCP Server" on page 68</u> ) is<br>not enabled, the DHCP Start Address and DHCP End                                                  |
| Netmask<br>DHCP Start Address<br>DHCP End Address | 0.0.0.0 0.0.0.0                 | Address fields do not appear.<br>□Enter the Router's IP address on the subnet in the IP<br>Address field and the subnet mask for the subnet in<br>the Netmask field. |
|                                                   | Submit Cancel                   | □Enter the <b>DHCP Start Address</b> and <b>End Address</b> of the subnet range in their respective fields.                                                          |

Ranges cannot overlap and there may be only one range per subnet.

Click the **<u>Submit</u>** button.

To delete a configured subnet, set both the IP address and subnet mask values to 0.0.0.0, either explicitly or by clearing each field and clicking the <u>Submit</u> button to commit the change.

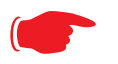

# NOTE:

All additional DHCP ranges use the global lease period value. See page 68.

# **IP Passthrough**

When you click IP Passthrough, the IP Passthrough Configuration page appears.

| IP Passthrough                                                                                             |  |  |
|----------------------------------------------------------------------------------------------------|--|--|
| Please select which device will share your public IP address.                                              |  |  |
| If "User Configured PC" is selected, a local PC must be manually configured to have the public IP address. |  |  |
| WAN IP Address: 63.123.26.16                                                                               |  |  |
| User Configured PC<br>192.168.1.33                                                                         |  |  |
| IP Passthrough is currently disabled.                                                                      |  |  |
| Enable                                                                                                    |  |  |

The IP passthrough feature allows a single PC on the LAN to have the Gateway's public address assigned to it. It also provides PAT (NAPT) via the same public IP address for all other hosts on the private LAN subnet. Using IP passthrough:

- □ The public WAN IP is used to provide IP address translation for private LAN computers.
- $\hfill\square$  The public WAN IP is assigned and reused on a LAN computer.
- DHCP address serving can automatically serve the WAN IP address to a LAN computer. When DHCP is used for addressing the designated passthrough PC, the acquired or configured WAN address is passed to DHCP, which will dynamically configure a single-servable-address subnet, and reserve the address for the configured PC's MAC address. This dynamic subnet configuration is based on the local and remote WAN address and subnet mask. If the WAN interface does not have a suitable subnet mask that is usable, for example when using PPP or PPPoE, the DHCP subnet configuration will default to a class C subnet mask.
- Select either User Configured PC or an IP address displayed in the selection window (these are the IP addresses currently being served to computers on your LAN.) If you select "User Configured PC", you must then configure a local PC to have the public WAN IP address.
- 2. Click Enable.

Once configured, the passthrough host's DHCP leases will be shortened to two minutes. This allows for timely updates of the host's IP address, which will be a private IP address *before* the WAN connection is established. *After* the WAN connection is established and has an address, the passthrough host can renew its DHCP address binding to acquire the WAN IP address.

#### **A** restriction

Since both the Gateway and the passthrough host will use the same IP address, new sessions that conflict with existing sessions will be rejected by the Gateway. For example, suppose you are a teleworker using an IPSec tunnel from the Gateway *and* from the passthrough host. Both tunnels go to the same remote endpoint, such as the VPN access concentrator at your employer's office. In this case, the first one to start the IPSec traffic will be allowed; the second one – since, from the WAN, it's indistinguishable – will fail.

#### NAT

When you click **NAT**, the **NAT** (Games and Other Services) page appears.

| NAT (Games                     | and Other Services)                           |                        |
|--------------------------------|-----------------------------------------------|------------------------|
| This page allows               | s you to host games and other services over a | n Internet Connection. |
| Service Name                   | Age of Empires, v.1.0                         | Enable Delete Edit     |
| Define Custom Se<br>Static NAT | rvice                                         |                        |

NAT Configuration allows you to host internet applications when NAT is enabled. You can host different games and software on different PCs.

From the **Service Name** pull-down menu, you can select any of a large number of predefined games and software. (See <u>"List of Supported Games and Software" on page 72.</u>)

1. Once you choose a software service or game, click Enable.

The Enable Service screen appears.

| Enable Service |                                     |
|----------------|-------------------------------------|
|                | Service Name: Age of Empires, v.1.0 |
|                | Select Host Device 192.168.1.33     |
|                |                                     |
|                | (Enable) (Cancel)                   |

Host Device specifies the machine on which the selected software is hosted.

2. Select a PC to host the software from the Select Host Device pull-down menu and click Enable.

Each time you enable a software service or game your entry will be added to the list of **Service Names** displayed on the NAT Configuration page.

| NAT Configu                | ration                   |                  |               |         |
|----------------------------|--------------------------|------------------|---------------|---------|
| Service Name               | Age of Empires: The Rise | e of Rome, v.1.0 | Enable Delete | Edit    |
| "*" denotes custom service |                          |                  |               |         |
| Define Custom Ser          | vice                     |                  |               |         |
| Static NAT                 |                          |                  |               |         |
|                            |                          |                  |               |         |
|                            |                          | Services         |               |         |
|                            |                          | Dervices         |               |         |
| Service Name               | Service Mode             | Host Device      |               |         |
| Age of Empires,<br>v.1.0   | Server                   | 192.168.1.33     | Details       | Disable |

To remove a game or software from the hosted list, choose the game or software you want to remove and click the **Disable** button.

# List of Supported Games and Software

| Act of War - Direct Action                      | Age of Empires II                        | Age of Empires, v.1.0                           |
|-------------------------------------------------|------------------------------------------|-------------------------------------------------|
| Age of Empires: The Rise of Rome, v.1.0         | Age of Mythology                         | Age of Wonders                                  |
| AIM Talk                                        | America's Army                           | Apache                                          |
| Asheron's Call                                  | Azureus                                  | Baldur's Gate I and II                          |
| Battlefield 1942                                | Battlefield Communicator                 | Battlefield Vietnam                             |
| BitTornado                                      | BitTorrent                               | Black and White                                 |
| Blazing Angels Online                           | Brothers in Arms - Earned in Blood       | Brothers in Arms Online                         |
| Buddy Phone                                     | Calista IP Phone                         | Call of Duty                                    |
| CART Precision Racing, v 1.0                    | Citrix Metaframe/ICA Client              | Close Combat for Windows 1.0                    |
| Close Combat III: The Russian<br>Front, v 1.0   | Close Combat: A Bridge Too<br>Far, v 2.0 | Combat Flight Sim 2: WWII<br>Pacific Thr, v 1.0 |
| Combat Flight Sim: WWII<br>Europe Series, v 1.0 | Counter Strike                           | Dark Reign                                      |
| Delta Force (Client and Server)                 | Delta Force 2                            | Delta Force Black Hawk Down                     |
| Diablo II Server                                | Dialpad                                  | DNS Server                                      |
| Doom 3                                          | Dues Ex                                  | Dune 2000                                       |
| eDonkey                                         | Empire Earth                             | Empire Earth 2                                  |
| eMule                                           | eMule Plus                               | F-16, Mig 29                                    |
| F-22, Lightning 3                               | Far Cry                                  | Fighter Ace II                                  |
| FTP                                             | GNUtella                                 | Grand Theft Auto 2 Multiplayer                  |
| H.323 compliant (Netmeeting,<br>CUSeeME)        | Half Life                                | Half Life 2 Steam                               |
| Half Life 2 Steam Server                        | Half Life Steam                          | Half Life Steam Server                          |
| Halo                                            | Hellbender for Windows, v 1.0            | Heretic II                                      |
| Hexen II                                        | Hotline Server                           | HTTP                                            |
| HTTPS                                           | ICQ 2001b                                | ICQ Old                                         |
| IMAP Client                                     | IMAP Client v.3                          | Internet Phone                                  |
| IPSec IKE                                       | iTunes                                   | Jedi Knight II: Jedi Outcast                    |
| Kali                                            | KazaA                                    | Lime Wire                                       |
| Links LS 2000                                   | Lord of the Rings Online                 | Mech Warrior 3                                  |
| MechWarrior 4: Vengeance                        | Medal of Honor Allied Assault            | Microsoft Flight Simulator 2000                 |
| Microsoft Flight Simulator 98                   | Microsoft Golf 1998 Edition, v<br>1.0    | Microsoft Golf 1999 Edition                     |
| Microsoft Golf 2001 Edition   | Midtown Madness, v 1.0      | mIRC Auth-IdentD                     |  |
|-------------------------------|-----------------------------|--------------------------------------|--|
| mIRC Chat                     | mIRC DCC - IRC DCC          | Monster Truck Madness 2, v<br>2.0    |  |
| Monster Truck Madness, v 1.0  | Motocross Madness 2, v 2.0  | Motocross Madness, v 1.0             |  |
| MSN Game Zone                 | MSN Game Zone DX            | MSN Messenger                        |  |
| Need for Speed 3, Hot Pursuit | Need for Speed, Porsche     | Net2Phone                            |  |
| NNTP                          | Operation FlashPoint        | Outlaws                              |  |
| pcAnywhere (incoming)         | PlayStation Network         | POP-3                                |  |
| PPTP                          | Quake 2                     | Quake 3                              |  |
| Quake 4                       | Rainbow Six                 | RealAudio                            |  |
| Return to Castle Wolfenstein  | Roger Wilco                 | Rogue Spear                          |  |
| ShoutCast Server              | SMTP                        | SNMP                                 |  |
| Soldier of Fortune            | SSH server                  | StarCraft                            |  |
| Starfleet Command             | StarLancer, v 1.0           | TeamSpeak                            |  |
| Telnet                        | TFTP                        | Tiberian Sun: Command and Conquer    |  |
| Timbuktu                      | Total Annihilation          | Ultima Online                        |  |
| Unreal Tournament Server      | Urban Assault, v 1.0        | VNC, Virtual Network Comput-<br>ing  |  |
| Warlords Battlecry            | Warrock                     | Westwood Online, Command and Conquer |  |
| Win2000 Terminal Server       | Wolfenstein Enemy Territory | World of Warcraft                    |  |
| X-Lite                        | XBox 360 Media Center       | XBox Live 360                        |  |
| Yahoo Messenger Chat          | Yahoo Messenger Phone       | ZNES                                 |  |

### **Define Custom Service**

To configure a Custom Service, choose whether to use Port Forwarding or Trigger Ports.

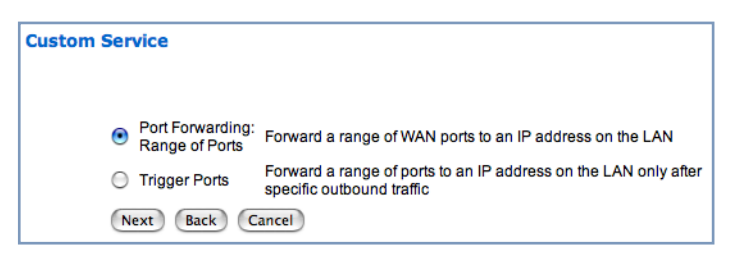

- **Port Forwarding** forwards a range of WAN ports to an IP address on the LAN.
- Trigger Ports forwards a range of ports to an IP address on the LAN only after specific outbound traffic "triggers" the feature.

Click the Next button.

If you chose Port Forwarding, the Port Range entry screen appears.

| Port Range         |                                                            |
|--------------------|------------------------------------------------------------|
| Set up a F         | Port Forwarding range entry based on your specific ports   |
| Service Name:      |                                                            |
|                    | The above name will be saved as this service's description |
| Global Port Range: | 0 - 0                                                      |
| Base Host Port:    | 0                                                          |
| Protocol:          | ● TCP ○ UDP                                                |
| Next Back Ca       | uncel                                                      |

Port Forwarding forwards a range of WAN ports to an IP address on the LAN. Enter the following information:

- □ Service Name: A unique identifier for the Custom Service.
- **Global Port Range:** Range of ports on which incoming traffic will be received.
- □ **Base Host Port:** The port number at the start of the port range your Gateway should use when forwarding traffic of the specified type(s) to the internal IP address.
- □ **Protocol:** Protocol type of Internet traffic, TCP or UDP.

Click the <u>Next</u> button.

If you chose Trigger Ports, the Trigger Ports entry screen appears.

| rigger Port Forwarding entry based on your specific ports                                                                    |
|----------------------------------------------------------------------------------------------------|
|                                                                                                    |
| The above name will be saved as this service's description                                                                   |
| 0 - 0                                                                                                    |
| 0                                                                                                    |
| When outbound traffic is detected on the 'Trigger' Port, Port<br>Forwarding is enabled through the Range of the Global Ports |
| incel                                                                                                    |
|                                                                                                    |

Trigger Ports forwards a range of ports to an IP address on the LAN only after specific outbound traffic "triggers" the feature. Enter the following information:

- **Service Name:** A unique identifier for the Custom Service.
- **Global Port Range:** Range of ports on which incoming traffic will be received.
- □ Local Trigger Port: Port number of the type of outbound traffic that needs to happen (will be the trigger) to then allow the configured ports for inbound traffic.

**Example**: Set the trigger port to 21 and configure a range of 25 - 110. You would need to do an outbound ftp before you were able to do an inbound smtp.

Click the Next button.

#### **Static NAT**

This feature allows you to:

- Direct your Gateway to forward all externally initiated IP traffic (TCP and UDP protocols only) to a default host on the LAN.
- □ Enable it for certain situations:

- Where you cannot anticipate what port number or packet protocol an in-bound application might use. For example, some network games select arbitrary port numbers when a connection is opened.

– When you want all unsolicited traffic to go to a specific LAN host.

This feature allows you to direct unsolicited or non-specific traffic to a designated LAN station. With NAT "On" in the Gateway, these packets normally would be discarded.

For instance, this could be application traffic where you don't know (in advance) the port or protocol that will be used. Some game applications fit this profile.

| Static NAT                                                                                     |
|------------------------------------------------------------------------------------------------|
| Set up an IP Address to be your Default NAT Destination<br>Static<br>NAT IP<br>Address:        |
| All unsolicited inbound traffic will be sent to the above device           Next         Cancel |

From the pull-down menu, select the address of the PC that you want to be your default NAT destination.

Click the <u>Next</u> button, and your choice will be so designated.

## **Router Password**

When you click **Router Password**, the Gateway Password page appears.

| Router Password                                                                 |                                                                                                    |
|---------------------------------------------------------------------------------|----------------------------------------------------------------------------------------------------|
| After you submit your ner<br>When you connect to you<br>as the username and the | w password, you must logon before continuing.<br>r router as an Administrator, you enter "admin"<br>password you will create in the fields below. |
| New Password:                                                                   |                                                                                                    |
| Confirm Password:                                                               |                                                                                                    |
|                                                                                 |                                                                                                    |
|                                                                                 | Save Changes                                                                                                    |

Here you can change the administrative password that you use when logging onto the Gateway as **admin**. Passwords are case sensitive fields, and must be 1 to 32 characters long. Store your password in a safe place. Enter your new password, and confirm it.

Click the Save Changes button.

# Time Zone

When you click the **<u>Time Zone</u>** link, the **Time Zone** page appears.

| Time Zone                                  |                            |
|--------------------------------------------|----------------------------|
| Time Zone:<br>Auto-Enable Daylight Saving: | GMT+01:00 Central Europe 🛟 |
|                                            | Submit                     |

You can set your local time zone by selecting the number of hours your time zone is distant from Greenwich Mean Time (GMT +12 - 12) from the pull-down menu. This allows you to set the time zone for general time stamp purposes.

If you are in a time zone that honors Daylight Saving Time, you will also have the option to automatically enable or disable it. If your time zone does not use Daylight Saving Time, this checkbox option does not appear.

# VLAN

When you click VLAN, the VLANs page appears.

|       |         | Enable 📃                          |         |
|-------|---------|-----------------------------------|---------|
|       |         | VLANs                             |         |
| VLAN# | Enabled | Name                              | Туре    |
| 1     | N       |                                   | By-Port |
| 2     | N       |                                   | By-Port |
| 3     | N       |                                   | By-Port |
| 4     | N       |                                   | By-Port |
| 5     | N       |                                   | By-Port |
| 6     | N       |                                   | By-Port |
| 7     | N       |                                   | By-Port |
| 8     | N       |                                   | By-Port |
|       | (       | Edit Clear Enable Disable Details |         |
|       |         | Save Changes                      |         |

# Overview

A Virtual Local Area Network (VLAN) is a network of computers or other devices that behave as if they are connected to the same wire even though they may be physically located on different segments of a LAN. You set up VLANs by configuring the Gateway software rather than hardware. This makes VLANs very flexible. VLANs behave like separate and independent networks.

VLANs are strictly layer 2 entities. They can be thought of as virtual Ethernet switches, into which can be added: Ethernet ports, router IP interfaces, ATM PVC/VCC interfaces, SSIDs, and any other physical port such as USB, HPNA, or MOCA. This allows great flexibility on how the components of a system are connected to each other.

VLANs are part of Motorola's VGx Virtual Gateway technology which allows individual port-based VLANs to be treated as separate and distinct "channels." When data is passed to a Motorola Netopia<sup>®</sup> VGxenabled broadband gateway, specific policies, routing, and prioritization parameters can be applied to each individual service, delivering that service to the appropriate networked device with the required level of quality of service (QoS). In effect, a single Motorola gateway acts as separate virtual gateways for each distinct service being delivered.

Motorola's VGx technology provides service segmentation and QoS controls, and supports delivery of triple play applications: voice for IP Telephony, video for IPTV, and data.

Your Gateway supports the following:

- □ VLAN management access restriction.
- Global VLANs these are used when trunking/tagging is required on any port member of the VLAN. Trunks are used to interconnect switches to form networks. The VLANs can communicate with each other via a trunking connection between the two switches using the router.
- □ Supports 802.1q and 802.1p; both are configurable
- Port-based VLANs these can be used when no trunking is required
- Routed VLANs
  - WAN-side VLAN with Multiple WAN IPoE/PPPoE interface support and IP interface-to-VLAN binding

- LAN-side VLAN with IP interface-to-VLAN binding
- Inter-VLAN routing groups to extend VLAN segmentation up through the IP routing layer.
- □ Bridged VLANs these VLANs are used to bridge traffic from LAN to WAN
- □ Prioritization per VLAN and per port

# **Ethernet Switching/Policy Setup**

Before you configure any VLANs, the unconfigured Gateway is set up as a router composed of a LAN switch, a WAN switch, and a router in the middle, with LAN and WAN IP interfaces connected to their respective switches. These bindings between Ethernet switch ports, IP LAN interface, IP WAN interface and WAN physical ports are automatically created.

When you configure any VLANs, the default bindings are no longer valid, and the system requires explicit binding between IP interfaces and layer 2 interfaces. Each VLAN can be thought of as a layer 2 switch, and enabling each port or interface in a VLAN is analogous to plugging it in to the layer 2 switch.

Thereafter, in order for devices to communicate on layer 2, they must be associated in the same VLAN. For devices to communicate at layer 3, the devices must be either on the same VLAN, or on VLANs that have an Inter-VLAN routing group enabled in common.

When configuring VLANs you must define how traffic needs to be forwarded:

- □ If traffic needs to be bridged between LAN and WAN you can create a single VLAN that encompasses the WAN port and LAN ports.
- □ If traffic needs to be routed then you must define four elements:
  - LAN-side VLANs
  - WAN-side VLANs
  - Associate IP Interfaces to VLANs

• Inter-VLAN Routing Groups: configuration of routing between VLANs is done by association of a VLAN to a Routing Group. Traffic will be routed between VLANs within a routing group. The LAN IP Ethernet Interface can be bound to multiple LAN VLANs, but forwarding can be limited between an Ethernet LAN port and a WAN VLAN if you properly configure Inter-VLAN groups.

Inter-VLAN groups are also used to block routing between WAN interfaces. If each WAN IP interface is bound to its own VLAN and if you configure a different Inter-VLAN group for each WAN VLAN then no routing between WAN IP interfaces is possible.

□ Example: to route between a VCC and all the LAN ports, which effectively is similar to the default configuration without any VLANs:

Create a VLAN named "VccWan" consisting of vcc1, ip-vcc1, routing-group 1

Create a VLAN named "Lan" consisting of eth0.1, eth0.2, eth0.3, eth0.4, ssid1, ssid2, ssid3, ssid4 (etc.), ip-eth-a, routing-group 1

An example of multiple VLANs, using a Netopia Router with VGx managed switch technology, is shown below:

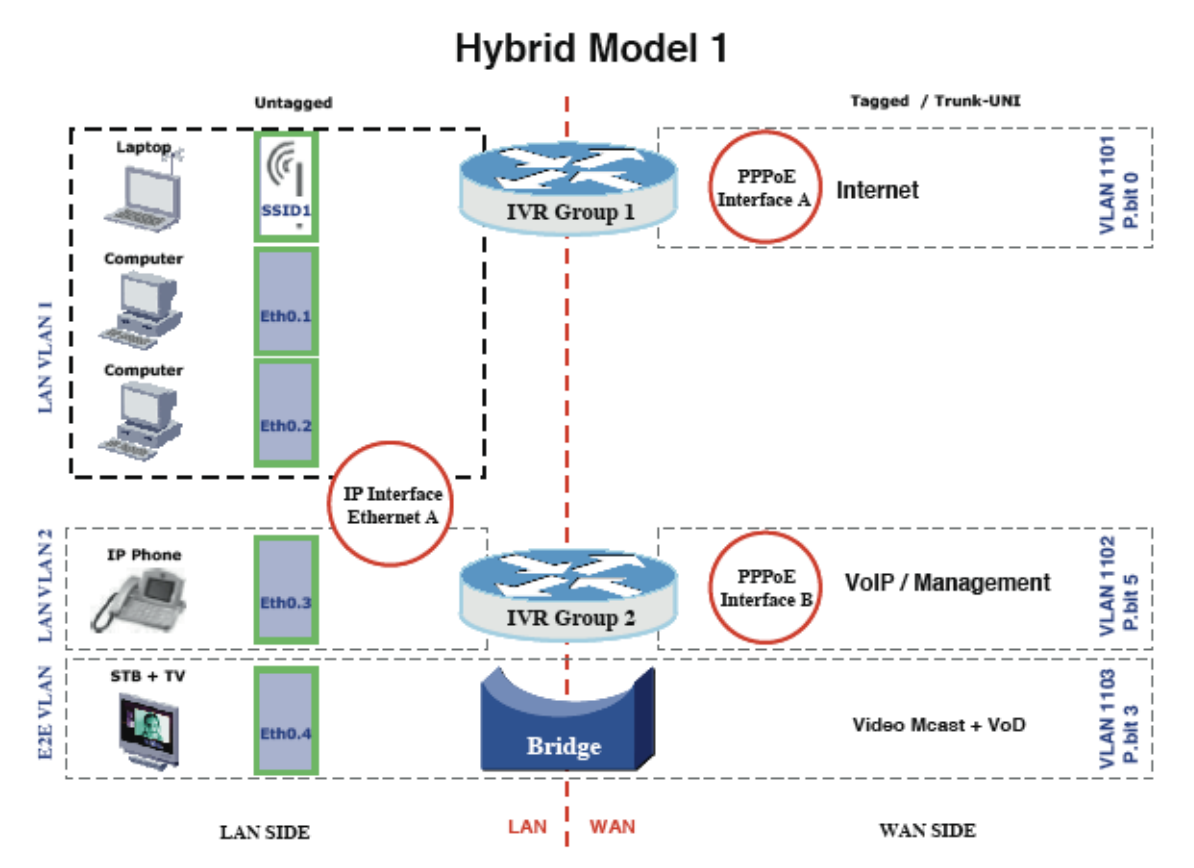

To configure VLANs check the **Enable** checkbox.

To create a VLAN select a list item from the main VLAN page and click the Edit button.

| The <b>term end</b> page appears | The | ٧L | AN | Entry | page | appears |
|----------------------------------|-----|----|----|-------|------|---------|
|----------------------------------|-----|----|----|-------|------|---------|

| VLAN |                     |               |
|------|---------------------|---------------|
|      |                     | VLAN Entry: 1 |
|      | Enable              |               |
|      | VLAN Name           |               |
|      | Туре                | By-Port       |
|      | Admin Restricted    |               |
|      | 802.1p Priority Bit |               |
|      |                     | Submit Cancel |

Check the **Enable** checkbox, and enter a descriptive name for the VLAN.

| VLAN |                          |                     |
|------|--------------------------|---------------------|
|      |                          | VLAN Entry: 1       |
|      | Enable                   | 600                 |
|      | VLAN Name                | Example 1           |
|      | Type<br>Admin Restricted | ✓ By-Port<br>Global |
|      | 802.1p Priority Bit      | : 0 🔹               |
|      |                          | Submit Cancel       |
|      |                          |                     |

You can create up to 8 VLANs, and you can also restrict any VLAN, and the computers on it, from administering the Gateway.

- **VLAN Name** A descriptive name for the VLAN.
- □ **Type** LAN or WAN Port(s) can be enabled on the VLAN. You can choose a type designation as follows:

**By-Port**: indicating that the VLAN is port-based. When this setting is enabled on a Gateway with a LAN Ethernet Managed Switch, the switch will be segmented into the number of physical ports. Each port can then independently join VLANs, otherwise the LAN ethernet port can join VLANs as a single port. The ports set up on VLANs for this switch will insert a default VLAN identifier (VID) into any non-802.1q-tagged Ethernet packet received, and they will strip out any 802.1q header within a packet transmitted through the port with a VID matching the VLAN's VID. The default VID for the VLAN is selected by the Gateway.

**Global**: indicating that the ports joining this VLAN are part of a global 802.1q Ethernet VLAN. This VLAN includes ports on this Gateway and may include ports within other devices throughout the network. The VID in this case may define the behavior of traffic between all devices on the network having ports that are members of this VLAN segment.

- □ VLAN ID If you select **Global** as the VLAN Type, the VLAN ID field appears for you to enter a VID. This must be a unique identifying number between 1 and 4094.
- □ Admin Restricted If you want to prevent administrative access to the Gateway from this VLAN, check the checkbox.
- 802.1p Priority Bit: If you set this from the pull-down menu to a value greater than 0, all packets of this VLAN with unmarked priority bits (pbits) will be re-marked to this priority.

Click the <u>Submit</u> button.

The VLAN Port Configuration screen appears.

| VLAN |               |        |                                          |
|------|---------------|--------|------------------------------------------|
|      |               | Port C | Configuration for VLAN: 1                |
|      | Portname      | Enable | Tag Priority Promote 802.1p Priority Bit |
|      | eth0          |        |                                          |
|      | vcc1          |        |                                          |
|      | IP interfaces | none   |                                          |
|      |               |        | Submit                                   |

□ Port interfaces available for this VLAN are listed in the left hand column.

Displayed port interfaces vary depending on the kinds of physical ports on your Gateway, for example, Ethernet.

For Motorola Netopia<sup>®</sup> VGx technology models, separate Ethernet switch ports are displayed and may be configured.

To enable any of them on this VLAN, check the associated **Enable** checkbox(es).

Typically you will choose a physical port, such as an Ethernet port (example: eth0.1).

□ When you enable an interface, the **Tag**, **Priority**, and **Promote** checkboxes, and the **802.1p Priority Bit** menu appear for that interface.

| VLAN |               |         |                |              |                     |
|------|---------------|---------|----------------|--------------|---------------------|
|      |               | Port Co | onfiguration f | or VLAN:     | 1                   |
|      | Portname      | Enable  | Tag Priority   | Promote      | 802.1p Priority Bit |
|      | eth0          |         |                | $\checkmark$ | 0 🗘                 |
|      | vcc1          |         |                |              |                     |
|      | IP interfaces | none 🛟  |                |              |                     |
|      |               |         | Submit         |              |                     |

**Tag** – Packets transmitted from this port through this VLAN must be tagged with the VLAN VID. Packets received through this port destined for this VLAN must be tagged with the VLAN VID by the source. The Tag option is only available on global type ports.

**Priority** – Use any 802.1p priority bits in the VLAN header to prioritize packets within the Gateway's internal queues, according to DiffServ priority mapping rules.

**Promote** – When checked, this port writes any specified 802.1p priority bits (<u>page 81</u>) into the IP-TOS header bit field for IP packets *received on this port*, destined for this particular VLAN. It writes any specified IP-TOS priority bits into the 802.1p priority bit field for tagged IP packets *transmitted from this port* for this VLAN.

All mappings between Ethernet 802.1p and IP-TOS are made according to a pre-defined QoS mapping policy. The pre-defined mapping can now be set in the CLI. See <u>"Queue Configuration" on page 177</u>.

**802.1p Priority Bit** – If you select a value greater than 0, all packets *received* on this port with unmarked priority bits will be re-marked to this priority. If the port 802.1p PBit is greater than 0, the VLAN 802.1p PBit setting is ignored.

□ Select an **IP Interface** for this VLAN if it is to be routed; otherwise leave the default. These selections will vary depending on your IP interfaces. For example, if you have set up multiple VCCs, these will appear in the list as **ip-vcc1**, **ip-vcc2**, and so forth.

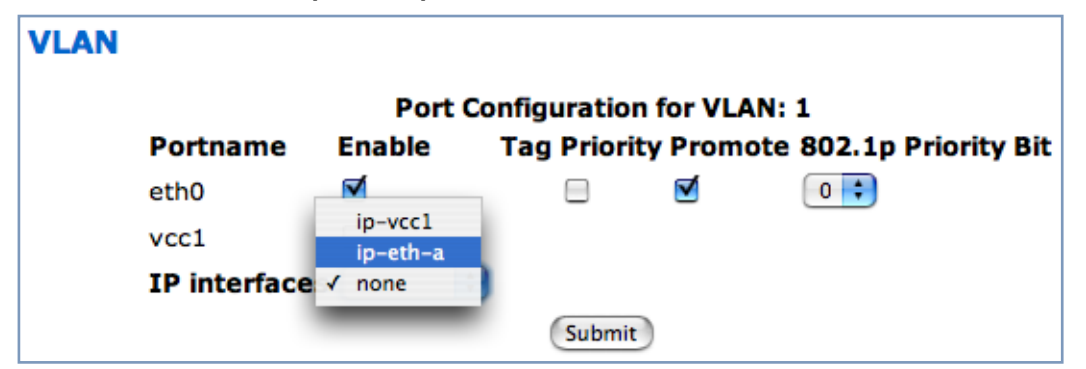

□ When you select an IP interface, the screen expands to allow you to configure **Inter-Vlan-Groups**. Inter-VLAN groups allow VLANs in the group to route traffic to the others; ungrouped VLANs cannot route traffic to each other.

|                      | Port Config  | juration for V | LAN: 1  |                        |
|----------------------|--------------|----------------|---------|------------------------|
| Portname             | Enable       | Tag Priority   | Promote | 802.1p<br>Priority Bit |
| eth0                 |              |                |         | 0                      |
| vcc1                 |              |                |         |                        |
| IP interfaces        | ip-eth-a 🛟   |                |         |                        |
| Inter-VLAN-<br>Group | Enable       |                |         |                        |
| Group-1              | $\checkmark$ |                |         |                        |
| Group-2              |              |                |         |                        |
| Group-3              |              |                |         |                        |
| Group-4              |              |                |         |                        |
| Group-5              |              |                |         |                        |
| Group-6              |              |                |         |                        |
| Group-7              |              |                |         |                        |
| Group-8              |              |                |         |                        |

- □ Click the **<u>Submit</u>** button.
- □ If you want to create more VLANs, click the <u>Configure</u> link (in the left-hand toolbar) and then the <u>VLAN</u> link, and repeat the process.

You can **Edit**, **Clear**, **Enable**, or **Disable** your VLAN entries by returning to the VLANs page, and selecting the appropriate entry from the displayed list.

| VLAN |                                      |                            |         |                        |                                                                     |
|------|--------------------------------------|----------------------------|---------|------------------------|---------------------------------------------------------------------|
|      |                                      |                            |         | Enable 🗹               |                                                                     |
|      |                                      |                            |         | VLANs                  |                                                                     |
|      | VLAN#                                | Enabled                    | Name    |                        | Туре                                                                |
|      | 1<br>2<br>3<br>4<br>5<br>6<br>7<br>8 | Y<br>N<br>N<br>N<br>N<br>N | Example | 1                      | By-Port<br>Global<br>Global<br>Global<br>Global<br>Global<br>Global |
|      |                                      | Edi                        | t Clear | Enable Disable Details | )                                                                   |
|      |                                      |                            |         | Save changes           |                                                                     |

□ When you are finished, click the <u>Save Changes</u> button.

To view the settings for each VLAN, select the desired VLAN from the list and click the **Details** button.

The screen expands to display the VLAN settings.

| VLAN |                                        |           |                                                          |
|------|----------------------------------------|-----------|----------------------------------------------------------|
|      |                                        |           | Enable 🗹                                                 |
|      |                                        |           | VIANC                                                    |
|      | WIAN# Enchlor                          | d Namo    | V LAINS                                                  |
|      | 1 VLAN# ENabled                        | Frample   | a 1 By-Port                                              |
|      | 2 N<br>3 N<br>4 N<br>5 N<br>6 N<br>7 N | Lindige   | Clobal<br>Clobal<br>Clobal<br>Clobal<br>Clobal<br>Clobal |
|      | 8 N                                    |           | Global 🗸                                                 |
|      | E                                      | dit Clear | Enable Disable Details                                   |
|      |                                        |           | Save Changes                                             |
|      |                                        |           |                                                          |
|      |                                        |           |                                                          |
|      | Admin Restricted                       | d         | 802.1p Priority Bit (VLAN#: 1)                           |
|      | Off                                    |           | 0                                                        |
|      | Portname                               | Enable    | Tag Priority Promote 802.1p Priority Bit                 |
|      | eth0                                   | On        | Off On On 0                                              |
|      | vcc1                                   | Off       |                                                          |
|      | IP interfaces                          | ip-eth-a  | 3                                                        |
|      | Inter-VLAN-Grou                        | up Enable |                                                          |
|      | Group-1                                | On        |                                                          |
|      | Group-2                                | Off       |                                                          |
|      | Group-3                                | Off       |                                                          |
|      | Group-4                                | Off       |                                                          |
|      | Group-5                                | Off       |                                                          |
|      | Group-6                                | Off       |                                                          |
|      | Group-7                                | Off       |                                                          |
|      | Group-8                                | Off       |                                                          |

# VoIP

## (supported models)

Voice-over-IP (VoIP) refers to the ability to make voice telephone calls over the Internet. This differs from traditional phone calls that use the Public Switched Telephone Network (PSTN). VoIP calls use an Internet protocol, Session Initiation Protocol (SIP), to transmit sound over a network or the Internet in the form of data packets. Certain Motorola Netopia<sup>®</sup> Gateway models have two separate voice ports for connecting telephone handsets. These models support VoIP. If your Gateway is a VoIP model, you can configure the VoIP features.

When you click the **VoIP** link, the **VoIP SIP Lines** page appears.

| VoIP |      |              |  |
|------|------|--------------|--|
|      | VoI  | P SIP Lines  |  |
|      | Line | Enabled      |  |
|      | 1    | No           |  |
|      | 2    | No           |  |
|      |      |              |  |
|      |      | Edit         |  |
|      | (    | Save Changes |  |

To enable a VoIP line, select one of the lines from the SIP Line Entry menu that corresponds to the port on the Gateway to which your phone is connected.

Click the **Edit** button. In the resulting screen, check the **Enable SIP** checkbox.

| VoIP |            |        |
|------|------------|--------|
|      | SIP Line   | Entry  |
|      | Line       | 1      |
|      | Enable SIP |        |
|      | Submit     | Cancel |

The screen expands to display the features that you can enable for that line.

| VoIP                                   |           |  |  |  |
|----------------------------------------|-----------|--|--|--|
| SIP Line Entry                         |           |  |  |  |
| Line                                   | 1         |  |  |  |
| Enable SIP                             |           |  |  |  |
| Transport Type                         | UDP       |  |  |  |
| Registration Interval (in secs)        | 3600      |  |  |  |
| Registrar Server                       |           |  |  |  |
| Registrar Port                         | 5060      |  |  |  |
| Proxy Server                           |           |  |  |  |
| Proxy Port                             | 5060      |  |  |  |
| Outbound Proxy Server                  |           |  |  |  |
| Outbound Proxy Port                    | 5060      |  |  |  |
| User Display Name                      |           |  |  |  |
| SIP User Name                          |           |  |  |  |
| SIP User Password                      |           |  |  |  |
| Auth User ID                           |           |  |  |  |
| Digit Map                              | O=16,I=60 |  |  |  |
|                                        |           |  |  |  |
| Call Fe                                | atures    |  |  |  |
| DTMF Mode                              | RFC2833   |  |  |  |
| Enable Call Forwarding Unconditionally |           |  |  |  |
| Enable Call Forwarding On Busy         |           |  |  |  |
| Enable Call Forwarding On No Answer    |           |  |  |  |
| Enable Call Waiting                    |           |  |  |  |
| Enable Conferencing                    |           |  |  |  |
| Subscribe for MW/I                     |           |  |  |  |
| Enable Call Transfer                   |           |  |  |  |
|                                        |           |  |  |  |
| Submit                                 | Cancel    |  |  |  |

# SIP Line Entry

| Registration Interval<br>(in secs) | Length of time the VoIP registration will be valid before it will be renewed. Default is 1 hour.                                                                                |
|------------------------------------|----------------------------------------------------------------------------------------------------|
| Registrar Server                   | Registration Server name or IP address.                                                                                                    |
| Registrar Port                     | Registration Server port. Default is 5060.                                                                                                    |
| Proxy Server                       | Proxy server name or IP address.                                                                                                    |
| Proxy Port                         | Proxy server port, if required. Default is 5060.                                                                                                    |
| Outbound Proxy Server              | Outbound Proxy server name or IP address, if required.                                                                                                    |
| Outbound Proxy Port                | Outbound Proxy server port, if required. Default is 5060.                                                                                                    |
| User Display Name                  | Name of this phone's user to be displayed on the Home page. Example: "Jacob Q. Smith"                                                                                           |
| SIP User Name                      | Registration user ID. Example: "jqsmith"                                                                                                    |
| SIP User Password                  | Registration user password.                                                                                                    |
| Auth User ID                       | The authorization ID that authenticates the user to SIP for the specified phone. Most SIP Servers expect this to be the User Name itself but some may use <b>Auth User ID</b> . |

|                                           | SIP Line Entry                                                                                                    |
|-------------------------------------------|----------------------------------------------------------------------------------------------------|
| Digit Map                                 | A set of rules used to recognize a number dialed by the user and to ensure this number matches the dial plan defined by the ITSP.                                                                                                    |
|                                           | Call Features Settings                                                                                                    |
| DTMF Mode                                 | <ul> <li>Choose the Dual Tone Multi-Frequency Mode:</li> <li>Inband: Sends the DTMF digits as a normal inband tone.</li> <li>RFC2833: Sends the DTMF digits as an event as part of the RTP packet header information.</li> <li>Info: Sends the DTMF digits in the SIP INFO message.</li> </ul> |
| Enable Call Forwarding<br>Unconditionally | If you check this checkbox, all calls will be forwarded to a specified<br>number.<br>The <b>Unconditional Call Forwarding Number</b> field will appear for you<br>to enter the number, if enabled.                                                                                             |
| Enable Call Forwarding On<br>Busy         | If you check this checkbox, calls will be forwarded to a specified num-<br>ber if the line is busy.<br>The <b>On Busy Call Forwarding Number</b> field will appear for you to<br>enter the number, if enabled.                                                                                 |
| Enable Call Forwarding On<br>No Answer    | If you check this checkbox, calls will be forwarded to a specified num-<br>ber if there is no answer.<br>The <b>On No Answer Call Forwarding Number</b> field will appear for<br>you to enter the number, if enabled.                                                                          |
| Enable Call Waiting                       | If you check this checkbox, call waiting is enabled.                                                                                                    |
| Enable Conferencing                       | If you check this checkbox, 3-party teleconferencing is enabled.                                                                                                    |
| Enable Do Not Disturb                     | If you check this checkbox, the Gateway will reject VoIP calls without ringing the phone.                                                                                                    |
| Subscribe for MWI                         | If you check this checkbox, Message Waiting Indicator is enabled when new voice mail is received.                                                                                                    |
| Enable Call Transfer                      | If you check this checkbox, Call Transferring is enabled when an incoming call is received.                                                                                                    |

When you are finished entering the required information, click the **<u>Submit</u>** button.

To configure the second voice port, return to the **VoIP SIP Lines** screen.

When you are finished, you will be prompted to restart your router.

The **Home** page for a VoIP-enabled Gateway with both phone lines registered is shown below.

| 00                       |                        | 🔦 Netopia Router                |                      | 0                             |
|--------------------------|------------------------|---------------------------------|----------------------|-------------------------------|
| MOTOROLA                 |                        |                                 | DE FR IT EN          | *                             |
| Home                     | Connection Information |                                 |                      |                               |
| Firewall                 | DSL                    | Up                              | Connection           | Up                            |
| Wireless Protected Setup | User Name              | herculesurfier@joyeauxinternet. | net                  |                               |
| Wireless                 | IP Address             | 0.0.0.0                         | IP Gateway           | 0.0.0.0                       |
| wireless                 | Primary DNS Server     | Name server not available       | Secondary DNS Server | Name server not available     |
| Gaming                   | Sneed                  | 8000/800 (kbps)                 | Line Attenuation     | 40/50 dB                      |
| Expert Mode              | Speed                  | 8000/800 (Kbps)                 | Line Adendation      | Proventing Discourse          |
| Troubleshoot             |                        |                                 |                      | Restart Connection Disconnect |
| Help                     | Telephone Information  |                                 |                      |                               |
|                          | Line 1                 |                                 | Line 2               |                               |
|                          | Registration           | Registered                      | Registration         | Registered                    |
|                          | SIP User Name          | Mahmoud                         | SIP User Name        | Maryam                        |
|                          | Router Information     |                                 |                      |                               |
|                          | Router Name            | Netopia                         | Model                | 2247-42-10NA                  |
|                          | Serial Number          | 9437188                         | MAC Address          | 00:00:00:11:22:33             |
|                          | Software Version       | 7.8.2r1                         | Warranty Date        | 6/5/2008                      |
|                          | Local Network          |                                 |                      |                               |
|                          | IP Address             | 192.168.1.254                   | Ethernet             | Connected                     |
|                          | Wireless               | Operational                     | Privacy              | WEP - Manual                  |
|                          | Wireless ID (SSID)     | 4414 0400 (broadcast)           |                      |                               |
|                          |                        |                                 |                      |                               |
|                          |                        |                                 |                      |                               |

## Wireless

## (supported models)

When you click <u>Wireless</u>, the 3-D Reach Wireless configuration page appears.

| Wireless LAN Settings                     |                                                                     |
|-------------------------------------------|---------------------------------------------------------------------|
| This page allows you to set the unic      | que identification and security settings for your wireless gateway. |
| Enable Wireless:                          |                                                                     |
| Wireless ID (SSID):                       | 4414 0400                                                           |
| Enable Wireless Scheduler:                |                                                                     |
| Enable Wireless Protected<br>Setup (WPS): | 2                                                                   |
| Privacy:                                  | WPA – PSK                                                           |
| WPA Version Allowed                       | WPA Version 1 and 2                                                 |
| For best security, the Pre Shared         | d Key length should be at least 20 characters.                      |
| Pre Shared Key:                           | abcdefabcdefab                                                      |
|                                           |                                                                     |
| Advanced Configuration<br>Options:        | ۲                                                                   |

# **Enable Wireless**

The wireless function is automatically enabled by default. If you uncheck the **Enable Wireless** checkbox, the Wireless Options are disabled, and the Gateway will not provide or broadcast its wireless LAN services.

# Wireless ID (SSID)

The Wireless ID is preset to a number unique to your unit. You can either leave it as is, or change it by entering a freeform name of up to 32 characters, for example "Hercule's Wireless LAN". On client PCs' software, this might also be called the *Network Name*. The Wireless ID is used to identify this particular wireless LAN. Depending on their operating system or client wireless card, users must either:

- $\hfill\square$  select from a list of available wireless LANs that appear in a scanned list on their client
- □ or enter this name on their clients in order to join this wireless LAN.

## **Enable Wireless Scheduler**

If you check the **Enable Wireless Scheduler** checkbox, the screen expands to allow you to set times of day when the wireless radio will turn off and on. This makes it possible to control your wireless LAN's hours of operation automatically.

| Wireless LAN Settings                                             |                                                                     |
|-------------------------------------------------------------------|---------------------------------------------------------------------|
| This page allows you to set the uni                               | que identification and security settings for your wireless gateway. |
| Enable Wireless:                                                  | 2                                                                   |
| Wireless ID (SSID):                                               | 4414 0400                                                           |
| Enable Wireless Scheduler:<br>Disable the Wireless<br>Radio from: | 12:00         AM:         to:         05:00         AM:             |
| Enable Wireless Protected<br>Setup (WPS):                         |                                                                     |
| Privacy:                                                          | WPA – PSK                                                           |
| WPA Version Allowed                                               | WPA Version 1 and 2                                                 |
| For best security, the Pre Share                                  | d Key length should be at least 20 characters.                      |
| Pre Shared Key:                                                   | abcdefabcdefab                                                      |
| Advanced Configuration<br>Options:                                | 3                                                                   |
|                                                                   | Save Changes                                                        |

# **Enable Wireless Protected Setup (WPS)**

See <u>"Wireless Protected Setup" on page 26.</u>

## **Privacy**

By default, Privacy is set to **WPA-PSK** with a Wireless Protected Access Pre-Shared key.

Other privacy options, as well as other advanced wireless options are available. To access them, click the **Advanced Configuration Options** button.

See <u>"Privacy" on page 93</u> for more information.

# **Advanced Configuration Options (optional)**

When you click the **Advanced Configuration Options** button, the **Advanced 802.11 Wireless** screen appears. This screen varies its options depending on which form of wireless Privacy you have selected.

| Advanced wireless LAN settings                                                                         |                                             |  |  |
|----------------------------------------------------------------------------------------------------|---------------------------------------------|--|--|
| This page allows you to set the unique identification and security settings for your wireless gateway. |                                             |  |  |
| Enable Wireless:                                                                                       |                                             |  |  |
| Wireless ID (SSID):                                                                                    | 4414 0400                                   |  |  |
| Operating Mode:                                                                                        | Normal (802.11b+g)                          |  |  |
| Default Channel:                                                                                       | 6                                           |  |  |
| AutoChannel Setting:                                                                                   | OFF - Use default                           |  |  |
| Enable Closed System Mode:                                                                             |                                             |  |  |
| Block Wireless Bridging:                                                                               |                                             |  |  |
| Enable Wireless Scheduler:                                                                             |                                             |  |  |
| Disable the Wireless<br>Radio from:                                                                    | 12 : 00 AM : to: 05 : 00 AM :               |  |  |
| Enable Wireless Protected<br>Setup (WPS):                                                              | ſ.                                          |  |  |
| Privacy:                                                                                               | WPA – PSK                                   |  |  |
| For best security, the Pre Shared K                                                                    | ey length should be at least 20 characters. |  |  |
| Pre Shared Key:                                                                                        | abcdefabcdefab                              |  |  |
| WPA Version Allowed                                                                                    | WPA Version 1 and 2                         |  |  |
|                                                                                                    |                                             |  |  |
| Enable Multiple Wireless IDs:                                                                          | ٢                                           |  |  |
| WiFi Multimedia:                                                                                       | õ                                           |  |  |
| Limit Wireless Access by MAC Address:                                                                  | 3                                           |  |  |
|                                                                                                    |                                             |  |  |
|                                                                                                    | Save Changes                                |  |  |

#### **Operating Mode**

The pull-down menu allows you to select and lock the Gateway into the wireless transmission mode you want. For compatibility with clients using 802.11b (up to 11 Mbps transmission) and 802.11g (up to 20+ Mbps), select **Normal (802.11b + g)**. To limit your wireless LAN to one mode or the other, select **802.11b Only**, or **802.11g Only**.

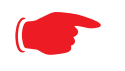

NOTE:

If you choose to limit the operating mode to 802.11b or 802.11g only, clients using the mode you excluded will not be able to connect.

### **Default Channel**

(1 through 11, for North America) on which the network will broadcast. This is a frequency range within the 2.4Ghz band. Channel selection depends on government regulated radio frequencies that vary from region to region. The widest range available is from 1 to 14. Europe, France, Spain and Japan differ. Channel selection can have a significant impact on performance, depending on other wireless activity

close to this Router. Channel selection is not necessary at the client computers; the clients will scan the available channels seeking access points using the same SSID as the client.

#### AutoChannel Setting

For 802.11G models, AutoChannel is a feature that allows the Netopia Router to determine the best channel to broadcast automatically.

Three settings are available from the pull-down menu: Off-Use default, At Startup, and Continuous.

- □ Off-Use default: the Netopia Router will use the configured default channel selected from the previous pull-down menu.
- □ At Startup the default setting causes the Netopia Router at startup to briefly initialize on the default channel, then perform a full two- to three-second scan, and switch to the best channel it can find, remaining on that channel until the next reboot.
- Continuous performs the at-startup scan, and will continuously monitor the current channel for any other Access Point beacons. If an Access Point beacon is detected on the same channel, the Netopia Router will initiate a three- to four-minute scan of the channels, locate a better one, and switch. Once it has switched, it will remain on this channel for at least 30 minutes before switching again if another Access Point is detected.

#### Enable Closed System Mode

If enabled, Closed System Mode hides the wireless network from the scanning features of wireless client computers. Unless both the wireless clients and the Router share the same Wireless ID in Closed System mode, the Router's wireless LAN will not appear as an available network when scanned for by wireless-enabled computers. Members of the Closed System WLAN must log onto the Router's wireless network with the identical SSID as that configured in the router.

Closed System mode is an ideal way to increase wireless security and to prevent casual detection by unwanted neighbors, office users, or malicious users such as hackers.

If you do not enable Closed System Mode, it is more convenient, but potentially less secure, for clients to access your WLAN by scanning available access points. You must decide based on your own network requirements.

#### About Closed System Mode and Wireless Encryption

Enabling Closed System Mode on your wireless Router provides another level of security, since your wireless LAN will no longer appear as an available access point to client PCs that are casually scanning for one.

Your own wireless network clients, however, must log into the wireless LAN by using the exact SSID of the Motorola Netopia<sup>®</sup> Router.

In addition, if you have enabled WEP or WPA encryption on the Motorola Netopia<sup>®</sup> Router, your network clients must also have WEP or WPA encryption enabled, and must have the same WEP or WPA encryption key as the Motorola Netopia<sup>®</sup> Router.

Once the Motorola Netopia<sup>®</sup> Gateway is located by a client computer, by setting the client to a matching SSID, the client can connect immediately if WEP or WPA is not enabled. If WEP or WPA is enabled then the client must also have WEP or WPA enabled and a matching WEP or WPA key.

Wireless client cards from different manufacturers and different operating systems accomplish connecting to a wireless LAN and enabling WEP or WPA in a variety of ways. Consult the documentation for your particular wireless card and/or operating system.

### **Block Wireless Bridging**

Check the checkbox to block wireless clients from communicating with other wireless clients on the LAN side of the Gateway.

### **Enable Wireless Scheduler**

See <u>"Enable Wireless Scheduler" on page 90</u>.

#### **Enable Wireless Protected Setup (WPS)**

See <u>"Wireless Protected Setup" on page 26</u>.

#### **Privacy**

| Advanced wireless LAN settings                                                                         |                                                  |
|----------------------------------------------------------------------------------------------------|--------------------------------------------------|
| This page allows you to set the unique identification and security settings for your wireless gateway. |                                                  |
| Enable Wireless:                                                                                       |                                                  |
| Wireless ID (SSID):                                                                                    | 4414 0400                                        |
| Operating Mode:                                                                                        | Normal (802.11b+g)                               |
| Default Channel:                                                                                       | 6 :                                              |
| AutoChannel Setting:                                                                                   | OFF - Use default                                |
| Enable Closed System Mode:                                                                             |                                                  |
| Block Wireless Bridging:                                                                               |                                                  |
| Enable Wireless Scheduler:                                                                             |                                                  |
| Disable the Wireless<br>Radio from:                                                                    | 12:00 AM : to: 05:00 AM :                        |
| Enable Wireless Protected<br>Setup (WPS):                                                              | WEP - Automatic<br>WEP - Manual<br>WPA - 80.2 1x |
| Privacy:                                                                                               | WPA - PSK<br>OFF - No Privacy                    |

- □ WEP Automatic: provides an easy way to generate WEP (Wired Equivalent Privacy) keys for encryption of your wireless network traffic. See <u>"WEP-Automatic" on page 98</u>.
- WEP Manual: WEP Security is a Privacy option that is based on encryption between the Router and any PCs ("clients") you have with wireless cards. If you are not using WPA-PSK Privacy, you can use WEP encryption instead. For this encryption to work, both your Router and each client must share the same Wireless ID, and both must be using the same encryption keys. See <u>"WEP-Manual"</u> on page 96.
- WPA-802.1x provides RADIUS server authentication support. See <u>"RADIUS Server authentication"</u> on page 94 below.
- □ WPA-PSK provides Wireless Protected Access, the most secure option for your wireless network. See <u>"WPA-PSK" on page 95</u>. This mechanism provides the best data protection and access control. Be sure that your Wi-Fi client adapter supports this option. Not all Wi-Fi clients support WPA-PSK.
- OFF No Privacy: This mode disables privacy on your network, allowing any wireless users to connect to your wireless LAN. Use this option if you are using alternative security measures such as VPN tunnels, or if your network is for public use.

#### **RADIUS Server authentication**

RADIUS servers allow external authentication of users by means of a remote authentication database. The remote authentication database is maintained by a Remote Authentication Dial-In User Service (RADIUS) server. In conjunction with Wireless User Authentication, you can use a RADIUS server database to authenticate users seeking access to the wireless services, as well as the authorized user list maintained locally within the Gateway.

If you select **WPA-802.1x**, the screen expands.

| Advanced wireless LAN settings                  |                                                         |  |
|-------------------------------------------------|---------------------------------------------------------|--|
| This page allows you to set the unique identifi | cation and security settings for your wireless gateway. |  |
| Enable Wireless:                                | 2                                                       |  |
| Wireless ID (SSID):                             | 4414 0400                                               |  |
| Operating Mode:                                 | Normal (802.11b+g)                                      |  |
| Default Channel:                                | 6                                                       |  |
| AutoChannel Setting:                            | OFF - Use default                                       |  |
| Enable Closed System Mode:                      |                                                         |  |
| Block Wireless Bridging:                        |                                                         |  |
| Enable Wireless Scheduler:                      |                                                         |  |
| Disable the Wireless Radio from:                | 12 : 00 AM 🗘 to: 05 : 00 AM 🛟                           |  |
| Enable Wireless Protected Setup (WPS):          |                                                         |  |
| Privacy:                                        | WPA - 802.1x                                            |  |
| WPA Version Allowed                             | WPA Version 1 and 2                                     |  |
|                                                 |                                                         |  |
| Configure RADIUS Server:                        | ۲                                                       |  |
| Enable Multiple Wireless IDs:                   | $\mathbf{\mathfrak{D}}$                                 |  |
| WiFi Multimedia:                                | $\mathbf{\mathfrak{D}}$                                 |  |
| Limit Wireless Access by MAC Address:           | 3                                                       |  |
|                                                 |                                                         |  |
| Save Changes                                    |                                                         |  |

Click the Configure RADIUS Server button.

| Configure RADIUS Server     |        |
|-----------------------------|--------|
| RADIUS Server Addr/Name     |        |
| RADIUS Server Secret        |        |
| Alt RADIUS Server Addr/Name |        |
| Alt RADIUS Server Secret    |        |
| RADIUS Server Port          | 1812   |
| Save Cł                     | langes |

The Configure RADIUS Server screen appears.

Enter your RADIUS Server information in the appropriate fields:

**RADIUS Server Addr/Name:** The default RADIUS server name or IP address that you want to use.

**RADIUS Server Secret:** The RADIUS secret key used by this server. The shared secret should have the same characteristics as a normal password.

Alt RADIUS Server Addr/Name: An alter-

nate RADIUS server name or IP address, if available.

- □ Alt RADIUS Server Secret: The RADIUS secret key used by this alternate server. The shared secret should have the same characteristics as a normal password.
- **RADIUS Server Port:** The port on which the RADIUS server is listening, typically, the default 1812.

Click the Save Changes button.

## WPA-PSK

One of the easiest ways to enable Privacy on your Wireless network is by selecting **WPA-PSK** (Wi-Fi Protected Access) from the pull-down menu.

The screen expands to allow you to enter a **Pre Shared Key**. The key can be between 8 and 63 characters, but for best security it should be at least 20 characters. When you have entered your key, click the **Save Changes** button.

| Advanced wireless LAN settings                                                                         |                               |  |
|----------------------------------------------------------------------------------------------------|-------------------------------|--|
| This page allows you to set the unique identification and security settings for your wireless gateway. |                               |  |
| Enable Wireless:                                                                                       | <b>I</b>                      |  |
| Wireless ID (SSID):                                                                                    | 4414 0400                     |  |
| Operating Mode:                                                                                        | Normal (802.11b+g)            |  |
| Default Channel:                                                                                       | 6                             |  |
| AutoChannel Setting:                                                                                   | OFF - Use default             |  |
| Enable Closed System Mode:                                                                             |                               |  |
| Block Wireless Bridging:                                                                               |                               |  |
| Enable Wireless Scheduler:                                                                             |                               |  |
| Disable the Wireless<br>Radio from:                                                                    | 12 : 00 AM : to: 05 : 00 AM : |  |
| Enable Wireless Protected<br>Setup (WPS):                                                              |                               |  |
| Privacy:                                                                                               | WPA – PSK                     |  |
| For best security, the Pre Shared Key length should be at least 20 characters.                         |                               |  |
| Pre Shared Key:                                                                                        | abcdefabcdefab                |  |
| WPA Version Allowed                                                                                    | WPA Version 1 and 2           |  |
|                                                                                                    |                               |  |
| Enable Multiple Wireless IDs:                                                                          | ٢                             |  |
| WiFi Multimedia:                                                                                       | $\odot$                       |  |
| Limit Wireless Access by MAC<br>Address:                                                               | ٢                             |  |
|                                                                                                    |                               |  |
| Save Changes                                                                                           |                               |  |

#### WEP-Manual

Alternatively, you can enable WEP (Wired Equivalent Privacy) encryption by selecting **WEP-Manual** from the Privacy pull-down menu.

| Advanced wireless LAN settings                                                                         |                               |
|----------------------------------------------------------------------------------------------------|-------------------------------|
| This page allows you to set the unique identification and security settings for your wireless gateway. |                               |
| Enable Wireless:                                                                                       | 2                             |
| Wireless ID (SSID):                                                                                    | 4414 0400                     |
| Operating Mode:                                                                                        | Normal (802.11b+g)            |
| Default Channel:                                                                                       | 6 🔅                           |
| AutoChannel Setting:                                                                                   | OFF - Use default             |
| Enable Closed System Mode:                                                                             |                               |
| Block Wireless Bridging:                                                                               |                               |
| Enable Wireless Scheduler:                                                                             |                               |
| Disable the Wireless Radio from:                                                                       | 12 : 00 AM : to: 05 : 00 AM : |
| Enable Wireless Protected Setup (WPS):                                                                 | ſ                             |
| Privacy:                                                                                               | WEP - Manual                  |
|                                                                                                    |                               |
| Encryption Key Size #1:                                                                                | 40/64 bit (10 characters )    |
| Encryption Key #1:                                                                                     | abcdefabcdefabcdefab          |
| Encryption Key Size #2:                                                                                | 40/64 bit (10 characters )    |
| Encryption Key #2:                                                                                     | abcdefabcdefabcdefab          |
| Encryption Key Size #3:                                                                                | 40/64 bit (10 characters )    |
| Encryption Key #3:                                                                                     | abcdefabcdefabcdefab          |
| Encryption Key Size #4:                                                                                | 40/64 bit (10 characters )    |
| Encryption Key #4:                                                                                     | abcdefabcdefabcdefab          |
| Use WEP encryption key (1-4) #:                                                                        | 1 🗘                           |
|                                                                                                    |                               |
| Enable Multiple Wireless IDs:                                                                          | 0                             |
| WiFi Multimedia:                                                                                       |                               |
| Limit Wireless Access by MAC<br>Address:                                                               | $\odot$                       |
|                                                                                                    |                               |
|                                                                                                    | Save Changes                  |
|                                                                                                    |                               |

You can provide a level of data security by enabling WEP (Wired Equivalent Privacy) for encryption of network data. You can enable 40-, 128-, or 256-bit WEP Encryption (depending on the capability of your client wireless card) for IP traffic on your LAN.

**WEP - Manual** allows you to enter your own encryption keys manually. This is a difficult process, but only needs to be done once. Avoid the temptation to enter all the same characters.

**Encryption Key Size #1 – #4**: Selects the length of each encryption key. The longer the key, the stronger the encryption and the more difficult it is to break the encryption.

**Encryption Key #1 – #4**: The encryption keys. You enter keys using hexadecimal digits. For 40/64 bit encryption, you need ten digits; 26 digits for 128 bit, and 58 digits for 256 bit WEP. Hexadecimal characters are 0 – 9, and a – f.

## Examples:

- □ 40bit: 02468ACE02
- □ 128bit: 0123456789ABCDEF0123456789
- □ 256bit: 592CA140F0A238B0C61AE162F592CA140F0A238B0C61AE162F21A09C

**Use WEP encryption key (1 – 4) #**: Specifies which key the Gateway will use to encrypt transmitted traffic. The default is key #1.

Click the click Save Changes button.

Any WEP-enabled client must have an identical key of the same length as the Router, in order to successfully receive and decrypt the traffic. Similarly, the client also has a 'default' key that it uses to encrypt its transmissions. In order for the Router to receive the client's data, it must likewise have the identical key of the same length.

#### **WEP-Automatic**

Alternatively, you can enable WEP (Wired Equivalent Privacy) encryption by selecting **WEP-Automatic** from the Privacy pull-down menu.

| Advanced wireless LAN settings                                                                         |                                                 |
|----------------------------------------------------------------------------------------------------|-------------------------------------------------|
| This page allows you to set the unique identification and security settings for your wireless gateway. |                                                 |
|                                                                                                    |                                                 |
| Enable Wireless:                                                                                       |                                                 |
| Wireless ID (SSID):                                                                                    | 4414 0400                                       |
| Operating Mode:                                                                                        | Normal (802.11b+g)                              |
| Default Channel:                                                                                       | 6 🗘                                             |
| AutoChannel Setting:                                                                                   | OFF - Use default                               |
| Enable Closed System Mode:                                                                             |                                                 |
| Block Wireless Bridging:                                                                               |                                                 |
| Enable Wireless Scheduler:                                                                             |                                                 |
| Disable the Wireless Radio from:                                                                       | 12 : 00 AM ; to: 05 : 00 AM ;                   |
| Enable Wireless Protected Setup (WPS):                                                                 | ₫                                               |
| Privacy:                                                                                               | WEP - Automatic                                 |
|                                                                                                    |                                                 |
|                                                                                                    | Select a key size and enter a passphrase below. |
| WEP key passphrase:                                                                                    | howdydoody                                      |
| Encryption Key Size #1:                                                                                | 40/64 bit (10 characters ) 🗘                    |
| Encryption Key #1:                                                                                     | abcdefabcd                                      |
| Encryption Key Size #2:                                                                                | 40/64 bit (10 characters ) 🗘                    |
| Encryption Key #2:                                                                                     | efabcdefab                                      |
| Encryption Key Size #3:                                                                                | 40/64 bit (10 characters ) 🛟                    |
| Encryption Key #3:                                                                                     | cdefabcdef                                      |
| Encryption Key Size #4:                                                                                | 40/64 bit (10 characters )                      |
| Encryption Key #4:                                                                                     | abcdefabcd                                      |
| Use WEP encryption key(1-4) #:                                                                         | 1 🗘                                             |
| Enable Multiple Wireless IDs:                                                                          | 3                                               |
| WiFi Multimedia:                                                                                       | $\tilde{\mathfrak{O}}$                          |
| Limit Wireless Access by MAC Address:                                                                  | )<br>)                                          |
|                                                                                                    | •                                               |
|                                                                                                    |                                                 |
| (s                                                                                                    | ave Changes                                     |

You can provide a level of data security by enabling WEP (Wired Equivalent Privacy) for encryption of network data. You can enable 40-, 128-, or 256-bit WEP Encryption (depending on the capability of your client wireless card) for IP traffic on your LAN.

Enter a **Passphrase**. The number of characters to use is shown in the pull-down menu. Click the <u>Save</u> <u>Changes</u> button. This will generate an encryption key automatically.

Any WEP-enabled client must have an identical key of the same length as the Router, in order to successfully receive and decrypt the traffic. Similarly, the client also has a 'default' key that it uses to encrypt its transmissions. In order for the Router to receive the client's data, it must likewise have the identical key of the same length.

#### Enable Multiple Wireless IDs

This feature allows you to add additional network identifiers (SSIDs or *Network Names*) for your wireless network. To enable Multiple Wireless IDs, click the button.

The **Enable Multiple Wireless IDs** screen appears to allow you to add up to three additional Wireless IDs.

| Enable Multiple Wireless IDs |
|------------------------------|
| Enable SSID #2 📃             |
| Enable SSID #3 📃             |
| Enable SSID #4 📃             |
| Save Changes                 |

When the Multiple Wireless SSIDs screen appears, check the **Enable SSID** checkbox for each SSID you want to enable.

The screen expands to allow you to name each additional Wireless ID, and specify a Privacy mode for each one.

| Enable Multiple Wireless IDs          |                         |
|---------------------------------------|-------------------------|
| Enable SSID #2                        | ⊠                       |
| SSID #2                               | UndisclosedLocation     |
| Enable Closed System Mode             |                         |
| Privacy                               | OFF - No Privacy        |
| Limit Wireless Access by MAC Address: | $\mathbf{\mathfrak{S}}$ |
| Enable SSID #3                        |                         |
| Enable SSID #4                        |                         |
| Save Ch                               | hanges                  |

- □ You can enable or disable **Closed System Mode** for each SSID by checking or unchecking the checkbox. See <u>"Enable Closed System Mode" on page 92</u> for more information.
- Privacy modes available from the pull-down menu for the multiple SSIDs are: WPA-PSK, WPA-802.1x, or Off-No Privacy. WEP-Automatic or WEP-Manual are also available if not already configured on the primary SSID or a previous multiple SSID.

| Enable Multiple Wireless IDs     |                     |
|----------------------------------|---------------------|
| Enable SSID #2                   | <b>⊠</b>            |
| SSID #2                          | UndisclosedLocation |
| Enable Closed System Mode        |                     |
| Privacy                          | WPA - 802.1x        |
| WPA Version Allowed              | WPA Version 1 and 2 |
| Limit Wireless Access by MAC Add | ress: 📎             |
| Enable SSID #3                   |                     |
| Enable SSID #4                   |                     |
| Configure RADIUS Server:         | ۲                   |
| (                                | ave Changes         |

- You also have the choice of applying WPA Version 1 and 2, WPA Version 1 Only, or WPA Version 2 Only from the pull-down menu. These can be applied to each SSID individually.
- □ If you choose **WPA-802.1x** privacy, the Configure RADIUS Server option appears, to allow you to specify your RADIUS server information. See <u>"RADIUS Server authentication" on page 94</u>.
- You can now choose to Limit Wireless Access by MAC Address. This allows you to restrict individual clients' access to each SSID separately. Click the Limit Wireless Access by MAC Address button.

The MAC Authorization for that SSID screen appears.

| MAC Authorization SSID 2              |            |
|---------------------------------------|------------|
| Enable Wireless MAC<br>Authorization: | Disabled 🛟 |
| Save Chang                            | es         |

Select **Enabled** from the pull-down menu. The screen expands to allow you to add authorized clients' MAC addresses.

| MAC Authorization SSID 2                                                                                                    |  |
|----------------------------------------------------------------------------------------------------|--|
| Enable Wireless MAC Enabled :                                                                                                    |  |
| Authorized Wireless MAC Addresses<br>When MAC Authorization is enabled, all wireless clients are blocked until their MAC addresses are<br>added to the Authorized list |  |
| No wireless MAC entries have been defined                                                                                                    |  |
| To add a new Wireless MAC Address, press the "Add" button.                                                                                                    |  |
| Add                                                                                                    |  |
| Save Changes                                                                                                    |  |

You do this in the same manner as you do to authorize MAC addresses for the primary SSID. See <u>"Wireless MAC Authorization (optional)" on page 104</u>.

Click the Save Changes button. The Gateway will prompt you to restart it.

| Save and Restart | Connection                              |
|------------------|-----------------------------------------|
|                  |                                         |
|                  |                                         |
|                  |                                         |
|                  | Do you want to restart your Router now? |
|                  |                                         |
|                  | Yes No                                  |

Click the  $\underline{\texttt{Yes}}$  button, and the Gateway will restart with your new settings.

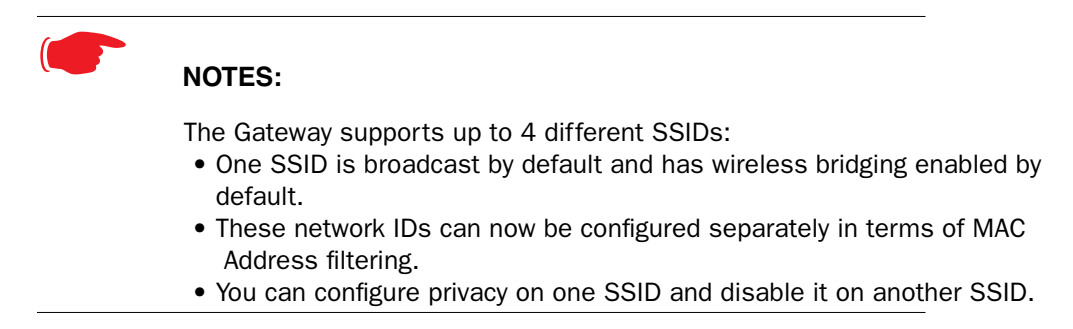

# WiFi Multimedia

WiFi Multimedia is an advanced feature that allows you to prioritize various types of data travelling over the wireless network. Certain types of data that are sensitive to delays, such as voice or video, must be prioritized ahead of other, less delay-sensitive types, such as email.

WiFi Multimedia currently implements wireless Quality of Service (QoS) by transmitting data depending on Diffserv priority settings. These priorities are mapped into four Access Categories (AC), in increasing order of priority:

- □ Background (BK),
- □ Best Effort (BE),
- □ Video (VI), and
- □ Voice (VO).

It requires WiFi Multimedia (WMM)-capable clients, usually a separate feature enabled at the client network settings, and client PC software that makes use of Differentiated Services (Diffserv). Refer to your operating system instructions for enabling Diffserv QoS.

When you click the WiFi Multimedia button the WiFi Multimedia page appears.

| WiFi Multimedi | а                    |
|----------------|----------------------|
|                | WMM Mode: Disabled 🛟 |
|                | Save Changes         |

To enable the WiFi Multimedia custom settings, select **Diffserv** from the pull-down menu.

#### The screen expands.

| WiFi Multimedia                                                                              |                                                                          |                                                |                                               |
|----------------------------------------------------------------------------------------------|--------------------------------------------------------------------------|------------------------------------------------|-----------------------------------------------|
| WMM                                                                                          | Mode: DiffServ                                                           | •                                              |                                               |
| Warning - It is not recom<br>without direct knowledg<br>these settings inappropria<br>on net | mended that yo<br>ge or instruction<br>stely could have<br>work performa | u modify t<br>is to do so<br>an undesi<br>nce. | hese settings<br>. Modifying<br>irable impact |
| Router                                                                                       | EDCA Paran                                                               | neters                                         |                                               |
| Access Categories (AC)                                                                       | AIFs cwMin                                                               | cwMax                                          |                                               |
| VOICE: (VO):                                                                                 | 1 3 🛟                                                                    | 7 ;                                            |                                               |
| VIDEO: (VI):                                                                                 | 1 7 🛟                                                                    | 15 🛟                                           |                                               |
| BEST-EFFORT: (BE):                                                                           | 3 15 🛟                                                                   | 63 🛟                                           |                                               |
| BACKGROUND: (BK):                                                                            | 7 15 🛟                                                                   | 1023 🛟                                         |                                               |
| Cline 1                                                                                      |                                                                          |                                                |                                               |
| Client B                                                                                     | DCA Param                                                                | eters                                          | TYOP Limit                                    |
| Access Categories (AC)                                                                       | AIFS CWMIN                                                               | cwmax                                          |                                               |
| VOICE: (VO):                                                                                 | 2 3                                                                      | 7 🗧                                            | 1504                                          |
| VIDEO: (VI):                                                                                 | 2 7 🛟                                                                    | 15 🛟                                           | 3008                                          |
| BEST-EFFORT: (BE):                                                                           | 3 15 🛟                                                                   | 1023 🛟                                         | 0                                             |
| BACKGROUND: (BK):                                                                            | 7 15 🛟                                                                   | 1023 🛟                                         | 0                                             |
| Save Changes                                                                                 |                                                                          |                                                |                                               |

**Router EDCA Parameters** (Enhanced Distributed Channel Access) govern wireless data from your Gateway to the client; **Client EDCA Parameters** govern wireless data from the client to your Gateway.

It is not recommended that you modify these settings without direct knowledge or instructions to do so. Modifying these settings inappropriately could seriously degrade network performance.

- □ AIFs: (Arbitration Interframe Spacing) the wait time in milliseconds for data frames.
- **cwMin**: (Minimum Contention Window) upper limit in milliseconds of the range for determining initial random backoff. The value you choose must be lower than cwMax.
- **cwMax**: (Maximum Contention Window) upper limit in milliseconds of the range of determining final random backoff. The value you choose must be higher than cwMin.
- TXOP Limit: Time interval in microseconds that clients may initiate transmissions.
   (When Operating Mode is B-only, default values are used and this field is not configurable.)

Click the Save Changes button.

NOTE:

# Wireless MAC Authorization (optional)

MAC Authorization allows you to specify which client PCs are allowed to join the wireless LAN by unique hardware (MAC) address. To enable this feature, click the <u>Limit Wireless Access by MAC</u> <u>Address</u> button. The MAC Authorization screen appears.

| MAC Authorization |                                                  |
|-------------------|--------------------------------------------------|
|                   | Enable Wireless<br>MAC Authorization: Disabled 🛟 |
|                   | Save Changes                                     |

Select **Enabled** from the pull-down menu.

The screen expands to permit you to add MAC addresses.

| MAC Authorization                                          |                                                                                                    |
|------------------------------------------------------------|----------------------------------------------------------------------------------------------------|
|                                                            | Enable Wireless<br>MAC Authorization:                                                                                                    |
| Author<br>When MAC Author                                  | ized Wireless MAC Addresses<br>ization is enabled, all wireless clients are blocked until their MAC<br>addresses are added to the Authorized list |
| No                                                         | wireless MAC entries have been defined                                                                                                    |
| To add a new Wireless MAC Address, press the "Add" button. |                                                                                                    |
|                                                            | Add                                                                                                    |
|                                                            | Save Changes                                                                                                    |

Click the Add button.

Once it is enabled, only entered MAC addresses that have been set to **Allow** will be accepted onto the wireless LAN. All unlisted addresses will be blocked, in addition to the listed addresses with *Allow* disabled.

| Authorized Wireless MAC Address Entry                                                                                                    |    |
|----------------------------------------------------------------------------------------------------|----|
| Allow Access?       Hardware MAC Address         ✓       00       -       00       -       00       -       00       -       00       -       00       -       00       -       00       -       00       -       00       -       00       -       00       -       00       -       00       -       00       -       00       -       00       -       00       -       00       -       00       -       00       -       00       -       00       -       00       -       00       -       00       -       00       -       00       -       00       -       00       -       00       -       00       -       00       -       00       -       00       -       00       -       00       -       00       -       00       -       00       -       00       -       00       -       00       -       00       -       00       -       00       -       00       -       00       -       00       -       00       -       00       -       00       -       00       -       00       -       00       - <th>00</th> | 00 |
| Submit Cancel                                                                                                    |    |

Click the **Submit** button.

| MAC Authoriza                   | tion                                                                 |                                                                                   |                   |
|---------------------------------|----------------------------------------------------------------------|-----------------------------------------------------------------------------------|-------------------|
|                                 | Enable Wireless<br>MAC Authorizati                                   | on: Enabled 🛟                                                                     |                   |
| Autho<br>When MAC Auth          | prized Wirele<br>norization is enabled, all w<br>addresses are added | ss MAC Addresse<br>ireless clients are blocked until th<br>to the Authorized list | S<br>Neir MAC     |
|                                 | MAC Address                                                          | Allowed                                                                           |                   |
|                                 | 00-0a-27-ae-71                                                       | ·a4 Yes                                                                           |                   |
| To add a n<br>To edit or delete | ew Wireless MAC Ad<br>a Wireless MAC Add<br>"Edit" or "De            | fress, press the "Add" but<br>ress, select the entry and<br>lete" button.         | ton.<br>press the |
|                                 | Add Edi                                                              | Delete                                                                            |                   |
| Save Changes                    |                                                                      |                                                                                   |                   |

When you are finished adding MAC addresses click the <u>Save Changes</u> button. You will be returned to the 802.11 Wireless page. You can **Add**, **Edit**, or **Delete** any of your entries later by returning to this page.

| Statistics |                                                                                          |
|------------|------------------------------------------------------------------------------------------|
| MOTOROLA   | when you click <u>Statistics</u> in the left hand column of links, the links ba expands. |
| Home       |                                                                                          |
| Configure  |                                                                                          |
| Statistics |                                                                                          |
| DSL        |                                                                                          |
| АТМ        |                                                                                          |
| Ethernet   |                                                                                          |
| IP         |                                                                                          |
| LAN        |                                                                                          |
| Wireless   |                                                                                          |
| 1.000      |                                                                                          |

Available Statistics links vary by platform.

## DSL

When you click **DSL**, the DSL Statistics page appears.

The DSL Statistics page displays information about the Gateway's WAN connection to the Internet.

- Line State: May be Up (connected) or Down (disconnected).
- □ **Modulation:** Method of regulating the DSL signal. DMT (Discrete MultiTone) allows connections to work better when certain radio transmitters are present.
- Data Path: Type of path used by the device's processor.

#### **Downstream and Upstream statistics**

- □ **Max Allowed Speed (kbps):** Your maximum speeds for downloading (receiving) and uploading (sending) data on the DSL line, in kilobits per second.
- □ SN Margin (db): Signal to noise margin, in decibels. Reflects the amount of unwanted "noise" on the DSL line.
- **Line Attenuation:** Amount of reduction in signal strength on the DSL line, in decibels.
- □ CRC Errors: Number of times data packets have had to be resent due to errors in transmission or reception.

## ATM

When you click **ATM**, the ATM Statistics page appears.

The ATM Statistics page:

- □ displays your Gateway's unique hardware (MAC) address.
- □ displays detailed statistics about your WAN data traffic, upstream and downstream.

This information is useful for troubleshooting and when seeking technical support.

## Ethernet

When you click **Ethernet**, the Ethernet Statistics page appears.

The Ethernet Statistics page:

- □ displays your Gateway's unique hardware (MAC) address.
- □ displays detailed statistics about your LAN data traffic, upstream and downstream.

# IP

When you click **IP**, the IP Statistics page appears. The IP Statistics page displays the IP interfaces and routing table information about your network.

## General

- □ **IP WAN Address:** The public IP address of your Gateway, whether dynamically or statically assigned.
- □ IP Gateway: Your ISP's gateway Gateway IP address
- **Primary DNS:** The IP address of the Primary Domain Name Server
- **Primary DNS name:** The name of the Primary Domain Name Server
- Secondary DNS: The IP address of the backup Domain Name Server (if any)
- Secondary DNS name: The name of the backup Domain Name Server

#### **IP interfaces**

- □ Address: Your Gateway's IP address as seen from your internal network (LAN), and from the public Internet (WAN)
- □ **Netmask:** The subnet mask for the respective IP interfaces (LAN and WAN)
- □ Name: The name of each IP interface (example:Eth0, WAN2)

## **Network Routing Table and Host Routing Table**

The Routing tables display all of the IP routes currently known to your Gateway

# LAN

When you click LAN, the LAN Statistics page appears.

The LAN Statistics page displays detailed information about your LAN IP configuration and names and IP addresses of devices on your LAN.

- Gateway IP Address: The IP address of your Gateway as seen from the LAN
- DHCP Netmask: Subnet mask of your LAN
- □ DHCP Start Address: First IP address in the range being served to your LAN by the Gateway's DHCP server
- DHCP End Address: Last IP address in the range being served to your LAN by the Gateway's DHCP server
- DHCP Server Status: May be On or Off
- DNS Server: The IP address of the default DNS server

#### **Devices on LAN**

Displays the IP Address, MAC (hardware) Address, and network Name for each device on your LAN connected to the Gateway.

## **Wireless**

When you click <u>Wireless</u>, the Wireless Statistics page appears.

The Wireless Statistics page:

- □ displays your Router's unique hardware Wireless (MAC) address.
- □ displays detailed statistics about your Wireless LAN data traffic, upstream and downstream.

#### Logs

When you click Logs, the Logs page appears.

| Logs |                             |
|------|-----------------------------|
|      |                             |
|      | Log: Select a log 🛟         |
|      | Clear All Logs Save to File |

Select a log from the pull-down menu:

- □ All: Displays the entire system log.
- □ **Connection:** Displays events logged for the WAN connection.
- **System:** Displays events logged for the Gateway system configuration.

The current status of the Gateway is displayed for all logs.

- □ You can clear all log entries by clicking the <u>Clear All Logs</u> button.
- You can save logs to a text (.CTXT) file by clicking the <u>Save to File</u> button. This will download the file to your browser's default download location on your hard drive. The file can be opened with your favorite text editor.

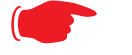

#### Note:

Some browsers, such as Internet Explorer for Windows XP, require that you specify the Motorola Netopia<sup>®</sup> Gateway's URL as a "Trusted site" in "Internet Options: Security". This is necessary to allow the "download" of the log text file to the PC.
## **Diagnostics**

\_

When you click **<u>Diagnostics</u>**, the Diagnostics page appears.

This automated multi-layer test examines the functionality of the Gateway from the physical connections to the data traffic being sent by users through the Gateway.

| Diagnostics                                                                         |  |  |
|-------------------------------------------------------------------------------------|--|--|
| Running this test will help locate problems with your Internet Connection.          |  |  |
|                                                                                     |  |  |
| Run Full Diagnostics                                                                |  |  |
| Test Web Access                                                                     |  |  |
| Enter a Web Address (such as tftp.netopia.com) to test your<br>Internet Connection. |  |  |
| Web Address Test                                                                    |  |  |
| Progress Window:                                                                    |  |  |
|                                                                                     |  |  |

You enter a web address URL in the Web Address field and click the <u>Test</u> button. Results will be displayed in the **Progress Window** as they are generated.

This sequence of tests takes approximately one minute to generate results. Please wait for the test to run to completion.

Each test generates one of the following result codes:

| Result     | Meaning                                                                                                    |
|------------|----------------------------------------------------------------------------------------------------|
| * PASS:    | The test was successful.                                                                                         |
| * FAIL:    | The test was unsuccessful.                                                                                       |
| * SKIPPED: | The test was skipped because a test on which it depended failed.                                                 |
| * PENDING: | The test timed out without producing a result. Try running Diagnostics again.                                    |
| * WARNING: | The test was unsuccessful. The Service Provider equipment your Gateway<br>connects to may not support this test. |

## **Remote Access**

When you click **Remote Access**, the **Enable Remote Access** page appears.

| Enable Remote Ac                            | cess                                  |
|---------------------------------------------|---------------------------------------|
| User Name:<br>Password:<br>Timeout:<br>URL: | admin 5 Minutes http://0.0.0.0 Enable |

This link allows you to authorize a remotely-located person, such as a support technician, to directly access your Motorola Netopia<sup>®</sup> Gateway. This is useful for fixing configuration problems when you need expert help. You can limit the amount of time such a person will have access to your Gateway. This will prevent unauthorized individuals from gaining access after the time limit has expired.

- Since you've already entered an Admin password, you can use that Admin password or enter a new password. If you enter a new password, it becomes the temporary Admin password. After the time-out period has expired, the Admin password reverts to the original Admin password you entered. Enter a temporary password for the person you want to authorize.
- Select a **Timeout** period for this password, from the pull-down menu (5 30 minutes, or Unlimited). Remote Access authorization lasts for a selected period of inactivity, after which it is automatically disabled again, to protect against unauthorized access attempts to your Gateway. Selecting *Unlimited* will enable remote access until the Gateway is rebooted. Be sure to tell the authorized person what the password is, and for how long the time-out is set.
- "Permanent" remote access to the Gateway (i.e. access which is not disabled after the Gateway is rebooted) may be configured in the CLI. See the command <u>"set ip dsl vccn restrictions { admin-disabled | none }" on page 165</u>. This is not a recommended practice, but may be needed for some applications.

Click the **Enable** button. You can manually disable it, before the timeout period ends, by clicking the **Disable** button, or by restarting the Gateway.

## **Update Router**

When you click **<u>Update Router</u>**, the Software Upgrade page appears.

Operating System Software is what makes your Gateway run and occasionally it needs to be updated. Your **Current Software Version** is displayed at the top of the page.

| Software Upgrade                                                                                                    |
|----------------------------------------------------------------------------------------------------|
| Current Software Version: 7.8.2r1<br>Your Router might not have the latest software. Click on "Check Software<br>from Server" to see if a more recent version is available.<br>Check Software from Server_ |
| If a more recent software version is available, click on "Update Software from Server" to load this new version.                                                                                           |
| To update your software from a file on your PC, you must first download the software from:<br>http://www.netopia.com/intl/european/firmwareN.html                                                          |
| Select the update file you have placed on your PC's hard drive. Browse                                                                                                    |
| Update Software from PC                                                                                                    |

If you want to check for an updated version without installing it, click the <u>Check Software from Server</u> link. You can update your software in either of two ways:

## • From a Server

- If an updated version exists, click the <u>Update Software from Server</u> button, and a new version will automatically be downloaded to your Gateway.
- □ When the download and installation is complete, you will be prompted to restart the Gateway.

## • From your PC

To update your software from a file on your PC, you must first download the software from:

http://www.netopia.com/equipment/residential/firmwareN.html

- 1. Browse your computer for the operating system file you downloaded.
- 2. Click the Update Software from PC button.
- 3. The install may take a few minutes; wait for it to complete.
- 4. Restart your Gateway and your new operating system will be running.

## **Reset Router**

You might need to reset your Gateway to its factory default state, and clear all of your previous settings. The **<u>Reset Router</u>** link allows you to do that. When you click the link, you will be challenged to confirm that this is what you want to do.

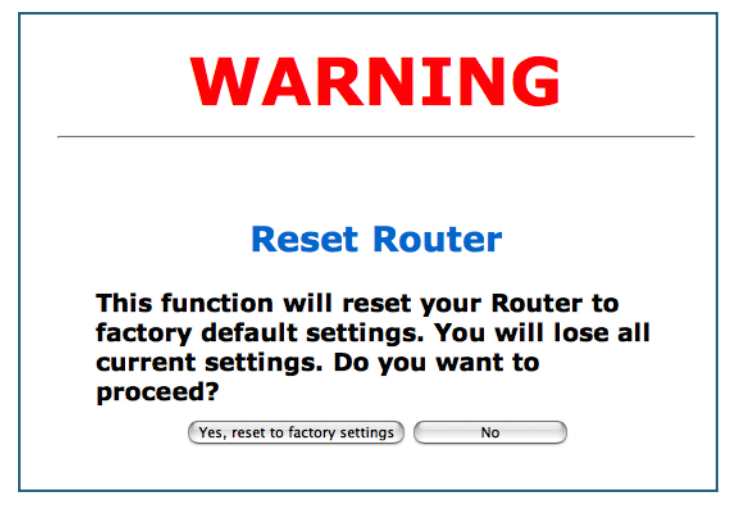

If you want to clear your settings, click the <u>Yes, reset to factory settings</u> button. The Gateway configuration will be reset to the factory default. Any configuration information you have entered will be lost and will have to be re-entered. The Gateway will automatically restart.

## **Restart Router**

When the Gateway is restarted, it will disconnect all users, initialize all its interfaces, and copy the Operating System Software and feature keys from its internal storage.

When you make configuration changes, you must restart for the changes to take effect.

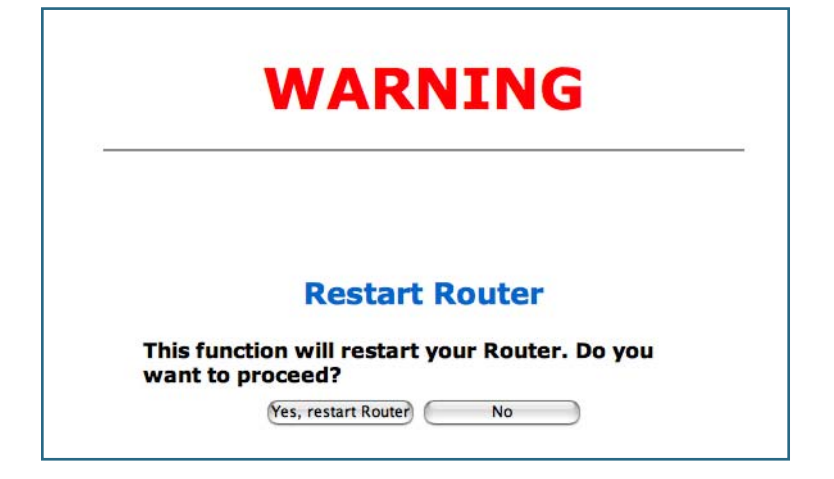

## **Basic Mode**

When you click **Basic Mode**, you are returned immediately to the Basic Mode Home page

# CHAPTER 4 Basic Troubleshooting

This section gives some simple suggestions for troubleshooting problems with your Gateway's initial configuration.

Before troubleshooting, make sure you have

- □ read the User Manual;
- □ plugged in all the necessary cables; and
- □ set your PC's TCP/IP controls to obtain an IP address automatically.

## **Status Indicator Lights**

The first step in troubleshooting is to check the status indicator lights (LEDs) in the order outlined in the following section.

The first step in troubleshooting is to check the status indicator lights (LEDs) in the order outlined below.

Motorola Netopia® Router 2210 status indicator lights

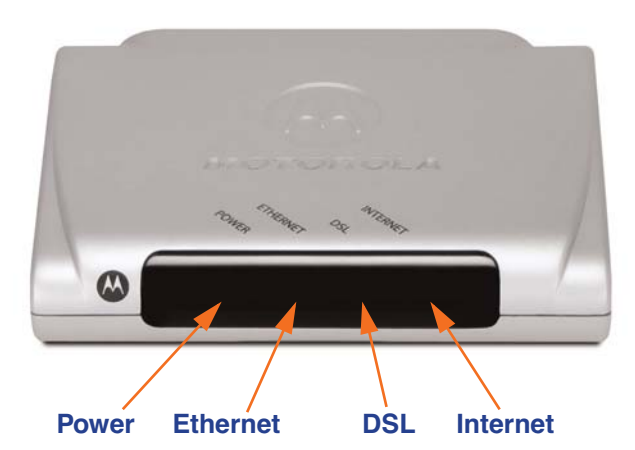

| LED      | Action                                                                                                    |
|----------|----------------------------------------------------------------------------------------------------|
| Power    | Solid Green = Power on; Off = Power off; Flashing Red =<br>Power On/Self Test; Solid Red = PO/ST Failure                                                                            |
| Ethernet | <b>Solid green</b> = Device connected; <b>Off</b> = No device connected or modem power is off                                                                                       |
| DSL      | Solid green = DSL synch; Off = Modem power off; Flash-<br>ing green = DSL attempting synch; Flashing green/red<br>= DSL fails to synch 3 times; Flashing red = No DSL sig-<br>nal   |
| Internet | <b>Solid green</b> = Connected to Internet; <b>Off</b> = Bridge mode<br>or modem power is off; <b>Flashing green</b> = Attempting<br>PPP connection; <b>Red</b> = Connection failed |

### Motorola Netopia® Router 2240N/2241N status indicator lights

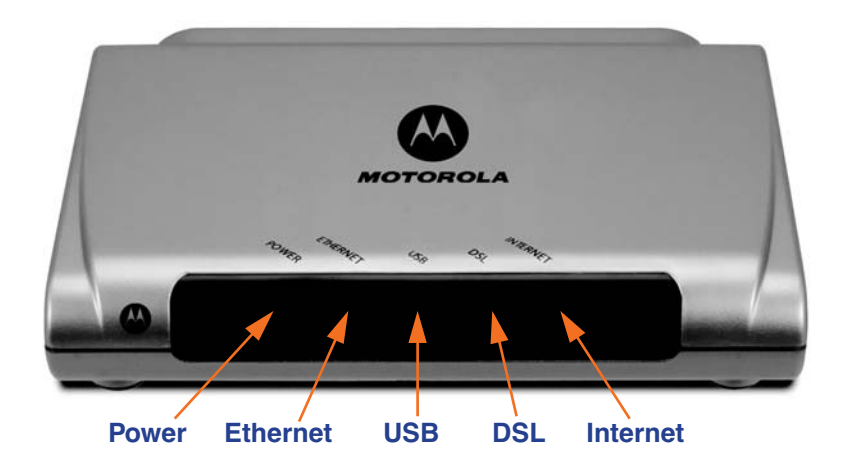

| LED                       | Action                                                                                                    |
|---------------------------|----------------------------------------------------------------------------------------------------|
| Power                     | <b>Green</b> when power is on. <b>Red</b> if device malfunctions. Flashes <b>Red</b> when new embedded software is being installed.                                                       |
| Ethernet                  | Solid green when connected. Flash green when there is activity on the LAN.                                                                                                    |
| USB<br>(Model 2241N only) | Solid green when connected. Flash green when there is activity on the LAN.                                                                                                    |
| DSL                       | Solid green when trained. Blinking green when no line is attached or when training.                                                                                                    |
| Internet                  | Solid <b>green</b> when Broadband device is connected. Flashes <b>green</b> for activity on the WAN port. If the physical link comes up, but PPP or DHCP fail, the LED turns <b>red</b> . |

#### Motorola Netopia® Router 2246N status indicator lights

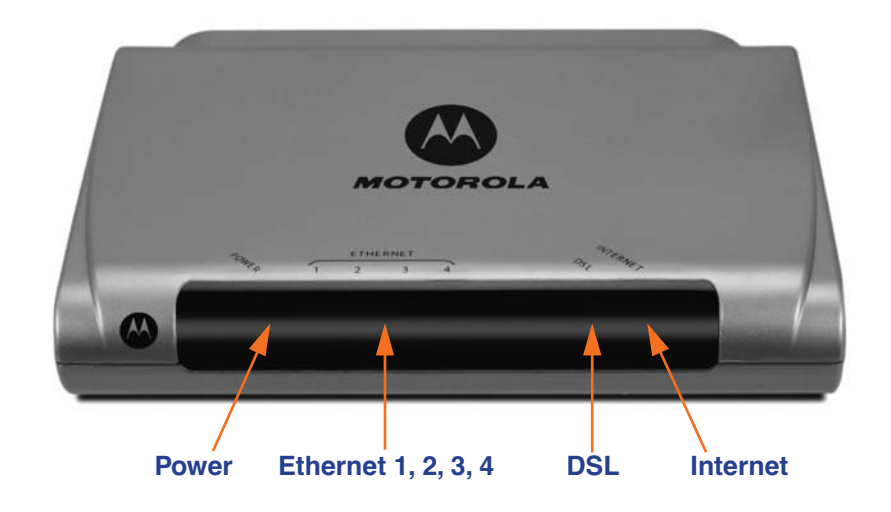

| LED                 | Action                                                                                                    |
|---------------------|----------------------------------------------------------------------------------------------------|
| Power               | <b>Green</b> when power is on. <b>Red</b> if device malfunctions. Flashes <b>Red</b> when new embedded software is being installed.                                                       |
| Ethernet 1, 2, 3, 4 | Solid green when connected. Flash green when there is activity on the LAN.                                                                                                    |
| DSL                 | Solid green when trained. Blinking green when no line is attached or when training.                                                                                                    |
| Internet            | Solid <b>green</b> when Broadband device is connected. Flashes <b>green</b> for activity on the WAN port. If the physical link comes up, but PPP or DHCP fail, the LED turns <b>red</b> . |

#### Motorola Netopia® Router 2247NWG status indicator lights

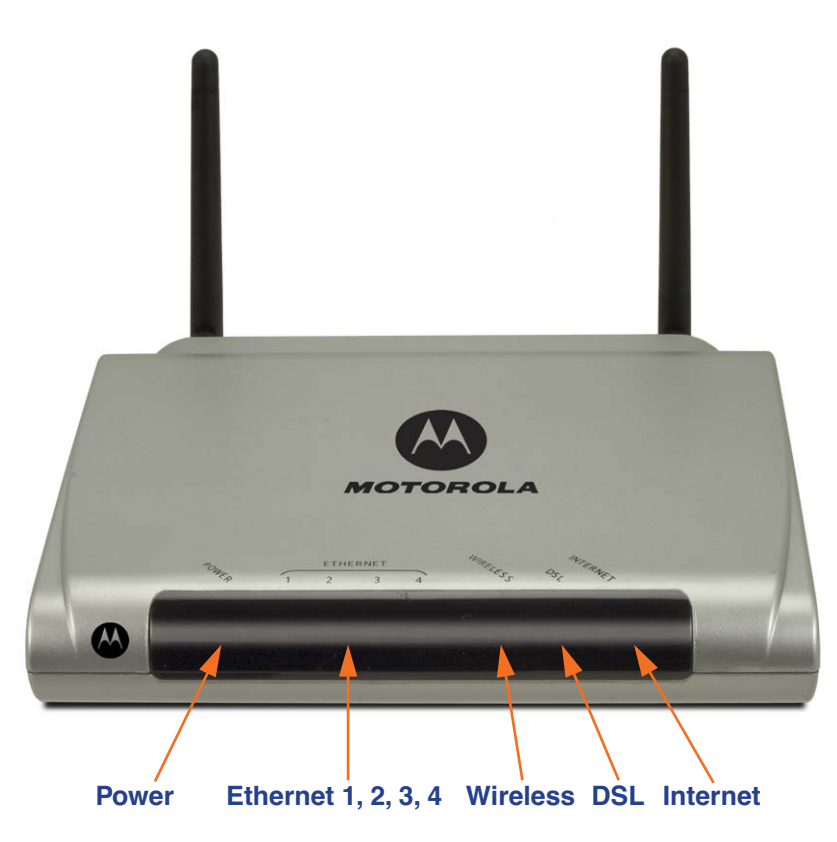

| LED                 | Action                                                                                                    |
|---------------------|----------------------------------------------------------------------------------------------------|
| Power               | <b>Green</b> when power is on. <b>Red</b> if device malfunctions. Flashes <b>Red</b> when new embedded software is being installed.                                                       |
| Ethernet 1, 2, 3, 4 | Solid green when connected. Flash green when there is activity on the LAN.                                                                                                    |
| Wireless            | Flashes green when there is activity on the wireless LAN. Off if driver fails to initialize, or if wireless is disabled.                                                                  |
| DSL                 | Solid green when trained. Blinking green when no line is attached or when training.                                                                                                    |
| Internet            | Solid <b>green</b> when Broadband device is connected. Flashes <b>green</b> for activity on the WAN port. If the physical link comes up, but PPP or DHCP fail, the LED turns <b>red</b> . |

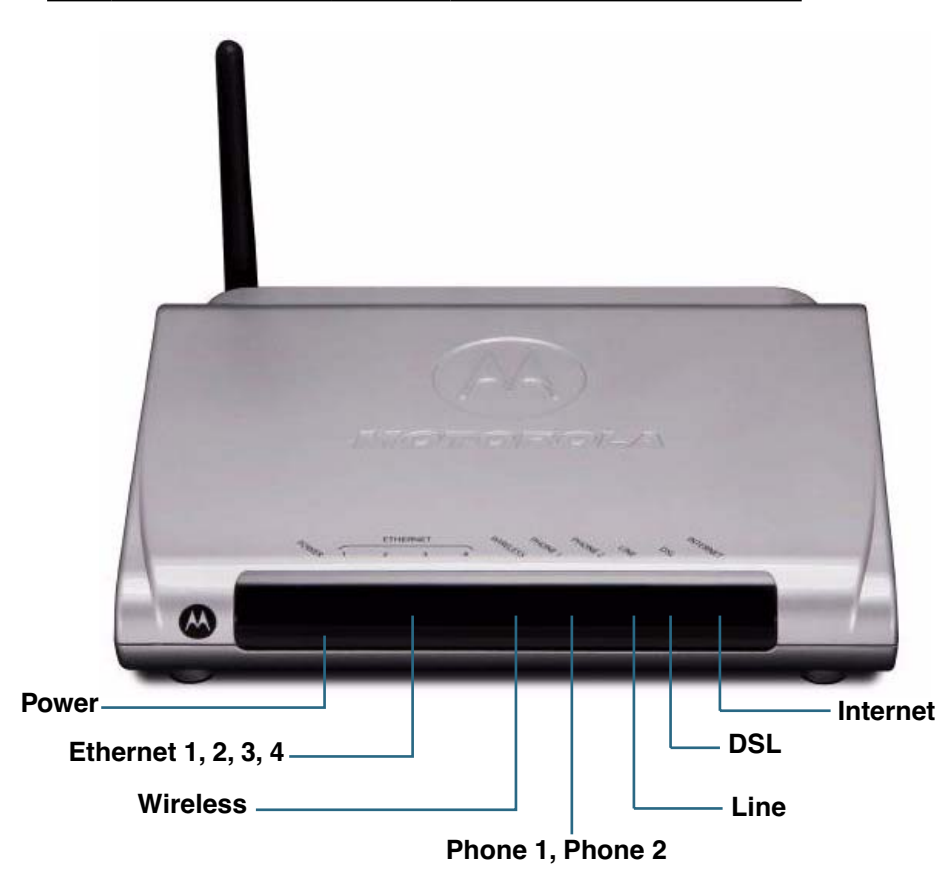

| LED                 | Action                                                                                                    |
|---------------------|----------------------------------------------------------------------------------------------------|
| Power               | <b>Green</b> when power is on. <b>Red</b> if device malfunctions. Flashes <b>Red</b> when new embedded software is being installed.                                                                                                    |
| Ethernet 1, 2, 3, 4 | Solid green when connected. Flash green when there is activity on the LAN.                                                                                                    |
| Wireless            | Flashes green when there is activity on the wireless LAN. Off if driver fails to initialize, or if wireless is disabled.                                                                                                    |
| DSL                 | Solid green when trained. Blinking green when no line is attached or when training.                                                                                                    |
| Internet            | Solid green when Broadband device is connected. Flashes green for activity on the WAN port.                                                                                                    |
| Phone 1, Phone 2    | <b>Off</b> when respective line is not registered and on hook.<br>Solid <b>green</b> when respective SIP account is registered and on hook.<br>Flash <b>green</b> when the respective line is off hook and registered, or<br>FXO feature is enabled. |
| Line                | <b>Off</b> when FXO feature is enabled and no FXO call is in progress, or when FXO feature is not enabled. Flashes <b>green</b> when FXO feature is enabled and FXO call is in progress.                                                             |

#### Motorola Netopia® Router 2247-42 VoIP model status indicator lights

## Motorola Netopia® Router 3347-02 status indicator lights

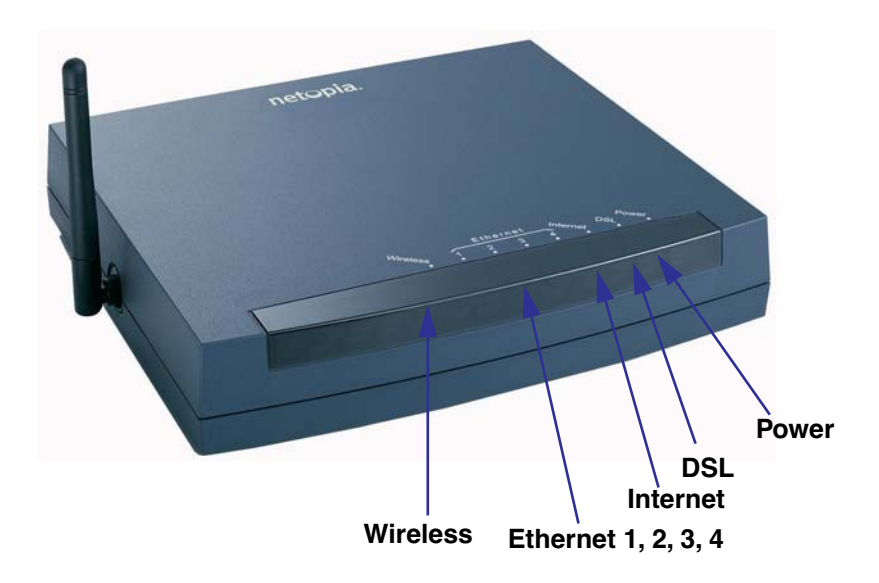

| LED                 | Action                                                                                                    |
|---------------------|----------------------------------------------------------------------------------------------------|
| Power               | Green when power is on. Red when updating embedded software, or for system failure.                                     |
| DSL                 | Solid green when Internet connection is established.                                                                    |
| Internet            | Solid <b>green</b> when Gateway is connected. Flashes <b>green</b> when transmitting or receiving data on the WAN port. |
| Ethernet 1, 2, 3, 4 | Solid green when connected. Flash green when there is activity on the LAN.                                              |
| Wireless            | Flashes green when there is activity on the wireless LAN.                                                               |

Motorola Netopia® Router 7000-series status indicator lights

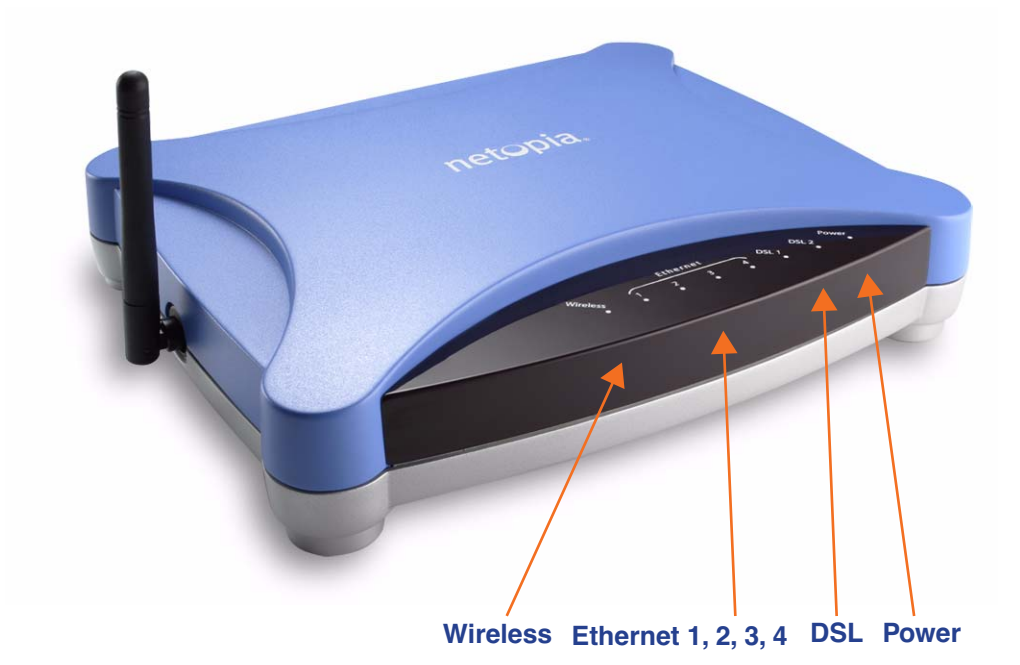

| LED                                       | Action                                                                                                    |
|-------------------------------------------|----------------------------------------------------------------------------------------------------|
| Power                                     | Green when power is on. Red if device malfunctions. Flashes Red when new embedded software is being installed.           |
| DSL<br>(DSL 1 & 2: ADSL2+<br>models only) | Solid green when trained. Blinking green when no line is attached or when training. Flashes green for DSL traffic.       |
| Ethernet 1, 2, 3, 4                       | Solid green when connected. Flash green when there is activity on the LAN.                                               |
| Wireless                                  | Flashes green when there is activity on the wireless LAN. Off if driver fails to initialize, or if wireless is disabled. |

## Motorola Netopia® Router 7346/56-series status indicator lights

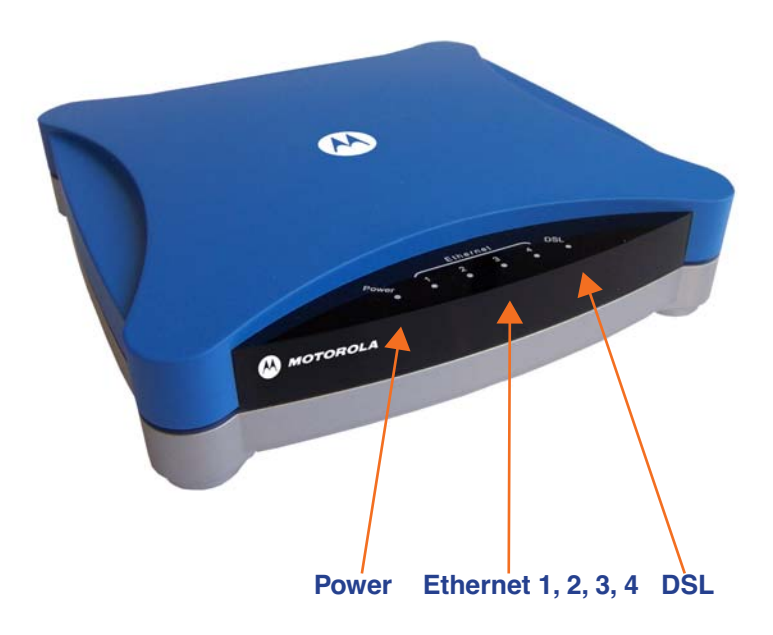

| LED                 | Action                                                                                                    |
|---------------------|----------------------------------------------------------------------------------------------------|
| Power               | Green when power is on. Red if device malfunctions. Flashes Red when new embedded software is being installed.     |
| Ethernet 1, 2, 3, 4 | Solid green when connected. Flash green when there is activity on the LAN.                                         |
| DSL                 | Solid green when trained. Blinking green when no line is attached or when training. Flashes green for DSL traffic. |

## **LED Function Summary Matrix**

|                     | Unlit                 | Solid Green                        | Flashing<br>Green                | Solid Red                                                  | Flashing Red                        |
|---------------------|-----------------------|------------------------------------|----------------------------------|------------------------------------------------------------|-------------------------------------|
| Power               | No power              | Power on                           | N/A                              | System failure                                             | Installing new<br>embedded software |
| USB Active          | No signal             | USB port con-<br>nected to PC      | Activity on the<br>USB cable     | N/A                                                        | N/A                                 |
| DSL Sync            | No signal             | DSL line synched<br>with the DSLAM | Attempting to train with DSLAM   | N/A                                                        | N/A                                 |
| DSL Traffic         | No signal             | N/A                                | Activity on the DSL cable        | N/A                                                        | N/A                                 |
| Ethernet<br>Traffic | No signal             | N/A                                | Activity on the<br>Ethernet port | N/A                                                        | N/A                                 |
| Ethernet Link       | No signal             | Synched with Ether-<br>net card    | N/A                              | N/A                                                        | N/A                                 |
| Internet            | No signal             | Broadband device is connected.     | Activity on the<br>WAN port.     | Physical link<br>established, but<br>PPP or DHCP<br>fails. | N/A                                 |
| Wireless            | Wireless is disabled. | Wireless is enabled.               | Activity on the WLAN.            | N/A                                                        | N/A                                 |

If a status indicator light does not look correct, look for these possible problems:

| LED         | State | Possible problems                                                                                                    |
|-------------|-------|----------------------------------------------------------------------------------------------------|
| Power       | Unlit | <ol> <li>Make sure the power switch is in the ON position.</li> <li>Make sure the power adapter is plugged into the 2200-, 3300- or 7000-series DSL Gateway properly.</li> <li>Try a known good wall outlet.</li> <li>Replace the power supply and/or unit.</li> </ol>                                                                                                    |
| DSL<br>Sync | Unlit | <ol> <li>Make sure the you are using the correct cable. The DSL cable is the thinner standard telephone cable.</li> <li>Make sure the DSL cable is plugged into the correct wall jack.</li> <li>Make sure the DSL cable is plugged into the DSL port on the 2200-, 3300- or 7000-series DSL Gateway.</li> <li>Make sure the DSL line has been activated at the central office DSLAM.</li> <li>Make sure the 2200-, 3300- or 7000-series DSL Gateway is not plugged into a micro filter.</li> </ol>                                                                                                    |
| EN Link     | Unlit | <ol> <li>Note: EN Link light is inactive if only using USB.</li> <li>Make sure the you are using the Ethernet cable, not the DSL cable. The Ethernet cable is thicker than the standard telephone cable.</li> <li>Make sure the Ethernet cable is securely plugged into the Ethernet jack on the PC.</li> <li>If plugging a 2200-, 3300- or 7000-series DSL Gateway into a hub the you may need to plug into an uplink port on the hub, or use an Ethernet cross over cable.</li> <li>Make sure the Ethernet cable is securely plugged into the Ethernet port on the 2200-, 3300- or 7000-series DSL Gateway.</li> <li>Try another Ethernet cable if you have one available.</li> </ol> |

|            |       | 1. Make sure you have Ethernet drivers installed on the PC.                                    |
|------------|-------|------------------------------------------------------------------------------------------------|
| EN Traffic | Unlit | 2. Make sure the PC's TCP/IP Properties for the Ethernet Network Control Panel is set to       |
|            |       | obtain an IP address via DHCP.                                                                 |
|            |       | 3. Make sure the PC has obtained an address in the 192.168.1.x range. (You may have            |
|            |       | changed the subnet addressing.)                                                                |
|            |       | 4. Make sure the PC is configured to access the Internet over a LAN.                           |
|            |       | 5. Disable any installed network devices (Ethernet, HomePNA, wireless) that are not being      |
|            |       | used to connect to the 2200-, 3300- or 7000-series DSL Gateway.                                |
|            |       | Note: USB Active light is inactive if only using Ethernet.                                     |
|            |       | 1. Make sure you have USB drivers installed on the PC.                                         |
|            |       | 2. Make sure the PC's TCP/IP Properties for the USB Network Control Panel is set to obtain     |
| USB        |       | an IP address via DHCP.                                                                        |
| Active     | Unlit | 3. Make sure the PC has obtained an address in the 192.168.1.x range. (You may have            |
|            |       | changed the subnet addressing.)                                                                |
|            |       | 4. Make sure the PC is configured to access the Internet over a LAN.                           |
|            |       | 5. Disable any installed network devices (Ethernet, HomePNA, wireless) that are not being      |
|            |       | used to connect to the 2200-, 3300- or 7000-series DSL Gateway.                                |
| DSL        | 11    | Launch a browser and try to browse the Internet. If the DSL Active light still does not flash, |
| Traffic    | Unlit | then proceed to Advanced Troubleshooting below.                                                |
|            |       | Make sure your client PC(s) have their wireless cards correctly installed and configured.      |
| Wireless   |       | Check your client PC(s) TCP/IP settings to make sure they are receiving an IP address from     |
| Link       | Unlit | the wireless Bouter                                                                            |
|            |       | Check the Gateway's log for wireless driver failure messages                                   |
| 1          |       | The oneon the dateway slog for whereas anych failule messages.                                 |

## Factory Reset Switch

Lose your password? This section shows how to reset the Motorola Netopia® Router so that you can access the configuration screens once again.

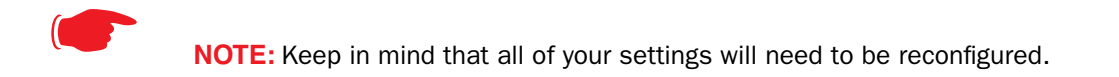

If you don't have a password, the only way to access the Motorola Netopia® Router is the following:

1. Referring to the following diagram, find the round Reset Switch opening.

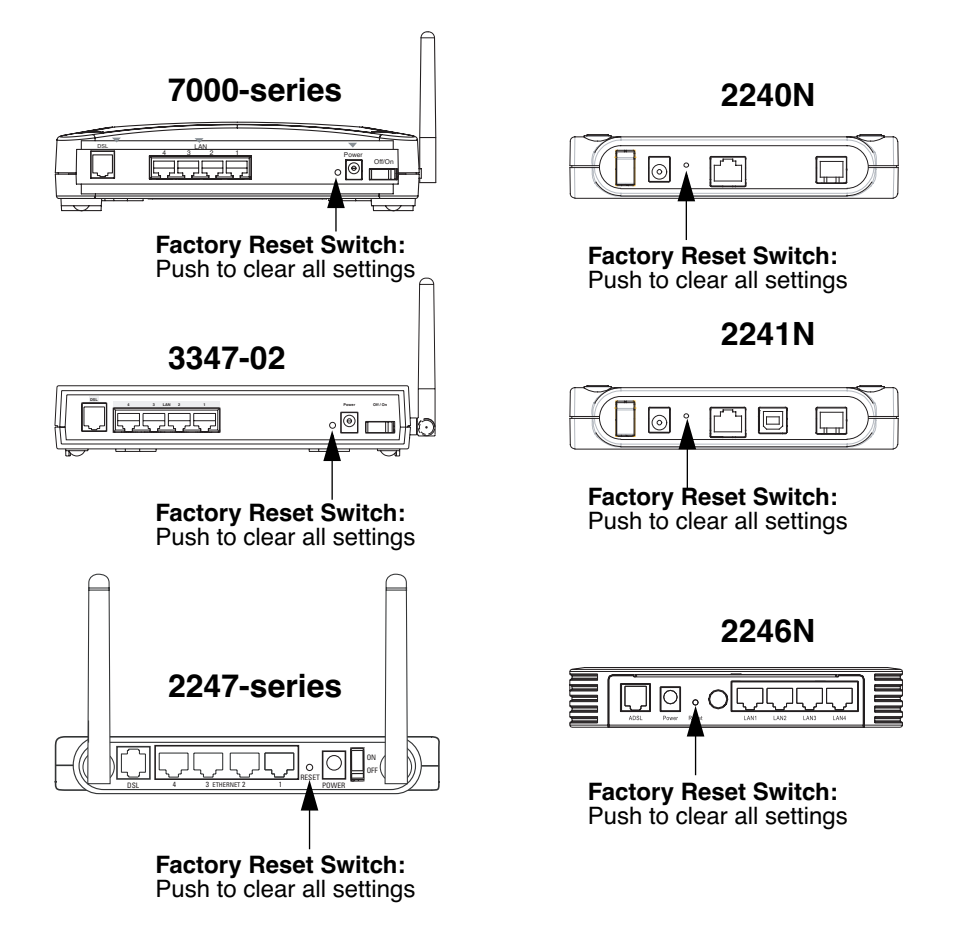

- 2. Carefully insert the point of a pen or an unwound paperclip into the opening.
- □ If you press the factory default button for less than 1/2 a second, the unit will continue to run as normal.
- □ If you press the factory default button for 1 second, when you release it, the Gateway will perform a factory reset, clear all settings and configurations, and reboot. Do not hold the button down too long (5 10 seconds). This will destroy any saved default settings as well.

# CHAPTER 5 Command Line Interface

The Motorola Netopia® Gateway operating software includes a command line interface (CLI) that lets you access your Motorola Netopia® Gateway over a telnet connection. You can use the command line interface to enter and update the unit's configuration settings, monitor its performance, and restart it.

This chapter covers the following topics:

- □ <u>"CONFIG Commands" on page 128</u>
- <u>"Overview" on page 129</u>
- □ <u>"Starting and Ending a CLI Session" on page 131</u>
- □ <u>"Using the CLI Help Facility" on page 131</u>
- □ <u>"About SHELL Commands" on page 132</u>
- □ <u>"SHELL Commands</u>" on page 133
- □ <u>"About CONFIG Commands" on page 145</u>
- □ <u>"CONFIG Commands" on page 148</u>

| CONFIG Commands                                                               |                                                                      |  |  |
|-------------------------------------------------------------------------------|----------------------------------------------------------------------|--|--|
| <u>"Remote ATA Configuration Commands" on page 148</u>                        | "PPPoE with IPoE Settings" on page 190                               |  |  |
| "DSL Commands" on page 150                                                    | "Ethernet Port Settings" on page 191                                 |  |  |
| "Bridging Settings" on page 151                                               | <u>"802.3ah Ethernet OAM Settings" on</u>                            |  |  |
| "DHCP Settings" on page 153                                                   | <u>"Command Line Interface Preference Set-</u><br>tings" on page 193 |  |  |
| "DMT Settings" on page 159                                                    | "Port Renumbering Settings" on page 194                              |  |  |
| "Domain Name System Settings" on page 160                                     | "Security Settings" on page 195                                      |  |  |
| "IGMP Settings" on page 162                                                   | "System Settings" on page 210                                        |  |  |
| "IP Settings" on page 164                                                     | <u>"Syslog" on page 214</u>                                          |  |  |
| "Queue Configuration" on page 177                                             | "Wireless Settings (supported models)" on page 216                   |  |  |
| "IPMaps Settings" on page 184                                                 | "VLAN Settings" on page 224                                          |  |  |
| <u>"Network Address Translation (NAT) Default Set-<br/>tings" on page 185</u> | <u>"VoIP settings (supported models)" on page 229</u>                |  |  |
| <u>"Network Address Translation (NAT) Pinhole Set-<br/>tings" on page 186</u> | "UPnP settings" on page 235                                          |  |  |
| "PPPoE /PPPoA Settings" on page 187                                           | "DSL Forum settings" on page 235                                     |  |  |
| "SNMP Settings" on page 209                                                   | "Backup IP Gateway Settings" on page 238                             |  |  |

## **Overview**

The CLI has two major command modes: **SHELL** and **CONFIG**. **Summary tables** that list the commands are provided below. Details of the entire command set follow in this section.

## SHELL Commands

| <b>A</b>          |                                                      |
|-------------------|------------------------------------------------------|
| Command           | Status and/or Description                            |
| arp               | to send ARP request                                  |
| atmping           | to send ATM OAM loopback                             |
| clear             | to erase all stored configuration information        |
| clear_certificate | to remove an SSL certificate that has been installed |
| clear_log         | to erase all stored log info in flash memory         |
| configure         | to configure unit's options                          |
| diagnose          | to run self-test                                     |
| download          | to download config file                              |
| etheroam          | to show Ethernet OAM info                            |
| exit              | to quit this shell                                   |
| help              | to get more: "help all" or "help help"               |
| install           | to download and program an image into flash          |
| license           | to enter an upgrade key to add a feature             |
| log               | to add a message to the diagnostic log               |
| loglevel          | to report or change diagnostic log level             |
| netstat           | to show IP information                               |
| nslookup          | to send DNS query for host                           |
| ping              | to send ICMP Echo request                            |
| quit              | to quit this shell                                   |
| reset             | to reset subsystems                                  |
| restart           | to restart unit                                      |
| show              | to show system information                           |
| start             | to start subsystem                                   |
| status            | to show basic status of unit                         |
| telnet            | to telnet to a remote host                           |
| traceroute        | to send traceroute probes                            |
| upload            | to upload config file                                |
| view              | to show configuration information                    |
| voip              | to show VoIP info                                    |
| who               | to show who is using the shell                       |

| CONFIG Commands       |                                                    |  |  |
|-----------------------|----------------------------------------------------|--|--|
| Command Verbs         | Status and/or Description                          |  |  |
| delete                | Delete configuration list data                     |  |  |
| help                  | Help command option                                |  |  |
| save                  | Save configuration data                            |  |  |
| script                | Print configuration data                           |  |  |
| set                   | Set configuration data                             |  |  |
| validate              | Validate configuration settings                    |  |  |
| view                  | View configuration data                            |  |  |
| Keywords              |                                                    |  |  |
| ata                   | ATA remote config options                          |  |  |
| atm                   | ATM options (DSL only)                             |  |  |
| backup                | Backup gateway options                             |  |  |
| bridge                | Bridge options                                     |  |  |
| dhcp                  | Dynamic Host Configuration Protocol options        |  |  |
| dmt                   | DMT ADSL options                                   |  |  |
| diffserv              | Differentiated Services options                    |  |  |
| dns                   | Domain Name System options                         |  |  |
| dslf-cpewan           | TR-069 CPE WAN management                          |  |  |
| dslf-lanmgnt          | TR-064 LAN management                              |  |  |
| dynamic-dns           | Dynamic DNS client options                         |  |  |
| ethernet              | Ethernet options                                   |  |  |
| ethernet-MAC-override | Ethernet options                                   |  |  |
| igmp                  | IGMP configuration options                         |  |  |
| ip                    | TCP/IP protocol options                            |  |  |
| ip-maps               | IPmaps options                                     |  |  |
| nat-default           | Network Address Translation default options        |  |  |
| pinhole               | Pinhole options                                    |  |  |
| ррр                   | Peer-to-Peer Protocol options                      |  |  |
| wan-over-ether        | PPP over Ethernet options                          |  |  |
| preferences           | Shell environment settings                         |  |  |
| queue                 | bandwidth queueing options                         |  |  |
| radius                | RADIUS Server options                              |  |  |
| security              | Security options                                   |  |  |
| servers               | Internal Server options                            |  |  |
| snmp                  | SNMP management options                            |  |  |
| system                | Gateway's system options                           |  |  |
| upnp                  | UPnP options                                       |  |  |
| vdsl                  | VDSL tuning options                                |  |  |
| vlan                  | VLAN options                                       |  |  |
| Command Utilities     |                                                    |  |  |
| top                   | Go to top level of configuration mode              |  |  |
| quit                  | Exit from configuration mode; return to shell mode |  |  |
| exit                  | Exit from configuration mode; return to shell mode |  |  |

## **Starting and Ending a CLI Session**

Open a telnet connection from a workstation on your network.

You initiate a telnet connection by issuing the following command from an IP host that supports telnet, for example, a personal computer running a telnet application such as NCSA Telnet.

```
telnet <ip address>
```

You must know the IP address of the Motorola Netopia® Gateway before you can make a telnet connection to it. By default, your Motorola Netopia® Gateway uses 192.168.1.254 as the IP address for its LAN interface. You can use a Web browser to configure the Motorola Netopia® Gateway IP address.

## Logging In

The command line interface log-in process emulates the log-in process for a UNIX host. To logon, enter the username (either admin or user), and your password.

- Entering the administrator password lets you display and update all Motorola Netopia® Gateway settings.
- □ Entering a user password lets you display (but not update) Motorola Netopia® Gateway settings.

When you have logged in successfully, the command line interface lists the username and the security level associated with the password you entered in the diagnostic log.

## **Ending a CLI Session**

You end a command line interface session by typing **quit** from the SHELL node of the command line interface hierarchy.

## **Saving Settings**

In CONFIG mode, the **save** command saves the working copy of the settings to the Gateway. The Gateway automatically validates its settings when you save and displays a warning message if the configuration is not correct.

## save defaults string

This will save the current config options as the new factory defaults. You must supply a comment string to save defaults.

## **Using the CLI Help Facility**

The **help** command lets you display on-line help for SHELL and CONFIG commands. To display a list of the commands available to you from your current location within the command line interface hierarchy, enter **help**.

To obtain help for a specific CLI command, type **help** <**command**>. You can truncate the *help* command to *h* or a question mark when you request help for a CLI command.

## **About SHELL Commands**

You begin in SHELL mode when you start a CLI session. SHELL mode lets you perform the following tasks with your Motorola Netopia<sup>®</sup> Gateway:

- □ Monitor its performance
- Display and reset Gateway statistics
- □ Issue administrative commands to restart Motorola Netopia® Gateway functions

## **SHELL Prompt**

When you are in SHELL mode, the CLI prompt is the name of the Motorola Netopia® Gateway followed by a right angle bracket (>). For example, if you open a CLI connection to the Motorola Netopia® Gateway named "Netopia-3000/9437188," you would see *Netopia-3000/9437188>* as your CLI prompt.

## **SHELL Command Shortcuts**

You can **truncate** most commands in the CLI to their shortest unique string. For example, you can use the truncated command *q* in place of the full *quit* command to exit the CLI. However, you would need to enter *rese* for the *reset* command, since the first characters of *reset* are common to the *restart* command.

The only commands you cannot truncate are *restart* and *clear*. To prevent accidental interruption of communications, you must enter the *restart* and *clear* commands in their entirety.

You can use the Up and Down arrow keys to scroll backward and forward through recent commands you have entered. Alternatively, you can use the *!!* command to repeat the last command you entered.

## **SHELL Commands**

## **Common Commands**

## arp nnn.nnn.nnn.nnn

Sends an Address Resolution Protocol (ARP) request to match the *nnn.nnn.nnn* IP address to an Ethernet hardware address.

## clear [yes]

Clears the configuration settings in a Motorola Netopia® Gateway. If you do not use the optional **yes** qualifier, you are prompted to confirm the **clear** command.

## clear\_certificate

Removes an SSL certificate that has been installed.

## clear\_log

Erases the log information stored in flash if persistent logging is enabled.

## configure

Puts the command line interface into Configure mode, which lets you configure your Motorola Netopia® Gateway with Config commands. Config commands are described starting on page 130.

## diagnose

Runs a diagnostic utility to conduct a series of internal checks and loopback tests to verify network connectivity over each interface on your Motorola Netopia® Gateway. The console displays the results of each test as the diagnostic utility runs. If one test is dependent on another, the diagnostic utility indents its entry in the console window. For example, the diagnostic utility indents the Check IP connect to Ethernet (LAN) entry, since that test will not run if the Check Ethernet LAN Connect test fails.

Each test generates one of the following result codes:

| CODE    | Description                                                                                                    |
|---------|----------------------------------------------------------------------------------------------------|
| PASS    | The test was successful.                                                                                                    |
| FAIL    | The test was unsuccessful.                                                                                                    |
| SKIPPED | The test was skipped because a test on which it depended failed, or because the test did not apply to your particular setup or model. |
| PENDING | The test timed out without producing a result. Try running the test again.                                                            |

## download [server\_address] [filename] [confirm]

This command installs a file of configuration parameters into the Motorola Netopia<sup>®</sup> Gateway from a TFTP (Trivial File Transfer Protocol) server. The TFTP server must be accessible on your Ethernet network.

You can include one or more of the following arguments with the download command. If you omit arguments, the console prompts you for this information.

- □ The *server\_address* argument identifies the IP address of the TFTP server from which you want to copy the Motorola Netopia® Gateway configuration file.
- □ The *filename* argument identifies the path and name of the configuration file on the TFTP server.
- □ If you include the optional **confirm** keyword, the download begins as soon as all information is entered.

You can also download an SSL certificate file from a trusted Certification Authority (CA), on platforms that support SSL, as follows:

## download [-cert] [server\_address ] [filename] [confirm]

## install [server\_address] [filename] [confirm]

Downloads a new version of the Motorola Netopia® Gateway operating software from a TFTP (Trivial File Transfer Protocol) server, validates the software image, and programs the image into the Motorola Netopia® Gateway memory. After you install new operating software, you must restart the Motorola Netopia® Gateway.

The *server\_address* argument identifies the IP address of the TFTP server on which your Motorola Netopia® Gateway operating software is stored. The *filename* argument identifies the path and name of the operating software file on the TFTP server.

If you include the optional keyword *confirm*, you will not be prompted to confirm whether or not you want to perform the operation.

## license [key]

This command installs a software upgrade key. An upgrade key is a purchased item, based on the serial number of the gateway.

## log message\_string

Adds the message in the *message\_string* argument to the Motorola Netopia® Gateway diagnostic log.

## loglevel [level]

Displays or modifies the types of log messages you want the Motorola Netopia® Gateway to record. If you enter the **loglevel** command without the optional *level* argument, the command line interface displays the current log level setting.

You can enter the **loglevel** command with the *level* argument to specify the types of diagnostic messages you want to record. All messages with a level number equal to or greater than the level you specify are recorded. For example, if you specify loglevel 3, the diagnostic log will retain high-level informational messages (level 3), warnings (level 4), and failure messages (level 5).

Use the following values for the *level* argument:

□ 1 or **low** – Low-level informational messages or greater; includes trivial status messages.

- □ 2 or **medium** Medium-level informational messages or greater; includes status messages that can help monitor network traffic.
- 3 or high High-level informational messages or greater; includes status messages that may be significant but do not constitute errors.
- □ 4 or **warning** Warnings or greater; includes recoverable error conditions and useful operator information.
- □ 5 or **failure** Failures; includes messages describing error conditions that may not be recoverable.

## netstat -i

Displays the IP interfaces for your Motorola Netopia® Gateway.

#### netstat -r

Displays the IP routes stored in your Motorola Netopia® Gateway.

## nslookup [ hostname | ip\_address ]

Performs a domain name system lookup for a specified host.

- □ The *hostname* argument is the name of the host for which you want DNS information; for example, *nslookup klaatu*.
- □ The *ip\_address* argument is the IP address, in dotted decimal notation, of the device for which you want DNS information.

## ping [-s size] [-c count] [ hostname | ip\_address ]

Causes the Motorola Netopia® Gateway to issue a series of ICMP Echo requests for the device with the specified name or IP address.

- The hostname argument is the name of the device you want to ping; for example, ping ftp.netopia.com.
- The *ip\_address* argument is the IP address, in dotted decimal notation, of the device you want to locate. If a host using the specified name or IP address is active, it returns one or more ICMP Echo replies, confirming that it is accessible from your network.
- □ The -S size argument lets you specify the size of the ICMP packet.
- □ The -*c* count argument lets you specify the number of ICMP packets generated for the ping request. Values greater than 250 are truncated to 250.

You can use the **ping** command to determine whether a hostname or IP address is already in use on your network. You cannot use the **ping** command to ping the Motorola Netopia® Gateway's own IP address.

#### quit

Exits the Motorola Netopia® Gateway command line interface.

#### reset arp

Clears the Address Resolution Protocol (ARP) cache on your unit.

#### reset atm

Resets the Asynchronous Transfer Mode (ATM) statistics.

#### reset cdmode

This command will set up one boot flag so that the next time a 3342**N**/3352**N** restarts or reboots (power cycle), the Gateway will boot into CD-ROM mode instead of Gateway mode.

This command is only for the 3342N/3352N. If the Gateway is not a 3342N/3352N this command does nothing but returns the message: "CD mode is not supported on this platform."

## reset crash

Clears crash-dump information, which identifies the contents of the Motorola Netopia® Gateway registers at the point of system malfunction.

#### reset dhcp server

Clears the DHCP lease table in the Motorola Netopia® Gateway.

#### reset diffserv

Resets the Differentiated Services (diffserv) statistics.

## reset enet [ all ]

Resets Ethernet statistics to zero. Resets individual LAN switch port statistics as well as wireless and WAN Ethernet statistics (where applicable).

#### reset heartbeat

Restarts the heartbeat sequence.

#### reset ipmap

Clears the IPMap table (NAT).

#### reset log

Rewinds the diagnostic log display to the top of the existing Motorola Netopia® Gateway diagnostic log. The **reset** log command does not clear the diagnostic log. The next **show log** command will display information from the beginning of the log file.

## reset security-log

Clears the security monitoring log to make room to capture new entries.

## reset wan-users [all | ip-address]

This function disconnects the specified WAN User to allow for other users to access the WAN. This function is only available if the number of WAN Users is restricted and NAT is on. Use the **all** parameter to disconnect all users. If you logon as Admin you can disconnect any or all users. If you logon as User, you can only disconnect yourself.

### reset wan

This function resets WAN interface statistics.

## reset wepkeys

This function allows you to force your wireless WEP key settings back to the default values, if there are default values. For example, on some models, the WEP keys are based on the serial number. This allows you to get back those default settings if you have changed them without the need to reset the entire configuration of the unit.

## restart [seconds]

Restarts your Motorola Netopia® Gateway. If you include the optional *seconds* argument, your Motorola Netopia® Gateway will restart when the specified number of seconds have elapsed. You must enter the complete **restart** command to initiate a restart.

## show all-info

Displays all settings currently configured in the Motorola Netopia® Gateway.

## show backup

Displays the status of the Backup port, Up or Down, and reports the current port in use.

## show bridge interfaces

Displays bridge interfaces maintained by the Motorola Netopia® Gateway.

## show bridge table

Displays the bridging table maintained by the Motorola Netopia® Gateway.

## show config

Dumps the Motorola Netopia<sup>®</sup> Gateway's configuration script just as the **script** command does in config mode.

#### show crash

Displays the most recent crash information, if any, for your Motorola Netopia® Gateway.

## show daylight-savings

Displays the auto-daylight savings time settings information.

#### show dhcp agent

Displays DHCP relay-agent leases.

#### show dhcp server leases

Displays the DHCP leases stored in RAM by your Motorola Netopia® Gateway.

#### show diffserv

Displays the Differentiated Services and QoS values configured in the Motorola Netopia® Gateway.

## show dslf device-association

Displays LAN devices that conform with the TR111 Gateway requirement. It displays - IP Address, Manufacture OUI and Serial number.

## show enet [ all ]

Displays Ethernet interface statistics maintained by the Motorola Netopia® Gateway. Beginning with Firmware Version 7.7, supports display of individual LAN switch port statistics as well as WAN Ethernet statistics (where applicable).

#### **Example:**

| show ener status all                                                                                                    |                                             |
|----------------------------------------------------------------------------------------------------|---------------------------------------------|
| 10/100 Ethernet 1                                                                                                    |                                             |
| Port Status: Link dow                                                                                                    | n                                           |
| Transmit OK                                                                                                    | : 0                                         |
| Transmit unicastpkts                                                                                                    | : 0                                         |
| Receive OK                                                                                                    | : 0                                         |
| Receive unicastpkts                                                                                                    | : 0                                         |
| Tx Octets                                                                                                    | : 0                                         |
| Rx Octets                                                                                                    | : 0                                         |
| 10/100 Ethernet 2                                                                                                    |                                             |
| Port Status: Link dow                                                                                                    | n                                           |
| Port Status: Link dow<br>Transmit OK                                                                                                    | m<br>: 0                                    |
| Port Status: Link dow<br>Transmit OK<br>Transmit unicastpkts                                                                                     | m<br>: 0<br>: 0                             |
| Port Status: Link dow<br>Transmit OK<br>Transmit unicastpkts<br>Receive OK                                                                       | m<br>: 0<br>: 0<br>: 0                      |
| Port Status: Link dow<br>Transmit OK<br>Transmit unicastpkts<br>Receive OK<br>Receive unicastpkts                                                | m<br>: 0<br>: 0<br>: 0<br>: 0               |
| Port Status: Link dow<br>Transmit OK<br>Transmit unicastpkts<br>Receive OK<br>Receive unicastpkts<br>Tx Octets                                   | m<br>: 0<br>: 0<br>: 0<br>: 0<br>: 0        |
| Port Status: Link dow<br>Transmit OK<br>Transmit unicastpkts<br>Receive OK<br>Receive unicastpkts<br>Tx Octets<br>Rx Octets                      | m<br>: 0<br>: 0<br>: 0<br>: 0<br>: 0<br>: 0 |
| Port Status: Link dow<br>Transmit OK<br>Transmit unicastpkts<br>Receive OK<br>Receive unicastpkts<br>Tx Octets<br>Rx Octets<br>10/100 Ethernet 3 | m<br>: 0<br>: 0<br>: 0<br>: 0<br>: 0        |

Duplex: Full-duplex not active Speed: 100BASE-X Transmit OK : 3309 Transmit unicastpkts : 31 : 5588 Receive OK Receive unicastpkts : 1976 Tx Octets : 31 Rx Octets : 1976 10/100 Ethernet 4 Port Status: Link down Transmit OK : 0 Transmit unicastpkts : 0 Receive OK : 0 Receive unicastpkts : 0 Tx Octets : 0 Rx Octets : 0

## show etheroam ah

Displays OAM internal information, such as OAM mode, state, configurations, events and OAM statistics.

### show features

Displays standard and keyed features installed in the Motorola Netopia® Gateway.

## show group-mgmt

Displays the IGMP Snooping Table. See <u>"IGMP Settings" on page 162</u> for detailed explanation.

## show ip arp

Displays the Ethernet address resolution table stored in your Motorola Netopia® Gateway.

#### show ip igmp

Displays the contents of the IGMP Group Address table and the IGMP Report table maintained by your Motorola Netopia® Gateway.

#### show ip interfaces

Displays the IP interfaces for your Motorola Netopia® Gateway.

## show ip ipsec

Displays IPSec Tunnel statistics.

## show ip firewall

Displays firewall statistics.

## show ip lan-discovery

Displays the LAN Host Discovery Table of hosts on the wired or wireless LAN, and whether or not they are currently online.

#### show ip routes

Displays the IP routes stored in your Motorola Netopia® Gateway.

## show ip state-insp

Displays whether stateful inspection is enabled on an interface or not, exposed addresses and blocked packet statistics because of stateful inspection.

#### show ipmap

Displays IPMap table (NAT).

#### show log

Displays blocks of information from the Motorola Netopia® Gateway diagnostic log. To see the entire log, you can repeat the **show log** command or you can enter **show log all.** 

## show memory [all]

Displays memory usage information for your Motorola Netopia® Gateway. If you include the optional **all** argument, your Motorola Netopia® Gateway will display a more detailed set of memory statistics.

#### show pppoe

Displays status information for each PPPoE socket, such as the socket state, service names, and host ID values.

#### show rootcert

Dumps the Subject line for the list of all the trusted root certificates for the supplicant, which is currently a superset of the OpenSSL trusted root certificates.

#### show rtsp

Displays RTSP ALG session activity data.

#### show security-log

Displays blocks of information from the Motorola Netopia® Gateway security log.

#### show status

Displays the current status of a Motorola Netopia® Gateway, the device's hardware and software revision levels, a summary of errors encountered, and the length of time the Motorola Netopia® Gateway has been running since it was last restarted. Identical to the **status** command.

## show summary

Displays a summary of WAN, LAN, and Gateway information.

## show vlan

Displays detail of VLAN status and statistics.

## Example:

show vlan

| Displaying v        | lan segment interfaces |  |  |
|---------------------|------------------------|--|--|
| ==== vlan mode ==== |                        |  |  |
| ==== segment        | 0 port masks ====      |  |  |
| PortPort :          | 0000000-0000000        |  |  |
| GlobalPort :        | 0000000-0000000        |  |  |
| SumPort :           | 0000000-0000000        |  |  |
| ==== segment        | 1 port masks ====      |  |  |
| PortPort :          | 00001006-00000001      |  |  |
| GlobalPort :        | 0000000-0000000        |  |  |
| SumPort :           | 00001006-00000001      |  |  |
| ==== segment        | 2 port masks ====      |  |  |
| PortPort :          | 0000003c-00000000      |  |  |
| GlobalPort :        | 0000000-0000000        |  |  |
| SumPort :           | 0000003c-00000000      |  |  |
| ==== segment        | 3 port masks ====      |  |  |
| PortPort :          | 0000000-0000000        |  |  |
| GlobalPort :        | 0000000-0000000        |  |  |
| SumPort :           | 0000000-0000000        |  |  |
| ==== segment        | 4 port masks ====      |  |  |
| PortPort :          | 0000000-0000000        |  |  |
| GlobalPort :        | 0000000-0000000        |  |  |
| SumPort :           | 0000000-0000000        |  |  |
| ==== segment        | 5 port masks ====      |  |  |
| PortPort :          | 0000000-0000000        |  |  |
| GlobalPort :        | 0000000-0000000        |  |  |
| SumPort :           | 0000000-0000000        |  |  |
| ==== segment        | 6 port masks ====      |  |  |
| PortPort :          | 0000000-0000000        |  |  |
| GlobalPort :        | 0000000-0000000        |  |  |
| SumPort :           | 0000000-0000000        |  |  |
| ==== segment        | 7 port masks ====      |  |  |
| PortPort :          | 0000000-0000000        |  |  |
| GlobalPort :        | 0000000-0000000        |  |  |
| SumPort :           | 0000000-0000000        |  |  |
| ==== segment        | 8 port masks ====      |  |  |
| PortPort :          | 0000000-0000000        |  |  |
| GlobalPort :        | 0000000-0000000        |  |  |
| SumPort :           | 0000000-00000000       |  |  |
| ==== segment        | 9 port masks ====      |  |  |
| PortPort :          | 0000000-0000000        |  |  |
| GlobalPort :        | 0000000-0000000        |  |  |
| SumPort :           | 0000000-0000000        |  |  |

```
==== segment 10 port masks ====
PortPort : 0000000-0000000
GlobalPort : 0000000-0000000
SumPort : 0000000-0000000
 ==== vlan active segment ===
 Туре : 1
 Index : 1
 Vid : 1
 PortMask
              : 00001006-00000001
 SwitchMask : 0000004
 WirelessMask : 00001000
   ==== vlan active link ==
   namePtr : eth-lan-uplink
   portType : 1
   portIndex : 1
   ifId
          : 45
   ==== vlan active link ====
   namePtr : ethernet0/0
   portType : 3
   portIndex : 2
   ifId
            : 46
   ==== vlan active link ====
   namePtr : ssid1
   portType : 5
   portIndex : 12
   ifId
          : 56
   ==== vlan active link ====
   namePtr : eth-ip0
   portType : 7
   portIndex : 32
   ifId
          : 76
   === vlan active segment ====
 Type : 1
 Index : 2
 Vid : 3
 PortMask
            : 000003c-0000000
 SwitchMask : 000003c
 WirelessMask : 00000000
   ==== vlan active link ====
   namePtr : ethernet0/0
   portType : 3
   portIndex : 2
   ifId
            : 90
   ==== vlan active link ====
   namePtr : ethernet0/1
   portType : 3
   portIndex : 3
   ifId
           : 91
   ==== vlan active link ====
   namePtr : ethernet0/2
   portType : 3
   portIndex : 4
   ifId
           : 92
   ==== vlan active link ====
```

```
namePtr : ethernet0/3
portType : 3
portIndex : 5
ifId : 93
```

## show voip

Shows voice over IP information.

## show wireless [ all ]

Shows wireless status and statistics.

## show wireless clients [ MAC\_address ]

Displays details on connected clients, or more details on a particular client if the MAC address is added as an argument.

## voip rtpstats

Allows printing RTP Send and Receive statistics.

## telnet [ hostname | ip\_address ] [ port ]

Lets you open a telnet connection to the specified host through your Motorola Netopia® Gateway.

- □ The *hostname* argument is the name of the device to which you want to connect; for example, *telnet ftp.netopia.com*.
- □ The *ip\_address* argument is the IP address, in dotted decimal notation, of the device to which you want to connect.
- □ The *port* argument is the number of t he port over which you want to open a telnet session.

## traceroute ( ip\_address | hostname )

Traces the routing path to an IP destination.

## upload [server\_address] [filename] [confirm]

Copies the current configuration settings of the Motorola Netopia® Gateway to a TFTP (Trivial File Transfer Protocol) server. The TFTP server must be accessible on your Ethernet network. The *server\_address* argument identifies the IP address of the TFTP server on which you want to store the Motorola Netopia® Gateway settings. The *filename* argument identifies the path and name of the configuration file on the TFTP server. If you include the optional **confirm** keyword, you will not be prompted to confirm whether or not you want to perform the operation.

## view config

Dumps the Motorola Netopia<sup>®</sup> Gateway's configuration just as the **view** command does in config mode.

#### who

Displays the names of the current shell and PPP users.

## WAN Commands

## atmping vccn [ segment | end-to-end ]

Lets you check the ATM connection reachability and network connectivity. This command sends five Operations, Administration, and Maintenance (OAM) loopback calls to the specified vpi/vci destination. There is a five second total timeout interval.

Use the **segment** argument to ping a neighbor switch. Use the **end-to-end** argument to ping a remote end node.

## reset dhcp client release [ vcc-id ]

Releases the DHCP lease the Motorola Netopia<sup>®</sup> Gateway is currently using to acquire the IP settings for the specified DSL port. The **vcc-id** identifier is an "index" letter in the range B-I, and does not directly map to the VCC in use. Enter the **reset dhcp client release** command without the variable to see the letter assigned to each virtual circuit.

## reset dhcp client renew [ vcc-id ]

Releases the DHCP lease the Motorola Netopia<sup>®</sup> Gateway is currently using to acquire the IP settings for the specified DSL port. The **vcc-id** identifier is an "index" letter in the range B-I, and does not directly map to the VCC in use. Enter the **reset dhcp client release** without the variable to see the letter assigned to each virtual circuit.

#### reset dsl

Resets any open DSL connection.

#### reset ppp vccn

Resets the point-to-point connection over the specified virtual circuit. This command only applies to virtual circuits that use PPP framing.

## show atm [all]

Displays ATM statistics for the Motorola Netopia<sup>®</sup> Gateway. The optional **all** argument displays a more detailed set of ATM statistics.

## show dsl [ all ]

Displays DSL port statistics, such as upstream and downstream connection rates and noise levels.
# show ppp [{ stats | lcp | ipcp }]

Displays information about open PPP links. You can display a subset of the PPP statistics by including an optional **stats**, **lcp**, or **ipcp** argument for the **show ppp** command.

#### start ppp vccn

Opens a PPP link on the specified virtual circuit.

# **About CONFIG Commands**

You reach the configuration mode of the command line interface by typing *configure* (or any truncation of *configure*, such as *con* or *config*) at the CLI SHELL prompt.

#### **CONFIG Mode Prompt**

When you are in CONFIG mode, the CLI prompt consists of the name of the Motorola Netopia® Gateway followed by your current **node** in the hierarchy and two right angle brackets (>>). For example, when you enter CONFIG mode (by typing *config* at the SHELL prompt), the **Netopia-3000/9437188** (top)>> prompt reminds you that you are at the top of the CONFIG hierarchy. If you move to the **ip** node in the CONFIG hierarchy (by typing **ip** at the CONFIG prompt), the prompt changes to **Netopia-3000/9437188** (**ip**)>> to identify your current location.

Some CLI commands are not available until certain conditions are met. For example, you must enable IP for an interface before you can enter IP settings for that interface.

#### **Navigating the CONFIG Hierarchy**

□ **Moving from CONFIG to SHELL** — You can navigate from anywhere in the CONFIG hierarchy back to the SHELL level by entering **quit** at the CONFIG prompt and pressing RETURN.

```
Netopia-3000/9437188 (top)>> quit
Netopia-3000/9437188 >
```

□ Moving from *top* to a subnode — You can navigate from the top node to a subnode by entering the node name (or the significant letters of the node name) at the CONFIG prompt and pressing RETURN. For example, you move to the IP subnode by entering **ip** and pressing RETURN.

```
Netopia-3000/9437188 (top)>> ip
Netopia-3000/9437188 (ip)>>
```

As a shortcut, you can enter the significant letters of the node name in place of the full node name at the CONFIG prompt. The significant characters of a node name are the letters that uniquely identify the node. For example, since no other CONFIG node starts with b, you could enter one letter (" $\mathbf{b}$ ") to move to the bridge node.

- □ Jumping down several nodes at once You can jump down several levels in the CONFIG hierarchy by entering the complete path to a node.
- □ **Moving up one node** You can move up through the CONFIG hierarchy one node at a time by entering the **up** command.
- □ **Jumping to the top node** You can jump to the top level from anywhere in the CONFIG hierarchy by entering the **top** command.
- □ **Moving from one subnode to another** You can move from one subnode to another by entering a partial path that identifies how far back to climb.

- □ **Moving from any subnode to any other subnode** You can move from any subnode to any other subnode by entering a partial path that starts with a top-level CONFIG command.
- □ Scrolling backward and forward through recent commands You can use the Up and Down arrow keys to scroll backward and forward through recent commands you have entered. When the command you want appears, press Enter to execute it.

# **Entering Commands in CONFIG Mode**

CONFIG commands consist of keywords and arguments. Keywords in a CONFIG command specify the action you want to take or the entity on which you want to act. Arguments in a CONFIG command specify the values appropriate to your site. For example, the CONFIG command

#### set ip ethernet A ip\_address

consists of two keywords (*ip*, and *ethernet A*) and one argument ( $ip\_address$ ). When you use the command to configure your Gateway, you would replace the argument with a value appropriate to your site.

For example:

set ip ethernet A 192.31.222.57

# **Guidelines: CONFIG Commands**

The following table provides guidelines for entering and formatting CONFIG commands.

| Command component | Rules for entering CONFIG commands                                                                                             |
|-------------------|----------------------------------------------------------------------------------------------------|
| Command verbs     | CONFIG commands must start with a command verb (set, view, delete).                                                            |
|                   | You can truncate CONFIG verbs to three characters (set, vie, del).                                                             |
|                   | CONFIG verbs are case-insensitive. You can enter "SET," "Set," or "set."                                                       |
| Keywords          | Keywords are case-insensitive. You can enter "Ethernet," "ETHERNET," or "ethernet" as a keyword without changing its meaning.  |
|                   | Keywords can be abbreviated to the length that they are differentiated from other key-<br>words.                               |
| Argument Text     | Text strings can be as many as 64 characters long, unless otherwise specified. In some cases they may be as long as 255 bytes. |
|                   | Special characters are represented using backslash notation.                                                                   |
|                   | Text strings may be enclosed in double (") or single (') quote marks. If the text string                                       |
|                   | includes an embedded space, it must be enclosed in quotes.                                                                     |
|                   | Special characters are represented using backslash notation.                                                                   |
| Numbers           | Enter numbers as integers, or in hexadecimal, where so noted.                                                                  |
| IP addresses      | Enter IP addresses in dotted decimal notation (0 to 255).                                                                      |

If a command is ambiguous or miskeyed, the CLI prompts you to enter additional information. For example, you must specify which virtual circuit you are configuring when you are setting up a Motorola Netopia® Gateway.

# **Displaying Current Gateway Settings**

You can use the **view** command to display the current CONFIG settings for your Motorola Netopia® Gateway. If you enter the **view** command at the top level of the CONFIG hierarchy, the CLI displays the settings for all enabled functions. If you enter the **view** command at an intermediate node, you see settings for that node and its subnodes.

# Step Mode: A CLI Configuration Technique

The Motorola Netopia® Gateway command line interface includes a step mode to automate the process of entering configuration settings. When you use the CONFIG step mode, the command line interface prompts you for all required and optional information. You can then enter the configuration values appropriate for your site without having to enter complete CLI commands.

When you are in step mode, the command line interface prompts you to enter required and optional settings. If a setting has a default value or a current setting, the command line interface displays the default value for the command in parentheses. If a command has a limited number of acceptable values, those values are presented in brackets, with each value separated by a vertical line. For example, the following CLI step command indicates that the default value is **off** and that valid entries are limited to **on** and **off**.

option (off) [on | off]: On

You can accept the default value for a field by pressing the Return key. To use a different value, enter it and press Return.

You can enter the CONFIG step mode by entering *set* from the top node of the CONFIG hierarchy. You can enter step mode for a particular service by entering *set service\_name*. In stepping set mode (press Control-X <Return/Enter> to exit. For example:

```
Netopia-3000/9437188 (top)>> set system
...
system
name ("Netopia-3000/9437188"): Mycroft
Diagnostic Level (High): medium
Stepping mode ended.
```

# **Validating Your Configuration**

You can use the **validate** CONFIG command to make sure that your configuration settings have been entered correctly. If you use the **validate** command, the Motorola Netopia® Gateway verifies that all required settings for all services are present and that settings are consistent.

Netopia-3000/9437188 (top)>> **validate** Error: Subnet mask is incorrect Global Validation did not pass inspection!

You can use the **validate** command to verify your configuration settings at any time. Your Motorola Netopia® Gateway automatically validates your configuration any time you save a modified configuration.

# **CONFIG Commands**

This section describes the keywords and arguments for the various CONFIG commands.

# **Remote ATA Configuration Commands**

Motorola Netopia<sup>®</sup> firmware supports configuration of a maximum of four Motorola Netopia<sup>®</sup> ATA profiles, which are stored in the Gateway's configuration database. When a Motorola Netopia<sup>®</sup> ATA is discovered, the Gateway compares the MAC address of the ATA with one of the existing profiles stored in the database. If there is a match, the configuration is downloaded to the Motorola Netopia<sup>®</sup> ATA, and the ATA is restarted. Once the Motorola Netopia<sup>®</sup> ATA is restarted, it comes up with the newly downloaded configuration.

# set ata profile [ 0... 3 ] ata-option [ on | off ]

Enables or disables the remote ATA configuration option for the specified ATA configuration profile to be stored in the Gateway.

#### set ata profile [ 0... 3 ] ata-mac-addr MAC\_addr

Specifies the MAC address of the ATA for the specified configuration profile.

#### set ata profile [ 0... 3 ] ata-qos-enable [ on I off ]

Enables or disables QoS for the specified profile.

#### set ata profile [ 0...3] ata-dhcpc-enable [ on I off ]

Enables or disables DHCP client service for the specified profile.

#### set ata profile [ 0... 3 ] ata-dhcpc-hostname string

Specifies a DHCP client hostname for the specified profile.

#### set ata profile [ 0... 3 ] ata-dhcpc-vid-enable [ off I on ]

Enables or disables a DHCP client vendor ID for the specified profile.

#### set ata profile [ 0... 3 ] ata-dhcpc-vid string

Specifies a vendor ID for the specified profile when **ata-dhcpc-vid-enable** is **on**.

#### set ata profile [ 0... 3 ] ata-static-wan-ip *ip\_addr*

Specifies a static WAN IP address for the specified profile.

#### set ata profile [ 0... 3 ] ata-static-wan-subnet-mask subnet\_mask

Specifies a static WAN IP subnet mask for the specified profile.

# set ata profile [ 0... 3 ] ata-static-wan-gateway ip\_addr

Specifies a static gateway WAN IP address for the specified profile.

# set ata profile [ 0...3] ata-proxy-server ip\_addr

Specifies a SIP proxy server hostname or IP address for the specified profile.

### set ata profile [ 0... 3 ] ata-proxy-port port

Specifies a SIP proxy server port, typically 5060, for the specified profile.

#### set ata profile [ 0...3] ata-registrar-server ip\_addr

Specifies a registrar server hostname or IP address for the specified profile.

#### set ata profile [ 0...3] ata-registrar-port port

Specifies a registrar server port, typically 5060, for the specified profile.

#### set ata profile [ 0...3] ata-outproxy-server ip\_addr

Specifies an outbound proxy server hostname or IP address for the specified profile.

#### set ata profile [ 0...3] ata-outproxy-port port

Specifies an outbound proxy server port, typically 5060, for the specified profile.

#### set ata profile [ 0... 3 ] ata-auth-id value

Specifies an authorization ID for the specified profile.

#### set ata profile [ 0... 3 ] ata-user-name string

Specifies the ISP-supplied user name for the specified profile.

#### set ata profile [ 0... 3 ] ata-user-display-name string

Specifies the a user "display" or "screen" name for the specified profile.

#### set ata profile [ 0... 3 ] ata-user-password string

Specifies the user password for the specified profile.

# **DSL Commands**

ATM Settings. You can use the CLI to set up each ATM virtual circuit.

#### set atm option {on | off }

Enables the WAN interface of the Motorola Netopia<sup>®</sup> Gateway to be configured using the Asynchronous Transfer Mode (ATM) protocol.

# set atm [vcc n] option {on | off }

Selects the virtual circuit for which further parameters are set. Up to eight VCCs are supported; the maximum number is dependent on your Motorola Netopia<sup>®</sup> Operating System tier and the capabilities that your Service Provider offers.

#### set atm [vcc n] qos service-class { cbr | ubr | vbr }

Sets the Quality of Service class for the specified virtual circuit – Constant (**cbr**), Unspecified (**ubr**), or Variable (**vbr**) Bit Rate.

- **ubr**: No configuration is needed for UBR VCs. Leave the default value 0 (maximum line rate).
- □ **cbr**: One parameter is required for CBR VCs. Enter the **Peak Cell Rate** that applies to the VC. This value should be between 1 and the line rate. You set this value according to specifications defined by your service provider.
- vbr: Three parameters are required for VBR VCs. Enter the Peak Cell Rate, the Sustained Cell Rate, and the Maximum Burst Size that apply to the VC. You set these values according to specifications defined by your service provider.

#### set atm [vcc n] qos peak-cell-rate { 1 ... n }

If QoS class is set to **cbr** or **vbr** then specify the **peak-cell-rate** that should apply to the specified virtual circuit. This value should be between 1 and the line rate.

The Peak Cell Rate (PCR) should be set to the maximum rate a PVC can oversubscribe its Sustained Cell Rate (SCR). The Peak Cell Rate (see below) must be less than, or equal to the raw WAN (DSL) bit rate. The Maximum Burst Size (MBS) is the number of cells that can be sent at the PCR rate, after which the PVC must fall back to the SCR rate.

#### set atm [vcc n] qos sustained-cell-rate { 1 ... n }

If QoS class is set to **vbr**, then specify the **sustained-cell-rate** that should apply to the specified virtual circuit. This value should be less than, or equal to the Peak Cell Rate, which should be less than, or equal to the line rate.

#### set atm [vcc n] qos max-burst-size { 1 ...n }

If QoS class is set to **vbr** then specify the **max-burst-size** that should apply to the specified virtual circuit. This value is the maximum number of cells that can be transmitted at the Peak Cell Rate after which the ATM VC transmission rate must drop to the Sustained Cell Rate.

# set atm [vcc *n*] vpi { 0 ... 255 }

Select the virtual path identifier (vpi) for VCC n.

Your Service Provider will indicate the required vpi number.

# set atm [vcc n] vci { 0 ... 65535 }

Select the virtual channel identifier (vci) for VCC n. Your Service Provider will indicate the required vci number.

# set atm [vccn] encap { ppp-vcmux | ppp-llc | ether-llc | ip-llc | ppoe-vcmux | pppoe-llc }

Select the encapsulation mode for VCC n. The options are:

| ppp-vcmux   | PPP over ATM, VC-muxed               |
|-------------|--------------------------------------|
| ppp-llc     | PPP over ATM, LLC-SNAP               |
| ether-llc   | RFC-1483, bridged Ethernet, LLC-SNAP |
| ip-llc      | RFC-1483, routed IP, LLC-SNAP        |
| pppoe-vcmux | PPP over Ethernet, VC-muxed          |
| pppoe-llc   | PPP over Ethernet, LLC-SNAP          |

Your Service Provider will indicate the required encapsulation mode.

# set atm [vccn] pppoe-sessions { 1 ... 8 }

Select the number of PPPoE sessions to be configured for VCC 1, up to a total of eight. The total number of **pppoe-sessions** and PPPoE VCCs configured must be less than or equal to eight.

# **Bridging Settings**

Bridging lets the Motorola Netopia® Gateway use MAC (Ethernet hardware) addresses to forward non-TCP/IP traffic from one network to another. When bridging is enabled, the Motorola Netopia® Gateway maintains a table of up to 512 MAC addresses. Entries that are not used within 30 seconds are dropped. If the bridging table fills up, the oldest table entries are dropped to make room for new entries.

Virtual circuits that use IP framing cannot be bridged.

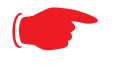

# NOTE:

For bridging in the 3341 (or any model with a USB port), you cannot set the **bridge option** off, or **bridge ethernet option off**; these are on by default because of the USB port.

#### **Common Commands**

# set bridge sys-bridge {on | off }

Enables or disables bridging services in the Motorola Netopia® Gateway. You must enable bridging services within the Motorola Netopia® Gateway before you can enable bridging for a specific interface.

# set bridge concurrent-bridging-routing {on I off }

Enables or disables Concurrent Bridging/Routing.

# set bridge dhcp-filterset "string"

Assigns a filterset named *string* to the bridge configuration.

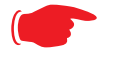

#### NOTE:

A filterset can only be configured for the bridge if the system bridge or concurrent bridging/ routing is enabled.

# set bridge ethernet option { on I off }

Enables or disables bridging services for the specified virtual circuit using Ethernet framing.

# set bridge dsl vccn option { on I off }

Enables or disables bridging services for the specified interface. Specified interface must be part of a VLAN if bridge is turned **on**. Only RFC-1483 Bridged encapsulation is supported currently.

- □ **show log** command will show that WAN Bridge is enabled when at least one WAN interface is bridged.
- □ **show ip interfaces** and **show bridge interfaces** commands will show the interfaces that are not in bridged mode and that are in bridged modes, respectively.

#### set bridge table-timeout [ 30 ... 6000 ]

Sets the timeout value for bridging table timeout. Default = 30 secs; range = 30 secs - 6000 secs (.5–100 mins).

# **DHCP Settings**

As a Dynamic Host Control Protocol (DHCP) server, your Motorola Netopia® Gateway can assign IP addresses and provide configuration information to other devices on your network dynamically. A device that acquires its IP address and other TCP/IP configuration settings from the Motorola Netopia® Gateway can use the information for a fixed period of time (called the DHCP lease).

#### **Common Commands**

#### set dhcp option { off | server | relay-agent }

Enables or disables DHCP services in the Motorola Netopia® Gateway. You must enable DHCP services before you can enter other DHCP settings for the Motorola Netopia® Gateway.

If you turn off DHCP services and save the new configuration, the Motorola Netopia® Gateway clears its DHCP settings.

#### set dhcp start-address ip\_address

If you selected **server**, specifies the first address in the DHCP address range. The Motorola Netopia® Gateway can reserve a sequence of up to 253 IP addresses within a subnet, beginning with the specified address for dynamic assignment.

#### set dhcp end-address *ip\_address*

If you selected **server**, specifies the last address in the DHCP address range.

#### set dhcp lease-time lease-time

If you selected **server**, specifies the default length for DHCP leases issued by the Motorola Netopia® Gateway. Enter lease time in **dd:hh:mm:ss** (day/hour/minute/second) format.

#### set dhcp option-group name

Specifies a name for one of up to eight DHCP Option Groups. Each Option Group can have a name of between 1 and 15 characters. The name is used in the DHCP filterset syntax to choose what group of gen-options is to be served to a particular DHCP Client. See <u>"DHCP Generic Options" on page 154</u> and <u>"DHCP Option Filtering" on page 157</u>.

Option Groups refer to *gen-options*; they do not contain them. Deleting a gen-option from an option group does not delete the option. Adding a gen-option to an option-group does not preclude it from being added to another option-group.

#### set dhcp default-option-group name

Sets the option group specified by *name* as the default.

#### set dhcp server-address *ip\_address*

If you selected **relay-agent**, specifies the IP address of the relay agent server.

#### set dhcp range [ 2... 8 ] start-address ip\_address

Specifies the starting IP address of DHCP range *n* when **subnet** *n* **option** is **on**. See <u>"Additional subnets" on page 168</u>.

#### set dhcp range [ 2... 8 ] end-address *ip\_address*

Specifies the ending IP address of DHCP range *n* when **subnet** *n* **option** is **on**. See <u>"Additional subnets" on page 168</u>.

#### set dhcp reserved ip-address x.x.x.x mac-address y-y-y-y-y-y

If you selected **server**, reserves the specified IP address from the DHCP pool to the specified MAC address. These are list items; a total of 16 reserved addresses are supported. Secondary ranges will all make use of the **dhcp lease-time** value.

#### **DHCP Generic Options**

Beginning with Firmware Version 7.7.2, you can specify DHCP Generic Options which allow you to configure the content to be served for particular option numbers.

#### set dhcp gen-option name name

Specifies a DHCP generic option set named *name* of one to 15 characters. You can specify up to 20 **gen-options**. Each can contain up to 100 bytes of data, up to a maximum of 912 bytes of options data total. An option will be served only if the client requests it.

### set dhcp gen-option option [1 - 255]

Specifies the DHCP option by number, 1 - 255. The following table shows the formats and sizes for known options, and whether or not you can configure a **gen-option** of that type.

| Option  | Data Format                   | Data Size<br>(bytes) | Can<br>Configure |
|---------|-------------------------------|----------------------|------------------|
| 0       | Empty                         | 0                    | No               |
| 1       | IP mask                       | 4                    | Yes              |
| 2       | Unsigned 4 byte integer       | 4                    | Yes              |
| 3 - 11  | IP address list               | Multiples of 4       | Yes              |
| 12      | String (up to 100 characters) | Ν                    | Yes              |
| 13      | Unsigned 2 byte integer       | 2                    | Yes              |
| 14 - 15 | String (up to 100 characters) | Ν                    | Yes              |
| 16      | Unsigned 4 byte integer       | 4                    | Yes              |
| 17      | String (up to 100 characters) | Ν                    | Yes              |
| 18      | String (up to 100 characters) | Ν                    | Yes              |
| 19 - 20 | Flag                          | 1                    | Yes              |
| 21      | IP address & mask list        | Multiples of 8       | Yes              |
| 22      | Unsigned 2 byte integer       | 2                    | Yes              |
| 23      | Unsigned 1 byte integer       | 1                    | Yes              |

| Option  | Data Format                             | Data Size<br>(bytes) | Can<br>Configure |
|---------|-----------------------------------------|----------------------|------------------|
| 24      | Unsigned 4 byte integer                 | 4                    | Yes              |
| 25      | Unsigned 2 byte integer list            | Multiples of 2       | Yes              |
| 26      | Unsigned 2 byte integer                 | 2                    | Yes              |
| 27      | Flag                                    | 1                    | Yes              |
| 28      | IP address                              | 4                    | Yes              |
| 29 - 31 | Flag                                    | 1                    | Yes              |
| 32      | IP address                              | 4                    | Yes              |
| 33      | IP address and mask list                | Multiples of 8       | Yes              |
| 34      | Flag                                    | 1                    | Yes              |
| 35      | Unsigned 4 byte integer                 | 4                    | Yes              |
| 36      | Flag                                    | 1                    | Yes              |
| 37      | Unsigned 1 byte integer                 | 1                    | Yes              |
| 38      | Unsigned 4 byte integer                 | 4                    | Yes              |
| 39      | Flag                                    | 1                    | Yes              |
| 40      | String (up to 100 characters)           | N                    | Yes              |
| 41 - 42 | IP address list                         | Multiples of 4       | Yes              |
| 43      | Vendor-specific                         | String               | Yes              |
| 44 - 45 | IP address list                         | Multiples of 4       | Yes              |
| 46      | Unsigned 1 byte integer                 | 1                    | Yes              |
| 47      | String (up to 100 characters)           | N                    | Yes              |
| 48 - 49 | IP address list                         | Multiples of 4       | Yes              |
| 50      | IP address                              | 4                    | No               |
| 51      | Unsigned 4 byte integer                 | 4                    | No               |
| 52      | Unsigned 1 byte integer                 | 1                    | No               |
| 53      | Unsigned 1 byte integer                 | 1                    | Yes              |
| 54      | IP address                              | 4                    | Yes              |
| 55      | String (up to 100 characters)           | N                    | No               |
| 56      | String (up to 100 characters)           | Ν                    | Yes              |
| 57      | Unsigned 2 byte integer                 | 2                    | Yes              |
| 58 - 59 | Unsigned 4 byte integer                 | 4                    | No               |
| 60      | String (up to 100 characters)           | N                    | Yes              |
| 61      | String (up to 100 characters)           | N                    | No               |
| 62      | String (up to 100 characters)           | N                    | Yes              |
| 63      | Complex                                 | N                    | No               |
| 64      | String (up to 100 characters)           | N                    | Yes              |
| 65      | IP address list                         | Multiples of 4       | Yes              |
| 66 - 67 | String (up to 100 characters)           | Ν                    | Yes              |
| 68 - 76 | IP address list                         | Multiples of 4       | Yes              |
| 77      | Pascal string list (length byte + data) | Ν                    | Yes              |
| 78 - 79 | Complex                                 | Ν                    | No               |
| 80      | Empty                                   | 0                    | No               |

| Option     | Data Format                        | Data Size<br>(bytes) | Can<br>Configure |
|------------|------------------------------------|----------------------|------------------|
| 81         | Complex                            | Ν                    | No               |
| 82         | Sub-option list                    | Ν                    | Yes              |
| 83         | Complex                            | Ν                    | No               |
| 84         | Undefined                          | ??                   | Yes              |
| 85         | IP address list                    | Multiples of 4       | Yes              |
| 86 - 87    | Unicode String                     | Multiples of 2       | Yes              |
| 88         | Encoded DN list                    | Ν                    | Yes              |
| 89         | IP address list                    | Multiples of 4       | Yes              |
| 90         | Complex                            | Ν                    | No               |
| 91 - 97    | Undefined/Weakly defined           | ??                   | Yes              |
| 98         | String (up to 100 characters)      | Ν                    | Yes              |
| 99 - 115   | Undefined/Weakly defined           | ??                   | Yes              |
| 116        | Flag                               | 1                    | Yes              |
| 117        | Unsigned 2 byte integer list       | Multiples of 2       | Yes              |
| 118        | IP address                         | 4                    | Yes              |
| 119        | Encoded DN list 2                  | Ν                    | Yes              |
| 120        | Encoded DN list or IP Address list | Ν                    | Yes              |
| 121 - 125  | Complex                            | Ν                    | No               |
| 126 - 127  | Undefined                          | Ν                    | Yes              |
| 128        | IP address list                    | Multiples of 4       | Yes              |
| 129 - 223  | Undefined/Weakly defined           | ??                   | Yes              |
| 224 - 254  | Private Use                        | Ν                    | Yes              |
| 249 (note) | Microsoft uses this instead of 121 | Ν                    | Yes              |
| 255        | Empty                              | 0                    | No               |

# set dhcp gen-option data-type [ ascii | hex | dotted-decimal ]

Specifies the DHCP gen-option data type: **ascii**, **hex** or **dotted-decimal**.

#### set dhcp gen-option data data

Specifies the **gen-option** data.

- □ If the **data-type** is **ascii**, then any printable character + octal representations (e.g. "\0007") and hex representations (e.g. "\xA4").
- □ If the **data-type** is **hex**, then an even number of hex characters (e.g. "0123456789AbcdEf"
- □ If the **data-type** is **dotted-decimal**, then a series of numbers between 0 and 255, separated by a period (.). IP addresses are generally represented in this form.

#### **DHCP Option Filtering**

Beginning with Firmware Version 7.7, support for DHCP option filtering is provided via the filterset settings.

#### set dhcp filterset name "*string*" rule *n* type [ dhcp-option | hw-address | requested-option ]

Specifies a DHCP filterset named string as one of three possible types:

The rule can either specify an option and option contents, **dhcp-option**; a client hardware address range, **hw-address**; or an option the client is requesting, **requested-option**. For **hw-address**, you will need to enter **start-address** and **end-address** values; for the others a **dhcp-option** parameter must be set.

By default a rule is of type **dhcp-option**, for backwards compatibility.

# set dhcp filterset name "string" rule n dhcp-option [0... 255]

Creates a DHCP filterset named *string*, for example "settopbox," with rule number *n*.

Up to two filtersets can be added. Your Gateway supports a single LAN DHCP server instance, but an additional filterset is available for use when bridging, to block undesired DHCP traffic. Up to 8 **rules** can be created in the filterset, which are evaluated in order.

**dhcp-option** determines which DHCP option should be compared. A typical value would be to use option 60 data for comparison, but allowing this value to be configured permits more flexibility.

set dhcp filterset name "settopbox" rule 1 type dhcp-option

#### set dhcp filterset name "*string*" rule *n* match-action [ pass I discard I continue ]

Assigns a match action to the filterset. If set to pass the match-pool address is shown.

### set dhcp filterset name "*string*" rule *n* absent-action [ pass I discard I continue ]

Assigns an absent action to the filterset. If set to pass the absent-pool address is shown.

#### set dhcp filterset name "string" rule n match-option-group "option\_group\*"

Assigns the option group named *option\_group* to match.

#### set dhcp filterset name "string" rule n match-str "match\_string\*"

Assigns a match string to the filterset. The **match-str** string will be compared against the DHCP DIS-COVER option data. This string can contain multiple "\*" and "?" wildcard substitutions.

# set dhcp filterset name "string" rule n match-pool ip\_address

Specifies the start IP address of the range within a DHCP pool where that range will be used to allocate an address if the wildcard matches.

The value 0.0.0.0 means regular processing; 255.255.255.255 means discard.

#### set dhcp filterset name "string" rule n absent-pool ip\_address

Specifies the start IP address of the range within a DHCP pool where that range will be used to allocate an address if the option in the DHCP packet is not present.

The value 0.0.0.0 means regular processing; 255.255.255.255 means discard.

#### Example

```
Netopia-3000/9450000 (dhcp)>> sc
set dhcp option server
set dhcp start-address 192.168.1.33
set dhcp end-address 192.168.1.63
set dhcp lease-time 00:01:00:00
set dhcp filterset name "settopbox" rule 1 type dhcp-option
set dhcp filterset name "settopbox" rule 1 dhcp-option 60
set dhcp filterset name "settopbox" rule 1 match-str "STB*"
set dhcp filterset name "settopbox" rule 1 match-str "STB*"
set dhcp filterset name "settopbox" rule 1 match-action pass
set dhcp filterset name "settopbox" rule 1 match-pool 192.168.6.100
set dhcp filterset name "settopbox" rule 1 match-option-group "og1"
set dhcp filterset name "settopbox" rule 1 absent-action pass
set dhcp filterset name "settopbox" rule 1 absent-pool 0.0.0.0
```

```
Netopia-3000/9450000 (dhcp)>>
```

### set dhcp assigned-filterset "string"

Assigns the filterset named *string* created above to the DHCP configuration.

# **DMT Settings**

#### **DSL Commands**

# set dmt dsl-annex-support [ off l on ]

This controls whether other annex support (just as Annex M) is enabled. Default is off.

# set dmt type [ lite | dmt | ansi | multi | adsl2 | adsl2+ | readsl2 | adsl2anxm | adsl2+anxm ]

Selects the type of Discrete Multitone (DMT) asynchronous digital subscriber line (ADSL) protocol to use for the WAN interface.

The **type** value also supports the following settings on certain model units: **adsl2**, **adsl2+**, **readsl2**, **adsl2+nxm**.

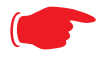

#### NOTE:

Some **dmt type** settings are now supported for many Annex B (335x**N**) platforms. 2200 Series and 33xx**N** Series models are supported. Currently, **adsl2anxm** and **adsl2+anxm** are not supported in Annex B.

# set dmt autoConfig [ off | on ]

Enables support for automatic VPI/VCI detection and configuration. When set to **on** (the default), a predefined list of VPI/VCI pairs are searched to find a valid configuration for your ADSL line. Entering a value for the VPI or VCI setting will disable this feature.

# set dmt dmt dying-gasp [ default | off | on ]

Enables or disables Gateway "dying gasp" behavior in cases of power failure. Default is off.

# set dmt wiringMode [ auto | tip\_ring | A\_A1 ]

(not supported on all models) This command configures the wiring mode setting for your ADSL line. Selecting **auto** (the default) causes the Gateway to detect which pair of wires (inner or outer pair) are in use on your phone line. Specifying **tip\_ring** forces the inner pair to be used; and **A\_A1** the outer pair.

# set dmt metallic-termination [ auto | disabled | always\_on ]

(not supported on all models) This command allows you to apply a sealing current to "dry" DSL lines so that the wiring doesn't corrode.

- auto The device will scan for standard telephone service (POTS). If it finds POTS, it disables metallic termination. If it does not find POTS during the search period, then metallic termination is enabled.
- **disabled** There is no POTS detection, and metallic termination is disabled.
- □ **always\_on** The device will scan for POTS for information only. Metallic termination is always enabled.

#### **Domain Name System Settings**

Domain Name System (DNS) is an information service for TCP/IP networks that uses a hierarchical naming system to identify network domains and the hosts associated with them. You can identify a primary DNS server and one secondary server.

#### **Common Commands**

#### set dns domain-name domain-name

Specifies the default domain name for your network. When an application needs to resolve a host name, it appends the default domain name to the host name and asks the DNS server if it has an address for the "fully qualified host name."

#### set dns primary-address ip\_address

Specifies the IP address of the primary DNS name server.

#### set dns proxy-enable

This allows you to disable the default behavior of acting as a DNS proxy. The default is **on**.

#### set dns secondary-address ip\_address

Specifies the IP address of the secondary DNS name server. Enter **0.0.0.0** if your network does not have a secondary DNS name server.

# set dns configured-dns-priority [0 - 255]

Sets the configured DNS priority relative to acquired DNS. These server addresses may be acquired via DHCP (client), PPP, or statically configured. A "DNS learned-server-priority" is assigned to each configured interface. By default, configured DNSes have the highest priority (lowest number), then PPP-acquired DNSes, and DHCP-acquired DNSes have lowest priority (highest number).

The default priorities for each type are:

- □ Configured DNSes: 10
- □ PPP-acquired: 20
- DHCP-acquired: 30

#### **Dynamic DNS Settings**

Dynamic DNS support allows you to use the free services of *www.dyndns.org*. Dynamic DNS automatically directs any public Internet request for your computer's name to your current dynamically-assigned IP address. This allows you to get to the IP address assigned to your Gateway, even though your actual IP address may change as a result of a PPPoE connection to the Internet.

#### set dynamic-dns option [ off l dyndns.org ] set dynamic-dns ddns-host-name *myhostname*.dyndns.org set dynamic-dns ddns-user-name *myusername* set dynamic-dns ddns-user-password *myuserpassword*

Enables or disables dynamic DNS services. The default is **off**. If you specify **dyndns.org**, you must supply your hostname, username for the service, and password.

Because different dynamic DNS vendors use different proprietary protocols, currently only www.dyndns.org is supported.

# **IGMP Settings**

**Multicasting** is a method for transmitting large amounts of information to many, but not all, computers over an internet. One common use is to distribute real time voice, video, and data services to the set of computers which have joined a distributed conference. Other uses include updating the address books of mobile computer users in the field, or sending out company newsletters to a distribution list.

Since a router should not be used as a passive forwarding device, Motorola Netopia<sup>®</sup> Gateways use a protocol for forwarding multicasting: Internet Group Management Protocol (IGMP).

Motorola Netopia<sup>®</sup> Gateways support IGMP Version 1, Version 2, or, beginning with Motorola Netopia<sup>®</sup> Firmware Version 7.7, Version 3.

**IGMP "Snooping"** is a feature of Ethernet layer 2 switches that "listens in" on the IGMP conversation between computers and multicast routers. Through this process, it builds a database of where the multicast routers reside by noting IGMP general queries used in the querier selection process and by listening to other router protocols.

From the host point of view, the snooping function listens at a port level for an IGMP report. The switch then processes the IGMP report and starts forwarding the relevant multicast stream onto the host's port. When the switch receives an IGMP *leave* message, it processes the leave message, and if appropriate stops the multicast stream to that particular port. Basically, customer IGMP messages although processed by the switch are also sent to the multicast routers.

In order for IGMP snooping to function with IGMP Version 3, it must always track the full source filter state of each host on each group, as was previously done with Version 2 only when *Fast Leave* support was enabled.

#### IGMP Version 3 supports:

IGMP Source Filtering: the ability for group memberships to incorporate source address filtering. This allows "Source-Specific Multicast" (SSM). By adding source filtering, a Gateway that proxies IGMP can more selectively join the specific multicast group for which there are interested LAN multicast receivers.

These features require no user configuration on the Gateway.

You can set the following options:

- □ **IGMP Snooping** enables the Motorola Netopia<sup>®</sup> Gateway to "listen in" to IGMP traffic. The Gateway discovers multicast group membership for the purpose of restricting multicast transmissions to only those ports which have requested them. This helps to reduce overall network traffic from streaming media and other bandwidth-intensive IP multicast applications.
- □ **Robustness** a way of indicating how sensitive to lost packets the network is. IGMP can recover from robustness minus 1 lost IGMP packet. The default value is 2.
- □ **Query Interval** the amount of time in seconds between IGMP General Query messages sent by the querier gateway. The default query interval is 125 seconds.
- □ **Query Response Interval** the maximum amount of time in tenths of a second that the IGMP Gateway waits to receive a response to a General Query message. The default query response interval is 10 seconds and must be less than the query interval.
- □ **Unsolicited Report Interval** the amount of time in seconds between repetitions of a particular computer's initial report of membership in a group. The default unsolicited report interval is 10 seconds.

□ **Querier Version** – select a version of the IGMP Querier: version **1**, version **2**, or version **3**. If you know you will be communicating with other hosts that are limited to v1 or v2, for backward compatibility, select accordingly; otherwise, allow the default v3.

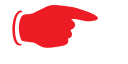

# NOTE:

IGMP Querier version is relevant only if the Gateway is configured for IGMP forwarding. If any IGMP v1 routers are present on the subnet, the querier **must** use IGMP v1. The use of IGMP v1 must be administratively configured, since there is no reliable way of dynamically determining whether IGMP v1 routers are present on a network. IGMP forwarding is enabled per IP Profile and WAN Connection Profile.

- □ Last Member Query Interval the amount of time in tenths of a second that the IGMP gateway waits to receive a response to a Group-Specific Query message. The last member query interval is also the amount of time in seconds between successive Group-Specific Query messages. The default last member query interval is 1 second (10 deci-seconds).
- □ Last Member Query Count the number of Group-Specific Query messages sent before the gateway assumes that there are no members of the host group being queried on this interface. The default last member query count is 2.
- Fast Leave set to off by default, fast leave enables a non-standard expedited leave mechanism. The querier keeps track of which client is requesting which channel by IP address. When a leave message is received, the querier can check its internal table to see if there are any more clients on this group. If there are none, it immediately sends an IGMP leave message to the upstream querier.
- □ Log Enable If set to on, all IGMP messages on both the LAN and the WAN will be logged.
- Wireless Multicast to Unicast conversion Only available if IGMP Snooping is enabled. If set to on, the Gateway replaces the multicast MAC-address with the physical MAC-address of the wireless client. If there is more than one wireless client interested in the same multicast group, the Gateway will revert to multicasting the stream immediately. When one or more wireless clients leave a group, and the Gateway determines that only a single wireless client is interested in the stream, it will once again unicast the stream.

# set igmp snooping [ off I on ]

Enables IGMP Snooping.

#### set igmp robustness value

Sets IGMP robustness range: from 2 – 255. The default is 2.

#### set igmp query-intvl value

Sets the query-interval range: from 10 seconds - 600 seconds, The default is 125 seconds.

#### set igmp query-response-intvl value

Sets the query-response interval range: from 5 deci-seconds (tenths of a second) – 255 deci-seconds. The default is 100 deci-seconds.

#### set igmp unsol-report-intvl value

Sets the unsolicited report interval: the amount of time in seconds between repetitions of a particular computer's initial report of membership in a group. The default is 10 seconds.

# set igmp version [1|2|3]

Sets the IGMP querier version: version  $\mathbf{1}$ , version  $\mathbf{2}$ , or version  $\mathbf{3}$ . If you know you will be communicating with other hosts that are limited to v1, for backward compatibility, select  $\mathbf{1}$ ; otherwise, allow the default  $\mathbf{3}$ .

#### set igmp last-member-query-intvl value

Sets the last member query interval: the amount of time in tenths of a second that the IGMP gateway waits to receive a response to a Group-Specific Query message. The last member query interval is also the amount of time in seconds between successive Group-Specific Query messages. The default is 1 second (10 deci-seconds).

#### set igmp last-member-query-count value

Sets the last member query count: the number of Group-Specific Query messages sent before the gateway assumes that there are no members of the host group being queried on this interface. The default is 2.

#### set igmp fast-leave [ off I on ]

Sets fast leave on or off. Set to **off** by default, fast leave enables a non-standard expedited leave mechanism. The querier keeps track of which client is requesting which channel by IP address. When a leave message is received, the querier can check its internal table to see if there are any more clients on this group. If there are none, it immediately sends an IGMP leave message to the upstream querier.

#### set igmp wireless-m2u [ on I off ]

This command allows you enable or disable wireless multicast-to-unicast if **igmp snooping** is set to **on**.

#### set igmp log-enable [ on I off ]

If set to on, all IGMP messages on both the LAN and the WAN will be logged. Default is off.

#### **IP Settings**

You can use the command line interface to specify whether TCP/IP is enabled, identify a default Gateway, and to enter TCP/IP settings for the Motorola Netopia® Gateway LAN and WAN ports.

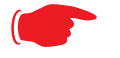

#### NOTE:

For the DSL platform you must identify the virtual PPP interface [**vccn**], a number from 1 to 8.

#### **Common Settings**

#### set ip option { on | off }

Enables or disables TCP/IP services in the Motorola Netopia® Gateway. You must enable TCP/IP services before you can enter other TCP/IP settings for the Motorola Netopia® Gateway. If you turn off

TCP/IP services and save the new configuration, the Motorola Netopia® Gateway clears its TCP/IP settings.

#### **ARP Timeout Settings**

#### set ip arp-timeout [ 60 ... 6000 ]

Sets the timeout value for ARP timeout. Default =  $600 \sec(10 \text{ mins})$ ; range =  $60 \sec - 6000 \sec(1-100 \text{ mins})$ .

#### **DSL Settings**

#### set ip dsl vccn address ip\_address

Assigns an IP address to the virtual circuit. Enter 0.0.0.0 if you want the virtual circuit to obtain its IP address from a remote DHCP server.

#### set ip dsl vccn broadcast broadcast\_address

Specifies the broadcast address for the TCP/IP network connected to the virtual circuit. IP hosts use the broadcast address to send messages to every host on your network simultaneously.

The broadcast address for most networks is the network number followed by 255. For example, the broadcast address for the 192.168.1.0 network would be 192.168.1.255.

#### set ip dsl vccn netmask netmask

Specifies the subnet mask for the TCP/IP network connected to the virtual circuit. The subnet mask specifies which bits of the 32-bit binary IP address represents network information. The default subnet mask for most networks is 255.255.255.0 (Class C subnet mask).

#### set ip dsl vccn restrictions { admin-disabled | none }

Specifies restrictions on the types of traffic the Motorola Netopia<sup>®</sup> Gateway accepts over the DSL virtual circuit. The **admin-disabled** argument means that access to the device via telnet, web, and SNMP is disabled. RIP and ICMP traffic is still accepted. The **none** argument means that all traffic is accepted.

### set ip dsl vccn addr-mapping { on | off }

Specifies whether you want the Motorola Netopia<sup>®</sup> Gateway to use network address translation (NAT) when communicating with remote Gateways. Address mapping lets you conceal details of your network from remote Gateways. It also permits all LAN devices to share a single IP address. By default, address mapping is turned "On".

#### set ip dsl vccn auto-sensing [ off l dhcp/pppoe l pppoe/pppoa ]

Enables or disables DHCP/PPPoE or PPPoE/PPPoA autosensing on the specified interface. Setting this to **DHCP/PPPoE** enables automatic sensing of your WAN connection type: PPPoE or DHCP. The gateway attempts to connect using PPPoE first. If the Gateway fails to connect after 60 seconds, it switches to DHCP. As soon as it can connect via DHCP, the Gateway chooses and sets DHCP as its default. Otherwise, after attempting to connect via DHCP for 60 seconds, the Gateway switches back to PPPoE.

The Gateway will continue to switch back and forth in this manner until it successfully connects. Similarly, selecting **PPPoE/PPPoA** causes the Gateway to attempt to connect by trying these protocols in parallel, and using the first one that is successful.

# set ip dsl vccn mcast-fwd [ on | off }

Enables or disables multi-cast forwarding on the specified interface. If set to **on**, this interface acts as an IGMP proxy host, and IGMP packets are transmitted and received on this interface on behalf of IGMP hosts on the LAN interface.

# set ip dsl vccn igmp-null-source-addr { on I off }

Specifies whether you want the Motorola Netopia<sup>®</sup> Gateway to identify the source IP address of every IGMP packet transmitted from this interface as 0.0.0.0 when **mcast-fwd** is set to **on**. This complies with the requirements of TR-101, and removes the need for a publicly advertised IP address on the WAN interface.

#### set ip dsl vccn unnumbered [ on l off }

Specifies whether you want the Motorola Netopia<sup>®</sup> Gateway to have its WAN interface unnumbered, i.e. set to 0. **unnumbered** option is only available if the address is set to 0 for the interface. Enables or disables unnumbered IP addressing (where an address of 0 is allowed AND the DHCP client is disabled) on the specified interface. This setting applies to native IP as well as PPP interfaces to support running an IPoE interface without an address.

# set ip dsl vccn dns acquired-dns-priority [0 - 255]

Sets the priority for DNS acquired via PPP. See <u>"Domain Name System Settings" on page 160</u> for more information.

# set ip dsl vccn rip-send { off | v1 | v2 | v1-compat | v2-MD5 }

Specifies whether the Motorola Netopia® Gateway should use Routing Information Protocol (RIP) broadcasts to advertise its routing tables to other Gateways. RIP Version 2 (RIP-2) is an extension of the original Routing Information Protocol (RIP-1) that expands the amount of useful information in the RIP packets. While RIP-1 and RIP-2 share the same basic algorithms, RIP-2 supports several additional features, including inclusion of subnet masks in RIP packets and implementation of multicasting instead of broadcasting (which reduces the load on hosts which do not support routing protocols. RIP-2 with MD5 authentication is an extension of RIP-2 that increases security by requiring an authentication key when routes are advertised.

Depending on your network needs, you can configure your Motorola Netopia® Gateway to support RIP-1, RIP-2, or RIP-2MD5.

If you specify **v2-MD5**, you must also specify a **rip-send-key**. Keys are ASCII strings with a maximum of 31 characters, and must match the other Gateway(s) keys for proper operation of MD5 support.

# set ip dsl vccn rip-receive { off | v1 | v2 | v1-compat | v2-MD5 }

Specifies whether the Motorola Netopia® Gateway should use Routing Information Protocol (RIP) broadcasts to update its routing tables with information received from other Gateways. If you specify **v2-MD5**, you must also specify a **rip-receive-key**. Keys are ASCII strings with a maximum of 31 characters, and must match the other Gateway(s) keys for proper operation of MD5 support.

# **Ethernet LAN Settings**

#### set ip ethernet A option { on I off }

Enables or disables communications through the designated Ethernet port in the Gateway. You must enable TCP/IP functions for an Ethernet port before you can configure its network settings.

#### set ip ethernet A address ip\_address

Assigns an IP address to the Motorola Netopia® Gateway on the local area network. The IP address you assign to the local Ethernet interface must be unique on your network. By default, the Motorola Netopia® Gateway uses 192.168.1.254 as its LAN IP address.

#### set ip ethernet A broadcast broadcast\_address

Specifies the broadcast address for the local Ethernet interface. IP hosts use the broadcast address to send messages to every host on your network simultaneously.

The broadcast address for most networks is the network number followed by 255. For example, the broadcast address for the 192.168.1.0 network would be 192.168.1.255.

#### set ip ethernet A netmask netmask

Specifies the subnet mask for the local Ethernet interface. The subnet mask specifies which bits of the 32-bit binary IP address represent network information. The default subnet mask for most networks is 255.255.255.0 (Class C subnet mask).

#### set ip ethernet A restrictions { none | admin-disabled }

Specifies whether an administrator can open a telnet connection to a Motorola Netopia® Gateway over an Ethernet interface ( $\mathbf{A}$  = the LAN) to monitor and configure the unit.

The admin-disabled argument prevents access to the device via telnet, web, and SNMP.

By default, administrative restrictions are **none** on the LAN, but **admin-disabled** is set on the WAN. This means that, by default, an administrator can open, for example, a telnet connection from the LAN, but not the WAN.

# set ip ethernet A rip-send { off | v1 | v2 | v1-compat | v2-MD5 }

Specifies whether the Motorola Netopia® Gateway should use Routing Information Protocol (RIP) broadcasts to advertise its routing tables to other Gateways on your network. RIP Version 2 (RIP-2) is an extension of the original Routing Information Protocol (RIP-1) that expands the amount of useful information in the RIP packets. While RIP-1 and RIP-2 share the same basic algorithms, RIP-2 supports several additional features, including inclusion of subnet masks in RIP packets and implementation of multicasting instead of broadcasting (which reduces the load on hosts which do not support routing protocols. RIP-2 with MD5 authentication is an extension of RIP-2 that increases security by requiring an authentication key when routes are advertised. If you specify **v2-MD5**, you must also specify a **rip-send-key**. Keys are ASCII strings with a maximum of 31 characters, and must match the other Gateway(s) keys for proper operation of MD5 support.

Depending on your network needs, you can configure your Motorola Netopia® Gateway to support RIP-1, RIP-2, or RIP-2MD5.

#### set ip ethernet A rip-receive { off | v1 | v2 | v1-compat | v2-MD5 }

Specifies whether the Motorola Netopia® Gateway should use Routing Information Protocol (RIP) broadcasts to update its routing tables with information received from other Gateways on your network.

If you specify **v2-MD5**, you must also specify a **rip-receive-key**. Keys are ASCII strings with a maximum of 31 characters, and must match the other Gateway(s) keys for proper operation of MD5 support.

#### **Additional subnets**

See <u>"DHCP Settings" on page 153</u> for subnet range configuration commands.

# set ip ethernet A subnet [2 ... 8] option [ on I off ]

Enables or disables additional LAN subnets. Up to seven additional subnets may be configured.

#### set ip ethernet A subnet *n* address *ip\_address*

Specifies an IP address for the subnet *n*, when **subnet** *n* **option** is **on**.

#### set ip ethernet A subnet *n* netmask *netmask*

Specifies the subnet mask for the subnet *n*, when **subnet** *n* **option** is **on**.

#### **Default IP Gateway Settings**

#### set ip gateway option { on l off }

Specifies whether the Motorola Netopia® Gateway should send packets to a default Gateway if it does not know how to reach the destination host.

#### set ip gateway interface { ip-address | ppp-vccn }

Specifies how the Motorola Netopia<sup>®</sup> Gateway should route information to the default Gateway. If you select **ip-address**, you must enter the IP address of a host on a local or remote network. If you specify **ppp**, the Motorola Netopia<sup>®</sup> unit uses the default gateway being used by the remote PPP peer.

**IP-over-PPP Settings.** Use the following commands to configure settings for routing IP over a virtual PPP interface.

# NOTE:

For a DSL platform you must identify the virtual PPP interface [**vccn**], a number from 1 to 8.

# set ip ip-ppp [vccn] option { on I off }

Enables or disables IP routing through the virtual PPP interface. By default, IP routing is turned on. If you turn off IP routing and save the new configuration, the Motorola Netopia® Gateway clears IP routing settings

# set ip ip-ppp [vccn] address ip\_address

Assigns an IP address to the virtual PPP interface. If you specify an IP address other than 0.0.0.0, your Motorola Netopia® Gateway will not negotiate its IP address with the remote peer. If the remote peer does not accept the IP address specified in the  $ip_address$  argument as valid, the link will not come up.

The default value for the  $ip\_address$  argument is 0.0.0.0, which indicates that the virtual PPP interface will use the IP address assigned to it by the remote peer. Note that the remote peer must be configured to supply an IP address to your Motorola Netopia® Gateway if you enter 0.0.0.0 for the  $ip\_address$  argument.

# set ip ip-ppp [vccn] peer-address ip\_address

Specifies the IP address of the peer on the other end of the PPP link. If you specify an IP address other than 0.0.0.0, your Motorola Netopia® Gateway will not negotiate the remote peer's IP address. If the remote peer does not accept the address in the  $ip\_address$  argument as its IP address (typically because it has been configured with another IP address), the link will not come up.

The default value for the  $ip\_address$  argument is 0.0.0.0, which indicates that the virtual PPP interface will accept the IP address returned by the remote peer. If you enter 0.0.0.0, the peer system must be configured to supply this address.

# set ip ip-ppp [vccn] restrictions { admin-disabled | none }

Specifies restrictions on the types of traffic the Motorola Netopia<sup>®</sup> Gateway accepts over the PPP virtual circuit. The **admin-disabled** argument means that access to the device via telnet, web, and SNMP is disabled. RIP and ICMP traffic is still accepted. The **none** argument means that all traffic is accepted.

# set ip ip-ppp [vccn] addr-mapping [ on I off ]

Specifies whether you want the Motorola Netopia<sup>®</sup> Gateway to use network address translation (NAT) when communicating with remote Gateways. Address mapping lets you conceal details of your network from remote Gateways. It also permits all LAN devices to share a single IP address. By default, address mapping is turned "On".

# set ip ip-ppp [vccn] auto-sensing [ off | dhcp/pppoe | pppoe/pppoa ]

Enables or disables DHCP/PPPoE or PPPoE/PPPoA autosensing on the specified interface. Setting this to **DHCP/PPPoE** enables automatic sensing of your WAN connection type: PPPoE or DHCP. The gateway attempts to connect using PPPoE first. If the Gateway fails to connect after 60 seconds, it switches to DHCP. As soon as it can connect via DHCP, the Gateway chooses and sets DHCP as its default. Otherwise, after attempting to connect via DHCP for 60 seconds, the Gateway switches back to PPPoE. The Gateway will continue to switch back and forth in this manner until it successfully connects. Simi-

larly, selecting **PPPoE/PPPoA** causes the Gateway to attempt to connect by trying these protocols in parallel, and using the first one that is successful.

# set ip ip-ppp [vccn] rip-send { off | v1 | v2 | v1-compat | v2-MD5 }

Specifies whether the Motorola Netopia<sup>®</sup> Gateway unit should use Routing Information Protocol (RIP) broadcasts to advertise its routing tables to Gateways on the other side of the PPP link. An extension of the original Routing Information Protocol (RIP-1), RIP Version 2 (RIP-2) expands the amount of useful information in the packets. While RIP-1 and RIP-2 share the same basic algorithms, RIP-2 supports several new features. For example, inclusion of subnet masks in RIP packets and implementation of multicasting instead of broadcasting. This last feature reduces the load on hosts which do not support routing protocols. RIP-2 with MD5 authentication is an extension of RIP-2 that increases security by requiring an authentication key when routes are advertised.

This command is only available when address mapping for the specified virtual circuit is turned "off".

If you specify **v2-MD5**, you must also specify a **rip-send-key**. Keys are ASCII strings with a maximum of 31 characters, and must match the other Gateway(s) keys for proper operation of MD5 support.

# set ip ip-ppp [vccn] rip-receive { off | v1 | v2 | v1-compat | v2-MD5 }

Specifies whether the Motorola Netopia<sup>®</sup> Gateway should use Routing Information Protocol (RIP) broadcasts to update its routing tables with information received from other Gateways on the other side of the PPP link.

If you specify **v2-MD5**, you must also specify a **rip-receive-key**. Keys are ASCII strings with a maximum of 31 characters, and must match the other Gateway(s) keys for proper operation of MD5 support.

# set ip ip-ppp vcc*n* igmp-null-source-addr [ on l off ]

Specifies whether you want the Motorola Netopia<sup>®</sup> Gateway to identify the source IP address of every IGMP packet transmitted from this interface as 0.0.0.0 when **mcast-fwd** is set to **on**. This complies with the requirements of TR-101, and removes the need for a publicly advertised IP address on the WAN interface.

# set ip ip-ppp vccn mcast-fwd [ on I off ]

Specifies whether you want the Motorola Netopia<sup>®</sup> Gateway interface to act as an IGMP proxy host.

#### set ip ip-ppp vccn unnumbered [ on I off ]

Specifies whether you want the Motorola Netopia<sup>®</sup> Gateway to have its WAN interface unnumbered, i.e. set to 0.

#### set ip ip-ppp vccn dns acquired-dns-priority [0 - 255]

Sets the priority for DNS acquired via PPP. See <u>"Domain Name System Settings" on page 160</u> for more information.

#### **Static ARP Settings**

Your Motorola Netopia® Gateway maintains a dynamic Address Resolution Protocol (ARP) table to map IP addresses to Ethernet (MAC) addresses. Your Motorola Netopia® Gateway populates this ARP table dynamically, by retrieving IP address/MAC address pairs only when it needs them. Optionally, you can define static ARP entries to map IP addresses to their corresponding Ethernet MAC addresses. Unlike dynamic ARP table entries, static ARP table entries do not time out.

You can configure as many as 16 static ARP table entries for a Motorola Netopia® Gateway. Use the following commands to add static ARP entries to the Motorola Netopia® Gateway static ARP table:

#### set ip static-arp ip-address ip\_address

Specifies the IP address for the static ARP entry. Enter an IP address in the *ip\_address* argument in dotted decimal format. The *ip\_address* argument cannot be 0.0.0.0.

#### set ip static-arp ip-address ip\_address hardware-address MAC\_address

Specifies the Ethernet hardware address for the static ARP entry. Enter an Ethernet hardware address in the *MAC\_address* argument in *nn.nn.nn.nn.nn* (hexadecimal) format.

#### **IGMP Forwarding**

#### set ip igmp-forwarding [ off I on ]

Turns IP IGMP forwarding off or on. The default is off.

#### **IPsec Passthrough**

# set ip ipsec-passthrough [ off I on ]

Turns IPsec client passthrough off or on. The default is on.

#### SIP Passthrough

# set ip sip-passthrough [ on I off ]

Turns Session Initiation Protocol application layer gateway client passthrough on or off. The default is **on**.

Session Initiation Protocol, is a signaling protocol for Internet conferencing, telephony, presence, events notification and instant messaging.

#### **RTSP Passthrough**

#### set ip rtsp-passthrough [ off I on ]

Turns Real Time Streaming Protocol application layer gateway client passthrough **on** or **off**. RTSP is a protocol used for streaming media. It allows a client remotely to control a streaming media server. A typical application is Video-on-Demand (VoD). The default is **on**.

#### **IP Prioritization**

#### set ip prioritize [ off | on ]

Allows you to support traffic that has the TOS bit set. This defaults to off.

#### Differentiated Services (DiffServ)

# set diffserv option [ off I on ]

Turns the DiffServ option **off** (default) or **on**. **on** enables the service and IP TOS bits are used, even if no flows are defined. Consequently, if the end-point nodes provide TOS settings from an application that can be interpreted as one of the supported states, the Gateway will handle it as if it actively marked the TOS field itself.

# NOTE:

The Gateway itself will not override TOS bit settings made by the endpoints. Support for source-provided IP TOS priorities within the Gateway is achieved simply by turning the Diff-Serve option "on" and by setting the lohi-asymmetry to adjust the behavior of the Gateway's internal queues.

# set diffserv lohi-ratio [ 60 - 100 percent ]

Sets a percentage between 60 and 100 used to regulate the level of packets allowed to be pending in the low priority queue. The default is 92. It can be used in some degree to adjust the relative throughput bandwidth for low- versus high-priority traffic.

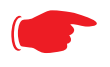

# NOTE:

diffserv lohi-ratio has been removed for VDSL, ADSL bonded units.

# set diffserv custom-flows name *name* protocol [TCP | UDP | ICMP | other ] direction [ outbound | inbound | both ] start-port [ 0 - 65535 ] end-port [ 0 - 65535 ] inside-ip *inside-ip-addr* inside-ip-mask *inside-ip-netmask* outside-ip *outside-ip-addr* outside-ip-mask *outside-ip-netmask* qos [ off | assure | expedite | network-control ]

Defines or edits a custom flow. Select a *name* for the custom-flow from the **set** command. The CLI will step into the newly-named or previously-defined flow for editing.

- protocol Allows you to choose the IP protocol for the stream: TCP, UDP, ICMP, or other. other is appropriate for setting up flows on protocols with non-standard port definitions, for example, IPSEC or PPTP. If you select other, an additional field, numbered-protocol will appear with a range of 0–255. Choose the protocol number from this field.
- □ **direction** Allows you to choose whether to apply the marking and gateway queue behavior for inbound packets, outbound packets, or to both. If the Gateway is used as an "edge" gateway, its more important function is to mark the packets for high-priority streams in the outbound direction.
- start-port/end-port Allows you to specify a range of ports to check for a particular flow, if the protocol selection is TCP or UDP.
- □ **inside-ip/mask** If you want packets originating from a certain LAN IP address to be marked, enter the IP address and subnet mask here. If you leave the address equal to zero, this check is ignored for outbound packets. The check is always ignored for inbound packets. The DiffServe queuing function must be applied ahead of NAT; and, before NAT re-maps the inbound packets, all inbound packets are destined for the Gateway's WAN IP address.
- outside-ip/mask If you want packets destined for and originating from a certain WAN IP address to be marked, enter this address and subnet mask here. If you leave the address equal to zero, the outside address check is ignored. For outbound flows, the outside address is the destination IP address for the packets. For inbound packets, the outside address is the source IP address for the packets.

#### Note:

When setting the Inside/Outside IP Address/Netmask settings, note that a netmask value can be used to configure for a network rather than a single IP address.

qos – Allows you to specify the Quality of Service for the flow: off, assure, expedite or networkcontrol. These are used both to mark the IP TOS byte and to distribute packets into the queues as if they were marked by the source.

| QoS Setting     | TOS Bit Value | Behavior                                                                                                    |
|-----------------|---------------|----------------------------------------------------------------------------------------------------|
| Off             | TOS=000       | This custom flow is disabled. You can activate it by selecting one of the two settings below. This setting allows you to pre-define flows without actually activating them. |
| Assure          | TOS=001       | Use normal queuing and throughput rules, but do not drop pack-<br>ets if possible. Appropriate for applications with no guaranteed<br>delivery mechanism.                   |
| Expedite        | TOS=101       | Use minimum delay. Appropriate for VoIP and video applications.                                                                                                    |
| Network Control | TOS=111       | Use highest possible priority.                                                                                                    |

#### Packet Mapping Configuration

# set diffserv qos [ network-control-queue | expedite-queue | assured-queue | best-effort-queue ] queue\_name

Specifies the Diffserv QoS queue mapping associations.

queue\_name - the basic queue name to which classified packets are directed.

By default the following mappings are created:

set diffserv qos network-control-queue basic\_q0
set diffserv qos expedite-queue basic\_q1
set diffserv qos assured-queue basic\_q2
set diffserv qos best-effort-queue basic q3

#### set diffserv qos dscp-map [ default | custom ]

□ default – the default DSCP-queue mappings are used

**custom** – allows you to set up customized mappings between DSCP code points and queue types.

If **custom** is selected, the following can be configured:

#### set diffserv qos dscp-map-0 [best-effort | assured | expedite | network-control] set diffserv qos dscp-map-1 [best-effort | assured | expedite | network-control] ... set diffserv qos dscp-map-31 [best-effort | assured | expedite | network-control]

By default, the following settings are used in custom mode:

set diffserv qos dscp-map-0 best-effort set diffserv qos dscp-map-1 best-effort set diffserv qos dscp-map-2 best-effort set diffserv qos dscp-map-3 best-effort set diffserv qos dscp-map-4 best-effort set diffserv qos dscp-map-5 assured set diffserv qos dscp-map-6 best-effort set diffserv qos dscp-map-7 best-effort set diffserv qos dscp-map-8 best-effort set diffserv qos dscp-map-9 assured set diffserv qos dscp-map-10 best-effort set diffserv qos dscp-map-11 best-effort set diffserv qos dscp-map-12 best-effort set diffserv qos dscp-map-13 assured set diffserv qos dscp-map-14 best-effort set diffserv qos dscp-map-15 best-effort set diffserv qos dscp-map-16 best-effort set diffserv qos dscp-map-17 assured set diffserv qos dscp-map-18 best-effort set diffserv qos dscp-map-19 best-effort set diffserv qos dscp-map-20 best-effort set diffserv qos dscp-map-21 best-effort set diffserv qos dscp-map-22 best-effort set diffserv qos dscp-map-23 expedite set diffserv qos dscp-map-24 network-control set diffserv qos dscp-map-25 network-control set diffserv qos dscp-map-26 network-control set diffserv qos dscp-map-27 network-control set diffserv qos dscp-map-28 network-control set diffserv qos dscp-map-29 network-control set diffserv qos dscp-map-30 network-control set diffserv qos dscp-map-31 network-control

# **Queue Configuration**

The Gateway's WAN interface can now be configured for:

- □ strict priority queuing (as currently)
- weighted fair queuing
- rate-limiting funnel

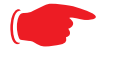

#### Note:

The configuration mechanism is designed to be flexible enough to accommodate complex queuing requirements. Configurations not supported by the Gateway will be flagged during configuration verification.

You configure the WAN outbound queue as follows:

- create and configure one or more queues, which can be a basic queue or a priority queue comprising a group of basic queues, a weighted fair queue comprising a group of basic queues, or a funnel comprising a group of basic queues;
- □ assign a queue instance to the Ethernet WAN interface;
- □ map packet attributes to a queue.

The same queue name can be assigned to multiple interfaces which require identical queue configuration, however currently the only interface available for queueing configuration is ethernet 1.

To help you configure queues, and to maintain compatibility with previous firmware releases, several queues are set up automatically on upgrade to Version 7.7, or upon a factory reset.

# set queue name *queue\_name* option [ on I off ] type [ basic I wfq I priority I funnel ]

Creates a queue named *queue\_name* and assigns a type:

- □ basic Basic Queue
- □ wfq Weighted Fair Queue
- D priority Priority Queue
- □ funnel Funnel Queue

#### **Basic Queue**

# set queue name basic\_queue\_name option [ on l off ] set queue name basic\_queue\_name type basic

Specifies the Basic Queue named **basic\_queue\_name** attributes. Basic queues have one input and one output. The basic queue is assigned an ID, with the following attribute: when the queue is full, discard.

By default, the following Basic Queues are created:

- □ basic\_q0
- □ basic\_q1
- □ basic\_q2
- □ basic\_q3

#### Weighted Fair Queue

# set queue name wfq option [ on l off ] set queue name wf\_queue\_name type wfq set queue name wf\_queue\_name weight-type [ relative l bps ] set queue name wf\_queue\_name default-input queue\_name

Specifies the attributes of the Weighted Fair Queue named wf\_queue\_name.

- □ *wf\_queue\_name* name of weighted fair queue
- weight-type the weighted fair queue configuration allows you to set the rate in bits per second (bps) or percentage of the line rate (relative). bps is the default.
- **default-input** specifies the default input queue name.

```
set queue name wf_queue_name entry n input input_queue_name
set queue name wf_queue_name entry n weight weight
set queue name wf_queue_name entry n share-bw [ on I off ]
set queue name wf_queue_name entry n limit-bw [ on I off ]
```

A weighted fair queue can contain up to 8 input queues. For each input queue, the following is configured:

- □ *n* entry number for this input queue
- □ *input\_queue\_name* name of input queue
- weight\_value numeric relative weight of queue; the number assigned to the weight for WFQs indicates the bandwidth used for each queue.
- □ **share-bw** if enabled, the bandwidth for this queue can be shared between other queues when idle.
- limit-bw if enabled, then the transmit bandwidth for that queue is limited to the weight ratio (if the WFQ type is relative) or the specified bps (if the WFQ type is bps). Therefore if queue X has limit-bw enabled, and any other queues have share-bw enabled, then queue X will not use additional available bandwidth from the shared queues.

The default special queuing configuration shapes the rate of a custom flow toward the Remote Management Server.

By default, the following WFQ is created:

```
set queue name "wfq" option on
set queue name "wfq" type wfq
set queue name "wfq" weight-type bps
set queue name "wfq" entry 1 input "basic_q0"
set queue name "wfq" entry 1 weight 10000
set queue name "wfq" entry 1 share-bw off
set queue name "wfq" entry 1 limit-bw off
set queue name "wfq" entry 2 input "basic_q1"
set queue name "wfq" entry 2 weight 20000
set queue name "wfq" entry 2 share-bw off
set queue name "wfq" entry 2 limit-bw off
set queue name "wfq" entry 3 input "basic q2"
set queue name "wfq" entry 3 weight 30000
set queue name "wfq" entry 3 share-bw off
set queue name "wfq" entry 3 limit-bw off
set queue name "wfq" entry 4 input "basic_q3"
```

| set | queue | name | "wfq" | entry 4 | 4  | weight 40000     |
|-----|-------|------|-------|---------|----|------------------|
| set | queue | name | "wfq" | entry 4 | 4  | share-bw off     |
| set | queue | name | "wfq" | entry 4 | 4  | limit-bw off     |
| set | queue | name | "wfq" | default | t- | input "basic_q0" |
**Priority Queue** 

# set queue name priority\_queue\_name option [ off I on ] set queue name priority\_queue\_name type priority set queue name priority\_queue\_name default-input queue\_name

A priority queue can contain up to 8 input queues. For each input queue, the following is configured:

## set queue name priority\_queue\_name entry n input input\_queue\_name set queue name priority\_queue\_name entry n priority priority\_value

Specifies the Priority Queue named *priority\_queue\_name* attributes.

D priority\_queue\_name - name of priority queue

- □ *input\_queue\_name* name of input queue
- □ *priority\_value* numeric relative priority of queue.

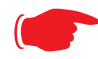

The lower the number, the higher the priority of the queue.

**default-input** – specifies the default input queue name.

By default, the following priority queue is created:

set queue name "pq" option on set queue name "pq" type priority set queue name "pq" entry 1 input "basic\_q0" set queue name "pq" entry 1 priority 10 set queue name "pq" entry 2 input "basic\_q1" set queue name "pq" entry 2 priority 20 set queue name "pq" entry 3 input "basic\_q2" set queue name "pq" entry 3 priority 30 set queue name "pq" entry 4 input "basic\_q3" set queue name "pq" entry 4 priority 40 set queue name "pq" default-input "basic\_q0"

#### **Funnel Queue**

A funnel queue is used to limit the rate of the transmission below the actual line rate:

# set queue name funnel\_queue\_name option [ on l off ] set queue name funnel\_queue\_name type funnel set queue name funnel\_queue\_name input input\_queue\_name set queue name funnel\_queue\_name bps bps

Specifies the Funnel Queue named *funnel\_queue\_name* attributes.

- □ *funnel\_queue\_name* name of funnel queue
- □ *input\_queue\_name* name of input queue
- D **bps** max bits per second permitted through funnel queue

By default, the following funnel queues are created:

Rate-limiting priority queue to 100Kbps:

set queue name pq-100kbps option on set queue name pq-100kbps type funnel set queue name pq-100kbps input pq set queue name pq-100kbps bps 100000

Rate-limiting weighted fair queue to 100Kbps:

set queue name wfq-100kbps option on set queue name wfq-100kbps type funnel set queue name wfq-100kbps input wfq set queue name wfq-100kbps bps 100000

#### **Interface Queue Assignment**

The WAN ethernet queue is assigned as follows:

#### set [ ethernet ethernet | ip ethernet B | ip-ppp vccn ] tx-queue queue\_name

By default, the WAN ethernet interface is assigned the default priority queue:

set ethernet ethernet B tx-queue pq

Other interfaces may likewise be assigned **tx-queue** values.

#### Static Route Settings

A static route identifies a manually configured pathway to a remote network. Unlike dynamic routes, which are acquired and confirmed periodically from other Gateways, static routes do not time out. Consequently, static routes are useful when working with PPP, since an intermittent PPP link may make maintenance of dynamic routes problematic.

You can configure as many as 32 static IP routes for a Motorola Netopia® Gateway. Use the following commands to maintain static routes to the Motorola Netopia® Gateway routing table:

#### set ip static-routes destination-network net\_address

Specifies the network address for the static route. Enter a network address in the *net\_address* argument in dotted decimal format. The *net\_address* argument cannot be 0.0.0.0.

#### set ip static-routes destination-network net\_address netmask netmask

Specifies the subnet mask for the IP network at the other end of the static route. Enter the *netmask* argument in dotted decimal format. The subnet mask associated with the destination network must represent the same network class (A, B, or C) or a lower class (such as a class C subnet mask for class B network number) to be valid.

### set ip static-routes destination-network net\_address interface { ip-address | ppp-vccn }

Specifies the interface through which the static route is accessible.

### set ip static-routes destination-network *net\_address* gateway-address *gate\_address*

Specifies the IP address of the Gateway for the static route. The default Gateway must be located on a network connected to the Motorola Netopia® Gateway configured interface.

#### set ip static-routes destination-network net\_address metric integer

Specifies the metric (hop count) for the static route. The default metric is 1. Enter a number from 1 to 15 for the integer argument to indicate the number of Gateways (actual or best guess) a packet must traverse to reach the remote network.

You can enter a metric of 1 to indicate either:

- □ The remote network is one Gateway away and the static route is the best way to reach it;
- □ The remote network is more than one Gateway away but the static route should not be replaced by a dynamic route, even if the dynamic route is more efficient.

#### set ip static-routes destination-network *net\_address* rip-advertise [ splitHorizon I always I never ]

Specifies whether the gateway should use Routing Information Protocol (RIP) broadcasts to advertise to other Gateways on your network and which mode to use. The default is **splitHorizon**.

#### delete ip static-routes destination-network net\_address

Deletes a static route. Deleting a static route removes all information associated with that route.

#### **IPMaps Settings**

#### set ip-maps name *name* internal-ip *ip\_address*

Specifies the name and static ip address of the LAN device to be mapped.

#### set ip-maps name *name* external-ip *ip\_address*

Specifies the name and static ip address of the WAN device to be mapped.

Up to 8 mapped static IP addresses are supported.

#### Network Address Translation (NAT) Default Settings

NAT default settings let you specify whether you want your Motorola Netopia® Gateway to forward NAT traffic to a default server when it doesn't know what else to do with it. The NAT default host function is useful in situations where you cannot create a specific NAT pinhole for a traffic stream because you cannot anticipate what port number an application might use. For example, some network games select arbitrary port numbers when a connection is being opened. By identifying your computer (or another host on your network) as a NAT default server, you can specify that NAT traffic that would otherwise be discarded by the Motorola Netopia® Gateway should be directed to a specific hosts.

#### set nat-default mode [ off | default-server | ip-passthrough ]

Specifies whether you want your Motorola Netopia® Gateway to forward unsolicited traffic from the WAN to a default server or an IP passthrough host when it doesn't know what else to do with it.

#### set nat-default dhcp-enable [ on I off ]

Allows the IP passthrough host to acquire its IP address via DHCP, if **ip-passthrough** is enabled.

#### set nat-default address ip\_address

Specifies the IP address of the NAT default server.

#### set nat-default host-hardware-address MAC\_address }

Specifies the hardware (MAC) address of the IP passthrough host. If the MAC address is specified as all-zeroes, the first DHCP client that requests an IP address gets the passthrough address.

#### **Network Address Translation (NAT) Pinhole Settings**

NAT pinholes let you pass specific types of network traffic through the NAT interfaces on the Motorola Netopia® Gateway. NAT pinholes allow you to route selected types of network traffic, such as FTP requests or HTTP (Web) connections, to a specific host behind the Motorola Netopia® Gateway transparently.

To set up NAT pinholes, you identify the type(s) of traffic you want to redirect by port number, and you specify the internal host to which each specified type of traffic should be directed.

The following list identifies protocol type and port number for common TCP/IP protocols:

- □ FTP (TCP 21)
- L telnet (TCP 23)
- □ SMTP (TCP 25),
- □ TFTP (UDP 69)
- □ SNMP (TCP 161, UDP 161)

#### set pinhole name name

Specifies the identifier for the entry in the Gateway's pinhole table. You can name pinhole table entries sequentially (1, 2, 3), by port number (21, 80, 23), by protocol, or by some other naming scheme.

#### set pinhole name name protocol-select { tcp | udp }

Specifies the type of protocol being redirected.

#### set pinhole name name external-port-start [0 - 49151]

Specifies the first port number in the range being translated.

#### set pinhole name name external-port-end [0 - 49151]

Specifies the last port number in the range being translated.

#### set pinhole name *name* internal-ip *internal-ip*

Specifies the IP address of the internal host to which traffic of the specified type should be transferred.

#### set pinhole name name internal-port [0 - 65535]

Specifies the port number your Motorola Netopia® Gateway should use when forwarding traffic of the specified type. Under most circumstances, you would use the same number for the external and internal port.

#### **PPPoE /PPPoA Settings**

You can use the following commands to configure basic settings, port authentication settings, and peer authentication settings for PPP interfaces on your Motorola Netopia® Gateway.

#### **Configuring Basic PPP Settings.**

#### NOTE:

For the DSL platform you must identify the virtual PPP interface [**vccn**], a number from 1 to 8.

#### set ppp module [vccn] option { on l off }

Enables or disables PPP on the Motorola Netopia<sup>®</sup> Gateway.

#### set ppp module [vccn] auto-connect { on | off }

Supports manual mode required for some vendors. The default **on** is not normally changed. If auto-connect is disabled (**off**), you must manually start/stop a ppp connection.

#### set ppp module [vccn] mru integer

Specifies the Maximum Receive Unit (MRU) for the PPP interface. The *integer* argument can be any number between 128 and 1492 for PPPoE; 1500 otherwise.

#### set ppp module [vccn] magic-number { on I off }

Enables or disables LCP magic number negotiation.

#### set ppp module [vccn] protocol-compression { on I off }

Specifies whether you want the Motorola Netopia® Gateway to compress the PPP Protocol field when it transmits datagrams over the PPP link.

#### set ppp module [vccn] lcp-echo-requests { on l off }

Specifies whether you want your Motorola Netopia® Gateway to send LCP echo requests. You should turn off LCP echoing if you do not want the Motorola Netopia® Gateway to drop a PPP link to a nonresponsive peer.

#### set ppp module [vccn] echo-period integer

Specifies the number of seconds the Motorola Netopia® Gateway should wait before sending another echo from an LCP echo request. The integer argument can be any number from between 5 and 300 (seconds).

#### set ppp module [vccn] lost-echoes-max integer

Specifies the maximum number of lost echoes the Motorola Netopia® Gateway should tolerate before bringing down the PPP connection. The integer argument can be any number from between 1 and 20.

#### set ppp module [vccn] failures-max integer

Specifies the maximum number of Configure-NAK messages the PPP module can send without having sent a Configure-ACK message. The integer argument can be any number between 1 and 20.

#### set ppp module [vccn] configure-max integer

Specifies the maximum number of unacknowledged configuration requests that your Motorola Netopia® Gateway will send. The integer argument can be any number between 1 and 20.

#### set ppp module [vccn] terminate-max integer

Specifies the maximum number of unacknowledged termination requests that your Motorola Netopia® Gateway will send before terminating the PPP link. The integer argument can be any number between 1 and 10.

#### set ppp module [vccn] restart-timer integer

Specifies the number of seconds the Motorola Netopia® Gateway should wait before retransmitting a configuration or termination request. The integer argument can be any number between 1 and 30.

#### set ppp module [vccn] connection-type { instant-on | always-on }

Specifies whether a PPP connection is maintained by the Motorola Netopia® Gateway when it is unused for extended periods. If you specify **always-on**, the Motorola Netopia® Gateway never shuts down the PPP link. If you specify **instant-on**, the Motorola Netopia® Gateway shuts down the PPP link after the number of seconds specified in the **time-out** setting (below) if no traffic is moving over the circuit.

#### set ppp module [vccn] time-out integer

If you specified a connection type of **instant-on**, specifies the number of seconds, in the range 30 - 3600, with a default value of 300, the Motorola Netopia® Gateway should wait for communication activity before terminating the PPP link.

**Configuring Port Authentication.** You can use the following command to specify how your Motorola Netopia® Gateway should respond when it receives an authentication request from a remote peer.

The settings for port authentication on the local Motorola Netopia® Gateway must match the authentication that is expected by the remote peer. For example, if the remote peer requires CHAP authentication and has a name and CHAP secret for the Motorola Netopia® Gateway, you must enable CHAP and specify the same name and secret on the Motorola Netopia® Gateway before the link can be established.

#### set ppp module [vccn] port-authentication

#### option [ off I on I pap-only I chap-only ]

Specifying **on** turns both PAP and CHAP on, or you can select PAP or CHAP. Specify the **username** and **password** when port authentication is turned on (both CHAP and PAP, CHAP or PAP.) Authentication must be enabled before you can enter other information.

#### set ppp module [vccn] port-authentication username username

The **username** argument is 1 - 255 alphanumeric characters. The information you enter must match the username configured in the PPP peer's authentication database.

#### set ppp module [vccn] port-authentication password password

The **password** argument is 1 - 128 alphanumeric characters. The information you enter must match the password used by the PPP peer.

#### **PPPoE with IPoE Settings**

#### **Ethernet WAN platforms**

#### set wan-over-ether pppoe [ on l off ]

Enables or disables PPPoE on the Ethernet WAN interface.

#### set wan-over-ether pppoe-with-ipoe [ on l off ]

Enables or disables the PPPoE with IPoE support on Ethernet WAN, including VDSL, platforms when **pppoe option** is set to **on**.

When **pppoe-with-ipoe** is set to **on**, an additional interface, "ethernet C," becomes available.

#### set wan-over-ether ipoe-sessions [1 - 4]

Sets the number of IPoE sessions, up to four, on Ethernet WAN, including VDSL, platforms.

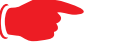

#### NOTE:

Enabling pppoe-with-ipoe disables support for multiple PPPoE sessions.

#### **Example:**

| set ip ethernet C option on                       |
|---------------------------------------------------|
| set ip ethernet C address 0.0.0.0                 |
| set ip ethernet C broadcast 0.0.0.255             |
| set ip ethernet C netmask 255.255.255.0           |
| set ip ethernet C restrictions admin-disabled     |
| set ip ethernet C addr-mapping on                 |
| set ip ethernet C dns acquired-dns-priority 20    |
| set ip ethernet C mcast-fwd on                    |
| set ip ethernet C igmp-null-source-addr off       |
| set ip ethernet C tx-queue "none"                 |
| set ip ethernet C unnumbered off                  |
| set ip ethernet C rip-receive off                 |
| set ip ethernet C proxy-arp off                   |
| set ip ip-ppp enet-B option on                    |
| set ip ip-ppp enet-B address 0.0.0.0              |
| set ip ip-ppp enet-B peer-address 0.0.0.0         |
| set ip ip-ppp enet-B restrictions admin-disabled  |
| set ip ip-ppp enet-B addr-mapping on              |
| set ip ip-ppp enet-B dns acquired-dns-priority 20 |
| set ip ip-ppp enet-B igmp-null-source-addr off    |
| set ip ip-ppp enet-B tx-queue "none"              |
| set ip ip-ppp enet-B mcast-fwd on                 |
| set ip ip-ppp enet-B unnumbered off               |
| set ip ip-ppp enet-B rip-receive off              |

#### **ADSL platforms**

You must configure two VCCs with the *same* VPI/VCI to enable concurrent PPPoE and IPoE support, and you will need to configure the individual settings for each interface for proper operation.

#### set atm vcc n encap pppoe-llc

Specifies that the VCC will allow a second VCC with the same VPI/VCI values as the first. **pppoe-IIc** denotes this special case.

#### Example:

```
set atm option on
set atm vcc 1 option on
set atm vcc 1 vpi 0
set atm vcc 1 vci 35
set atm vcc 1 encap pppoe-llc
set atm vcc 2 option on
set atm vcc 2 vpi 0
set atm vcc 2 vci 35
set atm vcc 2 encap ether-llc
```

This will allow you to configure the second WAN interface.

```
set atm vcc 2 vpi 0
set atm vcc 2 vci 35
set atm vcc 2 encap ether-llc
...
```

#### set ip ip-ppp vcc1 mcast-fwd [ on l off }

Enables or disables multi-cast forwarding on the specified interface. If set to **on**, this interface acts as an IGMP proxy host, and IGMP packets are transmitted and received on this interface on behalf of IGMP hosts on the LAN interface. See <u>"IGMP Settings" on page 162</u> for more information.

#### set ip ip-ppp vcc1 igmp-null-source-addr [ off I on ]

Enables or disables IGMP null source address, if **mcast-fwd** is set to **on**. If enabled, the source IP address of every IGMP packet transmitted from this interface is set to 0.0.0.0. This complies with the requirements of TR-101, and removes the need for a publicly advertised IP address on the WAN interface.

#### **Ethernet Port Settings**

#### set ethernet ethernet A mode { auto | 100M-full | 100M-full-fixed | 100M-half-fixed | 10M-full-fixed | 10M-half-fixed | 100M-half | 10M-full | 10M-half }

Allows mode setting for the ethernet port. Only supported on units without a LAN switch, or dual ethernet products (338x). In the dual ethernet case, "ethernet B" would be specified for the WAN port. The default is **auto**.

#### 802.3ah Ethernet OAM Settings

802.3ah Ethernet in the First Mile (EFM) Operations Administration and Maintenance (OAM) is a group of network management functions that provide network fault indication, performance information, and diagnosis using special-purpose Ethernet OAM frames. These are exchanged between your Gateway and service provider Access Node (AN) devices for network fault management, performance analysis and fault isolation.

All VDSL and Ethernet WAN Motorola Netopia® Gateways support Ethernet OAM options.

More Ethernet Packet-Transfer-Mode (PTM) enabled xDSL Motorola Netopia<sup>®</sup> Gateways will support 802.3ah Ethernet OAM options in future releases.

802.3ah Ethernet OAM exchanges periodic Ethernet OAM heartbeat frames between the endpoints of the physical link being monitored, and thus discovers and keeps-alive the Link connectivity and reports faults if the link goes down. Supported OAM request and response types are: remote loopback enable, remote loopback disable, variable request, variable response.

#### set ethernet oam ah option [ off I on ]

Enables or disables Ethernet OAM. Default is off.

#### set ethernet oam ah pass-through [ off I on ]

Enable or disable Ethernet OAM pass-through mode. Default is off.

Warning: This is a DEBUG feature. Leave it off unless you know exactly what you are doing.

#### set ethernet oam ah mode [ active | passive ]

Specifies the Ethernet OAM mode. Default is active.

#### set ethernet oam ah pdu-size-max [ 64 - 1518 ]

Specifies the Maximum Protocol Data Unit (PDU) size. Default is 1518.

#### set ethernet oam ah discovery-timer [1 - 300]

Specifies the discovery timer value for continuity check in seconds. Range is 1 - 300 seconds. Default is **1**.

#### set ethernet oam ah keepalive-timer [ 5 - 305 ]

Specifies the keep-alive timer value in seconds. Range is 5 – 305 seconds. Default is 5.

#### etheroam ah ping

Sends OAM remote loopback request in active mode.

#### **Command Line Interface Preference Settings**

You can set command line interface preferences to customize your environment.

#### set preference verbose { on | off }

Specifies whether you want command help and prompting information displayed. By default, the command line interface verbose preference is turned off. If you turn it on, the command line interface displays help for a node when you navigate to that node.

#### set preference more lines

Specifies how many lines of information you want the command line interface to display at one time. The lines argument specifies the number of lines you want to see at one time. The range is 1-65535. By default, the command line interface shows you 22 lines of text before displaying the prompt: **More** ...**[yln]**?.

If you enter 1000 for the *lines* argument, the command line interface displays information as an uninterrupted stream (which is useful for capturing information to a text file).

#### **Port Renumbering Settings**

If you use NAT pinholes to forward HTTP or telnet traffic through your Motorola Netopia® Gateway to an internal host, you must change the port numbers the Motorola Netopia® Gateway uses for its own configuration traffic. For example, if you set up a NAT pinhole to forward network traffic on Port 80 (HTTP) to another host, you would have to tell the Motorola Netopia® Gateway to listen for configuration connection requests on a port number other than 80, such as 6080.

After you have changed the port numbers the Motorola Netopia® Gateway uses for its configuration traffic, you must use those port numbers instead of the standard numbers when configuring the Motorola Netopia® Gateway. For example, if you move the Gateway's Web service to port "6080" on a box with a system (DNS) name of "superbox", you would enter the URL *http://superbox:6080* in a Web browser to open the Motorola Netopia® Gateway graphical user interface. Similarly, you would have to configure your telnet application to use the appropriate port when opening a configuration connection to your Motorola Netopia® Gateway.

#### set servers web-http [1 - 65534]

Specifies the port number for HTTP (web) communication with the Motorola Netopia® Gateway. Because port numbers in the range 0-1024 are used by other protocols, you should use numbers in the range 1025-65534 when assigning new port numbers to the Motorola Netopia® Gateway web configuration interface. A setting of **0** (zero) will turn the server off.

#### set servers telnet-tcp [1 - 65534]

Specifies the port number for telnet (CLI) communication with the Motorola Netopia® Gateway. Because port numbers in the range 0-1024 are used by other protocols, you should use numbers in the range 1025-65534 when assigning new port numbers to the Motorola Netopia® Gateway telnet configuration interface. A setting of **0** (zero) will turn the server off.

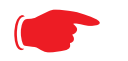

#### NOTE:

You cannot specify a port setting of  ${\bf 0}$  (zero) for both the web and telnet ports at the same time. This would prevent you from accessing the Gateway.

#### **Security Settings**

Security settings include the Firewall, Packet Filtering, Stateful Inspection, and IPSec parameters. Some of the security functionality is keyed.

#### **Firewall Settings**

#### set security firewall option [ high | medium | low | off ]

The firewall settings are discussed on page page 23.

#### SafeHarbour IPSec Settings

SafeHarbour VPN is a tunnel between the local network and another geographically dispersed network that is interconnected over the Internet. This VPN tunnel provides a secure, cost-effective alternative to dedicated leased lines. Internet Protocol Security (IPsec) is a series of services including encryption, authentication, integrity, and replay protection. Internet Key Exchange (IKE) is the key management protocol of IPsec that establishes keys for encryption and decryption. Because this VPN software implementation is built to these standards, the other side of the tunnel can be either another Motorola Netopia<sup>®</sup> unit or another IPsec/IKE based security product. For VPN you can choose to have traffic authenticated, encrypted, or both.

When connecting the Motorola Netopia<sup>®</sup> unit in a telecommuting scenario, the corporate VPN settings will dictate the settings to be used in the Motorola Netopia<sup>®</sup> unit. If a parameter has not been specified from the other end of the tunnel, choose the default unless you fully understand the ramifications of your parameter choice.

#### set security ipsec option (off) {on | off}

Turns on the SafeHarbour IPsec tunnel capability. Default is off.

#### set security ipsec tunnels name "123"

The name of the tunnel can be quoted to allow special characters and embedded spaces.

#### set security ipsec tunnels name "123" tun-enable {on | off}

This enables this particular tunnel. Currently, one tunnel is supported.

#### set security ipsec tunnels name "123" dest-ext-address ip-address

Specifies the IP address of the destination gateway.

#### set security ipsec tunnels name "123" dest-int-network ip-address

Specifies the IP address of the destination computer or internal network.

#### set security ipsec tunnels name "123" dest-int-netmask netmask

Specifies the subnet mask of the destination computer or internal network. The subnet mask specifies which bits of the 32-bit IP address represents network information. The default subnet mask for most networks is 255.255.255.0 (class C subnet mask).

#### set security ipsec tunnels name "123" encrypt-protocol { ESP | none }

See page 201 for details about SafeHarbour IPsec tunnel capability.

#### set security ipsec tunnels name "123" auth-protocol {AH | ESP | none}

See <u>page 201</u> for details about SafeHarbour IPsec tunnel capability.

### set security ipsec tunnels name "123" IKE-mode pre-shared-key-type [ascii | hex ]

See page 201 for details about SafeHarbour IPsec tunnel capability.

#### set security ipsec tunnels name "123" IKE-mode pre-shared-key hex\_string

See page 201 for details about SafeHarbour IPsec tunnel capability.

Example: 0x1234

### set security ipsec tunnels name "123" IKE-mode neg-method { main | aggressive }

See <u>page 201</u> for details about SafeHarbour IPsec tunnel capability.

**Note:** *Aggressive Mode* is a little faster, but it does not provide identity protection for negotiations nodes.

#### set security ipsec tunnels name "123" IKE-mode DH-group { 1 | 2 | 5 }

See page 201 for details about SafeHarbour IPsec tunnel capability.

### set security ipsec tunnels name "123" IKE-mode isakmp-SA-encrypt { DES I 3DES }

See page 201 for details about SafeHarbour IPsec tunnel capability.

#### set security ipsec tunnels name "123" IKE-mode ipsec-mtu mtu\_value

The **M**aximum **T**ransmission **U**nit is a link layer restriction on the maximum number of bytes of data in a single transmission. The maximum allowable value (also the default) is 1500, and the minimum is 100.

#### set security ipsec tunnels name "123" IKE-mode isakmp-SA-hash { MD5 | SHA1 }

See page 201 for details about SafeHarbour IPsec tunnel capability.

#### set security ipsec tunnels name "123" IKE-mode PFS-enable { off I on }

See page 201 for details about SafeHarbour IPsec tunnel capability.

### set security ipsec tunnels name "123" IKE-mode invalid-spi-recovery { off I on }

Enables the Gateway to re-establish the tunnel if either the Motorola Netopia® Gateway or the peer gateway is rebooted.

#### set security ipsec tunnels name "123" xauth enable {off I on }

Enables or disables Xauth extensions to IPsec, when **IKE-mode neg-method** is set to **aggressive**. Default is **off**.

#### set security ipsec tunnels name "123" xauth username username

Sets the Xauth username, if Xauth is enabled.

#### set security ipsec tunnels name "123" xauth password password

Sets the Xauth password, if Xauth is enabled.

#### set security ipsec tunnels name "123" nat-enable { on I off }

Enables or disables NAT on the specified IPsec tunnel. The default is off.

#### set security ipsec tunnels name "123" nat-pat-address ip-address

Specifies the NAT port address translation IP address for the specified IPsec tunnel.

#### set security ipsec tunnels name "123" local-id-type { IP-address | Subnet | Hostname | ASCII }

Specifies the NAT local ID type for the specified IPsec tunnel, when Aggressive Mode is set.

#### set security ipsec tunnels name "123" local-id id\_value

Specifies the NAT local ID value as specified in the **local-id-type** for the specified IPsec tunnel, when Aggressive Mode is set.

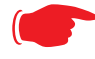

Note: If subnet is selected, the following two values are used instead:

set security ipsec tunnels name "123" local-id-addr *ip-address* set security ipsec tunnels name "123" local-id-mask *ip-mask* 

#### set security ipsec tunnels name "123" remote-id-type { IP-address | Subnet | Hostname | ASCII }

Specifies the NAT remote ID type for the specified IPsec tunnel, when Aggressive Mode is set.

#### set security ipsec tunnels name "123" remote-id id\_value

Specifies the NAT remote ID value as specified in the **remote-id-type** for the specified IPsec tunnel, when Aggressive Mode is set.

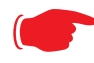

Note: If subnet is selected, the following two values are used instead:

set security ipsec tunnels name "123" remote-id-addr *ip-address* set security ipsec tunnels name "123" remote-id-mask *ip-mask* 

#### Internet Key Exchange (IKE) Settings

The following four IPsec parameters configure the rekeying event.

#### set security ipsec tunnels name "123" IKE-mode ipsec-soft-mbytes (1000) {1-1000000}

set security ipsec tunnels name "123" IKE-mode ipsec-soft-seconds (82800) {60-1000000}

set security ipsec tunnels name "123" IKE-mode ipsec-hard-mbytes (1200) {1-1000000}

#### set security ipsec tunnels name "123" IKE-mode ipsec-hard-seconds (86400) {60-1000000}

- □ The **soft** parameters designate when the system *begins* to negotiate a new key. For example, after 82800 seconds (23 hours) or 1 Gbyte has been transferred (whichever comes first) the key will begin to be renegotiated.
- □ The **hard** parameters indicate that the renegotiation *must be complete* or the tunnel will be disabled. For example, 86400 seconds (24 hours) means that the renegotiation must be complete within one day.

Both ends of the tunnel set parameters, and typically they will be the same. If they are not the same, the rekey event will happen when the longest time period expires or when the largest amount of data has been sent.

| Parameter               | Motorola Netopia <sup>®</sup><br>Gateway | Peer Gateway |
|-------------------------|------------------------------------------|--------------|
| Name                    |                                          |              |
| Peer Internal Network   |                                          |              |
| Peer Internal Netmask   |                                          |              |
| NAT Enable              | On/Off                                   |              |
| PAT Address             |                                          |              |
| Negotiation Method      | Main/Aggressive                          |              |
| Local ID Type           | IP Address                               |              |
|                         | Subnet                                   |              |
|                         | Hostname                                 |              |
|                         | ASCII                                    |              |
| Local ID Address/Value  |                                          |              |
| Local ID Mask           |                                          |              |
| Remote ID Type          | IP Address                               |              |
|                         | Subnet                                   |              |
|                         | Hostname                                 |              |
|                         | ASCII                                    |              |
| Remote ID Address/Value |                                          |              |
| Remote ID Mask          |                                          |              |
| Pre-Shared Key Type     | HEX                                      |              |
|                         | ASCII                                    |              |
| Pre-Shared Key          |                                          |              |
| DH Group                | 1/2/5                                    |              |
| PFS Enable              | Off/On                                   |              |
| SA Encrypt Type         | DES                                      |              |
|                         | 3DES                                     |              |
| SA Hash Type            | MD5                                      |              |
|                         | SHA1                                     |              |
| Invalid SPI Recovery    | Off/On                                   |              |
| Soft MBytes             | 1 - 1000000                              |              |
| Soft Seconds            | 60 - 1000000                             |              |
| Hard MBytes             | 1 - 1000000                              |              |
| Hard Seconds            | 60 - 1000000                             |              |
| IPSec MTU               | 100 - 1500 (default)                     |              |
| Xauth Enable            | Off/On                                   |              |
| Xauth Username          |                                          |              |
| Xauth Password          |                                          |              |

#### Table 1: IPSec Tunnel Details Parameter Setup Worksheet

#### **Parameter Descriptions**

The following tables describe SafeHarbour's parameters that are used for an IPSec VPN tunnel configuration:

| Table 2. Il dee configuration page parameters |                                                                                                    |  |
|-----------------------------------------------|----------------------------------------------------------------------------------------------------|--|
| Field                                         | Description                                                                                                    |  |
| Name                                          | The Name parameter refers to the name of the configured tunnel. This is mainly used as an identifier for the administrator. The Name parameter is an ASCII value and is limited to 31 characters. The tunnel name does not need to match the peer gateway. |  |
| Peer External IP<br>Address                   | The Peer External IP Address is the public, or routable IP address of the remote gateway or VPN server you are establishing the tunnel with.                                                                                                    |  |
| Encryption<br>Protocol                        | Encryption protocol for the tunnel session.<br>Parameter values supported include NONE or ESP.                                                                                                    |  |
| Authentication<br>Protocol                    | Authentication Protocol for IP packet header. The three parameter values are None,<br>Encapsulating Security Payload (ESP) and Authentication Header (AH)                                                                                                  |  |
| Key Management                                | The Key Management algorithm manages the exchange of security keys in the IPSec pro-<br>tocol architecture. SafeHarbour supports the standard Internet Key Exchange (IKE)                                                                                  |  |

#### Table 2: IPSec Configuration page parameters

#### Table 3: IPSec Tunnel Details page parameters

| Field                      | Description                                                                                                    |
|----------------------------|----------------------------------------------------------------------------------------------------|
| Name                       | The Name parameter refers to the name of the configured tunnel. This is mainly used as an identifier for the administrator. The Name parameter is an ASCII value and is limited to 31 characters. <u>The tunnel name does not need to match the peer gateway.</u>             |
| Peer Internal<br>Network   | The Peer Internal IP Network is the private, or Local Area Network (LAN) address of the remote gateway or VPN Server you are communicating with.                                                                                                    |
| Peer Internal<br>Netmask   | The Peer Internal IP Netmask is the subnet mask of the Peer Internal IP Network.                                                                                                    |
| NAT enable                 | Turns NAT on or off for this tunnel.                                                                                                    |
| PAT Address                | If NAT is enabled, this field appears. You can specify a Port Address Translation (PAT) address or leave the default all-zeroes (if Xauth is enabled). If you leave the default, the address will be requested from the remote router and dynamically applied to the Gateway. |
| Negotiation<br>Method      | This parameter refers to the method used during the Phase I key exchange, or IKE pro-<br>cess. SafeHarbour supports Main or Aggressive Mode. Main mode requires 3 two-way<br>message exchanges while Aggressive mode only requires 3 total message exchanges.                 |
| Local ID type              | If Aggressive mode is selected as the Negotiation Method, this option appears. Selection options are: IP Address, Subnet, Hostname, ASCII                                                                                                    |
| Local ID Address/<br>Value | If Aggressive mode is selected as the Negotiation Method, this field appears. This is the local (Gateway-side) IP address (or Name Value, if Subnet or Hostname are selected as the Local ID Type).                                                                           |
| Local ID Mask              | If Aggressive mode is selected as the Negotiation Method, and Subnet as the Local ID Type, this field appears. This is the local (Gateway-side) subnet mask.                                                                                                    |
| Remote ID Type             | If Aggressive mode is selected as the Negotiation Method, this option appears. Selection options are: IP Address, Subnet, Hostname, ASCII.                                                                                                    |
| Remote ID<br>Address/Value | If Aggressive mode is selected as the Negotiation Method, this field appears. This is the remote (central-office-side) IP address (or Name Value, if Subnet or Hostname are selected as the Local ID Type).                                                                   |

|                         | Table 3: IPSec Tunnel Details page parameters                                                                                                    |
|-------------------------|----------------------------------------------------------------------------------------------------|
| Remote ID Mask          | If Aggressive mode is selected as the Negotiation Method, and Subnet as the Remote ID Type, this field appears. This is the remote (central-office-side) subnet mask.                                                                                                    |
| Pre-Shared Key<br>Type  | The Pre-Shared Key Type classifies the Pre-Shared Key. SafeHarbour supports ASCII or HEX types                                                                                                    |
| Pre-Shared Key          | The Pre-Shared Key is a parameter used for authenticating each side. The value can be ASCII or Hex and a maximum of 64 characters. ASCII is case-sensitive.                                                                                                    |
| DH Group                | Diffie-Hellman is a public key algorithm used between two systems to determine and deliver secret keys used for encryption. Groups 1, 2 and 5 are supported.                                                                                                    |
| PFS Enable              | Perfect Forward Secrecy (PFS) is used during SA renegotiation. When PFS is selected, a Diffie-Hellman key exchange is required. If enabled, the PFS DH group follows the IKE phase 1 DH group.                                                                                                    |
| SA Encrypt Type         | SA Encryption Type refers to the symmetric encryption type. This encryption algorithm will be used to encrypt each data packet. SA Encryption Type values supported include DES and 3DES.                                                                                                    |
| SA Hash Type            | SA Hash Type refers to the Authentication Hash algorithm used during SA negotiation.<br>Values supported include MD5 and SHA1. N/A will display if NONE is chosen for Auth<br>Protocol.                                                                                                    |
| Invalid SPI<br>Recovery | Enabling this allows the Gateway to re-establish the tunnel if either the Motorola Neto-<br>pia® Gateway or the peer gateway is rebooted.                                                                                                    |
| Soft MBytes             | Setting the Soft MBytes parameter forces the renegotiation of the IPSec Security Associations (SAs) at the configured Soft MByte value. The value can be configured between 1 and 1,000,000 MB and refers to data traffic passed. If this value is not achieved, the Hard MBytes parameter is enforced. <u>This parameter does not need to match the peer gateway.</u>                                                                                                    |
| Soft Seconds            | Setting the Soft Seconds parameter forces the renegotiation of the IPSec Security Associations (SAs) at the configured Soft Seconds value. The value can be configured between 60 and 1,000,000 seconds. <u>This parameter does not need to match the peer gateway.</u>                                                                                                    |
| Hard MBytes             | Setting the Hard MBytes parameter forces the renegotiation of the IPSec Security Associations (SAs) at the configured Hard MByte value.<br>The value can be configured between 1 and 1,000,000 MB and refers to data traffic passed. This parameter does not need to match the page determan                                                                                                    |
| Hard Seconds            | Setting the Hard Seconds parameter forces the renegotiation of the IPSec Security Associations (SAs) at the configured Hard Seconds value. The value can be configured between 60 and 1,000,000 seconds <u>This parameter does not need to match the peer gateway.</u>                                                                                                    |
| IPSec MTU               | Some ISPs require a setting of e.g. 1492 (or other value). The default 1500 is the most common and you usually don't need to change this unless otherwise instructed. Accepted values are from 100 – 1500.                                                                                                    |
|                         | This is the starting value that is used for the MTU when the IPSec tunnel is installed. It specifies the maximum IP packet length for the encapsulated AH or ESP packets sent by the router. The MTU used on the IPSec connection will be automatically adjusted based on the MTU value in any received ICMP <i>can't fragment</i> error messages that correspond to IPSec traffic initiated from the router. Normally the MTU only requires manual configuration if the ICMP error messages are blocked or otherwise not received by the router. |

#### Table 3: IPSec Tunnel Details page parameters

|                             | Table 3: IPSec Tunnel Details page parameters                                                                                                    |
|-----------------------------|----------------------------------------------------------------------------------------------------|
| Xauth Enable                | Extended Authentication (XAuth), an extension to the Internet Key Exchange (IKE) proto-<br>col. The Xauth extension provides dual authentication for a remote user's Motorola Neto-                                                                                                    |
|                             | pia <sup>®</sup> Gateway to establish a VPN, authorizing network access to the user's central office.<br>IKE establishes the tunnel, and Xauth authenticates the specific remote user's Gateway.<br>Since NAT is supported over the tunnel, the remote user network can have multiple PCs<br>behind the client Gateway accessing the VPN. By using XAuth, network VPN managers<br>can centrally control remote user authentication. |
| Xauth Username/<br>Password | Xauth authentication credentials.                                                                                                    |

#### Stateful Inspection

Stateful inspection options are accessed by the security state-insp tag.

#### set security state-insp [ ip-ppp | dsl ] vcc*n* option [ off | on ] set security state-insp ethernet [ A | B ] option [ off | on ]

Sets the stateful inspection option **off** or **on** on the specified interface. This option is disabled by default. Stateful inspection prevents unsolicited inbound access when NAT is disabled.

### set security state-insp [ ip-ppp | dsl ] vcc*n* default-mapping [ off | on ] set security state-insp ethernet [ A | B ] default-mapping [ off | on ]

Sets stateful inspection default mapping to Gateway option off or on on the specified interface.

### set security state-insp [ ip-ppp | dsl ] vcc*n* tcp-seq-diff [ 0 - 65535 ] set security state-insp ethernet [ A | B ] tcp-seq-diff [ 0 - 65535 ]

Sets the acceptable TCP sequence difference on the specified interface. The TCP sequence number difference maximum allowed value is 65535. If the value of **tcp-seq-diff** is 0, it means that this check is disabled.

### set security state-insp [ ip-ppp | dsl ] vcc*n* deny-fragments [ off | on ] set security state-insp ethernet [ A | B ] deny-fragments [ off | on ]

Sets whether fragmented packets are allowed to be received or not on the specified interface.

#### set security state-insp tcp-timeout [ 30 - 65535 ]

Sets the stateful inspection TCP timeout interval, in seconds.

#### set security state-insp udp-timeout [ 30 - 65535 ]

Sets the stateful inspection UDP timeout interval, in seconds.

#### set security state-insp dos-detect [ off I on ]

Enables or disables the stateful inspection Denial of Service detection feature. If set to **on**, the device will monitor packets for Denial of Service (DoS) attack. Offending packets may be discarded if it is determined to be a DoS attack.

#### set security state-insp xposed-addr exposed-address# "n"

Allows you to add an entry to the specified list, or, if the list does not exist, creates the list for the stateful inspection feature. **xposed-addr** settings only apply if NAT is off.

#### Example:

set security state-insp xposed-addr exposed-address# (?): 32

32 has been added to the **xposed-addr** list.

Sets the exposed list address number.

#### set security state-insp xposed-addr exposed-address# "n" start-ip ip\_address

Sets the exposed list range starting IP address, in dotted quad format.

#### set security state-insp xposed-addr exposed-address# "n" end-ip ip\_address

Sets the exposed list range ending IP address, in dotted quad format.

32 exposed addresses can be created. The range for exposed address numbers are from 1 through 32.

### set security state-insp xposed-addr exposed-address# "*n*" protocol [ tcp | udp | both | any ]

Sets the protocol for the stateful inspection feature for the exposed address list. Accepted values for **protocol** are **tcp**, **udp**, **both**, or **any**.

If protocol is not any, you can set port ranges:

set security state-insp xposed-addr exposed-address# "*n*" start-port [ 1 - 65535 ]

set security state-insp xposed-addr exposed-address# "n" end-port [ 1 - 65535 ]

#### Packet Filtering Settings

Packet Filtering has two parts:

- □ Create/Edit/Delete Filter Sets, create/edit/delete rules to a Filter Set.
- □ Associate a created Filter Set with a WAN or LAN interface

### set security pkt-filter filterset *filterset-name* [ input\_filter | output\_filter ] *index* forward [ on | off ]

Creates or edits a filter rule, specifying whether packets will be forwarded or not.

#### NOTE:

If this is the first rule, it will create the filter-set called *filterset-name*, otherwise it will edit the filterset.

If the index is not consecutive, the system will select the next consecutive index. If the index does not exist, a rule will be created. If a rule exists, the rule will be edited.

### set security pkt-filter filterset *filterset-name* [ input\_filter | output\_filter ] *index* idle-reset [ on | off ]

Turns idle reset on or off for the specified filter rule. A match on this rule resets idle-timeout status and keeps the WAN connection alive. The default is **off**. For **idle-reset** to be displayed, **forward** must be enabled on a filter rule.

#### set security pkt-filter filterset *filterset-name* [ input\_filter | output\_filter ] *index* frc-rte [ on I off ]

Turns forced routing on or off for the specified filter rule. A match on this rule will force a route for packets. The default is **off**. For **frc-rte** to be displayed, **forward** must be enabled on a filter rule.

### set security pkt-filter filterset *filterset-name* [ input\_filter | output\_filter ] *index* gateway *ip\_addr*

Specifies the gateway IP address for forced routed packets, if forced routing is enabled.

### set security pkt-filter filterset filterset-name [ input\_filter | output\_filter ] index src-ip ip\_addr

Specifies the source IP address to match packets (where the packet was sent from).

### set security pkt-filter filterset filterset-name [ input\_filter | output\_filter ] index src-mask mask

Specifies the source IP mask to match packets (where the packet was sent from).

### set security pkt-filter filterset *filterset-name* [ input\_filter | output\_filter ] *index* dest-ip *ip\_addr*

Specifies the destination IP address to match packets (where the packet is going).

### set security pkt-filter filterset *filterset-name* [ input\_filter | output\_filter ] *index* dest-mask *mask*

Specifies the destination IP mask to match packets (where the packet is going).

### set security pkt-filter filterset *filterset-name* [ input\_filter | output\_filter ] *index* tos *value*

Specifies the TOS (Type Of Service) value to match packets. The value for **tos** can be from 0 - 255.

### set security pkt-filter filterset *filterset-name* [ input\_filter | output\_filter ] *index* tos-mask *value*

Specifies the TOS (Type Of Service) mask to match packets. The value for tos-mask can be from 0 – 255.

### set security pkt-filter filterset *filterset-name* [ input\_filter | output\_filter ] *index* protocol *value*

Specifies the protocol value to match packets, the type of higher-layer Internet protocol the packet is carrying, such as TCP or UDP. The value for **protocol** can be from 0 - 255.

#### set security pkt-filter filterset *filterset-name* [ input\_filter | output\_filter ] *index* src-compare [ nc | ne | lt | le | eq | gt | ge ]

Sets the source compare operator action for the specified filter rule. **src-compare** only displays when the **protocol** is TCP or UDP.

| Operator | Action                   |
|----------|--------------------------|
| nc       | No compare               |
| ne       | Not equal to             |
| lt       | Less than                |
| le       | Less than or equal to    |
| eq       | Equal to                 |
| ge       | Greater than or equal to |
| gt       | Greater than             |

### set security pkt-filter filterset *filterset-name* [ input\_filter | output\_filter ] *index* dst-compare [ nc | ne | It | le | eq | gt | ge ]

Sets the destination compare operator action for the specified filter rule. **dst-compare** only displays when the **protocol** is TCP or UDP.

| Operator | Action                   |
|----------|--------------------------|
| nc       | No compare               |
| ne       | Not equal to             |
| lt       | Less than                |
| le       | Less than or equal to    |
| eq       | Equal to                 |
| ge       | Greater than or equal to |
| gt       | Greater than             |
|          |                          |

### set security pkt-filter filterset *filterset-name* [ input\_filter | output\_filter ] *index* src-port *value*

Specifies the source IP port to match packets (the port on the sending host that originated the packet, if the underlying protocol is TCP or UDP). **src-port** does not display if **nc** is set for **src-compare** or **dst-compare**.

### set security pkt-filter filterset *filterset-name* [ input\_filter | output\_filter ] *index* dst-port *value*

Specifies the destination IP port to match packets (the port on the receiving host that the packet is destined for, if the underlying protocol is TCP or UDP). **dst-port** does not display if **nc** is set for **src-compare** or **dst-compare**.

#### set security pkt-filter interface assigned-filterset filterset-name

Associates a filterset with a LAN or WAN interface.

#### Example:

set security pkt-filter ethernet A assigned-filterset set1

#### **SNMP Settings**

The Simple Network Management Protocol (SNMP) lets a network administrator monitor problems on a network by retrieving settings on remote network devices. The network administrator typically runs an SNMP management station program on a local host to obtain information from an SNMP agent such as the Motorola Netopia® Gateway.

#### set snmp community read name

Adds the specified name to the list of communities associated with the Motorola Netopia® Gateway. By default, the Motorola Netopia® Gateway is associated with the public community.

#### set snmp community write name

Adds the specified name to the list of communities associated with the Motorola Netopia® Gateway.

#### set snmp community trap name

Adds the specified name to the list of communities associated with the Motorola Netopia® Gateway.

#### set snmp trap ip-traps ip-address

Identifies the destination for SNMP trap messages. The *ip-address* argument is the IP address of the host acting as an SNMP console.

#### set snmp sysgroup contact contact\_info

Identifies the system contact, such as the name, phone number, beeper number, or email address of the person responsible for the Motorola Netopia® Gateway. You can enter up to 255 characters for the *contact\_info* argument. You must put the *contact\_info* argument in double-quotes if it contains embedded spaces.

#### set snmp sysgroup location location\_info

Identifies the location, such as the building, floor, or room number, of the Motorola Netopia® Gateway. You can enter up to 255 characters for the *location\_info* argument. You must put the *location\_info* argument in double-quotes if it contains embedded spaces.

#### **SNMP Notify Type Settings**

#### set snmp notify type [v1-trap | v2-trap | inform ]

Sets the type of SNMP notifications that the system will generate:

- v1-trap This selection will generate notifications containing an SNMPv1 Trap Protocol Data Unit (PDU)
- □ v2-trap This selection will generate notifications containing an SNMPv2 Trap PDU
- □ inform This selection will generate notifications containing an SNMPv2 InformRequest PDU.

#### System Settings

You can configure system settings to assign a name to your Motorola Netopia® Gateway and to specify what types of messages you want the diagnostic log to record.

#### set system name name

Specifies the name of your Motorola Netopia® Gateway. Each Motorola Netopia® Gateway is assigned a name as part of its factory initialization. The default name for a Motorola Netopia® Gateway consists of the word "Netopia-3000/XXX" where "XXX" is the serial number of the device; for example, Netopia-3000/9437188. A system name can be 1 - 255 characters long. Once you have assigned a name to your Motorola Netopia® Gateway, you can enter that name in the *Address* text field of your browser to open a connection to your Motorola Netopia® Gateway.

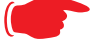

#### NOTE:

Some broadband cable-oriented Service Providers use the **System Name** as an important identification and support parameter. If your Gateway is part of this type of network, do **NOT** alter the System Name unless specifically instructed by your Service Provider.

#### set system diagnostic-level { off | low | medium | high | alerts | failures }

Specifies the types of log messages you want the Motorola Netopia® Gateway to record. All messages with a level equal to or greater than the level you specify are recorded. For example, if you specify set system diagnostic-level **medium**, the diagnostic log will retain medium-level informational messages, alerts, and failure messages. Specifying **off** turns off logging.

Use the following guidelines:

- **low** Low-level informational messages or greater; includes trivial status messages.
- **medium** Medium-level informational messages or greater; includes status messages that can help monitor network traffic.
- □ **high** High-level informational messages or greater; includes status messages that may be significant but do not constitute errors. The default.
- □ **alerts** Warnings or greater; includes recoverable error conditions and useful operator information.
- **failures** Failures; includes messages describing error conditions that may not be recoverable.

#### set system ftp-server option [ off I on ]

Enables or disables a simple FTP server in the Gateway. If enabled, the Gateway will accept binary embedded software images ('.bin') files or command line configuration files.

|      | Supported FTP commands                                               |
|------|----------------------------------------------------------------------|
| MODE | (data transfer mode (only Streaming supported)                       |
| NOOP | (send back ok)                                                       |
| PORT | (specify client address:port for data)                               |
| QUIT | (quit)                                                               |
| STOR | (send file to FTP server)                                            |
| SYST | (get system info about FTP server)                                   |
| TYPE | (set data representation type, ASCII and IMAGE (BIN) only supported) |
| USER | (send username for authentication)                                   |

#### set system log-size [ 10240... 65536 ]

Specifies a size for the system log. The most recent entries are posted to the beginning of the log. When the log becomes full, the oldest entries are dropped. The default is 30000.

#### set system persistent-log [ off I on ]

When set to **on**, causes the log information to be kept in flash memory.

#### set system idle-timeout { telnet [ 1...120 ] | http [ 1... 120 ] }

Specifies a timeout period of inactivity for telnet or HTTP access to the Gateway, after which a user must re-login to the Gateway. Defaults are 5 minutes for HTTP and 15 minutes for telnet.

#### set system username { administrator name | user name }

Specifies the usernames for the administrative user – the default is **admin**; and a non-administrative user – the default is **user**.

#### set system password { admin | user }

Specifies the administrator or user password for a Motorola Netopia® Gateway. When you enter the **set system password** command, you are prompted to enter the old password (if any) and new password. You are prompted to repeat the new password to verify that you entered it correctly the first time. To prevent anyone from observing the password you enter, characters in the old and new passwords are not displayed as you type them. For security, you cannot use the "step" method to set the system password.

A password can be as many as 32 characters. Passwords are case-sensitive.

Passwords go into effect immediately. You do not have to restart the Motorola Netopia® Gateway for the password to take effect. Assigning an administrator or user password to a Motorola Netopia® Gateway does not affect communications through the device.

```
set system heartbeat option { on I off }

protocol [ udp I tcp ]

port-client [ 1 - 65535 ]

ip-server [ ip_address I dns_name ]

port-server [ 1 - 65535 ]

url-server (" server_name")

number [ 1 - 1073741823 ]

interval (00:00:00:20)

sleep (00:00:30:00)

contact-email (" string@ domain_name")

location (" string"):
```

The heartbeat setting is used in conjunction with the configuration server to broadcast contact and location information about your Gateway. You can specify the **protocol**, **port**, **IP**-, **port**-, and **URL-server**.

- □ The **interval** setting specifies the broadcast update frequency. Part of sequence control. The interval is the spacing between heartbeats, in d:h:m:s.
- □ The **contact-email** setting is a quote-enclosed text string giving an email address for the Gateway's administrator.
- □ The **location** setting is a text string allowing you to specify your geographical or other location, such as "Secaucus, NJ."
- □ The **number** setting is part of the sequence control. This is the number of heartbeats to send, at each "interval", before sleeping. For example, if this is 20, in the above layout, each heartbeat sequence will send out a total 20 heartbeats, spaced at 30 second intervals, and then sleep for 30 minutes. So to have the Gateway send out packets "forever", this number can be set very high. If it is 1440 and the interval is 1 minute, say, the heartbeat will go out every minute for 1440 minutes, or one day, before sleeping.
- □ The **sleep** setting is part of sequence control. This is the time to sleep before starting another heartbeat sequence, in d:h:m:s.

#### set system ntp

```
option [ off | on ]:
server-address (north-america.pool.ntp.org)
alt-server-address (pool.ntp.org):
time-zone [ -12 - 12 ]
update-period (60) [ 1 - 65535 ]:
auto-daylight-savings option [ off | on ]
auto-daylight-savings override option [ off | on ]
start-year [ 0 - 99 ]
start-month [ 1 - 12 ]
start-hour [ 0 - 23 ]
end-year [ 0 - 99 ]
end-month [ 1 - 12 ]
end-day [ 1 - 31 ]
end-hour [ 0 - 23 ]
```

Specifies the NTP server address, time zone, and how often the Gateway should check the time from the NTP server. The NTP **server-address** and **alt-server-address** can be entered as DNS names as well as IP addresses. NTP time-zone of 0 is GMT time; options are -12 through 12 (+/- 1 hour increments from GMT time). **update-period** specifies how often, in minutes, the Gateway should update the

clock. **auto-daylight-savings** specifies whether daylight savings time is in effect; it defaults to **on** if the **time-zone** is one that honors Daylight Savings Time; otherwise, it defaults to **off**. To manually override auto-daylight-savings options, the **auto-daylight-savings override option** may be set to **on**, and the corresponding parameters set for start and end year, month, day, and hour. Otherwise, this defaults to **off**.

#### set system zerotouch option [ on I off ]

Enables or disables the Zero Touch option.

Zero Touch refers to automatic configuration of your Motorola Netopia® Gateway. The Motorola Netopia® Gateway has default settings such that initial connection to the Internet will succeed. If the **zerotouch** option is set to **on**, HTTP requests to any destination IP address except the IP address(es) of the configured redirection URL(s) will access a redirection server. DNS traffic will not be blocked. Other traffic from the LAN to all destinations will be dropped.

#### set system zerotouch redirect-url redirection-URL

Specifies the URL(s) of the desired redirection server(s) when the **zerotouch** option is set to **on**. URLs may be a maximum of 192 characters long, and may be in any of the following forms:

http://<domain-name OR IP address>/optionalPath:port http://<domain-name OR IP address>/optionalPath https://<domain-name OR IP address>/optionalPath:port https://<domain-name OR IP address>/optionalPath <domain-name OR IP address>/optionalPath:port

<domain-name OR IP address>/optionalPath
If the port number is omitted, port 80 will be assumed.

#### Syslog

#### set system syslog option [ off I on ]

Enables or disables system syslog feature. If syslog option is **on**, the following commands are available:

#### set system syslog host-nameip [ *ip\_address* | *hostname* ]

Specifies the syslog server's address either in dotted decimal format or as a DNS name up to 64 characters.

#### set system syslog log-facility [ local0 ... local7 ]

Sets the UNIX syslog Facility. Acceptable values are **local0** through **local7**.

#### set system syslog log-violations [ off | on ]

Specifies whether violations are logged or ignored.

#### set system syslog log-accepted [ off I on ]

Specifies whether acceptances are logged or ignored.

#### set system syslog log-attempts [ off I on ]

Specifies whether connection attempts are logged or ignored.

```
Default syslog installation procedure
1. Access the Gateway via telnet from the private LAN.
  DHCP server is enabled on the LAN by default.
2. The product's stateful inspection feature must be enabled in order to examine TCP,
  UDP and ICMP packets destined for the Gateway or the private hosts.
  This can be done by entering the CONFIG interface.
  • Type config
  • Type the command to enable stateful inspection
     set security state-insp ip-ppp vcc1 option on
  • Type the command to enable the Gateway to drop fragmented packets
     set security state-insp ip-ppp vcc1 deny-fragments on
3. Enabling syslog:
  • Type config

    Type the command to enable syslog

    set system syslog option on
  • Set the IP Address of the syslog host
    set system syslog host-nameip <ip-addr>
    (example: set system syslog host-nameip 10.3.1.1)

    Enable/change the options you require

     set system syslog log-facility local1
     set system syslog log-violations on
     set system syslog log-accepted on
     set system syslog log-attempts on
4. Set NTP parameters
  • Type config
  • Set the time-zone – Default is 0 or GMT
    set system ntp time-zone <zone>
   (example: set system ntp time-zone -8)

    Set NTP server-address if necessary (default is 204.152.184.72)

    set system ntp server-address <ip-addr>
  (example:
  set system ntp server-address 204.152.184.73)
  • Set alternate server address
     set system ntp alt-server-address <ip-addr>
5. Type the command to save the configuration

    Type save

  • Exit the configuration interface by typing
     exit

    Restart the Gateway by typing
```

restart

The Gateway will reboot with the new configuration in effect.

#### Wireless Settings (supported models)

#### set wireless option (on I off)

Administratively enables or disables the wireless interface.

#### set wireless network-id ssid { network\_name }

Specifies the wireless network id for the Gateway. A unique *ssid* is generated for each Gateway. You must set your wireless clients to connect to this exact id, which can be changed to any 32-character string.

#### set wireless auto-channel mode { off | at-startup | continuous }

Specifies the wireless AutoChannel Setting for 802.11G models. AutoChannel is a feature that allows the Motorola Netopia® Gateway to determine the best channel to broadcast automatically. For details, see <u>"Advanced" on page 56</u>.

#### set wireless default-channel { 1...14 }

Specifies the wireless 2.4GHz sub channel on which the wireless Gateway will operate. For US operation, this is limited to channels 1–11. Other countries vary; for example, Japan is channel 14 only. The default channel in the US is 6. Channel selection can have a significant impact on performance, depending on other wireless activity in proximity to this AP. Channel selection is not necessary at the clients; clients will scan the available channels and look for APs using the same ssid as the client.

#### set wireless network-id closed-system { on | off }

When this setting is enabled, a client must know the ssid in order to connect or even see the wireless access point. When disabled, a client may scan for available wireless access points and will see this one. Enable this setting for greater security. The default is **on**.

#### set wireless mode { both-b-and-g | b-only | g-only }

Specifies the wireless operating mode for connecting wireless clients: **both-b-and-g**, **b-only**, or **g-only**, and locks the Gateway in that mode.

#### NOTE:

If you choose to limit the operating mode to B or G only, clients using the mode you excluded will not be able to connect.

#### set wireless scheduler option { on I off }

Enables or disables the scheduler for turning the wireless radio off and on during specified times. Default is **off**.

#### set wireless scheduler begin-time hh:min

Specifies the time to turn the wireless radio on, when wireless scheduler option is set to on.
### set wireless scheduler end-time hh:min

Specifies the time to turn the wireless radio off, when wireless scheduler option is set to on.

#### set wireless multi-ssid option { on I off }

Enables or disables the **multi-ssid** feature which allows you to add additional network identifiers (SSIDs or *Network Names*) for your wireless network. When enabled, you can specify up to three additional SSIDs with separate privacy settings for each. See below.

# set wireless multi-ssid {second-ssid | third-ssid | fourth-ssid } name

Specifies a descriptive name for each SSID. when multi-ssid option is set to on.

# set wireless multi-ssid {second-ssid-hidden | third-ssid-hidden | fourth-ssid-hidden } [ off | on ]

Specifies a whether or not each SSID is "hidden," i.e closed system mode, when **multi-ssid option** is set to **on**.

# set wireless multi-ssid second-ssid-privacy { off | WEP | WPA-PSK | WPA-802.1x } set wireless multi-ssid third-ssid-privacy { off | WEP | WPA-PSK | WPA-802.1x } set wireless multi-ssid fourth-ssid-privacy { off | WEP | WPA-PSK | WPA-802.1x }

Specifies the type of privacy enabled on multiple SSIDs when **multi-ssid option** is set to **on**. off = no privacy; WEP = WEP encryption; WPA-PSK = Wireless Protected Access/Pre-Shared Key; WPA-802.1x = Wireless Protected Access/802.1x authentication. See <u>"Wireless Privacy Settings" on page 221</u> for more information.

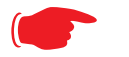

#### NOTE:

WEP is supported on only one SSID at a time, and will not be available if another SSID already has it configured.

```
set wireless multi-ssid second-ssid-wpa-ver { all | WPA1-only |
WPA2-only }
set wireless multi-ssid third-ssid-wpa-ver { all | WPA1-only |
WPA2-only }
set wireless multi-ssid fourth-ssid-wpa-ver { all | WPA1-only |
WPA2-only }
```

Specifies the type of WPA version enabled on multiple SSIDs when **multi-ssid option** is set to **on** and privacy is set to **WPA-PSK**. See <u>"Wireless Privacy Settings" on page 221</u> for more information.

# set wireless multi-ssid second-ssid-psk { string } set wireless multi-ssid third-ssid-psk { string } set wireless multi-ssid fourth-ssid-psk { string }

Specifies a WPA passphrase for the multiple SSIDs, when **second-**, **third-**, or **fourth-ssid-privacy** is set to **WPA-PSK**. The Pre Shared Key is a passphrase shared between the Gateway and the clients and is used to generate dynamically changing keys. The passphrase can be 8 – 63 characters. It is recommended to use at least 20 characters for best security.

#### set wireless multi-ssid second-ssid-weplen [ 40/64bit | 128bit | 256bit ] set wireless multi-ssid third-ssid-weplen [ 40/64bit | 128bit | 256bit ] set wireless multi-ssid fourth-ssid-weplen [ 40/64bit | 128bit | 256bit ]

Specifies the WEP key length for the multiple SSIDs, when **second-**, **third-**, or **fourth-ssid-privacy** is set to **WEP**. **40bit** encryption is equivalent to **64bit** encryption. The longer the key, the stronger the encryption and the more difficult it is to break the encryption.

#### set wireless multi-ssid second-ssid-wepkey { *hexadecimal digits* } set wireless multi-ssid third-ssid-wepkey { *hexadecimal digits* } set wireless multi-ssid fourth-ssid-wepkey { *hexadecimal digits* }

Specifies a WEP key for the multiple SSIDs, when **second-**, **third-**, or **fourth-ssid-privacy** is set to **WEP**. For 40/64bit encryption, you need 10 digits; 26 digits for 128bit, and 58 digits for 256bit WEP. Valid hexadecimal characters are 0 - 9, a - f.

# set wireless no-bridging [ off I on ]

When set to **on**, this will block wireless clients from communicating with other wireless clients on the LAN side of the Gateway.

# set wireless tx-power [ full | medium | fair | low | minimal ]

Sets the wireless transmit power, scaling down the router's wireless transmit coverage by lowering its radio power output. Default is **full** power. Transmit power settings are useful in large venues with multiple wireless routers where you want to reuse channels. Since there are only three non-overlapping channels in the 802.11 spectrum, it helps to size the Gateway's cell to match the location. This allows you to install a router to cover a small "hole" without conflicting with other routers nearby.

#### Wireless Multi-media (WMM) Settings

**Router EDCA Parameters** (Enhanced Distributed Channel Access) govern wireless data from your Gateway to the client; **Client EDCA Parameters** govern wireless data from the client to your Gateway.

#### set wireless wmm option [ off I on ]

Enables or disables wireless multi-media settings option, which allows you to fine tune WiFi Multimedia Quality of Service (QoS) by transmitting data depending on Diffserv priority settings. These priorities are mapped into four Access Categories (AC), in increasing order of priority: Background (BK), Best Effort (BE), Video (VI), and Voice (VO). It requires WiFi Multimedia-capable clients, usually a separate feature enabled at the client.

- □ **aifs**: (Arbitration Interframe Spacing) the wait time in milliseconds for data frames. Valid values are: 1 – 255
- cwmin: (Minimum Contention Window) upper limit in milliseconds of the range for determining initial random backoff. The value you choose must be lower than cwmax.
   Valid values are: 1, 3, 7, 15, 31, 63, 127, 255, or 511.
- **cwmax**: (Maximum Contention Window) upper limit in milliseconds of the range of determining final random backoff. The value you choose must be higher than **cwmin**.

Valid *value*s are: 3, 7, 15, 31, 63, 127, 255, 511, or 1023.

**txoplimit**: Time interval in microseconds that clients may initiate transmissions. Valid values are: 0 – 9999.

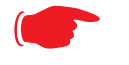

#### NOTE:

It is not recommended that you modify these settings without direct knowledge or instructions to do so. Modifying these settings inappropriately could seriously degrade network performance.

set wireless wmm router-edca voice { aifs 1... 255 }
set wireless wmm router-edca voice { cwmin value }
set wireless wmm router-edca voice { cwmax value }

Sets values for Gateway WMM voice parameters.

set wireless wmm router-edca video { aifs 1... 255 }
set wireless wmm router-edca video { cwmin value }
set wireless wmm router-edca video { cwmax value }

Sets values for Gateway WMM video parameters.

set wireless wmm router-edca best-effort { aifs 1... 255 }
set wireless wmm router-edca best-effort { cwmin value }
set wireless wmm router-edca best-effort { cwmax value }

Sets values for Gateway WMM best effort parameters.

set wireless wmm router-edca background { aifs 1... 255 } set wireless wmm router-edca background { cwmin *value* } set wireless wmm router-edca background { cwmax *value* }

Sets values for Gateway WMM background parameters.

set wireless wmm client-edca voice { aifs 1... 255 } set wireless wmm client-edca voice { cwmin value } set wireless wmm client-edca voice { cwmax value } set wireless wmm client-edca voice { txoplimit 0... 9999 }

Sets values for client WMM voice parameters.

set wireless wmm client-edca video { aifs 1... 255 } set wireless wmm client-edca video { cwmin value } set wireless wmm client-edca video { cwmax value } set wireless wmm client-edca video { txoplimit 0... 9999 }

Sets values for client WMM video parameters.

set wireless wmm client-edca best-effort { aifs 1... 255 } set wireless wmm client-edca best-effort { cwmin *value* } set wireless wmm client-edca best-effort { cwmax *value* } set wireless wmm client-edca best-effort { txoplimit 0... 9999 }

Sets values for client WMM best effort parameters.

set wireless wmm client-edca background { aifs 1... 255 } set wireless wmm client-edca background { cwmin *value* } set wireless wmm client-edca background { cwmax *value* } set wireless wmm client-edca background { txoplimit 0... 9999 }

Sets values for client WMM background parameters.

#### **Wireless Privacy Settings**

# set wireless network-id wps [ off I on ]

Enables or disables Wireless Protected Setup. See <u>"Wireless Protected Setup" on page 26</u>.

#### set wireless network-id privacy option { off | WEP | WPA-PSK | WPA-802.1x }

Specifies the type of privacy enabled on the wireless LAN. off = no privacy; WEP = WEP encryption; WPA-PSK = Wireless Protected Access/Pre-Shared Key; WPA-802.1x = Wireless Protected Access/ 802.1x authentication. See "Wireless" on page 53 for a discussion of these options.

WPA provides Wireless Protected Access, the most secure option for your wireless network. This mechanism provides the best data protection and access control. PSK requires a Pre-Shared Key; 802.1x requires a RADIUS server for authentication.

WEP is Wired Equivalent Privacy, a method of encrypting data between the wireless Gateway and its clients. It is strongly recommended to turn this **on** as it is the primary way to protect your network and data from intruders. Note that 40bit is the same as 64bit and will work with either type of wireless client. The default is **off**.

A single key is selected (see **default-key**) for encryption of outbound/transmitted packets. The WEPenabled client must have the identical key, of the same length, in the identical slot (1...4) as the wireless Gateway, in order to successfully receive and decrypt the packet. Similarly, the client also has a 'default' key that it uses to encrypt its transmissions. In order for the wireless Gateway to receive the client's data, it must likewise have the identical key, of the same length, in the same slot. For simplicity, a wireless Gateway and its clients need only enter, share, and use the first key.

#### set wireless network-id privacy pre-shared-key string

The Pre Shared Key is a passphrase shared between the Router and the clients and is used to generate dynamically changing keys, when **WPA-PSK** is selected or enabled. The passphrase can be 8 - 63characters. It is recommended to use at least 20 characters for best security.

#### set wireless network-id privacy default-keyid { 1...4 }

Specifies which WEP encryption key (of 4) the wireless Gateway will use to transmit data. The client *must* have an identical matching key, in the same numeric slot, in order to successfully decode. Note that a client allows you to choose which of its keys it will use to transmit. Therefore, you must have an identical key in the same numeric slot on the Gateway.

For simplicity, it is easiest to have both the Gateway and the client transmit with the same key. The default is 1.

#### set wireless network-id privacy encryption-key1-length {40/64bit, 128bit, 256bit} set wireless network-id privacy encryption-key2-length {40/64bit, 128bit, 256bit}

# set wireless network-id privacy encryption-key3-length {40/64bit, 128bit, 256bit}

# set wireless network-id privacy encryption-key4-length {40/64bit, 128bit, 256bit}

Selects the length of each encryption key. **40bit** encryption is equivalent to **64bit** encryption. The longer the key, the stronger the encryption and the more difficult it is to break the encryption.

```
set wireless network-id privacy encryption-key1 { hexadecimal digits }
set wireless network-id privacy encryption-key2 { hexadecimal digits }
set wireless network-id privacy encryption-key3 { hexadecimal digits }
set wireless network-id privacy encryption-key4 { hexadecimal digits }
```

The encryption keys. Enter keys using hexadecimal digits. For 40/64bit encryption, you need 10 digits; 26 digits for 128bit, and 58 digits for 256bit WEP. Valid hexadecimal characters are 0 - 9, a - f.

Example 40bit key: 02468ACE02.

Example 128bit key: 0123456789ABCDEF0123456789.

Example 256bit key: 592CA140F0A238B0C61AE162F592CA140F0A238B0C61AE162F21A09C.

You must set at least one of these keys, indicated by the default-keyid.

#### Wireless MAC Address Authorization Settings

#### set wireless mac-auth option { on I off }

Enabling this feature limits the MAC addresses that are allowed to access the LAN as well as the WAN to specified MAC (hardware) addresses.

#### set wireless mac-auth wrlss-MAC-list mac-address MAC-address\_string

Enters a new MAC address into the MAC address authorization table. The format for an Ethernet MAC address is six hexadecimal values between 00 and FF inclusive separated by colons or dashes [e.g., 00:00:C5:70:00:04).

#### 

Designates whether the MAC address is enabled or not for wireless network access. Disabled MAC addresses cannot be used for access until enabled.

# set wireless multi-ssid second-ssid-macauth { off I on } set wireless multi-ssid third-ssid-macauth { off I on } set wireless multi-ssid fourth-ssid-macauth { off I on }

Enables or disables MAC authorization for the specified SSID.

#### set wireless mac-auth wrlss-MAC-list mac-address "MAC-address\_string" allow-access-ssid2 { on l off } set wireless mac-auth wrlss-MAC-list mac-address "MAC-address\_string" allow-access-ssid3 { on l off } set wireless mac-auth wrlss-MAC-list mac-address "MAC-address\_string" allow-access-ssid4 { on l off }

Designates whether the MAC address is enabled or not for the specified multiple SSID access. Disabled MAC addresses cannot be used for access until enabled.

# **RADIUS Server Settings**

#### set radius radius-name "server\_name\_string"

Specifies the default RADIUS server name or IP address.

#### set radius radius-secret "shared\_secret"

Specifies the RADIUS secret key used by this server. The shared secret should have the same characteristics as a normal password.

#### set radius alt-radius-name "server\_name\_string"

Specifies an alternate RADIUS server name or IP address to be used if the primary server is unreachable.

#### set radius alt-radius-secret "shared\_secret"

Specifies the secret key used by the alternate RADIUS server.

#### set radius radius-port port\_number

Specifies the port on which the RADIUS server is listening. The default value is 1812.

# **VLAN Settings**

You can create up to 8 VLANs, and you can also restrict any VLAN, and the computers on it, from administering the Gateway. See <u>"VLAN" on page 78</u> for more information.

#### set vlan name name

Sets the descriptive name for the VLAN. If no name is specified, displays a selection list of node names to select for editing. Once a new VLAN name is specified, presents the list of VLAN characteristics to define.

#### set vlan name name type [ by-port | global ]

Specifies VLAN type: by-port or global. Default is by-port.

#### set vlan name name id VID

Specifies VLAN **id** (VID), when type is set to **global**. The numerical range of possible VIDs is 1 - 4094. (A VID of zero (0) is permitted on the Ethernet WAN port only.)

#### set vlan name name admin-restricted [ off | on ]

Turns **admin-restricted off** or **on**. Default is **off**. If you select **on**, administrative access to the Gateway is blocked from the specified VLAN.

#### set vlan name name seg-pbits [0-7]

Specifies the 802.1p priority bit. If you set this to a value greater than 0, all packets of this VLAN with unmarked priority bits (pbits) will be re-marked to this priority.

#### set vlan name name ports port option [ off | on ]

Enables or disables the Gateway's physical Ethernet, USB or VCC *port* or wireless SSID for the specified VLAN.

#### set vlan name name ports port tag [ off | on ]

If set to **on**, packets transmitted from this port through this VLAN must be tagged with the VLAN VID. Packets received through this port destined for this VLAN must be tagged with the VLAN VID by the source. The **tag** option is only available on **global** type ports.

#### set vlan name *name* ports *port* priority [ off | on ]

Enables or disables the **priority** for the port assigned to the specified VLAN allowing packet prioritization based on any 802.1p priority bits in the VLAN header to prioritize packets within the Gateway's internal queues, according to DiffServ priority mapping rules.

#### set vlan name name ports port promote [ off | on ]

Enables or disables the **promote** setting allowing writing any 802.1p priority bits into the IP-TOS header bit field for received IP packets on this port destined for this VLAN. Write any IP-TOS priority bits into the

802.1p priority bit field for tagged IP packets transmitted from this port for this VLAN. All mappings between Ethernet 802.1p and IP-TOS are made via **diffserv dscp-map** settings.

#### set vlan name name ports port port-pbits [0 - 7]

Specifies the 802.1p priority bit for this port associated with the specified VLAN. If you set this to a value greater than 0, all packets of this port with unmarked priority bits (pbits) will be re-marked to this priority.

#### set vlan name name ip-interface ip\_interface

Associates this VLAN with the specified IP interface. By default the **ip-vcc1** and **ip-eth-a** interfaces are available, but others may be defined.

# set vlan name name inter-vlan-routing [group-1... group-8] [off | on ]

When set to **on**, **inter-vlan-routing** allows VLANs in the specified group to route traffic to the others; ungrouped VLANs cannot route traffic to each other.

You must save the changes, exit out of configuration mode, and restart the Gateway for the changes to take effect.

#### Example 1:

□ A simple example using the "Step" method – Navigate to the VLAN item:

```
Netopia-3000/9437188 (top)>> vlan
Netopia-3000/9437188 (vlan)>> set
vlan
(vlan) node list ...
Select (name) node to modify from list,
or enter new (name) to create.
vlan name (?): vlan1
(vlan1) has been added to the (vlan) list
name "vlan1"
   type (by-port) [ by-port | global ]: by-port
   admin-restricted (off) [ off | on ]: off
   seg-pbits (0) [ 0 - 7 ]: 0
   ports
```

□ At this point you have created a VLAN. It is called **vlan1**, without any admin restrictions.

□ Next, add the port **eth0.1** port to this VLAN:

```
ports
 eth0.1
   option (off) [ off | on ]: on
   priority (off) [ off | on ]: on
   promote (off) [ off | on ]: on
   port-pbits (0) [ 0 - 7 ]: 1
 eth0.2
   option (off) [ off | on ]:
 eth0.3
   option (off) [ off | on ]:
 eth0.4
   option (off) [ off | on ]:
 ssid1
   option (off) [ off | on ]:
 vcc1
   option (off) [ off | on ]:
```

```
□ Assign an IP interface:
```

```
ip-vcc1
    option (off) [ off | on ]:
    ip-eth-a
    option (off) [ off | on ]: on
    ipsec-mgmt1
        option (off) [ off | on ]:
Netopia-3000/9437188 (vlan)>>
```

#### Example 2:

□ An example of a "Triple-Play" setup:

```
set vlan name "LanPorts" type by-port
set vlan name "LanPorts" admin-restricted off
set vlan name "LanPorts" seq-pbits 0
set vlan name "LanPorts" ports eth0.1 option off
set vlan name "LanPorts" ports eth0.2 option on
set vlan name "LanPorts" ports eth0.2 priority off
set vlan name "LanPorts" ports eth0.2 promote off
set vlan name "LanPorts" ports eth0.2 port-pbits 0
set vlan name "LanPorts" ports eth0.3 option on
set vlan name "LanPorts" ports eth0.3 priority off
set vlan name "LanPorts" ports eth0.3 promote off
set vlan name "LanPorts" ports eth0.3 port-pbits 0
set vlan name "LanPorts" ports eth0.4 option on
set vlan name "LanPorts" ports eth0.4 priority off
set vlan name "LanPorts" ports eth0.4 promote off
set vlan name "LanPorts" ports eth0.4 port-pbits 0
set vlan name "LanPorts" ports ssid1 option on
set vlan name "LanPorts" ports ssid1 priority off
set vlan name "LanPorts" ports ssidl promote off
set vlan name "LanPorts" ports ssid1 port-pbits 0
set vlan name "LanPorts" ports eth1 option off
set vlan name "LanPorts" ip-interfaces ip-ppp-a option off
set vlan name "LanPorts" ip-interfaces ip-eth-b option off
set vlan name "LanPorts" ip-interfaces ip-eth-c option off
set vlan name "LanPorts" ip-interfaces ip-eth-a option on
set vlan name "LanPorts" inter-vlan-routing group-1 on
set vlan name "LanPorts" inter-vlan-routing group-2 off
set vlan name "LanPorts" inter-vlan-routing group-3 off
set vlan name "LanPorts" inter-vlan-routing group-4 off
set vlan name "Voip_217" type global
set vlan name "Voip 217" id 217
set vlan name "Voip 217" admin-restricted off
set vlan name "Voip_217" seg-pbits 7
set vlan name "Voip_217" ports eth0.1 option off
set vlan name "Voip_217" ports eth0.2 option off
set vlan name "Voip_217" ports eth0.3 option off
set vlan name "Voip_217" ports eth0.4 option off
set vlan name "Voip_217" ports ssid1 option off
set vlan name "Voip_217" ports eth1 option on
set vlan name "Voip 217" ports eth1 tag on
set vlan name "Voip 217" ports eth1 priority off
set vlan name "Voip_217" ports ethl promote off
set vlan name "Voip_217" ports eth1 port-pbits 0
set vlan name "Voip_217" ip-interfaces ip-ppp-a option off
set vlan name "Voip_217" ip-interfaces ip-eth-b option on
set vlan name "Voip_217" ip-interfaces ip-eth-c option off
set vlan name "Voip_217" ip-interfaces ip-eth-a option off
set vlan name "Voip 217" inter-vlan-routing group-1 on
set vlan name "Voip 217" inter-vlan-routing group-2 off
set vlan name "Voip 217" inter-vlan-routing group-3 off
set vlan name "Voip_217" inter-vlan-routing group-4 off
set vlan name "PPPoE_11" type global
```

```
set vlan name "PPPoE 11" id 11
set vlan name "PPPoE_11" admin-restricted off
set vlan name "PPPoE_11" seg-pbits 0
set vlan name "PPPoE_11" ports eth0.1 option off
set vlan name "PPPoE_11" ports eth0.2 option off
set vlan name "PPPOE_11" ports eth0.3 option off
set vlan name "PPPOE_11" ports eth0.4 option off
set vlan name "PPPOE_11" ports ssidl option off
set vlan name "PPPoE 11" ports ethl option on
set vlan name "PPPoE 11" ports ethl tag on
set vlan name "PPPoE_11" ports eth1 priority off
set vlan name "PPPoE_11" ports eth1 promote off
set vlan name "PPPoE_11" ports eth1 port-pbits 0
set vlan name "PPPoE_11" ip-interfaces ip-ppp-a option on
set vlan name "PPPOE_11" ip-interfaces ip-eth-b option off
set vlan name "PPPOE_11" ip-interfaces ip-eth-c option off
set vlan name "PPPOE_11" ip-interfaces ip-eth-a option off
set vlan name "PPPoE_11" inter-vlan-routing group-1 on
set vlan name "PPPoE_11" inter-vlan-routing group-2 off
set vlan name "PPPoE 11" inter-vlan-routing group-3 off
set vlan name "PPPoE 11" inter-vlan-routing group-4 off
set vlan name "Mgmt_2017" type global
set vlan name "Mgmt_2017" id 2017
set vlan name "Mgmt_2017" admin-restricted off
set vlan name "Mgmt_2017" seg-pbits 3
set vlan name "Mgmt_2017" ports eth0.1 option off
set vlan name "Mgmt_2017" ports eth0.2 option off
set vlan name "Mgmt_2017" ports eth0.3 option off
set vlan name "Mgmt 2017" ports eth0.4 option off
set vlan name "Mgmt 2017" ports ssid1 option off
set vlan name "Mgmt_2017" ports eth1 option on
set vlan name "Mgmt_2017" ports eth1 tag on
set vlan name "Mgmt_2017" ports eth1 priority off
set vlan name "Mgmt_2017" ports ethl promote off
set vlan name "Mgmt_2017" ports ethl port-pbits 0
set vlan name "Mgmt_2017" ip-interfaces ip-ppp-a option off
set vlan name "Mgmt_2017" ip-interfaces ip-eth-b option off
set vlan name "Momt 2017" ip-interfaces ip-eth-c option on
set vlan name "Mgmt 2017" ip-interfaces ip-eth-a option off
set vlan name "Mgmt 2017" inter-vlan-routing group-1 off
set vlan name "Mgmt_2017" inter-vlan-routing group-2 off
set vlan name "Mgmt_2017" inter-vlan-routing group-3 off
set vlan name "Mgmt_2017" inter-vlan-routing group-4 off
set vlan name "Video_31" type global
set vlan name "Video_31" id 31
set vlan name "Video 31" admin-restricted off
set vlan name "Video 31" seg-pbits 5
set vlan name "Video 31" ports eth0.1 option on
set vlan name "Video 31" ports eth0.1 tag off
set vlan name "Video_31" ports eth0.1 priority off
set vlan name "Video_31" ports eth0.1 promote off
set vlan name "Video_31" ports eth0.1 port-pbits 0
set vlan name "Video_31" ports eth0.2 option off
set vlan name "Video_31" ports eth0.3 option off
set vlan name "Video_31" ports eth0.4 option off
set vlan name "Video_31" ports ssid1 option off
set vlan name "Video 31" ports ethl option on
set vlan name "Video 31" ports ethl tag on
set vlan name "Video_31" ports eth1 priority off
set vlan name "Video_31" ports eth1 promote off
set vlan name "Video_31" ports eth1 port-pbits 0
set vlan name "Video_31" ip-interfaces ip-ppp-a option off
set vlan name "Video_31" ip-interfaces ip-eth-b option off
set vlan name "Video_31" ip-interfaces ip-eth-c option off
set vlan name "Video 31" ip-interfaces ip-eth-a option off
```

set vlan name "Video\_31" inter-vlan-routing group-1 off set vlan name "Video\_31" inter-vlan-routing group-2 off set vlan name "Video\_31" inter-vlan-routing group-3 off set vlan name "Video\_31" inter-vlan-routing group-4 off

You must save the changes, exit from configuration mode, and restart the Gateway for the changes to take effect.

#### VoIP settings (supported models)

Voice-over-IP (VoIP) refers to the ability to make voice telephone calls over the Internet. This differs from traditional phone calls that use the Public Switched Telephone Network (PSTN). VoIP calls use an Internet protocol, Session Initiation Protocol (SIP), to transmit sound over a network or the Internet in the

form of data packets. Certain Motorola Netopia<sup>®</sup> Gateway models have two separate voice ports for connecting telephone handsets. These models support VoIP. If your Gateway is a VoIP model, you can configure the VoIP features.

#### set ip client voip ip-interface [ no-restrict | ip-dsl-vcc1... | ppp-vcc2... | ppp-enet-x... | ip-enet-x... ]

This command allows you to specify which WAN IP interface to use for VoIP traffic. The option list will display the WAN IP interface name if the interface is enabled.

- **no-restrict**: default behavior use the default (first WAN IP) interface.
- **ip-dsl-vcc1, 2, 3**: will show IP WAN interface.
- **ppp-vcc1, 2, 3**: will show IP PPP WAN interface.
- □ **ip-enet-x**: will show IP over Ethernet over VDSL/Ethernet WAN.
- **ppp-enet-x**: will show PPP over Ethernet over VDSL/Ethernet WAN.

#### set voip phone [1 | 2] sip-option [ off | on ]

Turns SIP on or off for the specified phone. Default is off.

# set voip phone [1|2] sip-proxy-server [server\_name|ip\_address]

Specifies the SIP proxy server for the specified phone by fully qualified server name or IP address.

# set voip phone [1 | 2] sip-proxy-server-transport [UDP | TCP | TLS ]

Specifies the SIP proxy server transport protocol for the specified phone. Default is UDP.

# set voip phone [ 1 | 2 ] sip-registrar-setting sip-registrar-server [ server\_name | ip\_address ]

Specifies the SIP registration server for the specified phone by fully qualified server name or IP address.

# set voip phone [1 | 2] sip-registrar-setting sip-registrar-server-transport [UDP | TCP | TLS ]

Specifies the SIP registration server transport protocol for the specified phone. Default is UDP.

# set voip phone [1 | 2] sip-registrar-setting sip-expires-time [0 - 65535]

Specifies the SIP registration server time-out duration from 0 - 65535 seconds for the specified phone. Default is **3600** (1 hour).

# set voip phone [1|2] sip-out-proxy-server [ server\_name | ip\_address ]

Specifies the SIP outbound proxy server for the specified phone by fully qualified server name or IP address.

#### set voip phone [1 | 2] sip-user-display-name name

Specifies the user name that is displayed on the web UI Home page, or other caller-id displays for the specified phone.

#### set voip phone [1 | 2] sip-user-name username

Specifies the user name that authenticates the user to SIP for the specified phone.

#### set voip phone [1 | 2] sip-user-password password

Specifies the password that authenticates the user to SIP for the specified phone.

#### set voip phone [1 | 2] auth-id string

Specifies the authorization ID that authenticates the user to SIP for the specified phone. Most SIP Servers expect this to be the username itself but some may use **auth-id**.

#### set voip phone [1|2] codec G711A priority [1|2|3|4|5|6|7| none ]

Assigns a priority to the *alaw* codec, the common analog voice encoding method used *outside* North America.

#### set voip phone [1|2] codec G711U priority [1|2|3|4|5|6|7| none ]

Assigns a priority to the *ulaw* codec, the common analog voice encoding method used *in* North America.

#### set voip phone [1|2] codec G729A priority [1|2|3|4|5|6|7| none ]

Assigns a priority to the *G729 annex A* codec, the common analog voice compression implementation used in North America.

#### set voip phone [1|2] codec G726\_16 priority [1|2|3|4|5|6|7| none ]

Assigns a priority to the G726-16 codec, a common audio media type implementation at 16 kbit/s.

#### set voip phone [1|2] codec G726\_24 priority [1|2|3|4|5|6|7| none ]

Assigns a priority to the G726-24 codec, a common audio media type implementation at 24 kbit/s.

# set voip phone [1|2] codec G726\_32 priority [1|2|3|4|5|6|7| none ]

Assigns a priority to the G726-32 codec, a common audio media type implementation at 32 kbit/s.

#### set voip phone [1|2] codec G726\_40 priority [1|2|3|4|5|6|7| none ]

Assigns a priority to the G726-40 codec, a common audio media type implementation at 40 kbit/s.

# set voip phone [1 | 2] sip-advanced-setting sip-dtmf-mode [inband | rfc2833 | info]

**sip-dtmf-mode** – sets the Dual Tone Multi-Frequency Mode:

- **inband**: sends the DTMF digits as a normal inband tone.
- □ **rfc2833**: sends the DTMF digits as an event as part of the RTP packet header information.
- □ info: sends the DTMF digits in the SIP INFO message.

# set voip phone [1 | 2] sip-advanced-setting sip-digit-map string

Specifies rules used to recognize a number dialed by the user and to ensure this number matches the dial plan defined by the ITSP.

# set voip phone [1 | 2] sip-advanced-setting sip-compact-header [ off | on ]

Forces all headers in the message to use compact format when set to **on**. Sends the SIP messages with Compact Headers, reducing the size of the SIP messages.

# set voip phone [1 | 2] sip-advanced-setting sip-q-value [0 - 10]

This is used to prioritize the sip Account based on the value.

# set voip phone [1 | 2] sip-advanced-setting sip-qos-tos-value [0 - 255]

Specifies the SIP Diff-Serv Type of Service (ToS) values for Quality of Service (QoS) assignment. Default is 136.

# set voip phone [1 | 2] sip-advanced-setting rtp-qos-tos-value [0 - 255]

Specifies the RTP Diff-Serv Type of Service (ToS) values for Quality of Service (QoS) assignment. Default is 184.

#### set voip phone [1 | 2] sip-advanced-setting call-feature call-forwarding-all-option [ off | on ]

call-forwarding-all-option – turns unconditional call forwarding on or off.

# set voip phone [1 | 2] sip-advanced-setting call-feature call-forwarding-all-number *phone\_number*

**call-forwarding-all-number** – specifies the number to which calls are to be forwarded when **call-for-warding-all-option** is **on**.

# set voip phone [1 | 2] sip-advanced-setting call-feature call-forwarding-on-busy-option [ off | on ]

call-forwarding-on-busy-option - turns call forwarding when the line is busy on or off.

# set voip phone [1 | 2] sip-advanced-setting call-feature call-forwarding-on-busy-number-option [ off | on ]

**call-forwarding-on-busy-number-option** – turns call forwarding when the phone is busy on another call **on** or **off**.

# set voip phone [1 | 2] sip-advanced-setting call-feature call-forwarding-on-no-answer-option [ off | on ]

call-forwarding-on-no-answer-option - turns call forwarding when there is no answer on or off.

#### set voip phone [1 | 2] sip-advanced-setting call-feature call-forwarding-on-no-answer-number phone\_number

**call-forwarding-on-no-answer-number** – specifies the number to which calls are to be forwarded when **call-forwarding-on-no-answer-option** is **on**.

# set voip phone [1 | 2] sip-advanced-setting call-feature call-waiting-option [ off | on ]

call-waiting-option – enables or disables call waiting.

# set voip phone [1 | 2] sip-advanced-setting call-feature call-conferencing-option [ off | on ]

call-conferencing-option – enables or disables 3-way call conferencing.

# set voip phone [1 | 2] sip-advanced-setting call-feature subscribe-do-not-disturb-option [ off | on ]

subscribe-do-not-disturb-option – enables or disables option to prevent the phone from ringing.

# set voip phone [1 | 2] sip-advanced-setting call-feature subscribe-mwi-option [ off | on ]

**subscribe-mwi-option** – if set to **on**, the Message Waiting Indicator is enabled when new voice mail is received.

# set voip phone [1 | 2] sip-advanced-setting call-feature anonymous-call-block-option [ off | on ]

**anonymous-call-block-option** – if set to **on**, blocks calls from unidentified sources, such as those with caller-ID blocking.

# set voip phone [1 | 2] sip-advanced-setting call-feature call-transfer-option [ off | on ]

call-transfer-option – if set to on, permits call transfer to another phone.

#### set voip phone [1 | 2] sip-advanced-setting dsp-settings echo-option [echo-off | echo-on | echo-on-nlp | echo-on-cng-nlp ]

**echo-option** – specifies under what conditions the system invokes or disables echo cancellation. Default is **echo-on-cng-nlp** (Comfort Noise Generation with non-linear processor).

#### set voip phone [1 | 2] sip-advanced-setting dsp-settings echo-start-attenuation [0 - 65535]

**echo-start-attenuation** – specifies the minimum attenuation level at which to invoke echo cancellation. Default is **8192**.

### set voip phone [1 | 2] sip-advanced-setting dsp-settings echo-max-attenuation [0 - 65535]

**echo-max-attenuation** – specifies the maximum attenuation level at which to invoke echo cancellation. Default is **16384**.

# set voip phone [1 | 2] sip-advanced-setting dsp-settings echo-tail-length [0 - 65535]

echo-tail-length – specifies the duration of an echo tail required to invoke cancellation. Default is 0.

# set voip phone [1 | 2] sip-advanced-setting dsp-settings vad-option [ off | on ]

vad-option - turns Voice Activity Detection on or off. Default is off.

#### set voip phone [1 | 2] sip-advanced-setting dsp-settings vad-setting [vad-cn | vad-std-sid | vad-suppress-sid ]

When vad-option is set to on:

- □ **vad-cn** enables Voice Activity Detection/Comfort Noise Generation. When speech is not present, the CNG algorithm generates a noise signal at the level sent from the transmit side.
- **vad-std-sid** enables Voice Activity Detection with standard Silence Insertion Descriptor support.
- vad-suppress-sid enables Voice Activity Detection but suppresses standard Silence Insertion Descriptor support.

```
Example
```

set voip phone 1 sip-option on set voip phone 1 sip-proxy-server "joe" set voip phone 1 sip-proxy-server-transport UDP set voip phone 1 sip-registrar-setting sip-registrar-server "joe" set voip phone 1 sip-registrar-setting sip-registrar-server-transport UDP set voip phone 1 sip-registrar-setting sip-expires-time 3600 set voip phone 1 sip-out-proxy-server "joe" set voip phone 1 sip-user-display-name "joe" set voip phone 1 sip-user-name "joe" set voip phone 1 sip-user-password "\*\*\*" set voip phone 1 auth-id "joe" set voip phone 1 codec G711U priority 1 set voip phone 1 codec G711A priority 2 set voip phone 1 codec G729A priority 3 set voip phone 1 codec G726\_16 priority 4 set voip phone 1 codec G726\_24 priority 5 set voip phone 1 codec G726\_32 priority 6 set voip phone 1 codec G726\_40 priority 7 set voip phone 1 sip-advanced-setting sip-dtmf-mode rfc2833 set voip phone 1 sip-advanced-setting sip-digit-map "O=16,I=6()" set voip phone 1 sip-advanced-setting sip-compact-header off set voip phone 1 sip-advanced-setting sip-q-value 10 set voip phone 1 sip-advanced-setting sip-qos-tos-value 40 set voip phone 1 sip-advanced-setting rtp-qos-tos-value 184 set voip phone 1 sip-advanced-setting call-feature call-forwarding-all-option on set voip phone 1 sip-advanced-setting call-feature call-forwarding-all-number "1234" set voip phone 1 sip-advanced-setting call-feature call-forwarding-on-busy-option on set voip phone 1 sip-advanced-setting call-feature call-forwarding-on-busy-number "1234" set voip phone 1 sip-advanced-setting call-feature call-forwarding-on-no-answer-option on set voip phone 1 sip-advanced-setting call-feature call-forwarding-on-no-answer-number "1234" set voip phone 1 sip-advanced-setting call-feature call-waiting-option on set voip phone 1 sip-advanced-setting call-feature call-conferencing-option on set voip phone 1 sip-advanced-setting call-feature do-not-disturb-option on set voip phone 1 sip-advanced-setting call-feature subscribe-mwi-option on set voip phone 1 sip-advanced-setting call-feature anonymous-call-block-option on set voip phone 1 sip-advanced-setting call-feature call-transfer-option on set voip phone 1 sip-advanced-setting dsp-settings echo-option echo-on-cng-nlp set voip phone 1 sip-advanced-setting dsp-settings echo-start-attenuation 8192 set voip phone 1 sip-advanced-setting dsp-settings echo-max-attenuation 16384 set voip phone 1 sip-advanced-setting dsp-settings echo-tail-length 0 set voip phone 1 sip-advanced-setting dsp-settings vad-option on set voip phone 1 sip-advanced-setting dsp-settings vad-setting vad-std-sid

# **UPnP settings**

### set upnp option [ on | off ]

PCs using UPnP can retrieve the Gateway's WAN IP address, and automatically create NAT port maps. This means that applications that support UPnP, and are used with a UPnP-enabled Motorola Netopia<sup>®</sup> Gateway, will not need application layer gateway support on the Motorola Netopia<sup>®</sup> Gateway to work through NAT. The default is **on**.

You can disable UPnP, if you are not using any UPnP devices or applications.

# set upnp log [ off l on ]

Enables or disables UPnP logging.

# set upnp read-only [ off I on ]

Enables or disables

#### **DSL Forum settings**

TR-064 is a LAN-side DSL CPE configuration specification and TR-069 is a WAN-side DSL CPE Management specification.

#### **TR-064**

DSL Forum LAN Side CPE Configuration (TR-064) is an extension of UPnP. It defines more services to locally manage the Motorola Netopia<sup>®</sup> Gateway. While UPnP allows open access to configure the Gateway's features, TR-064 requires a password to execute any command that changes the Gateway's configuration.

# set dslf-lanmgmt option [ off I on ]

Turns TR-064 LAN side management services on or off. The default is **on**.

#### TR-069

DSL Forum CPE WAN Management Protocol (TR-069) provides services similar to UPnP and TR-064. The communication between the Motorola Netopia<sup>®</sup> Gateway and management agent in UPnP and TR-064 is strictly over the LAN, whereas the communication in TR-069 is over the WAN link for some features and over the LAN for others. TR-069 allows a remote Auto-Config Server (ACS) to provision and manage the Motorola Netopia<sup>®</sup> Gateway. TR-069 protects sensitive data on the Gateway by not advertising its presence, and by password protection.

### set dslf-cpewan option [ off I on ]

#### set dslf-cpewan acs-url "acs\_url:port\_number"

#### set dslf-cpewan acs-user-name "acs\_username"

#### set dslf-cpewan acs-user-password "acs\_password"

Turns TR-069 WAN side management services on or off. For 3300-Series Gateways, the default is **off**; for 2200-Series Gateways, the default is **on**. If TR-069 WAN side management services are enabled, specifies the auto-config server URL and port number. A username and password must also be supplied, if TR-069 is enabled.

The auto-config server is specified by URL and port number. The format for the ACS URL is as follows:

http://some\_url.com:port\_number

or

http://123.45.678.910:port\_number

On units that support SSL, the format for the ACS URL can also be:

https://some\_url.com:port\_number

or

https://123.45.678.910:port\_number

# **Remote Management settings**

# set remote-mgmt telnet-enable [ on l off ]

Enables or disables remote management via telnet of the network specified by **network**-*n*/**netmask**-*n*. Up to 10 networks may be specified.

### set remote-mgmt web-enable [ on I off ]

Enables or disables remote management via web UI of the network specified by **network**-*n*/netmask-*n*.

#### set remote-mgmt snmp-enable [ on I off ]

Enables or disables remote management via SNMP of the network specified by **network**-*n*/**netmask**-*n*.

#### set remote-mgmt [ network-1... network-10 ] *ip\_addr*

Specifies the IP address for the network, 1 - 10, to be remotely managed.

#### set remote-mgmt [ netmask-1... netmask-10 ] netmask

Specifies the subnet mask for the network, 1 - 10, to be remotely managed.

#### **Backup IP Gateway Settings**

The purpose of Backup is to provide a recovery mechanism in the event that the primary connection fails. A failure can be either line loss, for example by central site switch failure or physical cable breakage, or loss of end-to-end connectivity. Detection of one of these failures causes the Gateway to switch from using the primary DSL WAN connection to an alternate gateway on the Ethernet LAN. In the event of a loss of primary connectivity you have the option of switching back to the primary circuit automatically once it has recovered its connection.

A typical application would be to have a LAN connection from your Gateway to another Gateway that has, for example, another DSL modem or Gateway connection to the Internet, and designating the second gateway as the backup gateway. Should the primary WAN connection fail, traffic would be automatically redirected through your alternate gateway device to maintain Internet connectivity.

#### set backup option [ disabled | manual | automatic ]

Specifies whether backup to an IP gateway is **disabled** or enabled as **manual** or **automatic**. Default is **disabled**.

#### set backup failure-timeout [1 - 10]

Specifies the number of minutes you want the system to wait before the backup port becomes enabled in the event of primary line failure, when **backup option** is set to **automatic**. Sets the Default is **1**.

set backup ping-host-1 option [ name l address ] set backup ping-host-1 [ hostname l ip-address ] set backup ping-host-1 ip-address *ip\_address* set backup ping-host-1 hostname *hostname* 

set backup ping-host-2 option [ name l address ] set backup ping-host-2 [ hostname l ip-address ] set backup ping-host-2 ip-address *ip\_address* set backup ping-host-2 hostname *hostname* 

Specifies whether the Gateway will ping an IP address or resolvable DNS name, when **backup option** is set to **automatic**. These are optional items that are particularly useful for testing if the remote end of a VPN connection has gone down.

Specifies an IP address or resolvable DNS name for the Gateway to ping. The Gateway will ping both addresses simultaneously at five-second intervals, recording the ping responses from each host. The Gateway will proceed into backup mode only if neither of the configured remote hosts responds.

#### set backup auto-recovery [ off I on ]

Turns automatic recovery off or on. Default is off.

#### set backup recovery-timeout [ 1 - 10 ]

If **auto-recovery** is set to **on**, specifies the number of minutes for the system to wait before attempting to switch back to the WAN connection. This allows you to be sure that the WAN connection is well reestablished before the gateway switches back to it from the backup mode. Default is **1**.

# set ip backup-gateway option [ on I off ]

Turns the backup gateway option **on** or **off**. Default is **off**.

# set ip backup-gateway interface [ ip-address l ppp-vccn ]

Specifies the backup gateway interface ip address to which you want to direct the backup connection.

# set ip backup-gateway default *ip\_address*

Specifies the ip address of the default gateway.

# **VDSL Settings**

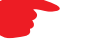

#### CAUTION!

These settings are for very advanced users and lab technicians. Exercise extreme caution when modifying any of these settings.

```
set vdsl sys-option [ 0x00 - 0xff ]
        sys-bandplan [ 0x00 - 0xff ]
        psd-mask-level [ 0x00 - 0xff ]
        pbo-k1_1 [ 0x0000000 - 0xfffffff ]
        pbo-k1_2 [ 0x0000000 - 0xfffffff ]
        pbo-k1 3 [ 0x0000000 - 0xfffffff ]
        pbo-k2_1 [ 0x0000000 - 0xffffffff ]
        pbo-k2 2 [ 0x0000000 - 0xfffffff ]
        pbo-k2 3 [ 0x0000000 - 0xfffffff ]
        line-type [ 0x00 - 0xff ]
        us-max-inter-delay [0x00 - 0xff]
        ds-max-inter-delay [ 0x00 - 0xff ]
        us-target-noise-margin [ 0x0000 - 0xffff ]
        ds-target-noise-margin [ 0x0000 - 0xffff ]
        min-noise-margin [ 0x0000 - 0xffff ]
        port-bandplan [ 0x00 - xff ]
        framing-mode [ 0x00 - 0xff ]
        band-mod [ 0x00 - 0xff ]
        port-option [ 0x00 - 0xff ]
        power-mode [ 0x00 - 0xff ]
        tx-filter [ 0x00 - 0xff ]
        rx-filter [ 0x00 - 0xff ]
        dying-gasp [ off | on ]
```

#### **VDSL Parameter Defaults**

| Parameter      | Default | Meaning                                                                            |
|----------------|---------|------------------------------------------------------------------------------------|
| sys-option     | 0x00    | VDSL system option(bit0=ntr, 1=margin, 2=ini, 3=pbo, 4=tlan, 5=pbo)                |
| sys-bandplan   | 0x02    | VDSL system bandplan(bp_3_998_4=2,<br>bp4_997_3=3, bp5_997_3=4)                    |
| psd-mask-level | 0x00    | VDSL system psd mask(def=0, 1=ansim1cab,<br>2=ansim2cab, 3=etsim1cab, 4=etsim2cab) |
| pbo-k1_1       | 0x00    | VDSL system power back-off k1_1                                                    |
| pbo-k1_2       | 0x00    | VDSL system power back-off k1_2                                                    |
| pbo-k1_3       | 0x00    | VDSL system power back-off k1_3                                                    |
| pbo-k2_1       | 0x00    | VDSL system power back-off k2_1                                                    |
| pbo-k2_2       | 0x00    | VDSL system power back-off k2_2                                                    |
| pbo-k2_3       | 0x00    | VDSL system power back-off k2_3                                                    |

#### **VDSL Parameter Defaults**

| Parameter              | Default                          | Meaning                                                      |
|------------------------|----------------------------------|--------------------------------------------------------------|
| line-type              | 0x81                             | VDSL port line type(auto=0x80, vdsl=0x81, vdsl_etsi=0x82)    |
| us-max-inter-delay     | 0x04                             | VDSL port upstream max inter delay                           |
| ds-max-inter-delay     | 0x04                             | VDSL port downstream max inter delay                         |
| us-target-noise-margin | 0x0C                             | VDSL port upstream target noise margin                       |
| ds-target-noise-margin | 0x0C                             | VDSL port downstream target noise margin                     |
| min-noise-margin       | 0x0A                             | VDSL port minimum noise margin                               |
| port-bandplan          | 0x02                             | VDSL port bandplan                                           |
| framing-mode           | 0x90                             | DSL port frame mode(0-ATM; 0x80-PTM;<br>0x90-Auto(EFM/PTM)   |
| band-mod               | 0x11                             | VDSL port band mod                                           |
| port-option            | 0x0A - Annex B<br>0x06 - Annex A | VDSL port portoption(bit0=I43, bit1=v43, bit2=a43, bit3=b43) |
| power-mode             | 0x01                             | VDSL port power mode                                         |
| tx-filter              | 0x02                             | VDSL port txPathFilterMode                                   |
| rx-filter              | 0x02                             | VDSL port rxPathFilterMode                                   |
| dying-gasp             | off                              | Dying Gasp On/Off                                            |

| Parameter    | er Accepted Values                                                                                                    |  |
|--------------|----------------------------------------------------------------------------------------------------|--|
| sys-option   | Bit[0]: NTR_DISABLE                                                                                                    |  |
|              | Bit[1]: ALW_MARGIN_ADJUST.                                                                                                    |  |
|              | 1: the SNR margin for the optional band is reduced by up to 2.5                                                                                                    |  |
|              | dB, but never below a minimum of 4 dB.                                                                                                    |  |
|              | Bit[2]: SUPPORT_INI                                                                                                    |  |
|              | Bit[4]: TLAN Enable                                                                                                    |  |
|              | Bit[5]: PBO Weak mode Enable (Applicable only when PBO Bit[3]=0.                                                                                                    |  |
|              | Bit[6]: ADSL_SAFE_MODE Enable                                                                                                    |  |
|              | Bit[7]: TLAN_SAFE_MODE Enable (Applicable only when TLAN<br>Enable Bit[4] is set. If TLAN_SAFE_MODE not set, line will<br>attempt to retrain at higher rates, but less stable line) |  |
| sys-bandplan | BP1_998_3 (0x00)                                                                                                    |  |
|              | BP2_998_3 (0x01)                                                                                                    |  |
|              | BP998_3B_8_5M (0x01)                                                                                                    |  |
|              | BP3_998_4 (0x02)                                                                                                    |  |
|              | BP998_4B_12M (0x02)                                                                                                    |  |
|              | BP4_997_3 (0x03)                                                                                                    |  |
|              | BP997_3B_7_1M (0x03)                                                                                                    |  |
|              | BP5_997_3 (0x04)                                                                                                    |  |
|              | BP6_997_4 (0x05)                                                                                                    |  |
|              | BP997_4B_7_1M (0x05)                                                                                                    |  |
|              | BP7_MXU_3 (0x06)                                                                                                    |  |
|              | FLEX_3B_8_5M (0x06)                                                                                                    |  |
|              | BP8_MXU_2 (0x07)                                                                                                    |  |
|              | BP9_998_2 (0x08)                                                                                                    |  |
|              | BP10_998_2 (0x09)                                                                                                    |  |
|              | BP998_2B_3_8M (0x09)                                                                                                    |  |
|              | BP11_998_2 (0x0A)                                                                                                    |  |
|              | BP12_998_2 (0x0B)                                                                                                    |  |
|              | BP13_MXU_3 (0x0C)                                                                                                    |  |
|              | BP14_MXU_3 (0x0D)                                                                                                    |  |
|              | BP15_MXU_3 (0x0E)                                                                                                    |  |
|              | BP16_997_4B_4P (0x0F)                                                                                                    |  |
|              | BP17_998_138_4400 (0x10)                                                                                                    |  |
|              | BP18_997_138_4400(0x11)                                                                                                    |  |
|              | BP19_997_32_4400(0x12)                                                                                                    |  |
|              | BP20_998_138_4400_opBand (0x15)                                                                                                    |  |
|              | BP21_997_138_4400_opBand (0x16)                                                                                                    |  |
|              | BP22_998_138_4400_opBand(0x16)                                                                                                    |  |
|              | BP23_998_138_16000 (0X17)                                                                                                    |  |
|              | BP24_998_3B_8KHZ (UX18)                                                                                                    |  |
|              | BP25_998_138_17600 (UX19)                                                                                                    |  |
|              | DP27 CH1 4 (0v1P)                                                                                                    |  |
|              | $DP21_UHI_4$ (UXIB)                                                                                                    |  |
|              |                                                                                                    |  |

| Parameter              | Accepted Values                                                 |
|------------------------|-----------------------------------------------------------------|
| psd-mask-level         | 0x00 default mask (old gains from before)                       |
|                        | 0x01 ANSI M1 CAB                                                |
|                        | 0x02 ANSI M2 CAB                                                |
|                        | 0x03 ETSI M1 CAB                                                |
|                        | 0x04 ETSI M2 CAB                                                |
|                        | 0x05 ITU-T Annex F (Japan)                                      |
|                        | 0x06 - ANSI M1 Ex                                               |
|                        | 0x07 - ANSI M2 Ex                                               |
|                        | 0x08 ETSI M1 Ex                                                 |
|                        | 0x09 - ETSI M2 Ex                                               |
|                        | 0x0A - RESERVED                                                 |
|                        | 0x0B - PSD_K (Korean M1 FTTCab -59dBm/Hz)                       |
| pbo-k1_1               | K1 and K2 parameters allow the user more flexibility in using   |
| pbo-k1_2               | K1 and K2 values will affect the CPE TX PSD. Refer to VDSL      |
| pbo-k1_3               | standards for exact relation between K1, K2 parameters and TX   |
| pbo-k2_1               | PSD. There is an individual set of K1/K2 parameters associated  |
| pbo-k2_2               | Ontional band Upstream band 1 Upstream band 2 and               |
| pbo-k2_3               | Upstream Band 3. Setting all K2 parameters to 0 and all K1 to a |
|                        | high power level(ie low number) will essentially disable UPBO.  |
| line-type              | VDSL_AUTO_DETECT – (0x80)                                       |
|                        | VDSL – (0x81)                                                   |
|                        | VDSL_ETSI – (0x82)                                              |
| us-max-inter-delay     | Maximum upstream interleave delay.                              |
|                        | Provisioned in steps of 0.5 ms. User defined.                   |
| ds-max-inter-delay     | Maximum downstream interleave delay.                            |
|                        | Provisioned in steps of 0.5 ms. User defined.                   |
| us-target-noise-margin | Range 0-31.0dB, increments of 0.5dB (e.g., 0 =                  |
|                        | 0dB, 1 = 0.5dB,)                                                |
| ds-target-noise-margin | Range 0-31.0dB, increments of 0.5dB (e.g., 0 =                  |
|                        | 0dB, 1 = 0.5dB,)                                                |
| min-noise-margin       | Range 0-31.0dB, increments of 0.5dB (e.g., 0 =                  |
|                        | 0dB, 1 = 0.5dB,)                                                |

| Parameter     | Accepted Values                 |
|---------------|---------------------------------|
| port-bandplan | BP1_998_3 (0x00)                |
|               | BP2_998_3 (0x01)                |
|               | BP998_3B_8_5M (0x01)            |
|               | BP3_998_4 (0x02)                |
|               | BP998_4B_12M (0x02)             |
|               | BP4_997_3 (0x03)                |
|               | BP997_3B_7_1M (0x03)            |
|               | BP5_997_3 (0x04)                |
|               | BP6_997_4 (0x05)                |
|               | BP997_4B_7_1M (0x05)            |
|               | BP7_MXU_3 (0x06)                |
|               | FLEX_3B_8_5M (0x06)             |
|               | BP8_MXU_2 (0x07)                |
|               | BP9_998_2 (0x08)                |
|               | BP10_998_2 (0x09)               |
|               | BP998_2B_3_8M (0x09)            |
|               | BP11_998_2 (0x0A)               |
|               | BP12_998_2 (0x0B)               |
|               | BP13_MXU_3 (0x0C)               |
|               | BP14_MXU_3 (0x0D)               |
|               | BP15_MXU_3 (0x0E)               |
|               | BP16_997_4B_4P (0x0F)           |
|               | BP17_998_138_4400 (0x10)        |
|               | BP18_997_138_4400(0x11)         |
|               | BP19_997_32_4400(0x12)          |
|               | BP20_998_138_4400_opBand (0x15) |
|               | BP21_997_138_4400_opBand (0x16) |
|               | BP22_998_138_4400_opBand(0x16)  |
|               | BP23_998_138_16000 (0x17)       |
|               | BP24_998_3B_8KHZ (0x18)         |
|               | BP25_998_138_17600 (0x19)       |
|               | BP26_CH1_3 (0x1A)               |
|               | BP27_CH1_4 (0x1B)               |
| framing-mode  | HDLC – 0x80                     |
|               | AUTO – 0x90                     |
|               | ATM – 0x00                      |

| Parameter   | Accepted Values                                                                                                    |
|-------------|----------------------------------------------------------------------------------------------------|
| band-mod    | Bit 0, 1: Tx Cfg band                                                                                                    |
|             | 1- All tones on                                                                                                    |
|             | 2- All tones below 640 Khz are turned off                                                                                                    |
|             | 3- All tones below 1.1 Mhz are turned off                                                                                                    |
|             | Bit 2,3: Not used                                                                                                    |
|             | Bit 4,5: Rx Cfg band                                                                                                    |
|             | 1- All tones on                                                                                                    |
|             | 2- All tones below 640 Khz are turned off                                                                                                    |
|             | 3- All tones below 1.1 Mhz are turned off                                                                                                    |
|             | Bit 6, 7:Optional band                                                                                                    |
|             | 0- No Optional band                                                                                                    |
|             | 1- ANNEX_A_6_32 ( ie. 25KHz to 138 KHz)                                                                                                    |
|             | 2- ANNEX_B_32_64 (ie. 138 KHz to 276 KHz)                                                                                                    |
|             | 3- ANNEX_B_6_64 (ie. 25KHz to 276 KHz)                                                                                                    |
| port-option | Bit [0]: I 43 G.hs carrier set.                                                                                                    |
|             | Bit [1]: V 43 G.hs carrier set.                                                                                                    |
|             | Bit [2]. A 43 G.hs carrier set.                                                                                                    |
|             | Bit [3]: B 43 G.hs carrier set.                                                                                                    |
|             | Bit[4:7]: shall be set to 0.                                                                                                    |
| power-mode  | 0: 8.5dBm power output                                                                                                    |
|             | 1: 11.5 dBm power output                                                                                                    |
| tx-filter   | 0: using internal filter in Tx path                                                                                                    |
|             | 1: using K1 external filter in Tx path                                                                                                    |
|             | (for Korea VLR Application)                                                                                                    |
|             | 2: using U1 external filter in Tx path                                                                                                    |
|             | (for US / Korea VLR Application)                                                                                                    |
|             | 3: using H1 external filter in Tx path                                                                                                    |
|             | (for 100/100 Application)                                                                                                    |
| rx-filter   | 0: using internal filter in Rx path                                                                                                    |
|             | 1: using K1 external filter in Rx path                                                                                                    |
|             | (for Korea VLR Application)                                                                                                    |
|             | 2: using U1 external filter in Rx path                                                                                                    |
|             | (for US / Korea VLR Application)                                                                                                    |
|             | 3: using H1 external filter in Rx path                                                                                                    |
|             | (for 100/100 Application)                                                                                                    |
| dying-gasp  | Dying Gasp is a message sent from CPE to CO using the indica-<br>tor bit. It indicates that the CPE is experiencing an impending<br>loss of power. |
|             | Off: Dying Gasp off (don't send a message to CO).                                                                                                  |
|             | On: Dying Gasp on.                                                                                                    |

# CHAPTER 6 Technical Specifications and Safety Information

#### Description

**Communications interfaces:** The Motorola Netopia® Gateways have an RJ-11 jack for DSL line connections or an RJ-45 jack for cable/DSL modem connections and 1 or 4–port 10/100Base-T Ethernet switch for your LAN connections. Some models have a USB port that can be used to connect to your PC; in some cases, the USB port also serves as the power source. Some models contain an 802.11b or 802.11g wireless LAN transmitter.

#### **Power requirements**

12 VDC input

#### Environment

Operating temperature: 0° to +40° C

Storage temperature: 0° to +70° C

Relative storage humidity: 20 to 80% noncondensing

#### Software and protocols

**Software media:** Software preloaded on internal flash memory; field upgrades done via download to internal flash memory via TFTP or web upload.

Routing: TCP/IP Internet Protocol Suite, RIP

WAN support: PPPoE, DHCP, static IP address

Security: PAP, CHAP, UI password security, IPsec, Secure Sockets Layer (SSL) certificate (supported models)

Management/configuration methods: HTTP (Web server), Telnet, SNMP, TR-069 DSL Forum CPE WAN Management Protocol

**Diagnostics:** Ping, event logging, routing table displays, statistics counters, web-based management, traceroute, nslookup, and diagnostic commands.

#### Agency approvals

North America

Safety Approvals:

- United States UL 60950, Third Edition
- Canada CSA: CAN/CSA-C22.2 No. 60950-00

EMC:

- United States FCC Part 15 Class B
- Canada ICES-003

Telecom:

- United States 47 CFR Part 68
- Canada CS-03

#### International

Safety Approvals:

- Low Voltage (European directive) 73/23
- EN60950 (Europe)

EMI Compatibility:

- 89/336/EEC (European directive)
- EN55022:1994 CISPR22 Class B
- EN300 386 V1.2.1 (non-wireless products)
- EN 301-489 (wireless products)

#### **Regulatory notices**

**European Community.** This Motorola product conforms to the European Community CE Mark standard for the design and manufacturing of information technology equipment. This standard covers a broad area of product design, including RF emissions and immunity from electrical disturbances.

The Motorola Netopia® Embedded Software Version 7.8 complies with the following EU directives:

- Low Voltage, 73/23/EEC
- EMC Compatibility, 89/336/EEC, conforming to EN 55 022

# CE

This Motorola product is in conformity with the essential requirements and other relevant requirements of the Radio Equipment and Telecommunications Terminal Equipment Directive (R&TTE) 1999/5/EC, following the provision of the Electromagnetic Compatibility Directive (EMC) No. 89/336/EEC and Low Voltage Directive (LVD) No. 73/23/EEC.

The product is compliant with the following standards and other normative documents:

LEMC – Emissions and Immunity: EN 301 489-1 V1.2.1 (2002-08), EN 301 489-17 (2002-08), EN 55022 Class B (1998)

EMC - Radio Data Transmission: EN 300 328 V1.4.1 (2003-04)

EMC - Resistibility: ITU-T K.21 (1996)

LVD - Safety: EN 60950 (2000) + A1 + A2 + A3 + A4 + A11

#### Manufacturer's Declaration of Conformance

#### Warnings:

This is a Class B product. In a domestic environment this product may cause radio interference, in which case the user may be required to take adequate measures. Adequate measures include increasing the physical distance between this product and other electrical devices. Changes or modifications to this unit not expressly approved by the party responsible for compliance could void the user's authority to operate the equipment.

**United States.** This equipment has been tested and found to comply with the limits for a Class B digital device, pursuant to Part 15 of the FCC Rules. These limits are designed to provide reasonable protection against harmful interference in a residential installation. This equipment generates, uses, and can radiate radio frequency energy and, if not installed and used in accordance with the instructions, may cause harmful interference to radio communications. However, there is no guarantee that interference will not occur in a particular installation. If this equipment does cause harmful interference to radio or television reception, which can be determined by turning the equipment off and on, the user is encouraged to try to correct the interference by one or more of the following measures:

- Reorient or relocate the receiving antenna.
- Increase the separation between the equipment and receiver.
- Connect the equipment into an outlet on a circuit different from that to which the receiver is connected.
- Consult the dealer or an experienced radio TV technician for help.

**Service requirements.** In the event of equipment malfunction, all repairs should be performed by our Company or an authorized agent. Under FCC rules, no customer is authorized to repair this equipment. This restriction applies regardless of whether the equipment is in or our of warranty. It is the responsibility of users requiring service to report the need for service to our Company or to one of our authorized agents. Service can be obtained at Motorola, Inc., 6001 Shellmound Street, Emeryville, California, 94608. Telephone: 510-597-5400.

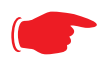

#### Important

This product was tested for FCC compliance under conditions that included the use of shielded cables and connectors between system components. Changes or modifications to this product not authorized by the manufacturer could void your authority to operate the equipment.

**Canada.** This Class B digital apparatus meets all requirements of the Canadian Interference -Causing Equipment Regulations.

Cet appareil numérique de la classe B respecte toutes les exigences du Réglement sur le matériel brouilleur du Canada.

#### **Declaration for Canadian users**

NOTICE: The Canadian Industry Canada label identifies certified equipment. This certification means that the equipment meets certain telecommunications network protective, operation, and safety requirements. The Department does not guarantee the equipment will operate to the user's satisfaction.

Before installing this equipment, users should ensure that it is permissible to be connected to the facilities of the local telecommunications company. The equipment must also be installed using an acceptable method of connection. In some cases, the company's inside wiring associated with a single line individual service may be extended by means of a certified connector assembly (telephone extension cord). The customer should be aware that compliance with the above conditions may not prevent degradation of service in some situations.

Repairs to the certified equipment should be made by an authorized Canadian maintenance facility designated by the supplier. Any repairs or alterations made by the user to this equipment, or equipment malfunctions, may give the telecommunications company cause to request the user to disconnect the equipment.

Users should ensure for their own protection that the electrical ground connections of the power utility, telephone lines, and internal metallic water pipe system, if present, are connected together. This precaution may be particularly important in rural areas.

#### Caution

Users should not attempt to make such connections themselves, but should contact the appropriate electric inspection authority, or electrician, as appropriate.

The Ringer Equivalence Number (REN) assigned to each terminal device provides an indication of the maximum number of terminals allowed to be connected to a telephone interface. The termination on an interface may consist of any combination of devices subject only to the requirement that the sum of the Ringer Equivalence Numbers of all the devices does not exceed 5.

#### Important Safety Instructions

#### **Australian Safety Information**

The following safety information is provided in conformance with Australian safety requirements:

#### Caution

DO NOT USE BEFORE READING THE INSTRUCTIONS: Do not connect the Ethernet ports to a carrier or carriage service provider's telecommunications network or facility unless: a) you have the written consent of the network or facility manager, or b) the connection is in accordance with a connection permit or connection rules.

Connection of the Ethernet ports may cause a hazard or damage to the telecommunication network or facility, or persons, with consequential liability for substantial compensation.

#### Caution

- The direct plug-in power supply serves as the main power disconnect; locate the direct plug-in power supply near the product for easy access.
- For use only with CSA Certified Class 2 power supply, rated 12VDC.

#### **Telecommunication installation cautions**

- Never install telephone wiring during a lightning storm.
- Never install telephone jacks in wet locations unless the jack is specifically designed for wet locations.
- Never touch uninsulated telephone wires or terminals unless the telephone line has been disconnected at the network interface.
- Use caution when installing or modifying telephone lines.
- Avoid using a telephone (other than a cordless type) during an electrical storm. There may be a remote risk of electric shock from lightning.
- Do not use the telephone to report a gas leak in the vicinity of the leak.

### 47 CFR Part 68 Information

#### **FCC Requirements**

- 1. The Federal Communications Commission (FCC) has established Rules which permit this device to be directly connected to the telephone network. Standardized jacks are used for these connections. This equipment should not be used on party lines or coin phones.
- 2. If this device is malfunctioning, it may also be causing harm to the telephone network; this device should be disconnected until the source of the problem can be determined and until repair has been made. If this is not done, the telephone company may temporarily disconnect service.
- 3. The telephone company may make changes in its technical operations and procedures; if such changes affect the compatibility or use of this device, the telephone company is required to give adequate notice of the changes. You will be advised of your right to file a complaint with the FCC.
- 4. If the telephone company requests information on what equipment is connected to their lines, inform them of:
  - a. The telephone number to which this unit is connected.
  - b. The ringer equivalence number. [0.XB]
  - c. The USOC jack required. [RJ11C]
  - d. The FCC Registration Number. [XXXUSA-XXXXX-XX-E]

Items (b) and (d) are indicated on the label. The Ringer Equivalence Number (REN) is used to determine how many devices can be connected to your telephone line. In most areas, the sum of the REN's of all devices on any one line should not exceed five (5.0). If too many devices are attached, they may not ring properly.

#### **FCC Statements**

a) This equipment complies with Part 68 of the FCC rules and the requirements adopted by the ACTA. On the bottom of this equipment is a label that contains, among other information, a product identifier in the format US:AAAEQ##TXXXX. If requested, this number must be provided to the telephone company.

b) List all applicable certification jack Universal Service Order Codes ("USOC") for the equipment: RJ11.

c) A plug and jack used to connect this equipment to the premises wiring and telephone network must comply with the applicable FCC Part 68 rules and requirements adopted by the ACTA. A compliant telephone cord and modular plug is provided with this product. It is designed to be connected to a compatible modular jack that is also compliant. See installation instructions for details.

d) The REN is used to determine the number of devices that may be connected to a telephone line. Excessive RENs on a telephone line may result in the devices not ringing in response to an incoming call. In most but not all areas, the sum of RENs should not exceed five (5.0). To be certain of the number of devices that may be connected to a line, as determined by the total RENs, contact the local telephone company. For products approved after July 23, 2002, the REN for this product is part of the product identifier that has the format US:AAAEQ##TXXXX. The digits represented by ## are the REN without a decimal point (e.g., 03 is a REN of 0.3). For earlier products, the REN is separately shown on the label.

e) If this equipment, the Motorola Netopia<sup>®</sup> 2200, 3300 or 7000 Series Gateway, causes harm to the telephone network, the telephone company will notify you in advance that temporary discontinuance of service may be required. But if advance notice isn't practical, the telephone company will notify the customer as soon as possible. Also, you will be advised of your right to file a complaint with the FCC if you believe it is necessary.

f) The telephone company may make changes in its facilities, equipment, operations or procedures that could affect the operation of the equipment. If this happens the telephone company will provide advance notice in order for you to make necessary modifications to maintain uninterrupted service.

g) If trouble is experienced with this equipment, the Motorola Netopia<sup>®</sup> 2200, 3300 Series Gateway, for repair or warranty information, please contact:

Motorola Technical Support 510-597-5400 www.netopia.com.

If the equipment is causing harm to the telephone network, the telephone company may request that you disconnect the equipment until the problem is resolved.

h) This equipment not intended to be repaired by the end user. In case of any problems, please refer to the troubleshooting section of the Product User Manual before calling Motorola Technical Support. i) Connection to party line service is subject to state tariffs. Contact the state public utility commission, public service commission or corporation commission for information.

j) If your home has specially wired alarm equipment connected to the telephone line, ensure the installation of this Motorola Netopia<sup>®</sup> 2200, 3300 Series Gateway does not disable your alarm equipment. If you have questions about what will disable alarm equipment, consult your telephone company or qualified installer.

#### **RF Exposure Statement:**

**NOTE:** Installation of the wireless models must maintain at least 20 cm between the wireless Gateway and any body part of the user to be in compliance with FCC RF exposure guidelines.

#### **PRODUCT VENTILATION**

The Motorola Netopia<sup>®</sup> Gateway is intended for use in a consumer's home. Ambient temperatures around this product should not exceed 104°F (40°C). It should not be used in locations exposed to outside heat radiation or trapping of its own heat. The product should have at least one inch of clearance on all sides except the bottom when properly installed and should not be placed inside tightly enclosed spaces unless proper ventilation is provided.

#### **Electrical Safety Advisory**

Telephone companies report that electrical surges, typically lightning transients, are very destructive to customer terminal equipment connected to AC power sources. This has been identified as a major nationwide problem. Therefore it is advised that this equipment be connected to AC power through the use of a surge arrestor or similar protection device.

#### Warranty Information

#### Software License, Limited Warranty and Limitation of Remedies

INSTALLATION OF THE Motorola Netopia<sup>®</sup> GATEWAY (the "PRODUCT") AND SOFTWARE PROVIDED BY Motorola, INC. ("Motorola") CONSTITUTES ACCEPTANCE BY YOU OF THE TERMS OF THE FOLLOWING SOFTWARE LICENSE AND LIMITED WARRANTY. IF YOU DO NOT ACCEPT THESE TERMS, PLEASE IMMEDIATELY RETURN THE GATEWAY IN ITS ORIGINAL PACKAGING TO THE VENDOR FROM WHICH YOU PURCHASED IT FOR A FULL REFUND OF THE PURCHASE PRICE.

The following describes your license to use the software (the "Software") that has been provided with the Product and the limited warranty that Motorola provides on the Software and Product.

#### **Software License**

The Software is protected by copyright laws and international copyright treaties. The Software is licensed and not sold to you. This means that although you own the media (CD-ROM or the Product) on which the Software is provided or in which the Software is embedded, Motorola or its licensors retains all ownership of the Software.

- **Grant of License.** You may install and use only one copy of the Software. If the Product is installed on a network, you may install the Software on the network server or other server-side device on which the Product is installed and onto the client-side devices connected to the network as necessary.
- **Restrictions on Use.** The license is a limited license. This means that you may not (a) sublicense, assign, or make available copies of the Software to others; (b) modify, adapt, reverse engineer, translate or create derivative works based upon the Software in whole or in part; or (c) rent, lease or loan the Software or otherwise make it available on a fee basis.
- **Transfer.** If you transfer the Product, you also must transfer the Software. In this circumstance, you must remove all copies of the Software from any other device onto which you have installed it.
- **Updates, Upgrades and New Releases.** This license covers the Software as originally provided to you with the Product and any additional Software that you receive from Motorola, including any updates, upgrades and new releases, regardless of whether delivered electronically or otherwise.
- **Export Laws.** You understand that the Software may be subject to the export control laws and regulations of the United States. As a result, you must not export or re-export the Software in violation of such laws and
regulations.

• **Termination.** Without limiting Motorola's other rights, Motorola may terminate this license upon notice if you fail to comply with the terms of the license. Upon termination, you agree to destroy all full and partial copies of the Software in your possession or control.

#### **Limited Warranty**

Motorola warrants to you, the end user, that the Product will be free from defects in materials and workmanship under normal use for a period of one (1) year from date of purchase, or two (2) years from date of purchase if you reside in a European Union country. Motorola warrants to you, the end user, that the Software will perform substantially in conformance with the related documentation for a period of ninety (90) days from date of purchase. Motorola makes no warranty with respect to hardware and software not supplied by Motorola. Motorola's entire liability and your sole and exclusive remedy under this warranty during the warranty period is that Motorola, at its sole option, either shall repair or replace the Product or Software, as applicable. Any replacement Product will be warranted for the remainder of the original warranty period or thirty (30) days, whichever is longer.

In order to make a claim under this warranty you must comply with the following procedure:

1. Contact Motorola Customer Service within the warranty period to obtain a Return Materials Authorization ("RMA") number.

2. Return the defective Product and proof of purchase, shipping prepaid, to Motorola with the RMA number prominently displayed on the outside of the package.

If you are located outside of the United States, a different warranty claim procedure may apply. Please contact your vendor in order to arrange for warranty service.

THE ABOVE WARRANTIES ARE MADE BY Motorola ALONE, AND THEY ARE THE ONLY WARRANTIES MADE BY ANYONE REGARDING THE PRODUCT AND THE SOFTWARE. TO THE EXTENT ALLOWED BY LAW, Motorola AND ITS LICENSOR(S) EXPRESSLY DISCLAIM ALL OTHER WARRANTIES AND MAKE NO OTHER WARRANTIES, WHETHER EXPRESS, IMPLIED OR STATUTORY, INCLUDING WITHOUT LIMITATION THE IMPLIED WARRANTIES OF MER¬CHANT-ABILITY AND FITNESS FOR A PARTICULAR PURPOSE, REGARDING THE PRODUCT AND THE SOFTWARE. EXCEPT AS OTHERWISE EXPRESSLY PROVIDED ABOVE, Motorola AND ITS LICENSOR(S) DO NOT WARRANT, GUARANTEE OR MAKE ANY REPRESENTATION REGARDING THE USE OR THE RESULTS OF THE USE OF THE PRODUCT AND THE SOFTWARE IN TERMS OF ITS CORRECTNESS, ACCURACY, RELIABILITY, CURRENTNESS, OR OTHERWISE. THE ENTIRE RISK AS TO THE RESULTS AND PERFORMANCE OF THE PRODUCT AND THE SOFTWARE IS ASSUMED BY YOU. THE EXCLUSION OF IMPLIED WARRANTIES IS NOT PERMITTED BY SOME STATES OR JURISDICTIONS, SO THE ABOVE EXCLUSION MAY NOT APPLY TO YOU. IN THAT CASE, ANY IMPLIED WARRANTIES ARE LIMITED IN DURATION TO NINETY (90) DAYS FROM THE DATE OF DELIVERY OF THE PRODUCT. THERE MAY BE OTHER RIGHTS THAT YOU MAY HAVE WHICH VARY FROM JURISDICTION TO JURISDICTION.

TO THE FULL EXTENT PERMITTED BY LAW, REGARDLESS OF WHETHER OR NOT ANY REMEDY SET FORTH HEREIN FAILS OF ITS ESSENTIAL PURPOSE, IN NO EVENT WILL Motorola, ITS LICENSOR(S) AND THE DIRECTORS, OFFICERS, EMPLOYEES OR AGENTS OF ANY OF THEM BE LIABLE TO YOU, WHETHER UNDER CONTRACT, WARRANTY, TORT OR ANY OTHER THEORY OF LAW, FOR ANY SPECIAL, INCIDENTAL, EXEMPLARY, PUNITIVE, OR CONSEQUENTIAL DAMAGES OR ANY SIMILAR DAMAGES WHATSOEVER, INCLUDING BUT NOT LIMITED TO DAMAGES FOR LOSS OF PROFITS, BUSINESS INTERRUPTION, PERSONAL INJURY, LOSS OR IMPAIRMENT OF DATA OR BUSINESS INFORMATION, EVEN IF Motorola HAS BEEN NOTIFIED OF THE POSSIBILITY OF SUCH DAMAGES. Motorola'S OR ITS LICENSOR(S)' LIABILITY TO YOU (IF ANY) FOR ACTUAL DIRECT DAMAGES FOR ANY CAUSE WHATSOEVER, AND REGARDLESS OF THE FORM OF THE ACTION (WHETHER IN CONTRACT, TORT [INCLUDING NEGLIGENCE], PRODUCT LIABILITY OR OTHERWISE), WILL BE LIMITED TO, AND SHALL NOT EXCEED, THE AMOUNT PAID FOR THE PRODUCT. BECAUSE SOME STATES OR JURISDICTIONS DO NOT ALLOW THE EXCLUSION OR LIMITATION OF LIABILITY FOR CONSEQUENTIAL OR INCIDENTAL DAMAGES, THE ABOVE LIMITATIONS MAY NOT APPLY TO YOU.

#### **General Provisions**

This Software License, Limited Warranty and Limitation of Remedies is governed by and construed in accordance with the laws of the State of California, excluding its conflicts of laws rules. The United Nations Convention on Contracts for the International Sale of Goods expressly does not apply. If any provision of this Software License, Limited Warranty and Limitation of Remedies is held by a court of competent jurisdiction to be invalid or unenforceable, such provision will be enforced to the maximum extent permissible, and the remaining provisions shall remain in full force and effect.

#### Copyright Acknowledgments

Because Motorola has included certain software source code in this product. Motorola includes the following text required by the respective copyright holders:

#### Portions of this software are based in part on the work of the following:

Copyright (c) 1998-2005 The OpenSSL Project. All rights reserved.

Redistribution and use in source and binary forms, with or without modification, are permitted provided that the following conditions are met:

1. Redistributions of source code must retain the above copyright notice, this list of conditions and the following disclaimer

2. Redistributions in binary form must reproduce the above copyright notice, this list of conditions and the following disclaimer in the documentation and/or other materials provided with the distribution.

3. All advertising materials mentioning features or use of this software must display the following acknowledgment

"This product includes software developed by the OpenSSL Project for use in the OpenSSL Toolkit. (http://www.openssl.org/)

4. The names "OpenSSL Toolkit" and "OpenSSL Project" must not be used to endorse or promote products derived from this software without prior written permission. For written permission, please contact opensslcore@openssl.org

5. Products derived from this software may not be called "OpenSSL" nor may "OpenSSL" appear in their names without prior written permission of the OpenSSL Project.

6. Redistributions of any form whatsoever must retain the following acknowledgment:

"This product includes software developed by the OpenSSL Project

for use in the OpenSSL Toolkit (http://www.openssl.org/)'

THIS SOFTWARE IS PROVIDED BY THE OPENSLOUGH WARRANTIES, INCLUDING, BUT NOT LIMITED TO, THE IMPLIED WARRANTIES OF MERCHANTABILITY AND FITNESS FOR A PARTICULAR PURPOSE ARE DISCLAIMED. IN NO EVENT SHALL THE OPENSL PROJECT OR ITS CONTRIBUTORS BE LIABLE FOR ANY DIRECT, INDIRECT, INCIDENTAL, SPECIAL, EXEMPLARY, OR CONSEQUENTIAL DAMAGES (INCLUDING, BUT NOT LIMITED TO, PROCUREMENT OF SUBSTITUTE GOODS OR SERVICES; LOSS OF USE, DATA, OR PROFITS; OR BUSINESS INTERRUPTION) HOWEVER CAUSED AND ON ANY THEORY OF LIABILITY, WHETHER IN CONTRACT, STRICT LIABILITY, OR TORT (INCLUDING NEGLIGENCE OR OTHERWISE) ARISING IN ANY WAY OUT OF THE USE OF THIS SOFTWARE, EVEN IF ADVISED OF THE POSSIBILITY OF SUCH DAMAGE.

This product includes cryptographic software written by Eric Young (eay@cryptsoft.com).

This product includes software written by Tim Hudson (tjh@cryptsoft.com).

**Original SSLeay License** 

/Copyright (C) 1995-1998 Eric Young (eay@cryptsoft.com)

All rights reserved.

This package is an SSL implementation written by Eric Young (eay@cryptsoft.com).

The implementation was written so as to conform with Netscape's SSL

This library is free for commercial and non-commercial use as long as the following conditions are adhered to. The following conditions apply to all code found in this distribution, be it the RC4, RSA, lhash, DES, etc., code; not just the SSL code. The SSL documentation included with this distribution is covered by the same copyright terms except that the holder is Tim Hudson (tjh@cryptsoft.com).

Copyright remains Eric Young's, and as such any Copyright notices in the code are not to be removed. If this package is used in a product, Eric Young should be given attribution as the author of the parts of the library used. This can be in the form of a textual message at program startup or in documentation (online or textual) provided with the package.

Redistribution and use in source and binary forms, with or without modification, are permitted provided that the following conditions are met:

1. Redistributions of source code must retain the copyright notice, this list of conditions and the following disclaimer

2. Redistributions in binary form must reproduce the above copyright notice, this list of conditions and the following disclaimer in the documentation and/or other materials provided with the distribution.

3. All advertising materials mentioning features or use of this software must display the following acknowledgement

"This product includes cryptographic software written by Eric Young (eay@cryptsoft.com)"

The word 'cryptographic' can be left out if the routines from the library being used are not cryptographic related :-).

4. If you include any Windows specific code (or a derivative thereof) from the apps directory (application code) you must include an acknowledgement:

"This product includes software written by Tim Hudson (tjh@cryptsoft.com)"

THIS DIOUGL IIICIDES SOLVATE WITCH BY THIT HUGGIN (JINGG TYDSULCOIN) THIS SOFTWARE IS PROVIDED BY ERIC YOUNG ``AS IS' AND ANY EXPRESS OR IMPLIED WARRANTIES, INCLUDING, BUT NOT LIMITED TO, THE IMPLIED WARRANTIES OF MERCHANTABILITY AND FITNESS FOR A PARTICULAR PURPOSE ARE DISCLAIMED. IN NO EVENT SHALL THE AUTHOR OR CONTRIBUTORS BE LIABLE FOR ANY DIRECT, INDIRECT, INCIDENTAL, SPECIAL, EXEMPLARY, OR CONSEQUENTIAL DAMAGES (INCLUDING, BUT NOT LIMITED TO, PROCUREMENT OF SUBSTITUTE GOODS OR SERVICES; LOSS OF USE, DATA, OR PROFITS; OR BUSINESS INTERRUPTION) HOWEVER CAUSED AND ON ANY THEORY OF LIABILITY, WHETHER IN CONTRACT, STRICT LIABILITY, OR TORT (INCLUDING NEGLIGENCE OR OTHERWISE) ARISING IN ANY WAY OUT OF THE USE OF THIS SOFTWARE, EVEN IF ADVISED OF THE POSSIBILITY OF SUCH DAMAGE.

The licence and distribution terms for any publicly available version or derivative of this code cannot be changed, i.e. this code cannot simply be copied and put under another distribution licence [including the GNU Public Licence.]

Portions of this software are based in part on the work of the following:

Copyright (C) 1995, 1996, 1997, and 1998 WIDE Project. All rights reserved.

Redistribution and use in source and binary forms, with or without modification, are permitted provided that the following conditions are met:

1. Redistributions of source code must retain the above copyright notice, this list of conditions and the following disclaimer.

2. Redistributions in binary form must reproduce the above copyright notice, this list of conditions and the following disclaimer in the documentation and/or other materials provided with the distribution.

3. Neither the name of the project nor the names of its contributors may be used to endorse or promote products derived from this software without specific prior written permission.

THIS SOFTWARE IS PROVIDED BY THE PROJECT AND CONTRIBUTORS ``AS IS" AND ANY EXPRESS OR IMPLIED WARRANTIES, INCLUDING, BUT NOT LIMITED TO, THE IMPLIED WARRANTIES OF MERCHANTABILITY AND FITNESS FOR A PARTICULAR PURPOSE ARE DISCLAIMED. IN NO EVENT SHALL THE PROJECT OR CONTRIBUTORS BE LIABLE FOR ANY DIRECT, INDIRECT, INCIDENTAL, SPECIAL, EXEMPLARY, OR CONSEQUENTIAL DAMAGES (INCLUDING, BUT NOT LIMITED TO, PROCUREMENT OF SUBSTITUTE GOODS OR SERVICES; LOSS OF USE, DATA, OR PROFITS; OR BUSINESS INTERRUPTION) HOWEVER CAUSED AND ON ANY THEORY OF LIABILITY, WHETHER IN CONTRACT, STRICT LIABILITY, OR TORT (INCLUDING NEGLIGENCE OR OTHERWISE) ARISING IN ANY WAY OUT OF THE USE OF THIS SOFTWARE, EVEN IF ADVISED OF THE POSSIBILITY OF SUCH DAMAGE.

Portions of this software are based in part on the work of the following:

Copyright (C) 1990, RSA Data Security, Inc. All rights reserved.

<<RSA Data Security, Inc. MD5 Message-Digest Algorithm>>

License to copy and use this software is granted provided that it is identified as the "RSA Data Security, Inc. MD5 Message Digest Algorithm" in all material mentioning or referencing this software or this function.

License is also granted to make and use derivative works provided that such works are identified as "derived from the RSA Data Security, Inc. MD5 Message-Digest Algorithm" in all material mentioning or referencing the derived work.

<<RSA Data Security, Inc. MD4 Message-Digest Algorithm>>

License to copy and use this software is granted provided that it is identified as the "RSA Data Security, Inc. MD4 Message Digest Algorithm" in all material mentioning or referencing this software or this function.

License is also granted to make and use derivative works provided that such works are identified as "derived from the RSA Data Security, Inc. MD4 Message-Digest Algorithm" in all material mentioning or referencing the derived work.

RSA Data Security, Inc. makes no representations concerning either the merchantability of this software or the suitability of this software for any particular purpose. It is provided "as is" without express or implied warranty of any kind.

These notices must be retained in any copies of any part of this documentation and/or software.

Portions of this software are based in part on the work of the following:

Copyright (c) 1989 Carnegie Mellon University. All rights reserved.

Redistribution and use in source and binary forms are permitted provided that the above copyright notice and this paragraph are duplicated in all such forms and that any documentation, advertising materials, and other materials related to such distribution and use acknowledge that the software was developed by Carnegie Mellon University. The name of the University may not be used to endorse or promote products derived from this software without specific prior written permission.

THIS SOFTWARE IS PROVIDED ``AS IS" AND WITHOUT ANY EXPRESS OR IMPLIED WARRANTIES, INCLUDING, WITHOUT LIMITATION, THE IMPLIED WARRANTIES OF MERCHANTIBILITY AND FITNESS FOR A PARTICULAR PURPOSE.

Portions of this software are based in part on the work of the following:

Copyright 2000, 2001 Shane Kerr. All rights reserved.

Redistribution and use in source and binary forms, with or without modification, are permitted provided that the following conditions are met:

1. Redistributions of source code must retain the above copyright notice, this list of conditions and the following disclaimer.

2. Redistributions in binary form must reproduce the above copyright notice, this list of conditions and the following disclaimer in the documentation and/or other materials provided with the distribution.

THIS SOFTWARE IS PROVIDED BY THE AUTHOR(S) "AS IS" AND ANY EXPRESS OR IMPLIED WARRANTIES, INCLUDING, BUT NOT LIMITED TO, THE IMPLIED WARRANTIES OF MERCHANTABILITY AND FITNESS FOR A PARTICULAR PURPOSE ARE DISCLAIMED. IN NO EVENT SHALL THE REGENTS OR CONTRIBUTORS BE LIABLE FOR ANY DIRECT, INDIRECT, INCIDENTAL, SPECIAL, EXEMPLARY, OR CONSEQUENTIAL DAMAGES (INCLUDING, BUT NOT LIMITED TO, PROCUREMENT OF SUBSTITUTE GOODS OR SERVICES; LOSS OF USE, DATA, OR PROFITS; OR BUSINESS INTERRUPTION) HOWEVER CAUSED AND ON ANY THEORY OF LIABILITY, WHETHER IN CONTRACT, STRICT LIABILITY, OR TORT (INCLUDING NEGLIGENCE OR OTHERWISE) ARISING IN ANY WAY OUT OF THE USE OF THIS SOFTWARE, EVEN IF ADVISED OF THE POSSIBILITY OF SUCH DAMAGE.

### Caring for the Environment by Recycling

When you see this symbol on a Motorola product, do not dispose of the product with residential or commercial waste.

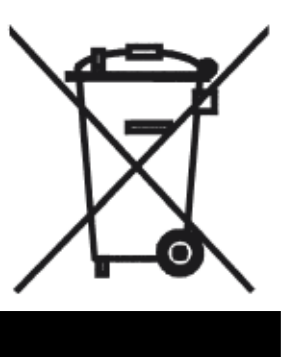

#### **Recycling your Motorola Equipment**

Please do not dispose of this product with your residential or commercial waste. Some countries or regions, such as the European Union, have set up systems to collect and recycle electrical and electronic waste items. Contact your local authorities for information about practices established for your region. If collection systems are not available, call Motorola Customer Service for assistance.

Please visit www.motorola.com/recycle

<a>http://www.motorola.com/recycle> for instructions on recycling.</a>

# Beskyttelse af miljøet med genbrug

Når du ser dette symbol på et Motorola-produkt, må produktet ikke bortskaffes sammen med husholdningsaffald eller erhvervsaffald.

#### Umweltschutz durch Recycling

Wenn Sie dieses Zeichen auf einem Produkt von Motorola sehen, entsorgen Sie das Produkt bitte nicht als gewöhnlichen Hausoder Büromüll.

# Cuidar el medio ambiente mediante el reciclaje

Cuando vea este símbolo en un producto Motorola, no lo deseche junto con residuos residenciales o comerciales.

# Recyclage pour le respect de l'environnement

Lorsque vous voyez ce symbole sur un produit Motorola, ne le jetez pas avec vos ordures ménagères ou vos rebuts d'entreprise.

### Genbrug af dit Motorola-udstyr

Dette produkt må ikke bortskaffes sammen med husholdningsaffald eller erhvervsaffald. Nogle lande eller områder, f.eks. EU, har oprettet systemer til indsamling og genbrug af elektriske og elektroniske affaldsprodukter. Kontakt de lokale myndigheder for oplysninger om gældende fremgangsmåder i dit område. Hvis der ikke findes tilgængelige indsamlingssystemer, kan du kontakte Motorola Kundeservice.

### Recycling bei Geräten von Motorola

Bitte entsorgen Sie dieses Produkt nicht als gewöhnlichen Haus- oder Büromüll. In einigen Ländern und Gebieten, z. B. in der Europäischen Union, wurden Systeme für die Rücknahme und Wiederverwertung von Elektroschrott eingeführt. Erkundigen Sie sich bitte bei Ihrer Stadtoder Kreisverwaltung nach der geltenden Entsorgungspraxis. Falls bei Ihnen noch kein Abfuhroder Rücknahmesystem besteht, wenden Sie sich bitte an den Kundendienst von Motorola.

#### Reciclaje de su equipo Motorola

No deseche este producto junto con sus residuos residenciales o comerciales. Algunos países o regiones, tales como la Unión Europea, han organizado sistemas para recoger y reciclar desechos eléctricos y electrónicos. Comuníquese con las autoridades locales para obtener información acerca de las prácticas vigentes en su región. Si no existen sistemas de recolección disponibles, solicite asistencia llamando el Servicio al Cliente de Motorola.

#### Recyclage de votre équipement Motorola

Veuillez ne pas jeter ce produit avec vos ordures ménagères ou vos rebuts d'entreprise. Certains pays ou certaines régions comme l'Union Européenne ont mis en place des systèmes de collecte et de recyclage des produits électriques et électroniques mis au rebut. Veuillez contacter vos autorités locales pour vous informer des pratiques instaurées dans votre region. Si aucun système de collecte n'est disponible, veuillez appeler le Service clientèle de Motorola qui vous apportera son assistance.

#### Milieubewust recycleren

Als u dit symbool op een Motorola-product ziet, gooi het dan niet bij het huishoudelijk afval of het bedrijfsafval.

#### Dbałość o środowisko recykling

Produktów Motorola oznaczonych tym symbolem nie należy wyrzucać do komunalnych pojemników na śmieci.

#### Cuidando do meio ambiente através da reciclagem

Quando você ver este símbolo em um produto Motorola, não descarte o produto junto com lixo residencial ou comercial.

#### Var rädd om miljön genom återvinning

När du ser den här symbolen på en av Motorolas produkter ska du inte kasta produkten tillsammans med det vanliga avfallet.

#### リサイクルによる環境保護 モトローラ製品にこの記号が表示 されている場合、製品を家庭また は商業廃棄物として処分しないで ください。

재활용으로 환경 보호하기 Motorola 제품에 이 표시가 있는 경우, 가정 또는 상업 폐기물과 함께 버리지 마십시오.

#### Uw Motorola-materiaal recycleren.

Gooi dit product niet bij het huishoudelijk afval het of bedrijfsafval. In sommige landen of regio's zoals de Europese Unie, zijn er bepaalde systemen om elektrische of elektronische afvalproducten in te zamelen en te recycleren. Neem contact op met de plaatselijke overheid voor informatie over de geldende regels in uw regio. Indien er geen systemen bestaan, neemt u contact op met de klantendienst van Motorola.

### Recykling posiadanego sprzętu Motorola

Produktu nie należy wyrzucać do komunalnych pojemników na śmieci. W niektórych krajach i regionach, np. w Unii Europejskiej, istnieją systemy zbierania i recyklingu sprzętu elektrycznego i elektronicznego. Informacje o utylizacji tego rodzaju odpadów należy uzyskać od władz lokalnych. Jeśli w danym regionie nie istnieją systemy zbierania odpadów elektrycznych i elektronicznych, informacje o utylizacji należy uzyskać od biura obsługi klienta firmy Motorola (Motorola Customer Service).

#### Reciclagem do seu equipamento Motorola

Não descarte este produto junto com o lixo residencial ou comercial. Alguns países ou regiões, tais como a União Européia, criaram sistemas para colecionar e reciclar produtos eletroeletrônicos. Para obter informações sobre as práticas estabelecidas para sua região, entre em contato com as autoridades locais. Se não houver sistemas de coleta disponíveis, entre em contato com o Serviço ao Cliente da Motorola para obter assistência.

### Återvinning av din Motorola-utrustning

Kasta inte denna produkt tillsammans med det vanliga avfallet. Vissa länder eller regioner, som t.ex. EU, har satt upp ett system för insamling och återvinning av el- och elektronikavfall. Kontakta dina lokala myndigheter för information om vilka regler som gäller i din region. Om det inte finns något insamlingssystem ska du kontakta Motorolas kundtjänst för hjälp.

#### モトローラ装置のリサイクル

本製品を家庭または商業廃棄物として処分しないでください。欧 州連合などの国または地域によっては、電気的・電子的廃棄物を 収集およびリサイクルするシステムがあります。お住まいの地域 で決められている方法についての情報は、地方自治体にお問い合 わせください。収集システムがない場合、モトローラ・カスタマ ーサービスまでお問い合わせください。

#### Motorola 기기 재활용

이 제품을 가정용 또는 사업용 폐기물과 함께 버리지 마십시오. 유럽 유니온과 같은 일부 국가 또는 지역에서는 재활용 전기 전자 폐기물 항목을 수집하는 시스템이 구축되어 있습니다. 해당 지역에 구축되어 있는 절차에 관한 정보는 지역 관할당국에 연락하십시오. 수집 시스템이 존재하지 않는 경우, 도움을 받기 위해 Motorola 고객서비스부로 연락하십시오.

| 重复利用,保护环境<br>如果 Motorola<br>产品上具有这个标识,请勿将产品<br>丢弃到家庭或商业垃圾中。 | Motorola 设备的重复利用<br>请勿将本产品丢弃到家庭或商业垃圾中。某些国家或地区,<br>例如欧盟,<br>已经建立起回收和重复利用电气与电子废弃物的体系。请与当地相<br>关机构联系,获取有关所在地区相关规定的信息。如果当地尚未建<br>立回收体系,请致电 Motorola 客户服务以寻求帮助。 |
|-------------------------------------------------------------|----------------------------------------------------------------------------------------------------|
| <b>注意環保問題</b>                                               | Motorola 設備的回收                                                                                                    |
| 在你看到產品上有Motorola的標誌                                         | 請勿以住家或商用的廢棄物方式處置。某些國家或地區,如歐盟,                                                                                                    |
| 時,請勿以住家或商用的廢棄物方                                             | 已對廢棄的電器和電子產品制訂回收以及再利用體制。請與您所在                                                                                                    |
| 式處置。                                                        | 地的管理機構諮詢相關規定。                                                                                                    |

Please visit www.motorola.com/recycle <http://www.motorola.com/recycle> for instructions on recycling.

事宜。

若您所在的地區並未設置回收機制,請電Motorola客服部諮詢相關

# Index

### **Symbols**

!! command 132

### **Numerics**

3-D Reach Wireless Configuration 28,89

# A

Address resolution table <u>139</u> Administrative restrictions <u>170</u> Administrator password <u>131</u> Arguments, CLI <u>146</u> ARP Command <u>133,144</u> ATA configuration <u>149</u> ATM <u>55,106</u> Authentication <u>187</u> Authentication trap <u>207</u> auto-channel mode <u>214</u> AutoChannel Setting <u>31,92,214</u>

# B

Backup <u>236</u> Bridging <u>152</u> Broadcast address <u>166,168</u>

# С

CLI 127 !! command 132 Arguments 146 Command shortcuts 132 Command truncation 146 Configuration mode 145 Keywords 146 Navigating 146 Prompt 132, 145 Restart command 132 SHELL mode 132 View command 147 Closed System Mode 31,92 Command ARP 133, 144 Ping <u>135</u>

Telnet <u>144</u> Command line interface (see CLI) Community <u>207</u> Compression, protocol <u>186</u> Concurrent Bridging/Routing <u>65,153</u> CONFIG Command List <u>130</u> Configuration mode <u>145</u> Configure <u>64</u> Connection <u>65</u> Custom Service <u>49,74</u>

## D

Default Channel <u>30,91</u> DHCP <u>12,154</u> DHCP filtering <u>158</u> DHCP lease table <u>136</u> DHCP option filtering <u>158</u> DHCP Server <u>68</u> Diagnostic log <u>136,140</u> Level <u>208</u> DNS <u>161</u> Domain Name System (DNS) <u>161</u> DSL <u>54,106</u> DSL Forum settings <u>233</u> Dynamic Addressing <u>12</u>

# E

Echo request <u>186</u> echo-period <u>186</u> Ethernet <u>55</u>,<u>107</u> Ethernet address <u>152</u> Ethernet statistics <u>136</u> Expert Mode <u>51</u>

# F

factory default <u>112</u> firewall <u>139</u> FTP <u>184</u>

### G

Gaming 46

### Η

Hardware address <u>152</u> Home Page <u>20</u> Home Page - Expert Mode <u>60</u> Hop count <u>183</u> HTTP traffic <u>192</u>

### 

ICMP Echo <u>135</u> IGMP <u>163</u> IGMP Snooping <u>163</u> IP <u>55,107</u> IP address <u>166,168</u> IP interfaces <u>139</u> IP Passthrough <u>70</u> IP routes <u>140</u> IPMap table <u>140</u> IPSec Tunnel <u>139</u>

### Κ

Keywords, CLI 146

## L

LAN 55,107 LAN Host Discovery Table 140 LCP echo request 186 LEDs 116 Limit Wireless Access MAC by Address 44, 104 Links Bar 63 Location, SNMP 207 Log 140 Logging in 131 Logs 56,108 lost echoes 186

### Μ

Magic number <u>185</u> Memory <u>140</u> Metric <u>183</u> multi-cast forwarding <u>167,189</u> multiple subnets <u>69</u> Multiple Wireless IDs <u>39,99</u> Multiple Wireless SSIDs Wireless <u>215</u>

### Ν

Nameserver <u>161</u> NAT <u>46,71,170,184</u> Netmask <u>168</u>

### 0

set upnp option <u>233</u> Operating Mode Wireless <u>30,91,214</u>

### Ρ

Password Administrator <u>131</u> User <u>131</u> persistent-log <u>209</u> Ping command <u>135</u> Pinholes <u>184</u> Port authentication <u>187</u> Port Forwarding <u>49,74</u> Port renumbering <u>192</u> PPP <u>145</u> Primary nameserver <u>161</u> Prompt, CLI <u>132,145</u> Protocol compression <u>186</u>

# Q

qos max-burst-size  $\underline{151}$ qos peak-cell-rate  $\underline{151}$ qos service-class  $\underline{151}$ qos sustained-cell-rate  $\underline{151}$ quickstart  $\underline{15}$ 

### R

Remote Access <u>110</u> Restart <u>137</u> Restart command <u>132</u> Restart timer <u>186</u> Restrictions <u>170</u> RIP <u>167,168</u> Router Password <u>76</u> Routing Information Protocol (RIP) <u>167</u>, <u>168</u> rtsp-passthrough <u>182</u>

### S

safety instructions 9 Secondary nameserver 161 Session Initiation Protocol 85,227 Set bncp command 151, 152 Set bridge commands 152 Set DMT commands 160 Set dns commands 161 Set ip static-routes commands 182 Set ppp module port authentication command 187 Set preference more command 191 Set preference verbose command 191 set security state-insp 202 Set servers command 192 Set servers telnet-tcp command 192 Set snmp sysgroup location command 207 Set snmp traps authentification-traps ipaddress command 207 diagnostic-level Set system command 208 Set system heartbeat command 210 Set system name command 208 Set system NTP command 210 Set system password command 209 set system syslog 212 Set wireless option command 214 Set wireless user-auth option command 220 SHELL Command Shortcuts 132 Commands 132 Prompt 132 SHELL level 146 SHELL mode 132 show config 137 Show ppp 145 Simple Network Management Protocol (SNMP) 207 SIP 85,227 sip-passthrough 182 SMTP <u>184</u> SNMP 184,207 SNMP Notify Type settings 207 stateful inspection 140

Static NAT <u>50,75</u> Static route <u>182</u> Statistics <u>54,106</u> status indicator lights <u>116</u> Step mode <u>147</u> Subnet mask <u>168</u> subnets multiple <u>69</u> Supported Games and Software <u>47,72</u> System contact, SNMP <u>207</u> System diagnostics <u>208</u> system idle-timeout <u>209</u>

# T

Telnet <u>131</u>, <u>184</u> Telnet command <u>144</u> Telnet traffic <u>192</u> TFTP <u>184</u> TFTP server <u>134</u> Toolbar <u>63</u> Trap <u>207</u> Trigger Ports <u>49</u>, <u>74</u> Trivial File Transfer Protocol <u>134</u> Troubleshooting <u>115</u> Truncation <u>146</u>

### U

User name <u>131</u> User password <u>131</u>

### V

set atm <u>151</u> View command <u>147</u> view config <u>144</u> VLAN <u>78</u> VLAN ID <u>81</u> VLAN Settings <u>222</u> VLANs <u>78</u> Voice-over-IP <u>85,227</u> VoIP <u>85,227</u>

### W

Weighted Fair Queue 179weighted fair queuing 177Wi-Fi Protected Access 35,95 Wired Equivalent Privacy <u>36,96</u> Wireless Configuration <u>28,89</u> Wireless ID (SSID) <u>28,89</u>

### Ζ

Zero Touch 211

Free Manuals Download Website <u>http://myh66.com</u> <u>http://usermanuals.us</u> <u>http://www.somanuals.com</u> <u>http://www.4manuals.cc</u> <u>http://www.4manuals.cc</u> <u>http://www.4manuals.cc</u> <u>http://www.4manuals.com</u> <u>http://www.404manual.com</u> <u>http://www.luxmanual.com</u> <u>http://aubethermostatmanual.com</u> Golf course search by state

http://golfingnear.com Email search by domain

http://emailbydomain.com Auto manuals search

http://auto.somanuals.com TV manuals search

http://tv.somanuals.com